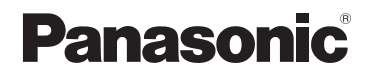

# Инструкция по эксплуатации для улучшения характеристик

# Цифровая фотокамера

модель №. DMC-FZ300

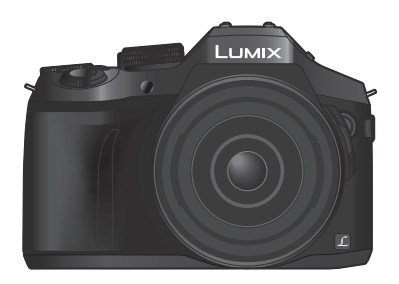

# LUMIX

Перед использованием этого изделия, пожалуйста, внимательно прочитайте данные инструкции и сохраните это руководство для дальнейшего использования.

| Индикация сообщений                    | → <b>332</b>        |
|----------------------------------------|---------------------|
| Устранение неполадок: вопросы и ответы | → <b>340</b>        |
| Поиск нужной информации                | →2                  |
| Содержание                             | →4                  |
| Содержание по функциям                 | → <b>1</b> 2        |
| Список меню                            | →336                |
|                                        | SQW0439<br>M0815KZ0 |

# Поиск нужной информации

В данной брошюре "Инструкция по эксплуатации для улучшения характеристик" можно найти нужную информацию на следующих страницах.

Щелкнув по номеру страницы, вы можете перейти на соответствующую страницу и быстро найти информацию.

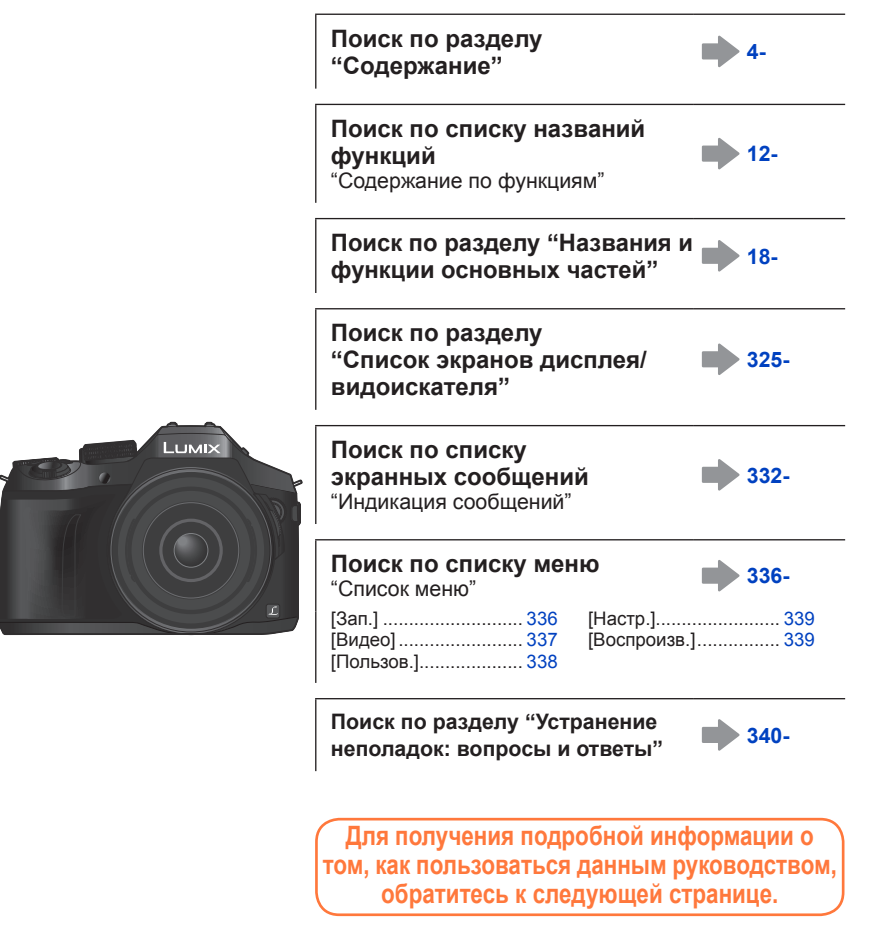

Возможности функции Wi-Fi<sup>®</sup> →256

#### Значки режима записи

#### Режим записи: 🗚 🗗 РАЅМ 🛲 С 🗆 🕮 🎸

В режимах записи, которые показаны значками на черном фоне, можно выбирать и использовать указанные меню и функции.

 Щелкните перекрестную ссылку в тексте, чтобы перейти к соответствующей странице.

#### • О символах в тексте

MENU Указывает, что меню можно установить, нажимая кнопку [MENU/SET].

Wi-Fi Указывает, что установку Wi-Fi можно выполнить, нажимая кнопку [Wi-Fi].

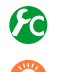

Конфигурации, которые можно выполнить в меню [Пользов.].

Советы по квалифицированному использованию и особые моменты при записи.

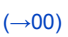

Указывает страницу для справки. Щелкните, чтобы перейти к соответствующей странице.

Щелкните, чтобы увидеть описание на следующей странице.

В данной инструкции по эксплуатации шаги для установки пункта меню описываются следующим образом:

MENU → 🚺 [Зап.] → [Качество] → [.±.]

MENU

| Ф Щелкните по значку, чтобы перейти к разделу "Поиск нужной информации". |
|--------------------------------------------------------------------------|
| Щелкните по значку, чтобы перейти к разделу "Содержание".                |
| МЕNU Щелкните по значку, чтобы перейти к разделу "Список меню".          |
| Э Щелкните по значку, чтобы вернуться к ранее отображавшейся странице.   |
|                                                                          |

# Содержание

| Поиск нужной информации2 |  |
|--------------------------|--|
| Как пользоваться данным  |  |
| руководством3            |  |

Перед использованием

| Перед использованием       | 15 |
|----------------------------|----|
| Стандартные принадлежности | 17 |

| Названия и функции основных |    |
|-----------------------------|----|
| частей                      | 18 |

# Подготовка

| Прикрепление бленды                                       | 20 |
|-----------------------------------------------------------|----|
| Прикрепление крышки                                       |    |
| объектива/наплечного ремня                                | 22 |
| Прикрепление крышки объектива                             | 22 |
| Прикрепление наплечного ремня                             | 23 |
| Варядка батареи                                           | 24 |
| Оценочное число записываемых изображений и времени работы | 26 |

| Установка и извлечение батареи/<br>карты памяти (дополнительная<br>принадлежность) | . 28 |
|------------------------------------------------------------------------------------|------|
| О карте памяти                                                                     | . 29 |
| Форматирование карты памяти                                                        |      |
| (инициализация)                                                                    | 30   |
| Оценочная емкость записи (количеств                                                | o    |
| изображений / время записи)                                                        | 31   |
| Открытие/регулировка дисплея                                                       | . 33 |
| Установка часов                                                                    | . 34 |
| Изменение установок времени                                                        | 35   |

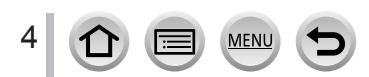

Содержание по функциям ...... 12

# Основы

|     | (ак держать фотокамеру 36                                                                                                    |
|-----|----------------------------------------------------------------------------------------------------|
|     | (нопки/диски/рычажки для записи 37                                                                                                    |
|     | Рычажок трансфокатора / боковой                                                                                                    |
|     | рычажок (использование трансфокатора)37                                                                                                    |
|     | Кнопка затвора (фотосъемка)38                                                                                                    |
|     | Кнопка движущегося изображения                                                                                                    |
|     | (запись движущихся изображений) 39                                                                                                    |
|     | Регулятор режимов                                                                                                    |
|     | (выоор режима записи)40                                                                                                    |
|     | Рычажок режимов фокусировки40                                                                                                    |
|     | Боковой диск / задний диск41                                                                                                    |
|     | Боковая кнопка                                                                                                    |
|     | KHORKA KYPCOPA / KHORKA [MENU/SET]                                                                                                    |
|     | (Выбор/установка пунктов)45                                                                                                    |
|     | КНОПКА [DISP.]<br>(Перекцичение отображаемой                                                                                                    |
|     | (переключение отооражаемой 46                                                                                                    |
|     | Кнопка [I VF]                                                                                                    |
|     | (Запись изображений с использованием                                                                                                    |
|     | видоискателя)50                                                                                                    |
| - 4 |                                                                                                    |
|     | сенсорный экран                                                                                                    |
| (   | сенсорный экран<br>сенсорное управление)                                                                                                    |
| (   | сенсорный экран<br>сенсорное управление)                                                                                                    |
| (   | сенсорный экран<br>сенсорное управление)                                                                                                    |
| (   | сенсорный экран<br>сенсорное управление)                                                                                                    |
| (   | сенсорный экран<br>сенсорное управление)                                                                                                    |
| (   | сенсорный экран<br>сенсорное управление)                                                                                                    |
| • • | Сенсорный экран<br>сенсорное управление)                                                                                                    |
|     | Сенсорный экран<br>сенсорное управление)                                                                                                    |
|     | Сенсорный экран<br>сенсорное управление)                                                                                                    |
|     | Сенсорный экран<br>сенсорное управление)                                                                                                    |
|     | Сенсорный экран<br>сенсорное управление)                                                                                                    |
|     | Сенсорный экран<br>сенсорное управление)                                                                                                    |
|     | Сенсорный экран<br>сенсорное управление)                                                                                                    |
|     | Сенсорный экран<br>сенсорное управление)                                                                                                    |
|     | Сенсорный экран<br>сенсорное управление)                                                                                                    |
|     | Сенсорный экран<br>сенсорный экран<br>Прикосновение к экрану и запись<br>(функция сенсорного затвора)                                                                                                    |
|     | сенсорный экран       52         сенсорное управление)       52         Прикосновение к экрану и запись       (функция сенсорного затвора)       54         Простая оптимизация яркости в<br>определенной области       55         ([АЭ касанием])       55         //становка значений меню       56         Как задавать установки меню       56         Как задавать установки меню       56         Используемых меню       59         Изменение быстрого меню на<br>пользовательские пункты       60         Назначение часто<br>используемых функций кнопкам       61         Использование функциональных       61                                                                                                    |
|     | Сенсорный экран         52           Прикосновение к экрану и запись         52           Прикосновение к экрану и запись         54           Простая оптимизация яркости в         54           Простая оптимизация яркости в         55           определенной области         55           ([АЭ касанием])         55           //становка значений меню         56           Как задавать установки меню         56           Немедленный вызов часто         56           Как задавать установки меню         59           Используемых меню         60           Назначение часто         60           Чазначение часто         60           Использование функций кнопкам         функциональных           Кнопок во время записи         62 |

5

| Использование меню [Настр.] | 64 |
|-----------------------------|----|
| [Уст. часов]                | 64 |
| [Мировое время]             | 64 |
| [Дата поездки]              | 65 |
| [Wi-Fi]                     | 65 |
| [Звук. сигн.]               | 66 |
| [Реж. живого просм.]        | 66 |
| [Экран] / [Видоискат.]      | 67 |
| [Яркость экрана]            | 68 |
| [Эконом. реж.]              | 69 |
| [Режим USB]                 | 70 |
| [ТВ подключение]            | 70 |
| [Восстановить меню]         | 72 |
| [Цвет фона]                 | 72 |
| [Информация меню]           | 72 |
| [Язык]                      | 72 |
| [Просм.версии]              | 73 |
| [Сброс компен.экспоз.]      | 73 |
| [Автооткл. автотайм.]       | 73 |
| [Сброс №]                   | 73 |
| [Сброс]                     | 74 |
| [Сброс.настр.Wi-Fi]         | 74 |
| [Форматир.]                 | 74 |
| Ввод текста                 | 75 |
|                             |    |

## Режим записи

| Фотосъемка с автоматическими                                                                                      |  |
|----------------------------------------------------------------------------------------------------|--|
| установками                                                                                                    |  |
| (интеллектуальный                                                                                                 |  |
| автоматический режим)76                                                                                           |  |
| Съемка изображений фотокамерой с                                                                                  |  |
| рук ([ПОЧН. СНИМ. С рук])                                                                                         |  |
| Объединение изображении в один                                                                                    |  |
| ([iHDR])                                                                                                    |  |
| Расфокусировка фона (функция                                                                                      |  |
| управления расфокусировкой)                                                                                       |  |
| Запись изображений со сменой яркости                                                                              |  |
| (экспозиции) или цветового оттенка81                                                                              |  |
| Об интеллектуальном автоматическом                                                                                |  |
| режиме плюс и интеллектуальном                                                                                    |  |
| автоматическом режиме82                                                                                           |  |
| Съемка изображении после                                                                                          |  |
| автоматической установки                                                                                          |  |
| величины диафрагмы и скорости                                                                                     |  |
| $\alpha = \beta = \alpha = \alpha = \alpha = \alpha = \alpha = \alpha = \alpha = \alpha = $                       |  |
| затвора (режим программы АЭ) 84                                                                                   |  |
| затвора (режим программы АЭ)84<br>Съемка изображений путем                                                        |  |
| затвора (режим программы АЭ) 84<br>Съемка изображений путем<br>установки величины диафрагмы                       |  |
| затвора (режим программы АЭ) 84<br>Съемка изображений путем<br>установки величины диафрагмы<br>и скорости затвора |  |
| затвора (режим программы АЭ) 84<br>Съемка изображений путем<br>установки величины диафрагмы<br>и скорости затвора |  |
| затвора (режим программы АЭ) 84<br>Съемка изображений путем<br>установки величины диафрагмы<br>и скорости затвора |  |
| затвора (режим программы АЭ)84<br>Съемка изображений путем<br>установки величины диафрагмы<br>и скорости затвора  |  |
| затвора (режим программы АЭ)84<br>Съемка изображений путем<br>установки величины диафрагмы<br>и скорости затвора  |  |
| затвора (режим программы АЭ)84<br>Съемка изображений путем<br>установки величины диафрагмы<br>и скорости затвора  |  |
| затвора (режим программы АЭ)84<br>Съемка изображений путем<br>установки величины диафрагмы<br>и скорости затвора  |  |
| затвора (режим программы АЭ)84<br>Съемка изображений путем<br>установки величины диафрагмы<br>и скорости затвора  |  |
| затвора (режим программы АЭ)84<br>Съемка изображений путем<br>установки величины диафрагмы<br>и скорости затвора  |  |
| затвора (режим программы АЭ)84<br>Съемка изображений путем<br>установки величины диафрагмы<br>и скорости затвора  |  |
| затвора (режим программы АЭ)84<br>Съемка изображений путем<br>установки величины диафрагмы<br>и скорости затвора  |  |
| затвора (режим программы АЭ)84<br>Съемка изображений путем<br>установки величины диафрагмы<br>и скорости затвора  |  |
| затвора (режим программы АЭ)84<br>Съемка изображений путем<br>установки величины диафрагмы<br>и скорости затвора  |  |
| затвора (режим программы АЭ)84<br>Съемка изображений путем<br>установки величины диафрагмы<br>и скорости затвора  |  |

| <ul> <li>Запись панорамных изображений<br/>(режим панорамного снимка)93</li> <li>Фотосъемка в соответствии с<br/>условиями сцены<br/>(режим подсказки для сцены)96</li> <li>Съемка с другими эффектами<br/>изображения</li> </ul> |
|----------------------------------------------------------------------------------------------------|
| (режим творческого управления) тот                                                                                                    |
| Съемка движущихся изооражении                                                                                                    |
| с помощью установки величины                                                                                                    |
| (творческий режим видео) 108                                                                                                    |
| Замедленная запись движущихся<br>изображений ([Высокоскор. видео]) 109<br>Минимизация уровня механических<br>звуков фотокамеры во время записи<br>примическое изображения                                                         |
| движущегося изооражения по                                                                                                    |
| Регистрация индивидуальных                                                                                                    |
| (попьзовательский режим) 111                                                                                                    |
| Регистрация собственных настроек<br>([Пам. польз уст])                                                                                                    |
|                                                                                                    |

# Установки качества изображения и цвета

| <ul> <li>Настройка качества изображения<br/>с помощью эффектов<br/>[Фото стиль]113</li> </ul> |
|-----------------------------------------------------------------------------------------------|
| Съемка изображений с<br>эффектами изображения<br>[Настройка фильтров]115                      |
| Регулировка светлых и темных<br>участков [Свет / тени] 117                                    |
| Регулировка баланса белого 118                                                                |
| Установка качества и размера                                                                  |
|                                                                                               |
| изображения 122                                                                               |
| изображения                                                                                   |
| изображения                                                                                   |

| Эффективная коррекция                                                                                 |                |
|----------------------------------------------------------------------------------------------------|----------------|
| изображений                                                                                           | 125            |
| Исправление контрастности и<br>экспозиции ([Инт.динамич.])                                            | .125           |
| Усиление эффекта высокой четкости<br>([Инт.разреш.])                                                  | .125           |
| Объединение фотоснимков с разной<br>экспозицией ([HDR])                                               | .126           |
| Увеличение разрешения с закрытой<br>диафрагмой ([Комп. преломл.])<br>Установка цветового пространства | . 127<br>. 127 |

# Регулировка фокусировки и яркости (экспозиции)

| Съемка изображений с<br>автофокусировкой                         | . 128    |
|------------------------------------------------------------------|----------|
| Выбор режима фокусировки<br>(AFS, AFF, AFC)                      | 129      |
| Переключение [Режим АФ]                                          | 130      |
| Изменение положения и размера области АФ                         | 137      |
| Установка положения области АФ с помощью сенсорной панели        | 141      |
| Оптимизация фокусировки и яркости<br>для точки касания           | 142      |
| Установка предпочтительного способа<br>фокусировки               | a<br>143 |
| <ul> <li>Фотосъемка крупным планом<br/>(макро запись)</li> </ul> | . 145    |

<u>MENU</u>

| Фотосъемка с ручной             |     |
|---------------------------------|-----|
| фокусировкой                    | 147 |
| Быстрая настройка фокусировки с |     |
| помощью автофокусировки         | 149 |
| Съемка изображений при          |     |
| блокировке фокуса и/или         |     |
| экспозиции [Блокир. АФ/АЕ]      | 152 |
| Фотосъемка с компенсацией       |     |
| экспозиции                      | 154 |
| Установка чувствительности      |     |
| ISO                             | 155 |
| Установка верхнего предела      |     |
| чувствительности ISO            | 157 |
| Установка величины приращения   |     |
| чувствительности ISO            | 157 |
| Установка режима фотометрии.    | 158 |

7

#### Установки затвора и накопителя

| Установка типа затвора 159                                          |
|---------------------------------------------------------------------|
| Выбор режима съемки 160                                             |
| Функция серийной съемки 161                                         |
| Запись 4К фото 164                                                  |
| Запись в режиме [Сер.съемка 4К]167                                  |
| Запись в режиме [Сер.съемк 4К (S/S)]167                             |
| Запись в режиме                                                     |
| [Предв. сер.съемка 4K]168                                           |
| Отбор изображений из файла<br>серийной съемки 4К и их сохранение169 |
| Примечания относительно<br>функции 4К фото175                       |

- Запись с автоматическим изменением экспозиции [Авт.брекетинг]......178
   Фотосъемка с использованием
- таймера автоспуска ...... 180

# Функции для специальных объектов и целей

| Автоматическая съемка       |     |
|-----------------------------|-----|
| изображений с установленным |     |
| интервалом                  |     |
| [Интервал. съемка]          | 182 |
|                             |     |

- Создание мультипликационной анимации [Покадр. анимация] ... 185
- Выполнение нескольких экспозиций для одного изображения [Множ.экспоз.] ..... 189
- Одновременная отмена звуковых сигналов и вспышки [Бесшумный режим] ...... 191

- Запись с функцией распознавания лиц [Опред. лица] ...... 192

- Запись во время вывода изображений с фотокамеры ...... 198

#### Стабилизатор, трансфокатор и вспышка

| Корректировка дрожания 19         | 99 |
|-----------------------------------|----|
| Использование трансфокации 20     | )1 |
| Типы трансфокатора и его          | 01 |
| Использование трансфокатора при   | 51 |
| выполнении операций прикосновения | 05 |
| Фотосъемка со вспышкой            | )6 |

MEN

| Установка функций вспышки 208         |
|---------------------------------------|
| Изменение режима срабатывания         |
| вспышки (ручная вспышка)              |
| Изменение режима вспышки              |
| Установки синхронизации 2-й шторки211 |
| Настройка мощности вспышки            |
| Синхронизация мощности вспышки с      |
| фотокамерой во время компенсации      |
| экспозиции212                         |
| Съемка изображений с                  |
| беспроводной вспышкой                 |

# Запись движущихся изображений

| Запись движущихся                                                                    |
|--------------------------------------------------------------------------------------|
| изображений 215                                                                      |
| Запись движущихся изображений 4К217                                                  |
| Установка формата, размера<br>изображения и частоты кадров218                        |
| Настройка фокусировки во время<br>записи движущихся изображений<br>([Непрер. АФ])219 |
| Запись фотоснимков во время<br>записи движущегося                                    |
| изображения 220                                                                      |
| Запись моментальных видео 221<br>Установка [Перемещение фокуса] 222                  |

#### Использование меню [Видео]..... 224

| [Моментальное видео] | .224 |
|----------------------|------|
| [Формат записи]      | .224 |
| [Кач-во зап.]        | .224 |
| [Реж. выдержки]      | .224 |
| [Высокоскор. видео]  | .224 |
| [Реж.кадра]          | .224 |
| [Непрер. АФ]         | .225 |
| [Съемка с выравнив.] | .225 |
| [Преоб. линза]       | .225 |
| [Умен. мерцан.]      | .225 |
| [Бесшумная работа]   | .225 |
| [Пок.ур.микр.]       | .226 |
| [Рег.уров.микр.]     | .226 |
| [Спец. микрофон]     | .226 |
| [Огр. ур. микрофона] | .226 |
| [Подав.шума ветра]   | .227 |
| [Шумоподавл.]        | .227 |
| [Зум-микрофон]       | .227 |

# Воспроизведение и редактирование изображений

| Просмотр изображений                         | 228  |
|----------------------------------------------|------|
| Просмотр движущихся                          |      |
| изображений                                  | 229  |
| Захват фотоснимков из движущихся изображений | .230 |
| Переключение способа                         |      |
| воспроизведения                              | 231  |
| Увеличение и просмотр                        |      |
| "Воспроизведение с увеличением"              | .231 |
| Просмотр списка изображений                  |      |
| "Мульти воспроизведение"                     | .231 |
| Просмотр изображений по дате их запис        | СИ   |
| "Календарное воспроизведение"                | .232 |
| Просмотр группы изображений                  | .232 |
| Удаление изображений                         | 234  |

MEN

| Использование             |     |
|---------------------------|-----|
| меню [Воспроизв.]         | 236 |
| [Слайд шоу]               | 237 |
| [Режим воспроизвед.]      | 238 |
| [Вед. журн. местопол.]    | 240 |
| [Обработка RAW]           | 241 |
| [Удал. с пом. ретуши]     | 244 |
| [Ред загол]               | 245 |
| [Отпеч симв]              | 246 |
| [Редакт.видео]            | 247 |
| [Видео интер. съемки]     | 248 |
| [Покадровое видео]        | 248 |
| [Изм.разм.]               | 249 |
| [Подрезка]                | 250 |
| [Поверн.] / [Поверн. ЖКД] | 251 |
| [Избранное]               | 252 |
| [Уст. печ.]               | 253 |
| [Защитить]                | 254 |
| [Ред. расп. лиц]          | 254 |
| [Сортировка кадров]       | 255 |
| [Подтверж. удаления]      | 255 |

# Wi-Fi

| Возможности функции Wi-Fi® 256<br>∎ Функция Wi-Fi 257                                |
|--------------------------------------------------------------------------------------|
| Управление фотокамерой путем<br>ее соединения со смартфоном 260                      |
| Установка приложения<br>"Panasonic Image App" на смартфон<br>или планшет260          |
| Соединение со смартфоном                                                             |
| Съемка изображений через смартфон<br>(удаленная запись)                              |
| Воспроизведение изображений с фотокамеры на смартфоне268                             |
| Сохранение изображений с<br>фотокамеры на смартфон268                                |
| Отправка изображений с фотокамеры<br>на службы социальных сетей                      |
| Добавление информации<br>местоположения к изображениям на<br>фотокамере со смартфона |
| Объединение движущихся изображений,<br>записанных с помощью функции                  |
| моментального видео, согласно<br>настройкам вашего смартфона271                      |
| Отображение фотоснимков на ТВ 273                                                    |

| Отправка изображений                                          | 274 |
|---------------------------------------------------------------|-----|
| Отправка изображений на                                       |     |
| смартфон                                                      | 277 |
| Беспроводная печать                                           | 278 |
| Отправка изображений на                                       |     |
| аудиовидеооборудование                                        | 279 |
| Отправка изображений на ПК                                    | 280 |
| Использование веб-служб                                       | 282 |
| Отправка изображений на веб-службу                            | 282 |
| Отправка изображений на                                       |     |
| [Облач.служба синхрониз.]                                     | 286 |
| Использование "LUMIX CLUB"                                    | 287 |
| О службе [LUMIX CLUB]                                         | 287 |
| О подсоединениях                                              | 292 |
| [Через сеть] Соединение через                                 |     |
| точку беспроводного доступа                                   | 293 |
| [Напрямую] Прямое присоединение.                              | 296 |
| Быстрое соединение с установками,                             |     |
| использовавшимися ранее<br>(ІВыбрать получателя из истории) / |     |
| [Выбрать получателя из избранного])                           | 297 |
| I [Настройка Wi-Fi]                                           | 299 |
|                                                               |     |

# Подсоединение к другим устройствам

| Использование движущихся<br>изображений 4К | . 301     |
|--------------------------------------------|-----------|
| Просмотр движущихся изображений<br>4К      | 301       |
| Сохранение движущихся изображени 4К        | ій<br>302 |
| Просмотр на экране телевизора              | . 303     |
| VIERA Link (HDMI) (HDAVI Control™).        | 305       |
| Сохранение записанных                      |           |
| фотоснимков и движущихся                   |           |
| изображений на ПК                          | . 307     |
| О прилагаемом программном<br>обеспечении   | 308       |
| Установка прилагаемого программно          | го        |
| обеспечения                                | 310       |
| Копирование фотоснимков и                  |           |
| движущихся изображений                     | 311       |

| Сохранение записанных<br>фотоснимков и движущихся<br>изображений в записывающем |       |
|---------------------------------------------------------------------------------|-------|
| устройстве                                                                      | . 313 |
| Копирование путем вставки карты памяти в записывающее устройство                | 313   |
| Перезапись с несовместимым оборудованием                                        | 313   |
| Печать                                                                          | . 314 |
| Печать нескольких фотоснимков                                                   | 315   |
| Печать с датой и текстом                                                        | 316   |
| Выполнение установок печати на фотокамере                                       | 317   |

# Прочее

| Дополнительные принадлежности 318    |
|--------------------------------------|
| Объектив-конвертер (дополнительная   |
| принадлежность)                      |
| Фильтр (дополнительная               |
| принадлежность)320                   |
| Внешняя вспышка (дополнительная      |
| принадлежность)321                   |
| Использование сетевого адаптера      |
| (дополнительная принадлежность)      |
| и DC адаптера (дополнительная        |
| принадлежность) вместо батареи 322   |
| Дистанционный затвор (дополнительная |
| принадлежность)                      |
| Внешний микрофон (дополнительная     |
| принадлежность)323                   |
|                                      |

| Список экранов дисплея/     |     |
|-----------------------------|-----|
| видоискателя                | 325 |
| Индикация сообщений         | 332 |
| Список меню                 | 336 |
| Устранение неполадок:       |     |
| вопросы и ответы            | 340 |
| Предупреждения и примечания |     |
| по использованию            | 355 |

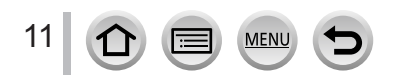

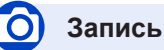

#### Запись

| Режим записи             | 40  |
|--------------------------|-----|
| [Предвар. просмотр]      | 90  |
| Режим панорамного снимка | 93  |
| Макро запись             | 145 |
| [Интервал. съемка]       |     |
| Покадр. анимация         |     |
| [Множ.экспоз.]           |     |
| Бесшумный режим]         | 191 |
|                          |     |

#### Фокусировка (АФ/РФ)

| Режим фокусировки                | 129 |
|----------------------------------|-----|
| Режим АФ                         | 130 |
| Регулировка положения области АФ | 137 |
| Ручная фокусировка               | 147 |
| Блокировка АФ/АЕ                 | 152 |

#### Съемка

| Режим съемки | 160 |
|--------------|-----|
| [4K ΦΟΤΟ]    |     |
| [Автотаймер] | 180 |

#### Экспозиция

| [АЭ касанием]          | 55  |
|------------------------|-----|
| [АЕ одн.нажат.]        | 92  |
| Блокировка АФ/АЕ       | 152 |
| Компенсация экспозиции | 154 |
| Чувствительность ISO   |     |
| [Режим замера]         | 158 |
| [Авт.брекетинг]        | 178 |

#### Качество изображения и цветовой оттенок [Фото стиль]..... 113 [Настройка фильтров]..... 115 [Свет / тени].....117 Баланс белого..... 118 [Разм. кадра].....122 [Качество] .....123 [Инт.динамич.] .....125 [HDR].....126 [Комп. преломл.].....127 [Цвет. простр].....127 Вспышка Синхронизация второй шторки ...... 211 [Настр.вспышки]......212 Установки беспроводной вспышки ......213 Стабилизатор [Режим работы] .....199 5-осевой гибридный стабилизатор Подключение дисплея [Зап. HDMI на вн. нос.].....198

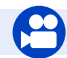

### Движущиеся изображения

#### Движущиеся изображения

| Творческий режим видео             | 108 |
|------------------------------------|-----|
| [Высокоскор. видео]                | 109 |
| [Бесшумная работа]                 | 110 |
| Движущееся изображение в 4К        | 217 |
| [Формат записи]                    | 218 |
| [Кач-во зап.]                      | 218 |
| Запись фотоснимков во время записи |     |
| движущегося изображения            | 220 |
| [Моментальное видео]               | 221 |
|                                    |     |

#### Аудио

| [Рег.уров.микр.]      |  |
|-----------------------|--|
| [Огр. ур. микрофона]  |  |
| [Подав.шума ветра]    |  |
| [Шумоподавл.]         |  |
| Установки экрана      |  |
| [Маркер центра]       |  |
| [Шаблон Зебра]        |  |
| [Монохр. жив. просм.] |  |
| [Пок.ур.микр.]        |  |
|                       |  |

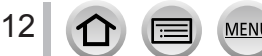

# Настройка/пользовательские

#### Базовые установки

| [Форматир.]                     | 30     |
|---------------------------------|--------|
| [Уст. часов]                    | 34     |
| Переключение дисплея            | 46, 49 |
| Регулировка диоптра             | 50     |
| Установка значений пунктов меню | 56     |
| [Q.MENU]                        | 59     |
| [Звук. сигн.]                   | 66     |
| [Эконом. реж.]                  | 69     |
| [Сброс] (инициализация)         | 74     |
|                                 |        |

#### Персонализация

| [CUSTOM] в быстром меню | 60  |
|-------------------------|-----|
| Функциональные кнопки   | 61  |
| Пользовательский режим  | 111 |
| Меню [Пользов.]         | 338 |

# Воспроизведение

#### Воспроизведение

| [Авт. просм.]                 | 39     |
|-------------------------------|--------|
| Воспроизведение изображений   | 228    |
| Воспроизведение движущегося   |        |
| изображения                   | 229    |
| Воспроизведение с увеличением | 231    |
| Мульти воспроизведение        | 231    |
| Удаление                      | 234    |
| Установки дисплея/воспроизв   | едения |
| [Слайд шоу]                   | 237    |
| [Поверн.]/[Поверн. ЖКД]       | 251    |
|                               |        |

#### Редактировать

| Обработка RAW]         | 241 |
|------------------------|-----|
| [Удал. с пом. ретуши]  | 244 |
| [Изм.разм.]            | 249 |
| [Подрезка]             | 250 |
| Добавление информации  |     |
| [Вед. журн. местопол.] | 240 |
| [Ред загол]            | 245 |
| [Отпеч симв]           | 246 |
| Установки изображения  |     |
| [Избранное]            | 252 |
| [Уст. печ.]            | 253 |
| [Защитить]             | 254 |

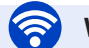

# Wi-Fi

#### Подключение

| 260 |
|-----|
| 296 |
| 296 |
|     |
| 267 |
| 268 |
| 277 |
|     |
| 269 |
|     |
|     |
| 271 |
|     |

MENU

:=

#### Работа с другими устройствами

| Воспроизведение изображений на ТВ  | 273  |
|------------------------------------|------|
| Печать изображений                 | 278  |
| Отправка изображений на            |      |
| аудиовидеоустройство               | 279  |
| Отправка изображений на ПК         | 280  |
| Отправка изображений на веб-службу | .282 |
| Использование                      |      |
| [Облач.служба синхрониз.]          | .286 |

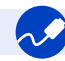

# Подсоединение к другим устройствам

#### ПК

| Передача изображений на ПК        | 307 |
|-----------------------------------|-----|
| "PHOTOfunSTUDIO"                  | 308 |
| SILKYPIX                          | 309 |
| Телевизор                         |     |
| Воспроизведение изображений на ТВ | 303 |
| [VIERA link]                      | 305 |

| Устройство записи |  |
|-------------------|--|
| Перезапись        |  |
| Принтер           |  |
| PictBridge        |  |

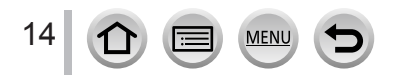

# Перед использованием

#### Уход за фотокамерой

Чтобы не повредить фотокамеру и получить максимальное удовольствие от процесса съемки, необходимо соблюдать следующие меры предосторожности.

- Объектив, дисплей и корпус фотокамеры могут повредиться в результате падения фотокамеры, воздействия чрезмерных температур, а также попадания слишком большого количества влаги, жидкости или пыли.
- Дисплей может повредиться из-за чрезмерного давления на его поверхность во время использования или чистки.

#### Защита от брызг

Защита от брызг означает повышенный уровень защиты фотокамеры от воздействия небольшого количества влаги, воды или пыли. Защита от брызг не гарантирует отсутствие повреждений фотокамеры при прямом контакте с водой.

Чтобы максимально снизить риск повреждения, соблюдайте следующие меры предосторожности:

- Убедитесь, что встроенная вспышка закрыта.
- Убедитесь, что все дверцы плотно закрыты.
- Убедитесь, что находитесь в сухом и безопасном месте перед заменой батареи или карты памяти. После замены проверьте, что все дверцы плотно закрыты.
- Если фотокамера вступила в контакт с водой, песком или другим инородным веществом, как можно скорее очистите ее, приняв все необходимые меры, чтобы инородное вещество не попало внутрь фотокамеры.
- Ни в коем случае не помещайте внутрь фотокамеры какие-либо инородные объекты.

Если песок, пыль или капли жидкости, например воды, попадут на фотокамеру, очистите ее мягкой сухой тканью.

- Если этого не сделать, возможно неправильное распознавание сенсорного управления или ложное мигание экрана.
- Если закрыть дисплей, покрытый каплями жидкости, возможно нарушение его работы.

#### Конденсат

- При резкой смене температуры или влажности может появиться конденсат на объективе, дисплее и видоискателе. Из-за этого изображение может временно затуманиться. В этом случае выключите фотокамеру и оставьте ее на время, чтобы температура фотокамеры повысилась до комнатной. На это может потребоваться до одного часа. Конденсат испарится.
- Если вы намерены переместиться туда, где температура или влажность сильно отличается от текущей, можно предотвратить образование конденсата на фотокамере, поместив ее в большой полиэтиленовый пакет с застежкой, чтобы жидкость конденсировалась на пакете, а не на фотокамере. Дождитесь стабилизации температуры перед извлечением фотокамеры из пакета.

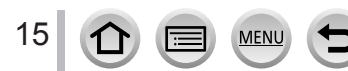

#### Сначала обязательно выполните пробную съемку

Перед важными событиями, когда вы планируете использовать фотокамеру (например, перед свадебной церемонией), обязательно выполните пробную съемку, чтобы убедиться в правильности записи изображений и звука.

#### Компенсация за неудачную съемку не предусмотрена

Не предусмотрена компенсация за неудачную съемку, если запись не выполнена из-за технических проблем с фотокамерой или картой памяти.

#### Соблюдайте законы о защите авторских прав

Неуполномоченное использование записей, содержащих защищенные авторским правом работы, для целей, отличающихся от личного использования, запрещается законом о защите авторских прав. Даже для личного пользования запись определенных материалов может быть ограничена.

#### ■ Также обратитесь к разделу "Предупреждения и примечания по использованию" (→355)

Перед эксплуатацией фотокамеры убедитесь, что все прилагаемые принадлежности, перечисленные в "Основная инструкция по эксплуатации", в наличии.

Подробнее о дополнительных принадлежностях см. на стр. (→318)

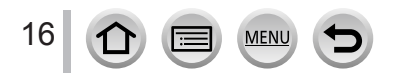

# Стандартные принадлежности

Перед использованием фотокамеры проверьте наличие всех прилагаемых принадлежностей.

- Принадлежности и их форма будут различаться в зависимости от того, в какой стране или регионе была приобретена фотокамера.
- Подробнее о принадлежностях см. в "Основная инструкция по эксплуатации".
- •Батарейный блок обозначается в тексте как батарейный блок или батарея.
- Зарядное устройство для батареи обозначается в тексте как зарядное устройство для батареи или зарядное устройство.
- Карта памяти SD, карта памяти SDHC и карта памяти SDXC указываются как карта памяти в этом тексте.
- •Пожалуйста, надлежащим образом утилизируйте все упаковочные материалы.
- •Храните мелкие детали в безопасном месте вне доступа детей.

#### Дополнительные принадлежности

• Карты памяти являются дополнительными принадлежностями.

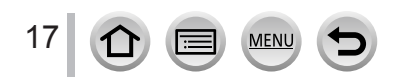

# Названия и функции основных частей

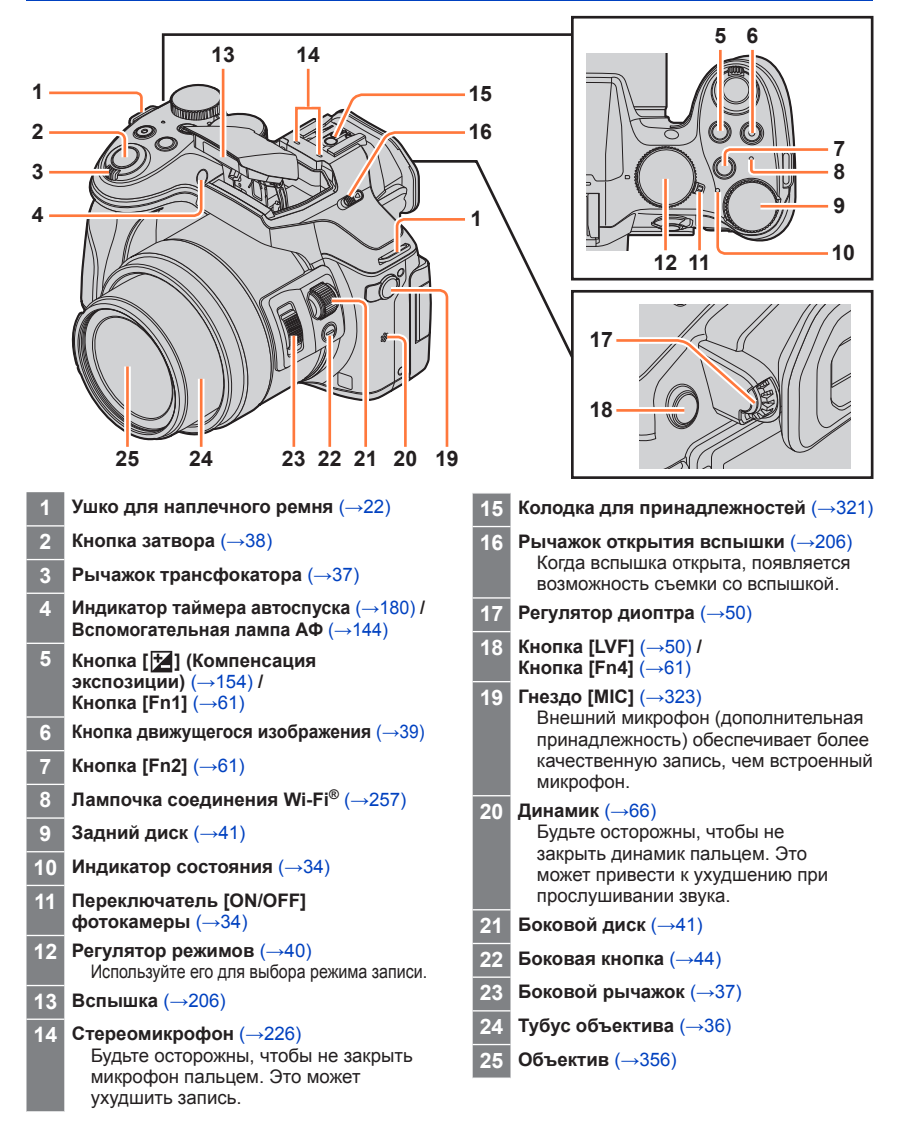

18

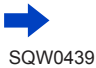

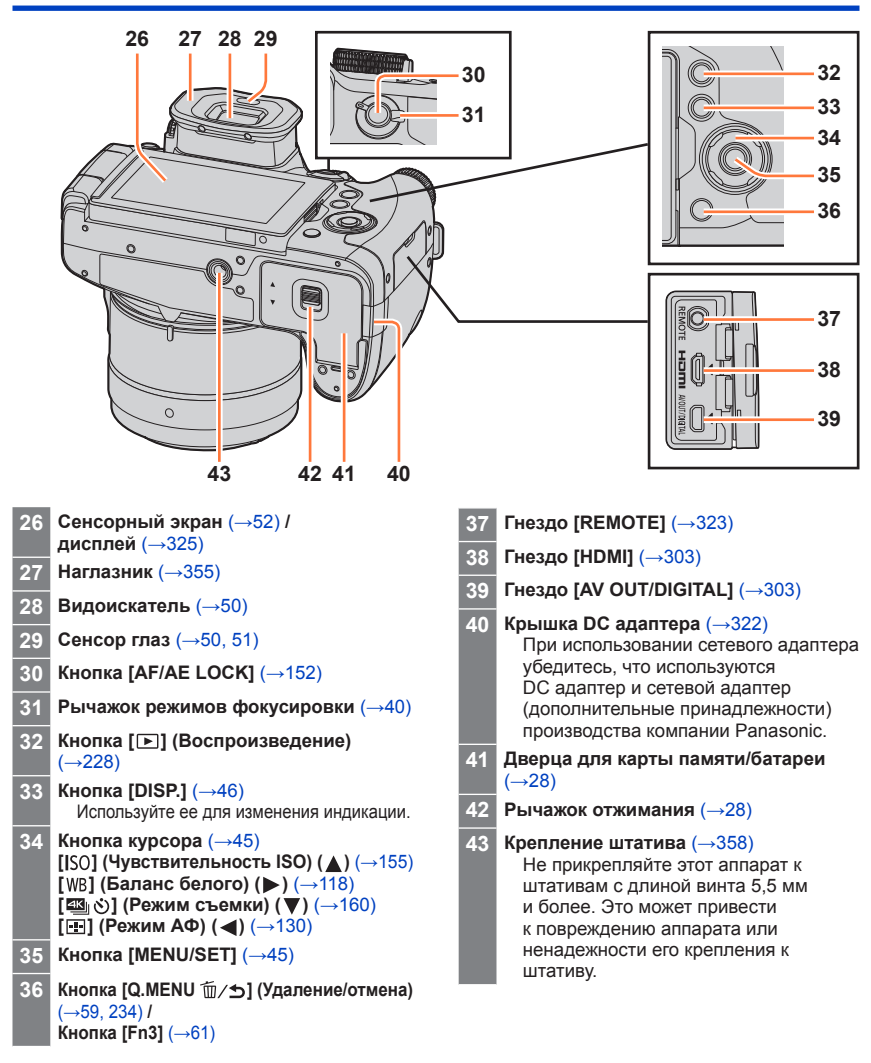

19

MEN

#### Названия и функции основных частей

# Прикрепление бленды

Во время съемки при сильной подсветке в объективе могут появляться случайные отражения. Бленда сокращает количество нежелательного света на отснятых кадрах и снижает перепад контрастности. Бленда позволяет отсечь избыточный свет и улучшить качество изображения.

- Держите бленду так, чтобы она не была согнута.
- Убедитесь, что фотокамера выключена.
- Убедитесь, что вспышка закрыта.

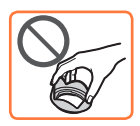

 Подведите бленду так, чтобы крепежная метка на бленде была чуть выше крепежной метки на конце объектива

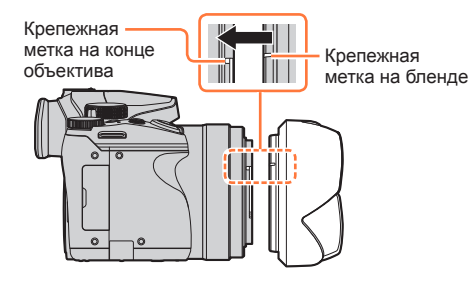

Поверните бленду в направлении стрелки для закрепления

3 Поверните бленду до защелкивания и совместите крепежную метку на бленде с нижней меткой на фотокамере

> Убедитесь, что бленда надежно закреплена и ее отражение не

Крепежная метка на бленде

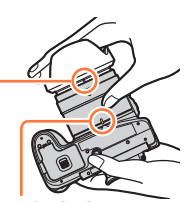

Нижняя метка на фотокамере

 Если использовать вспышку при установленной бленде, то бленда будет блокировать часть света от вспышки, затемняя нижнюю часть изображения (виньетирование) и не позволит регулировать освещенность. Рекомендуется снять бленду перед использованием вспышки.

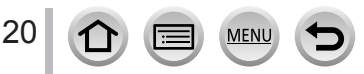

попадает в кадр.

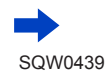

# Прикрепление бленды

#### Временное хранение бленды

- Поверните бленду в направлении стрелки для ее отсоединения
- Подведите бленду так, чтобы крепежная метка на бленде (இ) была чуть выше нижней метки на фотокамере (B) внизу фотокамеры, а затем зафиксируйте бленду

③ Поверните бленду в направлении стрелки до защелкивания и совместите крепежную метку на бленде с нижней меткой на фотокамере

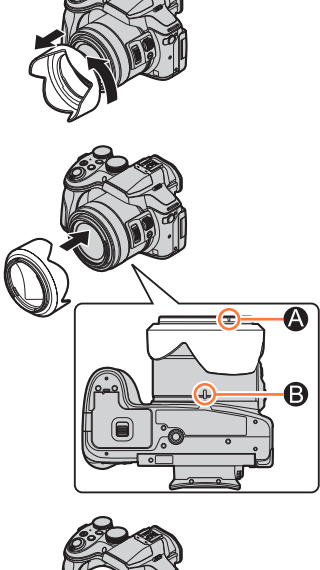

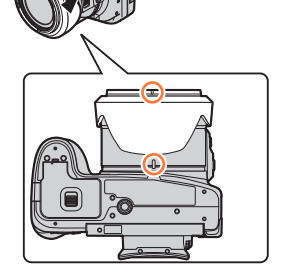

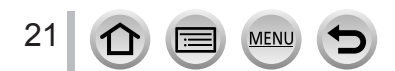

# Прикрепление крышки объектива/наплечного ремня

### Прикрепление крышки объектива

Закройте объектив крышкой, чтобы защитить его, когда не снимаются изображения. Рекомендуется прикрепить крышку объектива к фотокамере с помощью шнурка крышки объектива, чтобы не потерять крышку объектива.

- Не подвешивайте и не раскачивайте камеру за шнурок крышки объектива.
- Перед включением аппарата убедитесь, что крышка объектива снята.
- Следите за тем, чтобы шнурок крышки объектива не запутался с наплечным ремнем.
- 1 Пропустите шнурок через ушко для наплечного ремня на фотокамере

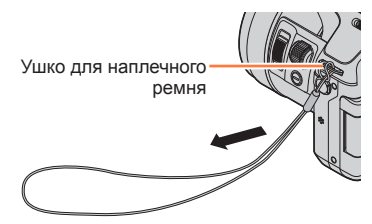

2 Пропустите тот же шнурок через отверстие в крышке объектива

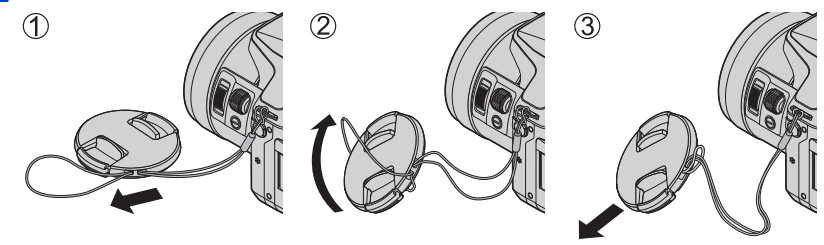

3 Прикрепите крышку объектива

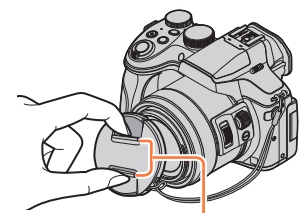

Сожмите здесь, чтобы прикрепить или отсоединить крышку.

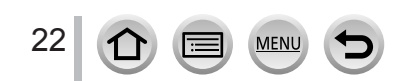

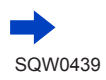

#### Прикрепление крышки объектива/наплечного ремня

#### Прикрепление наплечного ремня

При использовании фотокамеры рекомендуется прикрепить наплечный ремень, чтобы не допустить ее падения.

- Пропустите наплечный ремень через отверстие на ушке для наплечного ремня
  - Прикрепите наплечный ремень так, чтобы логотип "LUMIX" находился снаружи.

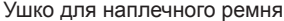

- 2 Пропустите конец наплечного ремня через фиксатор в направлении стрелки
- 3 Пропустите конец наплечного ремня через отверстие с другой стороны фиксатора

- 4 Потяните за наплечный ремень, чтобы убедиться, что он не вытягивается
  - Повторите шаги с 1 по 4 и закрепите другой конец наплечного ремня.
  - Надевайте наплечный ремень на плечо.
    - Не наматывайте ремень на шею. Это может привести к травме или несчастному случаю.
  - Не оставляйте наплечный ремень там, где он может попасть в руки маленькому ребенку.
    - Это может привести к несчастному случаю в результате нечаянного наматывания на шею.

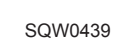

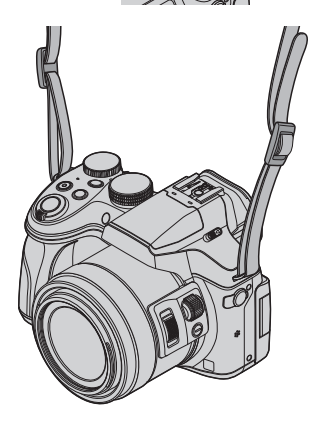

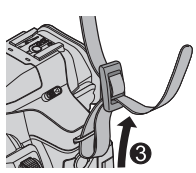

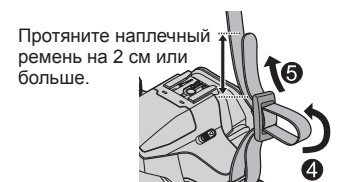

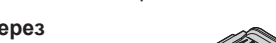

# Зарядка батареи

Всегда выполняйте зарядку перед использованием в первый раз! (Батарея поставляется незаряженной.)

#### Относительно батарей, которые можно использовать с этим аппаратом

Известно, что на рынке имеются в продаже поддельные батарейные блоки, которые выглядят чрезвычайно похожими на настоящие изделия. Некоторые из таких батарейных блоков не имеют достаточной внутренней защиты, удовлетворяющей требованиям соответствующих стандартов безопасности. Существует вероятность возгорания или взрыва таких батарейных блоков. Пожалуйста, имейте в виду, что наша компания не несет ответственности за любые несчастные случаи или сбои в работы, произошедшие в результате использования поддельного батарейного блока. Чтобы быть уверенными в безопасности изделий, рекомендуется использовать оригинальный батарейный блок производства компании Panasonic.

Используйте указанные зарядное устройство и батарею.

Вставьте батарею в правильном направлении

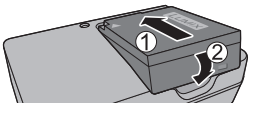

#### Подсоедините зарядное устройство к электрической розетке 2

Подключаемый тип Вставной тип

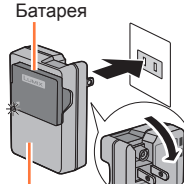

Зарядное **VCTDOЙCTBO** (в зависимости от модели)

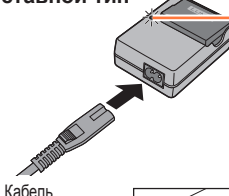

переменного тока не полностью входит во

входной разъем

переменного тока. Останется зазор.

 Заряжайте батарею в помешении при помощи зарядного устройства.

#### Лампочка зарядки ([CHARGE])

Горит: Выполняется зарядка Погасла: Зарядка завершена

#### Если лампочка мигает:

- Температура батареи слишком высокая или слишком низкая. Рекомендуется выполнять зарядку в месте с окружающей температурой между 10 °С и 30 °C.
- Разъем батареи/зарядного устройства загрязнен. Очистите сухой салфеткой.

# Отсоедините батарею после завершения зарядки

• Зарядное устройство для батареи находится в состоянии ожидания, когда подсоединен шнур питания переменного тока. Первичный контур всегда находится под напряжением до тех пор, пока зарядное устройство для батареи подсоединено к электрической розетке.

#### Зарядка батареи

#### Примечания относительно времени зарядки

Время зарядки

Приблиз. 140 мин.

 Приведенное выше время зарядки представляет собой время, необходимое для зарядки в случае полностью разряженной батареи. Время, необходимое для зарядки, различается в зависимости от условий использования батареи. Зарядка занимает больше времени при высокой или низкой температуре, а также когда батарея не использовалась в течение длительного периода времени.

#### Оставшийся заряд батареи

При использовании фотокамеры отображается оставшаяся емкость батареи.

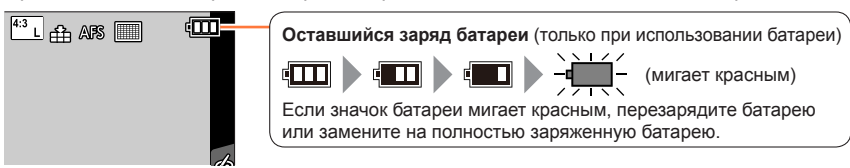

- Всегда используйте оригинальные батареи Panasonic.
- Если вы используете другие батареи, невозможно гарантировать качество данного изделия.
- После использования извлеките батарею из фотокамеры.
  - При переноске или хранении батареи обязательно поместите ее в пластиковый пакет, убедившись в отсутствии вблизи металлических объектов (например, гвоздей).

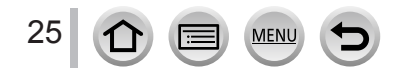

# Оценочное число записываемых изображений и времени работы

#### Запись фотоснимков (При использовании дисплея)

| Количество доступных для<br>записи изображений | Приблиз. 380 изображений | Согласно стандарту СІРА |
|------------------------------------------------|--------------------------|-------------------------|
| Время записи                                   | Приблиз. 190 мин.        |                         |

#### Запись фотоснимков (при использовании видоискателя [LVF])

| Количество доступных для<br>записи изображений | Приблиз. 360 изображений | Согласно стандарту СІРА |
|------------------------------------------------|--------------------------|-------------------------|
| Время записи                                   | Приблиз. 180 мин.        |                         |

#### Условия записи по стандарту СІРА

CIPA является аббревиатурой от "Camera & Imaging Products Association".

- Режим программы АЭ
- Температура: 23 °C/Влажность: 50%RH (относительная) при включенном дисплее/видоискателе.
- С использованием карты памяти SDHC Panasonic.
- С использованием прилагаемой батареи.
- Начало записи через 30 секунд после включения фотокамеры (если для опции [Режим работы] в разделе [Стабилиз.] установлено [(())].
- Запись через каждые 30 секунд с полным использованием вспышки при выполнении каждой второй записи.
- Перемещение рычажка трансфокатора из положения Теле в положение Широкоугольный и обратно при каждой записи.
- Выключение фотокамеры через каждые 10 снимков и отсутствие использования до уменьшения температуры батареи.

Количество уменьшается при увеличении интервалов (например, приблиз. на четверть для 2-минутных интервалов при указанных выше условиях).

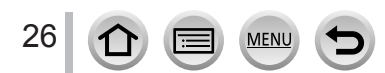

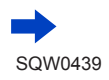

#### Зарядка батареи

#### Запись движущихся изображений (При использовании дисплея)

| [Формат записи]                           | [AVCHD]           | [MP4]             | [MP4]             |
|-------------------------------------------|-------------------|-------------------|-------------------|
| [Кач-во зап.]                             | [FHD/17M/50i]     | [FHD/28M/50p]     | [4K/100M/25p]     |
| Доступное время записи                    | Приблиз. 175 мин. | Приблиз. 170 мин. | Приблиз. 135 мин. |
| Действительное доступное<br>время записи* | Приблиз. 85 мин.  | Приблиз. 85 мин.  | Приблиз. 65 мин.  |

\* Реальное время, в течение которого можно выполнять съемку с периодическим включением и выключением фотокамеры, запуском и остановкой записи и использованием трансфокатора.

#### Условия записи

- Температура 23 °C, Влажность 50%RH (относительная)
- Движущиеся изображения с размером файла при установке [FHD], [HD] или [VGA] в [MP4]: Запись прекращается, когда время непрерывной записи превышает 29 минут 59 секунд или когда размер файла превышает 4 ГБ.
  - Так как при съемке в формате [FHD] размер файла увеличивается, запись в [FHD] прекратится раньше 29 минут 59 секунд.
- Движущиеся изображения, для размера файла которых установлено [4K] в разделе [MP4]: Запись прекращается, когда время непрерывной записи превышает 29 минут 59 секунд. (Даже если размер файла превышает 4 ГБ, можно продолжать запись без прерывания, однако файл движущегося изображения будет разделен на части, воспроизводимые по отдельности.)

#### Просмотр изображений (При использовании дисплея)

| B | ремя    | восп  | роизве  | л | ения    |
|---|---------|-------|---------|---|---------|
|   | 0010171 | 00011 | 5071000 | _ | 0110121 |

Приблиз. 315 мин.

 Времена работы и количество доступных для записи изображений будет различаться в соответствии со средой и условиями работы.

Например, в следующих случаях времена работы сокращаются, а количество доступных для записи изображений уменьшается.

- В условиях низкой температуры, например, на горнолыжных склонах.
- При таких операциях, когда часто используются вспышка и трансфокатор.
- Если доступный для использования заряд батареи значительно уменьшается, срок службы батареи подходит к концу. Пожалуйста, приобретите новую батарею.

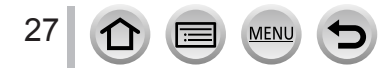

# Установка и извлечение батареи/карты памяти (дополнительная принадлежность)

- Убедитесь, что фотокамера выключена.
- Сдвиньте рычажок отжимания в положение [OPEN] и откройте дверцу для карты памяти/батареи

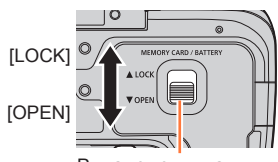

Рычажок отжимания

# 2 Вставьте батарею и карти памяти, убедившись в правильности их расположения

#### Батарея:

Полностью вставьте батарею до упора, пока не раздастся щелчок, и убедитесь, что рычажок зацеплен над батареей.

- Карта памяти: Полностью вставьте карту памяти до конца, пока она не защелкнется.
- Закройте дверцу для карты памяти/батареи и сдвиньте рычажок отжимания в положение [LOCK]

# Карта памяти

(проверьте ориентацию: разъемы обращены к дисплею)

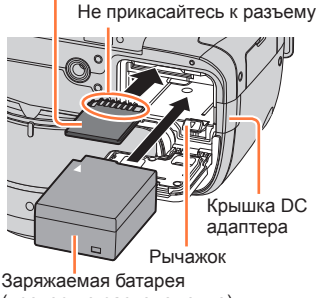

(проверьте расположение)

### Крышка DC адаптера:

Убедитесь, что крышка DC адаптера надежно закрыта, а затем закройте дверцу для карты памяти/батареи.

#### Для извлечения

#### Для извлечения батареи:

Переместите рычажок в направлении стрелки.

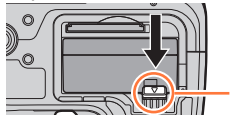

Рычажок

 Для извлечения карты памяти: Нажмите на центр карты памяти.

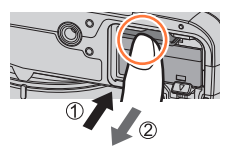

- После использования извлеките батарею из фотокамеры.
- Для предотвращения проглатывания держите карты памяти в недоступном для детей месте.
- Для извлечения карты памяти или батареи выключите фотокамеру и подождите, пока индикатор состояния полностью не погаснет. (Если вы не дождетесь этого момента, это может привести к неправильному функционированию фотокамеры и может привести к повреждению карты памяти или записанных данных.)

28

# О карте памяти

Можно использовать следующие основанные на стандарте SD карты памяти (рекомендуются изделия марки Panasonic).

| Тип карты памяти  | Емкость        | Примечания                                                                                                    |
|-------------------|----------------|----------------------------------------------------------------------------------------------------|
| Карты памяти SD   | 512 МБ — 2 ГБ  | • Можно использовать с устройствами, совместимыми                                                                                                    |
| Карты памяти SDHC | 4 ГБ — 32 ГБ   | с соответствующими форматами.                                                                                                    |
| Карты памяти SDXC | 48 ГБ — 128 ГБ | <ul> <li>перед использованием карт памяти SDXC</li> <li>проверьте, что компьютер и другие устройства</li> <li>поддерживают такой тип карты памяти.</li> <li>http://panasonic.net/avc/sdcard/information/SDXC.html</li> <li>Это устройство совместимо с картами памяти</li> <li>SDHC/SDXC класса скорости UHS-I UHS стандарта 3.</li> <li>Поддерживаются только карты памяти, приведенные в списке слева и имеющие указанные емкости.</li> </ul> |

#### О записи движущихся изображений / 4К фото и классе скорости

В зависимости от значений [Формат записи] (→218) и [Кач-во зап.] (→218) для движущегося изображения требуются различные карты памяти. Для записи 4К фото необходима карта памяти с классом скорости, поддерживающим запись снимков в формате 4К. Используйте карту памяти, соответствующую следующим параметрам класса скорости SD или класса скорости UHS.

 Класс скорости SD и класс скорости UHS представляют собой стандарты скорости, относящиеся к непрерывной записи. Проверьте скорость SD на этикетке карты памяти или других материалах, связанных с картой памяти.

| [Формат записи] | [Кач-во зап.]                | Класс скорости        | Пример этикетки |  |
|-----------------|------------------------------|-----------------------|-----------------|--|
| [AVCHD]         | Bce                          |                       |                 |  |
| [MP4]           | [FHD]/[HD]/[VGA]             | класс 4 или выше      | LLASS 4 4       |  |
| [MP4]           | [4K]/<br>[Высокоскор. видео] | UHS, класс скорости 3 | 3               |  |
|                 | اد ا                         |                       |                 |  |

 Последняя информация: http://panasonic.jp/support/global/cs/dsc/ (Этот сайт доступен только на английском языке.)

#### Доступ к карте памяти

Индикация доступа отображается красным, когда изображения записаны на карту памяти.

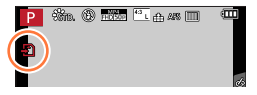

Пока фотокамера выполняет доступ к карте памяти (для таких операций, как запись, считывание, удаление изображений или форматирование), не выключайте фотокамеру и не извлекайте батарею, карту памяти, сетевой адаптер (дополнительная принадлежность) или DC адаптер (дополнительная принадлежность). Не подвергайте фотокамеру сотрясениям, ударам или воздействию статического электричества. Карта памяти или данные на карте памяти могут быть повреждены, и этот аппарат больше не может нормально работать. Если работа невозможна изза вибрации, ударов или статического электричества, выполните операцию еще раз.

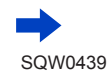

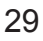

#### О карте памяти

- При установке переключателя защиты от записи на карте памяти в положение "LOCK" будет невозможно записывать, удалять и форматировать данные или отображать их по дате записи.
- Рекомендуется копировать важные изображения на компьютер (поскольку электромагнитные волны, статическое электричество или неисправности могут привести к повреждению данных).

# Форматирование карты памяти (инициализация)

Перед записью изображений отформатируйте карту памяти с помощью этого устройства. Поскольку данные невозможно восстановить после форматирования, обязательно заранее сделайте резервную копию необходимых данных.

#### 1 Установите меню

МЕNU → 🔎 [Настр.] → [Форматир.]

- Требуется в достаточной степени заряженная батарея или сетевой адаптер (дополнительная принадлежность) и DC адаптер (дополнительная принадлежность).
- Во время форматирования не выключайте фотокамеру и не выполняйте другие операции.
- Обязательно отформатируйте карты памяти с помощью этой фотокамеры. Повторно отформатируйте карту памяти на этой фотокамере, если она ранее была отформатирована на компьютере или другом устройстве.
- Если карту памяти невозможно отформатировать, перед обращением в Panasonic, пожалуйста, попробуйте другую карту памяти.

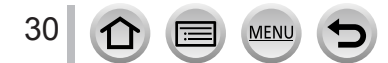

# Оценочная емкость записи (количество изображений / время записи)

Количество доступных для съемки изображений и время записи отличаются пропорционально емкости карты памяти (и в зависимости от условий записи и типа карты памяти).

#### Количество записанных изображений (фотоснимки)

Если для опции [Формат] установлено [4:3], а для опции [Качество] установлено [👬]

| [Разм. кадра] | 8 ГБ | 16 ГБ | 32 ГБ | 64 ГБ |
|---------------|------|-------|-------|-------|
| L (12M)       | 1140 | 2320  | 4650  | 9150  |
| X M (8M)      | 1620 | 3270  | 6550  | 13000 |
| EX S (3M)     | 3220 | 6500  | 13030 | 24700 |

#### Если для опции [Формат] установлено [4:3], а для опции [Качество] установлено [качан]

| [Разм. кадра] | 8 ГБ | 16 ГБ | 32 ГБ | 64 ГБ |
|---------------|------|-------|-------|-------|
| L (12M)       | 350  | 720   | 1450  | 2880  |
| M (8M)        | 390  | 790   | 1600  | 3180  |
| S (3M)        | 450  | 900   | 1820  | 3600  |

• Когда количество доступных для записи изображений превышает 9999, отображается "9999+".

## Длительность времени записи (движущиеся изображения)

- Доступное время записи представляет собой полное время всех движущихся изображений, которые были записаны.
- ([h], [m] и [s] указывают "часы", "минуты" и "секунды".)

#### Если для опции [Формат записи] установлено [AVCHD]

| [Кач-во зап.]                  | 8 ГБ   | 16 ГБ | 32 ГБ | 64 ГБ |
|--------------------------------|--------|-------|-------|-------|
| [FHD/28M/50p]                  | 37m00s | 1h15m | 2h30m | 5h00m |
| [FHD/17M/50i]                  | 1h00m  | 2h00m | 4h05m | 8h15m |
| [FHD/24M/25p]<br>[FHD/24M/24p] | 43m00s | 1h25m | 2h55m | 5h50m |

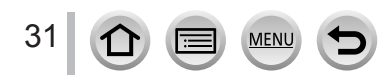

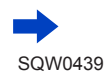

#### О карте памяти

| [Кач-во зап.]                  | 8 ГБ   | 16 ГБ  | 32 ГБ  | 64 ГБ  |
|--------------------------------|--------|--------|--------|--------|
| [4K/100M/25p]<br>[4K/100M/24p] | 9m00s  | 20m00s | 42m00s | 1h20m  |
| [FHD/28M/50p]                  | 37m00s | 1h15m  | 2h30m  | 5h00m  |
| [FHD/20M/25p]                  | 49m00s | 1h40m  | 3h20m  | 6h40m  |
| [HD/10M/25p]                   | 1h30m  | 3h10m  | 6h25m  | 12h50m |
| [VGA/4M/25p]                   | 3h25m  | 7h00m  | 14h10m | 28h15m |

#### Если для опции [Формат записи] установлено [MP4]

 При высокой окружающей температуре или при непрерывной записи движущихся изображений отображается [ 
 ] и запись может прерываться для защиты фотокамеры.

 Движущиеся изображения с размером файла при установке [FHD], [HD] или [VGA] в [MP4]: Запись прекращается, когда время непрерывной записи превышает 29 минут 59 секунд или когда размер файла превышает 4 ГБ.

 Так как при съемке в формате [FHD] размер файла увеличивается, запись в [FHD] прекратится раньше 29 минут 59 секунд.

 Движущиеся изображения, для размера файла которых установлено [4K] в разделе [MP4]: Запись прекращается, когда время непрерывной записи превышает 29 минут 59 секунд. (Даже если размер файла превышает 4 ГБ, можно продолжать запись без прерывания, однако файл движущегося изображения будет разделен на части, воспроизводимые по отдельности.)

• На экране отображается максимальное доступное время непрерывной записи.

# Переключение отображения между количеством доступных для записи изображений и доступным временем записи

#### МЕNU → ┠С [Пользов.] → [Отобр. оставш.]

#### [🗗 🕞] (Осталось снимков):

Отображается количество изображений, которое можно записать.

#### [#: ] (Осталось времени):

Отображается оставшееся время записи.

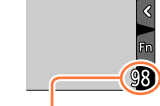

В \_\_\_\_\_\_\_\_
Доступное

Количество Доступное доступных для время записи записи изображений

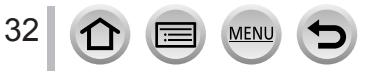

# Открытие/регулировка дисплея

Вставьте палец в углубление справа от дисплея и отведите дисплей влево (максимум на 180°)

2 Его можно повернуть на 180° в направлении объектива

# **3** Верните дисплей в исходное положение

 Вращайте дисплей, только когда он открыт на достаточно широкий угол, и не применяйте к нему чрезмерную силу. Такое действие может повредить этот аппарат.

#### Съемка с разных ракурсов

Дисплей при необходимости можно поворачивать. Это удобно тем, что позволяет делать снимки с различных ракурсов путем изменения положения дисплея. • Не закрывайте вспомогательную лампу АФ пальцами или другими объектами.

#### Фотосъемка сверху

33

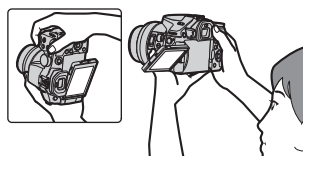

#### Фотосъемка снизу

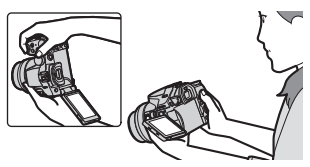

• Когда дисплей не используется, рекомендуется закрыть его, направив экран внутрь корпуса, чтобы защитить от грязи и царапин.

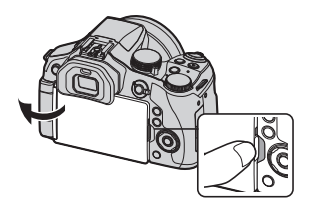

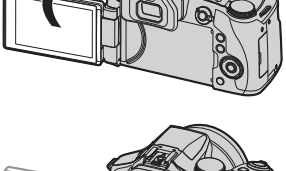

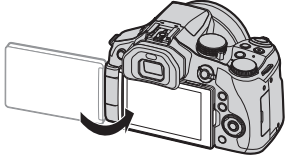

# Установка часов

При отправке фотокамеры с завода-изготовителя часы не установлены.

### Включите фотокамеру

- При включении загорается индикатор состояния.
- Если экран выбора языка не отображается, перейдите к шагу **4**.
- 2 Нажмите [MENU/SET], пока отображается сообщение

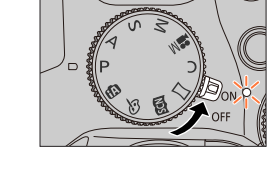

- З Используйте ▲ ▼ для выбора языка и нажмите [MENU/SET]
  - Появится сообщение [Установите часы].
- 4 Нажмите [MENU/SET]
- 5 Используйте ◀► для выбора пунктов (год, месяц, день, час, минута) и используйте ▲ ▼ для их установки

Чтобы установить порядок отображения или формат отображения времени

 Выберите [Стиль] и нажмите [MENU/SET], чтобы отобразился экран установки порядка отображения времени и его формата.

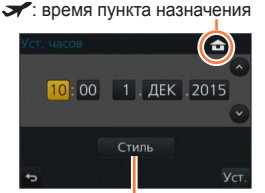

: домашнее время

Стиль

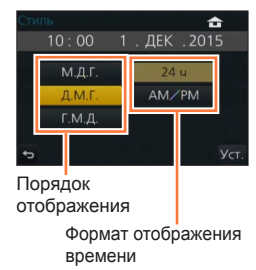

# **6** Нажмите [MENU/SET]

7 При отображении [Установка часов завершена.] нажмите [MENU/SET]

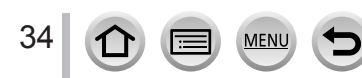

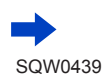

# 8 При отображении пункта [Установите домашний регион] нажмите [MENU/SET]

9 Используйте ◀► для установки домашнего региона и нажмите [MENU/SET]

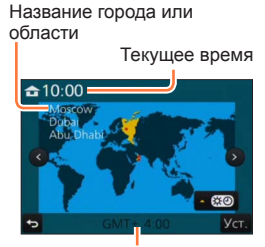

Разница во времени с GMT (временем по Гринвичу)

 Если не установить время, невозможно будет напечатать правильную дату при заказе печати изображений в фотолаборатории или при нанесении даты на изображения с помощью опции [Отпеч симв].

#### Изменение установок времени

- Выберите пункт [Уст. часов] в меню [Настр.]
   Подробнее об установке значений меню см. на стр. (->56)
- 2 Установите дату и время (Выполните шаги 5 6 (→34))
- Установки часов будут сохраняться приблиз. З месяца даже после извлечения батареи при условии, что перед этим в фотокамеру на 24 часа была установлена полностью заряженная батарея.

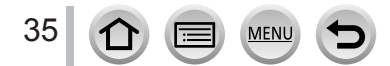

# Как держать фотокамеру

Держите фотокамеру аккуратно обеими руками, приблизив руки к корпусу и слегка расставив ноги.

- Не закрывайте вспышку, вспомогательную лампу АФ, микрофон или динамик пальцами или другими объектами.
- Убедитесь, что фотокамера не перемещается в момент нажатия кнопки затвора.
- Не забудьте снять крышку объектива перед записью.
- Убедитесь, что в процессе съемки вы сохраните устойчивое положение без риска столкнуться с другим человеком или объектом.

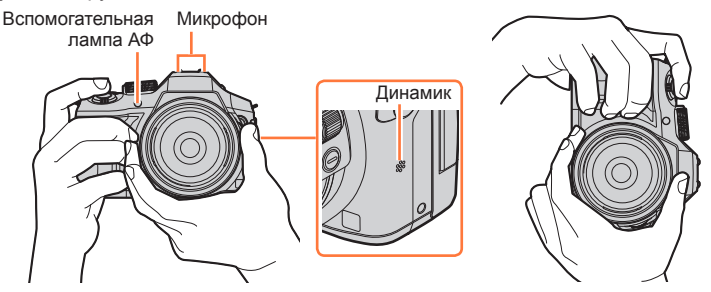

 Не удерживайте тубус объектива в процессе съемки. Существует риск защемить пальцы при втягивании объектива.

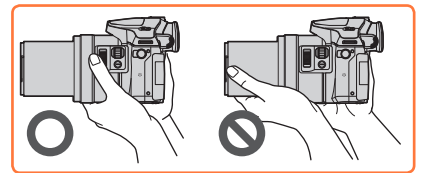

#### О функции обнаружения положения

Фотоснимки, записанные вертикально удерживаемой фотокамерой, могут автоматически отображаться в портретной ориентации во время воспроизведения. (Только когда для опции [Поверн. ЖКД] установлено [ON].)

- Функция обнаружения направления может работать неправильно, если изображения сняты фотокамерой, направленной вверх или вниз.
- Движущиеся изображения и файлы серийной съемки 4К, записанные с помощью функции 4К фото, не отображаются вертикально.

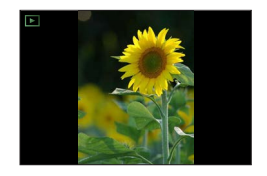

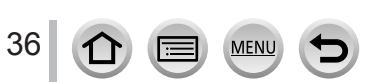
# Рычажок трансфокатора / боковой рычажок (использование трансфокатора)

Вы можете отрегулировать область изображения, которую нужно снять, с помощью рычажка трансфокатора или бокового рычажка.

- При съемке через видоискатель можно существенно снизить дрожание камеры, если управлять трансфокатором с помощью бокового рычажка.
- Можно также использовать функцию трансфокатора с сенсорной панели. (→205)
- Подробнее о типах трансфокатора и его применении см. на стр. (→201).

| Рычажок трансфокатора                                                                                           | Боковой рычажок                                                                                                 |  |
|----------------------------------------------------------------------------------------------------|----------------------------------------------------------------------------------------------------|--|
| 1 Перемещайте рычажок трансфокации                                                                              | 1 Сдвиньте боковой рычажок                                                                                      |  |
| W                                                                                                    |                                                                                                    |  |
| Сторона Т : Телефото, Увеличение объекта<br>Сторона W : Широкоугольный, Захват расширенной области              |                                                                                                    |  |
| Большой угол поворота:<br>высокая скорость трансфокации<br>Малый угол поворота:<br>низкая скорость трансфокации | Большая ширина сдвига:<br>высокая скорость трансфокации<br>Малая ширина сдвига:<br>низкая скорость трансфокации |  |

Не прикасайтесь к тубусу объектива во время трансфокации.

- Отрегулируйте фокусировку после регулировки трансфокатора.
- Фотокамера может создавать ощутимый шум и вибрацию, когда используется рычажок трансфокатора или боковой рычажок. Это не является неисправностью.

37

# Кнопка затвора (фотосъемка)

- Нажмите кнопку [ ᠔] (▼), чтобы переключить режим съемки на [□] ([Один сн.]).
- Нажмите кнопку затвора наполовину (слабое нажатие), чтобы сфокусироваться на объекте
  - Отображаются величина диафрагмы и скорость затвора. (Если величина диафрагмы и скорость затвора показаны красным и мигают, вы не получите правильную экспозицию, если не будете использовать вспышку.)

2 Нажмите кнопку затвора полностью (до упора) и сделайте снимок

- Съемка будет вестись, только если изображение правильно сфокусировано, поскольку для опции [Приор. фок./спуска] (—144) установлено [FOCUS].
- Если нажать кнопку затвора наполовину, можно мгновенно подготовить фотокамеру к съемке, даже находясь в меню или воспроизводя изображения.

#### Диапазон фокусировки

38

# Диапазон фокусировки отображается при работе трансфокатора

 Диапазон фокусировки подсвечивается красным, если изображение не сфокусировалось после нажатия кнопки затвора наполовину.

Диапазон фокусировки постепенно изменяется в зависимости от положения трансфокатора.

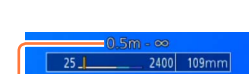

Диапазон фокусировки

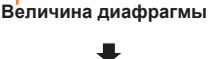

Скорость затвора

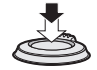

Индикация фокусировки

(Если фокусировка

выполнена: светится Если фокусировка не выполнена: мигает)

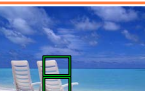

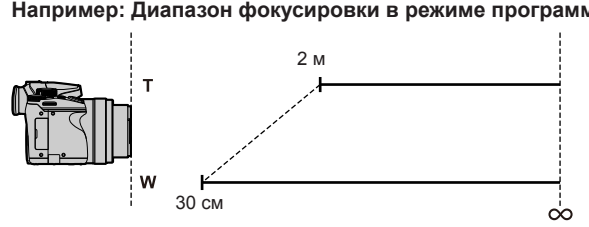

#### Например: Диапазон фокусировки в режиме программы АЭ

# 😰 Отображение фотоснимков сразу после съемки

#### MENU $\rightarrow$ **У**С [Пользов.] $\rightarrow$ [Авт. просм.]

| [Продолжительность]    | Установите время для показа сделанных изображений после съемки<br>фотоснимков.<br>[HOLD]: Показ изображений до нажатия кнопки затвора наполовину<br>[5SEC] / [4SEC] / [3SEC] / [2SEC] / [1SEC] / [OFF]                                                             |
|------------------------|----------------------------------------------------------------------------------------------------|
| [Приоритет воспроизв.] | <ul> <li>[ON]: Во время использования режима [Авт. просм.] можно переключать<br/>экран воспроизведения или удалять изображения.</li> <li>[OFF]: Во время использования режима [Авт. просм.] кнопки<br/>используются так же, как при съемке изображения.</li> </ul> |

- Если для опции [Продолжительность] установлено [HOLD], для опции [Приоритет] воспроизв.] фиксируется [ON].
- При съемке 4К фото (
   —164) можно переключать опцию [Продолжительность]
   в разделе [Авт. просм.] между значениями [ON] и [OFF]. Для опции [Приоритет воспроизв.] фиксируется значение [ON].

#### Кнопка движущегося изображения (запись движущихся изображений)

1 Нажмите кнопку движущегося изображения для начала записи

39

 Немедленно отпустите кнопку движущегося изображения после нажатия на нее.

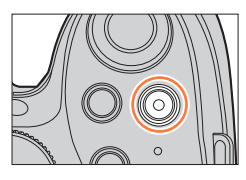

#### 2 Нажмите кнопку движущегося изображения еще раз для завершения записи

# Регулятор режимов (выбор режима записи)

- Установите на нужный режим записи
  - Медленно поворачивайте регулятор режимов, чтобы выбрать нужный режим.

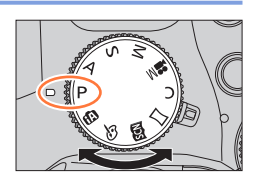

| (A) | Интеллектуальный автоматический режим (→76)                                      |
|-----|----------------------------------------------------------------------------------|
|     | Фотосъемка с автоматическими установками.                                        |
| ſĂ  | Интеллектуальный автоматический режим плюс (→82)                                 |
|     | Регулировка яркости (экспозиции) и цветового оттенка.                            |
| Р   | Режим программы АЭ (→84)                                                         |
|     | Фотосъемка с автоматическими установками скорости затвора и величины диафрагмы.  |
| А   | Режим приоритета диафрагмы АЭ (→86)                                              |
|     | Определение диафрагмы, а затем запись изображений.                               |
| c   | Режим приоритета выдержки АЭ (→87)                                               |
| 2   | Определение скорости затвора, а затем запись изображений.                        |
| МЛ  | Режим ручной экспозиции (→88)                                                    |
| IVI | Определение диафрагмы и скорости затвора, а затем запись изображений.            |
|     | Творческий режим видео (→108)                                                    |
| M   | Определение диафрагмы и скорости затвора, а затем запись движущихся изображений. |
|     | * Съемка фотоснимков недоступна.                                                 |
| C   | Пользовательский режим (→111)                                                    |
| C   | Запись изображений с помощью заранее зарегистрированных установок.               |
| М   | Режим панорамного снимка (→93)                                                   |
|     | Запись панорамных изображений.                                                   |
|     | Режим подсказки для сцены (→96)                                                  |
| SUN | Съемка изображений с использованием режимов сцены.                               |
| 4   | Режим творческого управления (→101)                                              |
| Ö   | Фотосъемка с выбором предпочтительного эффекта изображения.                      |
|     |                                                                                  |

# Рычажок режимов фокусировки

Установка выполняемой операции фокусировки при нажатии кнопки затвора наполовину.

| Положение рычажка режимов<br>фокусировки | Режим фокусировки  |
|------------------------------------------|--------------------|
| [AFS/AFF] / [AFC]                        | Автофокусировка    |
| [MF]                                     | Ручная фокусировка |

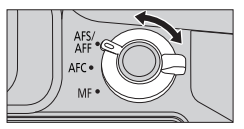

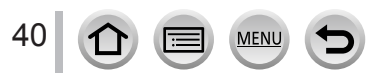

# Боковой диск / задний диск

Вращайте боковой диск для регулировки фокуса, а с помощью заднего диска регулируйте величину диафрагмы и скорость затвора.

Кроме того, этими дисками можно выбирать пункты меню и изменять численные значения величин.

• В этой инструкции управление дисками изображено следующим образом:

## Поворот бокового диска:

Поворот заднего диска:

#### Боковой диск

Позволяет регулировать фокусировку в следующих случаях:

- В режиме ручной фокусировки
- В режиме автофокусировки (Только когда для опции [АФ+РФ] в меню [Пользов.] установлено [ON] (→144))

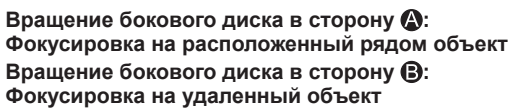

#### Задний диск

Позволяет устанавливать величину диафрагмы, скорость затвора и другие установки в следующих режимах записи.

| Регулятор режимов  | <i>к</i> ‴й Задний диск*1                           |
|--------------------|-----------------------------------------------------|
| [ <b>P</b> ](→84)  | Программное смещение                                |
| [A] (→86)          | Величина диафрагмы                                  |
| [ <b>S</b> ](→87)  | Скорость затвора                                    |
| [ <b>M</b> ] (→88) | Скорость затвора / величина диафрагмы* <sup>2</sup> |

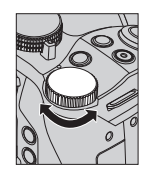

\*1 Также можно настраивать установки с помощью бокового диска. (→44)

\*2 Можно переключать настройку скорости затвора и величины диафрагмы нажатием кнопки [☑]/[Fn1].

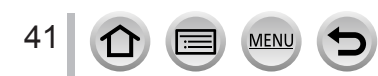

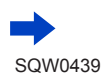

# Временное изменение назначения бокового/заднего дисков ([Пов.диск.упр-я функциями])

Можно временно изменить назначения бокового/заднего дисков с помощью функциональной кнопки, для которой назначена опция [Пов.диск.упр-я функциями].

При продаже для [Пов.диск.упр-я функциями] назначен элемент [Fn2]. (→61)

#### 1 Нажмите кнопку [Fn2]

- Появится подсказка с изображением опций, назначенных боковому/заднему дискам.
- Если не выполняются никакие операции, подсказка исчезнет через несколько секунд.
- 2 Пока отображается подсказка, вращайте боковой/ задний диск
  - Изменятся установки, назначенные каждому диску.

#### 3 Нажмите кнопку [MENU/SET] для установки

- Кроме того, для завершения этого шага можно выполнить одну их следующих операций:
  - Нажмите кнопку затвора наполовину
  - Нажмите кнопку [Fn2]
- Элементы, временно назначенные боковому/заднему дискам, можно использовать только во время отображения подсказки (шаг 1) или экрана установок (шаг 2).

# 🙋 Включение/отключение отображения руководства

#### MENU → ┠С [Пользов.] → [Раб. с лимбом] → [ON] / [OFF]

- Если для опции [Раб. с лимбом] установить [ON], на экране записи появится руководство по операциям.
- Руководство по операциям (выше) отображается всегда, когда используется временное назначение бокового и заднего дисков.

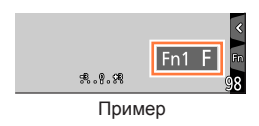

98.0.98

201 100

\*\*

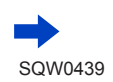

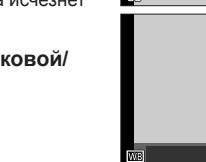

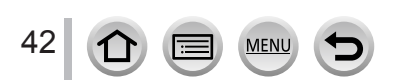

#### Сцены и рекомендуемые установки

Ниже приведены примеры рекомендованных установок назначений бокового/ заднего дисков для различных сцен.

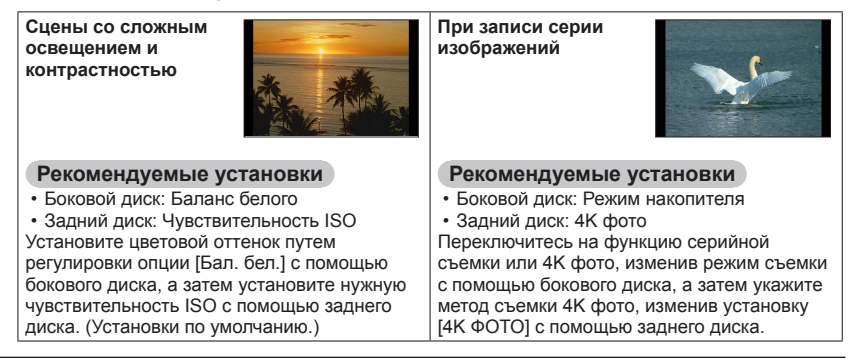

# 😰 Установка способов работы бокового и заднего дисков

#### MENU → C [Пользов.] → [Настройка лимба]

| [Вращение (F/SS)]        | Изменение направления вращения дисков при регулировке<br>величины диафрагмы и скорости затвора.<br>[(1 😇] / [(1 😇]                                                                                                    |  |  |
|--------------------------|----------------------------------------------------------------------------------------------------|--|--|
| [Компенсация экспоз.]    | Назначение компенсации экспозиции боковому/заднему диску для прямой регулировки.<br>[វ] (Боковой диск) / [] (Задний диск) / [OFF]                                                                                                    |  |  |
| [Настр.перекл.пов.диска] | Установка опций для временного назначения боковому и заднему<br>дискам при нажатии функциональной кнопки, которой назначена<br>функция [Пов.диск.упр-я функциями].<br>[ᠯ] (Действие бокового диска) / [] (Действие заднего диска)<br>• Ниже приведены пункты, которые можно установить:<br>– Макро запись (→145) – [Формат] (→122)<br>– [Светочувст.] (→155) – [4K ФОТО] (→164)<br>– [Бал. бел.] (→118) – [Свет / тени] (→117)<br>– [Режим АФ/РФ] (→128) – [Инт.динамич.] (→125)<br>– Режим съемки (→160) – [Инт.разреш.] (→125)<br>– [Фото стиль] (→113) – [Режим вслышки] (→208)<br>– [Выбор фильтра] (→101, 115) – [Настр.вспышки] (→212)<br>• Функция [Свет / тени] использует оба диска. Она будет автоматически<br>назначена обоим дискам, если ее назначить одному из них. |  |  |

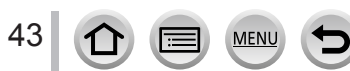

### Боковая кнопка

Боковую кнопку во время записи можно использовать двумя способами:

- Вызов вспомогательной функции фокусировки
- Переключение режима работы бокового диска

#### Вызов вспомогательной функции фокусировки

В режиме автофокусировки:

Если нажать боковую кнопку, появится экран выбора сценария фокусировки на приближенном объекте (макро запись)\*. (—145)

\* В интеллектуальном автоматическом режиме ([♠] или [♠]) доступна функция следящего АФ. (→132)

В режиме ручной фокусировки: Если нажать боковую кнопку, временно включится автофокусировка (1 снимок АФ). (→149)

#### Переключение режима работы бокового диска

Установите меню

MENU → ┠С [Пользов.] → [Настройки боковой кнопки] → [F/SS]

② Нажмите боковую кнопку

● Выберите [AF ♥/FOCUS] на шаге ①, чтобы вернуться к установкам по умолчанию.

 В режиме ручной экспозиции величину диафрагмы можно устанавливать с помощью бокового диска, а скорость затвора — с помощью заднего диска. Если нажать кнопку []]/[Fn1], можно переключить операции установки обоих дисков.

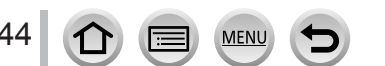

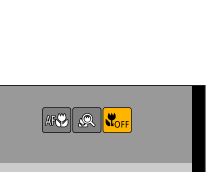

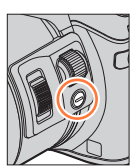

# Кнопка курсора / кнопка [MENU/SET] (Выбор/установка пунктов)

Нажатие кнопки курсора: выбор элементов, установка значений величин и т. п. Нажатие кнопки [MENU/SET]: подтверждение установленных значений и т. п.

- В данном руководстве используемая кнопка указана с помощью значков ▲ ▼ ◀ ►.
- Даже если фотокамера управляется с сенсорного экрана, можно использовать кнопку курсора и кнопку [MENU/SET] при появлении подсказки, такой как на рисунке справа.
- Даже на экранах меню и в других местах, где не отображается подсказка, можно устанавливать значения и выбирать элементы с помощью кнопок.
- Если функциональной кнопке назначена функция [Блок. кнопки курсора], кнопка курсора и кнопка [MENU/SET] могут не работать. (→62)

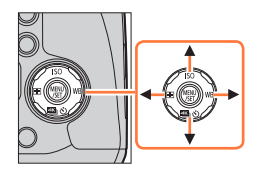

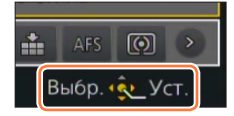

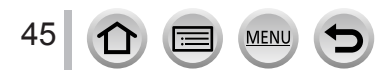

# Кнопка [DISP.] (Переключение отображаемой информации)

#### 1 Нажмите кнопку [DISP.] для переключения отображения

 Если информация на экране не отображается по причине бездействия в течение некоторого времени, нажмите кнопку [DISP.] или коснитесь экрана, чтобы снова отобразить информацию.

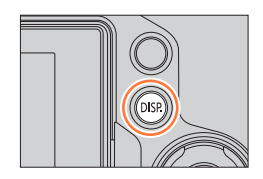

#### Во время записи

Вы можете использовать [Стиль экрана] и [Стиль видоискат] в меню [Пользов.] для выбора опции [.....] (Макет отображения стиля дисплея) или [...] (Макет отображения стиля видоискателя Live View) для экрана дисплея и видоискателя.

[]] Макет отображения стиля дисплея (пример отображения стиля дисплея)

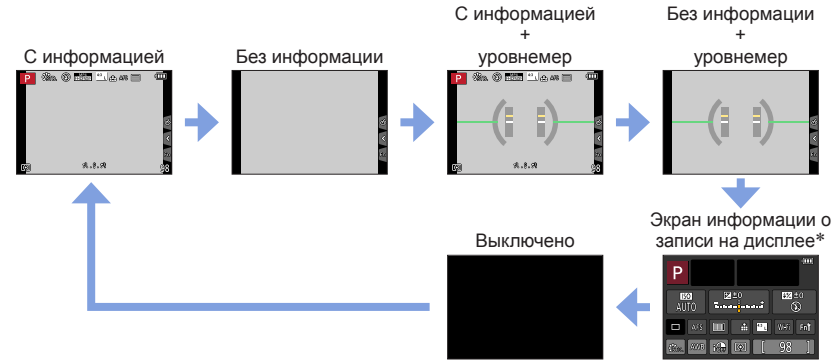

[] Макет отображения стиля видоискателя Live View (пример отображения стиля видоискателя)

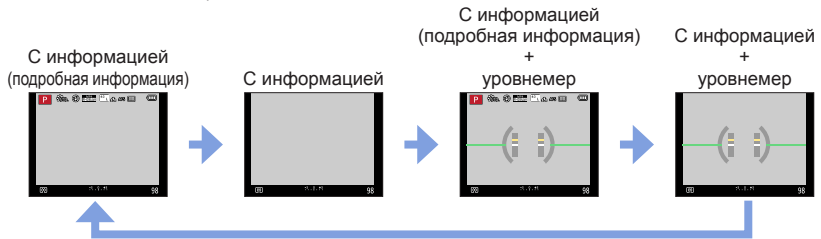

\*Этот экран отображается, только когда для опции [Отобр. инф. на экране] в меню [Пользов.] установлено [ON]. (→48) Установки можно задавать напрямую, касаясь нужных элементов на экране.

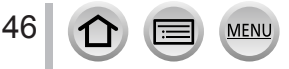

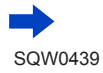

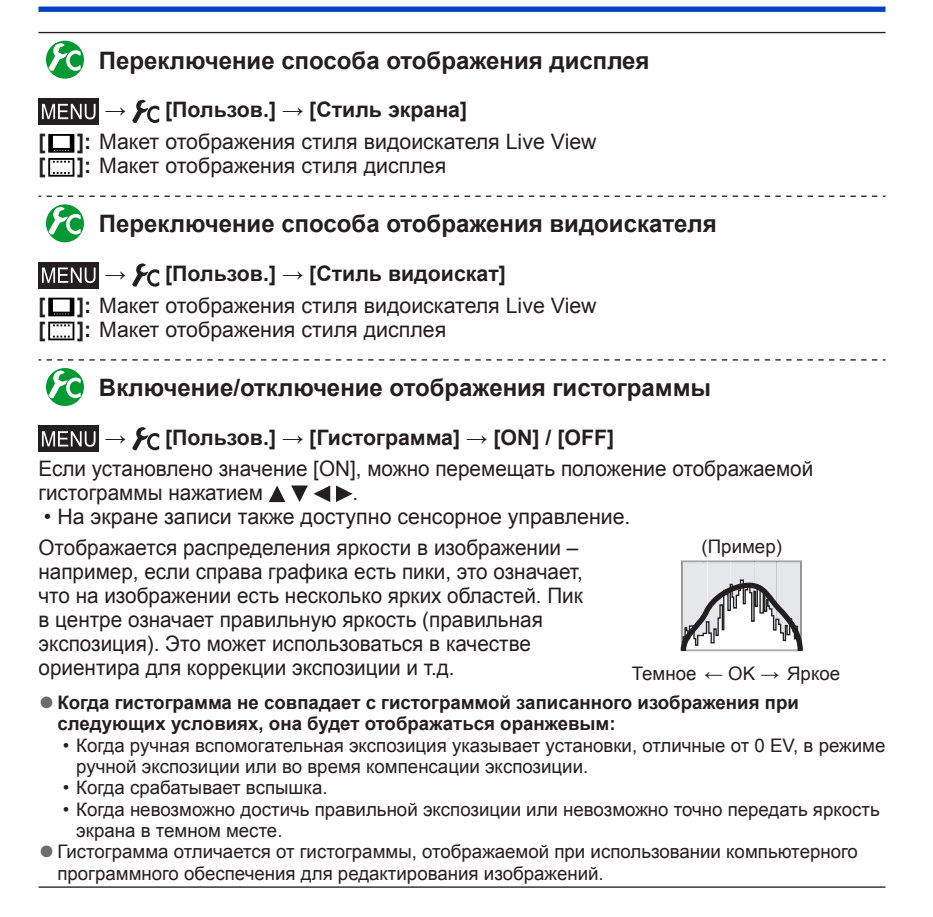

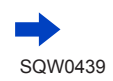

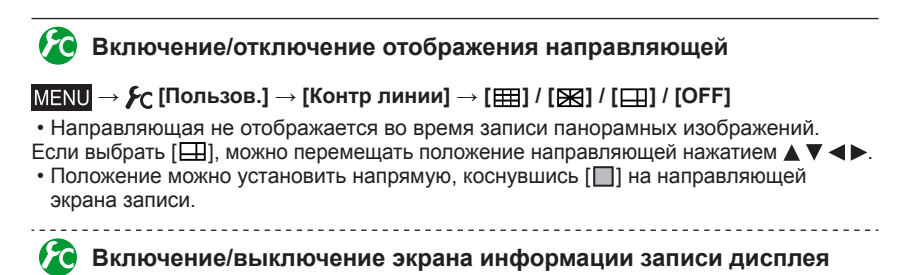

МЕNU → C [Пользов.] → [Отобр. инф. на экране] → [ON] / [OFF]

#### Использование уровнемера

Если вы хотите убедиться, что фотокамера не наклонена и не накренена, например, при съемке пейзажа, используйте в качестве ориентира индикацию уровнемера.

#### 1 Нажмите кнопку [DISP.] для отображения уровнемера

Желтая линия указывает текущий угол. Исправьте угол фотокамеры так, чтобы он совпадал с белой линией.

#### Наклон вверх или вниз

• В этом случае она направлена вверх.

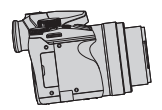

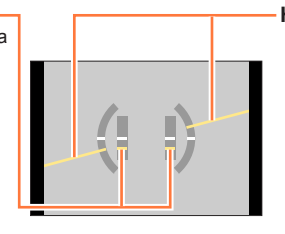

Наклон влево или вправо

 В этом случае правая сторона опущена вниз.

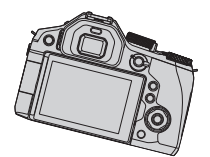

- Когда фотокамера наклоняется совсем немного или вообще не наклоняется, уровнемер становится зеленым.
- Даже при более или менее исправленном угле возможна ошибка примерно в ±1 градус.
- Если функциональной кнопке назначена опция [Указ. уровня], можно включать и выключать уровнемер поочередным нажатием функциональной кнопки.
- Если съемка выполняется фотокамерой, направленной сильно вверх или вниз, уровнемер может отображаться неправильно или функция определения направления (—36) может работать неправильно.

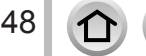

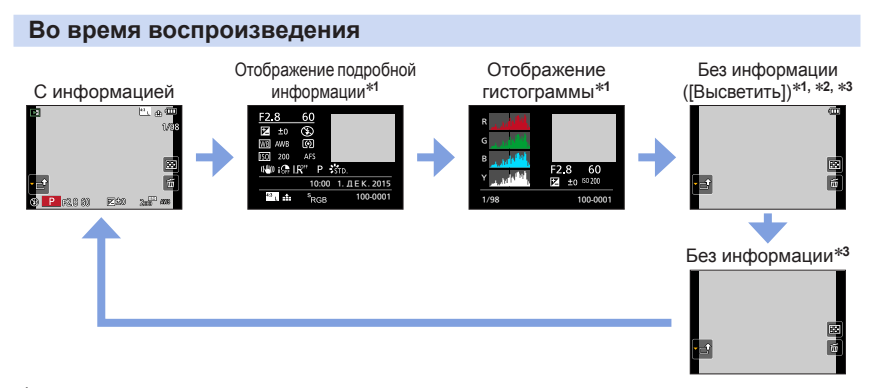

- \*1 Во время воспроизведения с увеличением, воспроизведения движущегося изображения, автоматического воспроизведения с прокруткой панорамных изображений, непрерывного воспроизведения или показа слайдов: вы можете только включать или выключать отображение.
- \*2 Этот экран отображается, только когда для опции [Высветить] (ниже) в меню [Пользов.] установлено [ON].
- \*3 Если несколько секунд не выполнять никаких действий, значок [[m]] и другие сенсорные значки исчезнут.
- Во время воспроизведения отдельно отображается гистограмма для каждого цвета, включая R (красный), G (зеленый), B (синий) и Y (освещенность).

# 🙋 Включение/отключение отображения переэкспонированных областей

## MENU $\rightarrow$ **F**<sub>C</sub> [Пользов.] $\rightarrow$ [Высветить] $\rightarrow$ [ON] / [OFF]

Вы можете указать, чтобы переэкспонированные области (слишком яркие области, где нет оттенков серого) мигали на экране, когда активирована функция [Авт. просм.] или идет воспроизведение. Это не оказывает влияния на записанные изображения.

- Для уменьшения площади переэкспонированных областей снимайте изображение с отрицательной компенсацией экспозиции (→47), используя гистограмму (→154) в качестве ориентира.
- Эта функция не работает во время мульти воспроизведения, календарного воспроизведения или воспроизведения с увеличением.

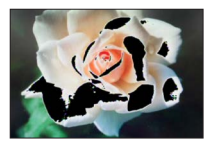

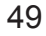

# Кнопка [LVF] (Запись изображений с использованием видоискателя)

#### Переключение между дисплеем и видоискателем

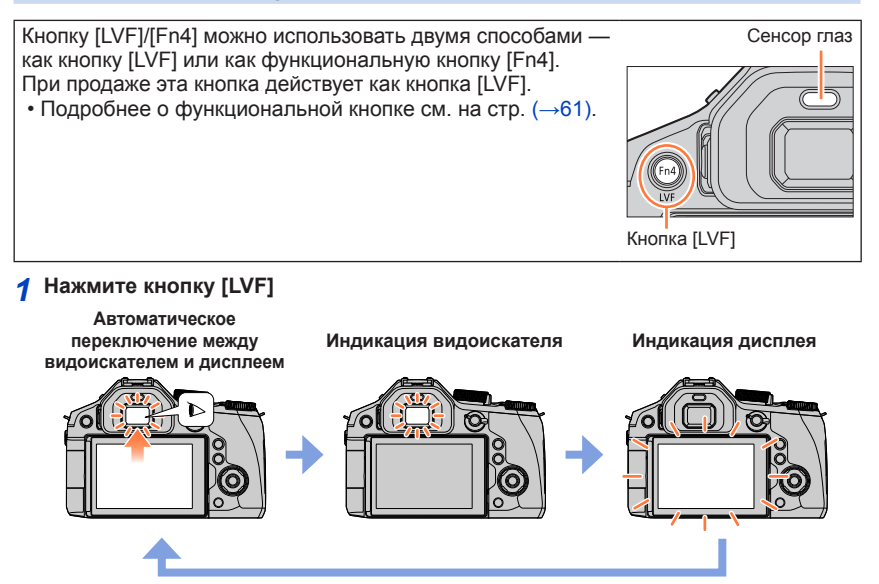

#### О регулировке диоптра

Поворачивайте регулятор диоптра для настройки, пока отображаемые в видоискателе символы не будут четко видны.

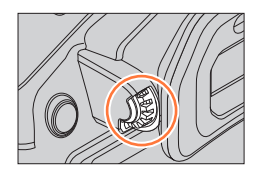

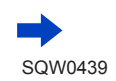

50

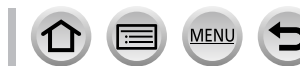

#### Автоматическое переключение между видоискателем и дисплеем

Для автоматического переключения между видоискателем и дисплеем сенсор глаз автоматически переключает индикацию на видоискатель, когда рядом с видоискателем перемещаются глаза или предметы.

- Сенсор глаз может работать неправильно в зависимости от формы очков, способа держать фотокамеру, а также от того, не подвержены ли глаза и расположенная рядом область воздействию сильного света. В таком случае нажмите кнопку [LVF] для переключения индикации.
- Во время воспроизведения движущегося изображения или показа слайдов сенсор глаз не будет автоматически переключать индикацию на видоискатель.

# Установка чувствительности сенсора глаз или установка переключения индикации между видоискателем и дисплеем

#### МЕNU → УС [Пользов.] → [Сенсор глаза]

| [Светочувст.]     | Используйте установку, чтобы настроить чувствительность сенсора глаз.<br>[HIGH] / [LOW]                                                                                                    |
|-------------------|----------------------------------------------------------------------------------------------------|
| [Перек.LVF/Экран] | Используйте эту установку для переключения индикации между<br>видоискателем и дисплеем.<br>[LVF/MON AUTO] (Автоматическое переключение между<br>видоискателем и дисплеем) / [LVF] (Индикация видоискателя) /<br>[MON] (Индикация дисплея)<br>• После переключения индикации с помощью кнопки [LVF] установка<br>[Перек.LVF/Экран] также изменится. |

# Включение/отключение автоматической фокусировки при активации сенсора глаз

#### МЕNU → 🗲 [Пользов.] → [АФ по глазам] → [ON] / [OFF]

- Даже когда установлена опция [АФ по глазам] и фотокамера автоматически фокусируется, звуковой сигнал не будет издаваться.
- Функция [АФ по глазам] может не работать при слабом освещении.

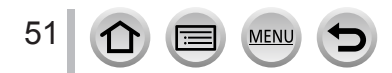

# Сенсорный экран (сенсорное управление)

Этот аппарат оснащен емкостным сенсорным экраном. Касайтесь панели незащищенным пальцем.

#### Прикосновение

Прикосновение к сенсорному экрану и убирание пальца. Касайтесь центра нужного значка.

#### Перетаскивание

Прикосновение и сдвиг пальца вдоль сенсорного экрана. Также этот жест можно использовать для перехода к следующему снимку или перемотки во время воспроизведения.

# Сжатие (растяжение/сжатие)

На сенсорной экране растягивайте (разжимайте) 2 пальца для увеличения или же сжимайте (сужайте) 2 пальца для уменьшения.

# 🙋 Включение/отключение сенсорного управление

## МЕNU → ┠С [Пользов.] → [Устан.касан.]

| [Сенсорная панель]   | Все сенсорные операции. Если выбрано [OFF], можно использовать только кнопки и диски.<br>[ON] / [OFF]                     |
|----------------------|----------------------------------------------------------------------------------------------------|
| [Касание вкладки]    | Отображение сенсорных значков при касании вкладок, таких как [[d]], с правой стороны экрана.<br>[ON] / [OFF]              |
| [АФ касанием]        | Оптимизация фокусировки или яркости и фокусировки объекта,<br>которого коснулись.<br>[AF] (→137) / [AF+AE] (→142) / [OFF] |
| [АФ касанием панели] | Перемещение области АФ касанием дисплея при использовании<br>видоискателя. (→141)<br>[EXACT] / [OFFSET] / [OFF]           |

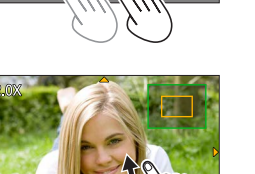

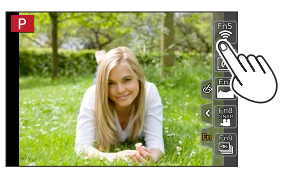

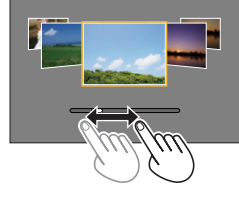

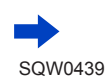

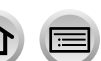

#### Сенсорный экран (сенсорное управление)

- Касайтесь экрана сухим и чистым пальцем.
- Если используется имеющаяся в продаже защитная пленка для экрана, следуйте прилагаемым к ней инструкциям. (Некоторые защитные пленки для экрана могут ухудшить видимость или управляемость.)
- Не нажимайте на дисплей предметами с твердыми кончиками, например шариковыми ручками.
- Не нажимайте на сенсорный экран ногтями.
- Отпечатки пальцев или загрязнения другого рода на дисплее очищайте с помощью мягкой сухой ткани.
- Не царапайте дисплей и не нажимайте на него слишком сильно.
- Сенсорный экран может работать некорректно в следующих случаях.
  - При касании рукой в перчатке
  - При влажном сенсорном экране
  - При одновременном касании разными руками или несколькими пальцами

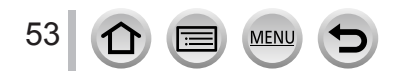

# Прикосновение к экрану и запись (функция сенсорного затвора)

Режим записи: 🕼 🛱 РАЅМ 🖽 С 🖾 🚳

Эта функция позволяет Вам выполнять фокусировку и фотосъемку, просто прикасаясь к объектам, которые появляются на экране.

# 1 Коснитесь значка [<]

2 Коснитесь значка [🗳]

помощью сенсорного затвора.

3 Прикоснитесь к объекту, который вы хотите записать • Для отмены функции сенсорного затвора → коснитесь значка [◄].

• Значок изменится на 🛌, и вы можете перейти к записи с

 Если съемка с помощью сенсорного затвора не удалась, область АФ становится красной и исчезает.

 Измерение яркости происходит при касании нужного участка, если для опции [Режим замера] (→158) установлено []]. На краю экрана на точность измерения может повлиять яркость вокруг области касания.

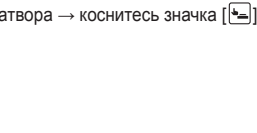

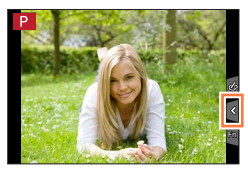

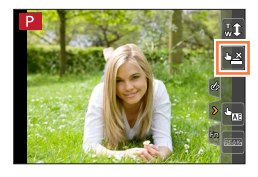

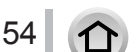

# Простая оптимизация яркости в определенной области ([АЭ касанием])

# Режим записи: 🗚 🗗 РАЅМ 🛲 С 🖾 🚳

Вы можете легко оптимизировать яркость, коснувшись нужного участка. Если лицо объекта съемки слишком затемнено, можно увеличить яркость кадра соответственно освещенности лица.

#### 1 Коснитесь значка [<]

#### 2 Коснитесь значка [🐜]

- Отобразится экран установки положения оптимизации яркости.
- Для опции [Режим замера] установлено [ און], что доступно только в режиме [АЭ касанием].
- 3 Коснитесь объекта, яркость которого нужно оптимизировать
  - При касании [Сброс] положение оптимизации яркости вернется в центр кадра.

#### 4 Коснитесь значка [Уст.]

#### Отмена функции [АЭ касанием]

#### Коснитесь значка [🔜]

- [Режим замера] возвращает исходные установки, а положение оптимизации яркости сбрасывается.
- Эта функция недоступна в следующих случаях:
  - При использовании цифрового трансфокатора
  - Во время записи [Высокоскор. видео]
  - Когда для опции [АФ касанием] в разделе [Устан.касан.] меню [Пользов.] установлено [AF+AE] (→52)

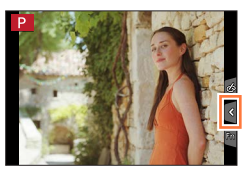

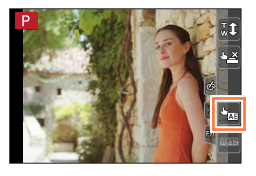

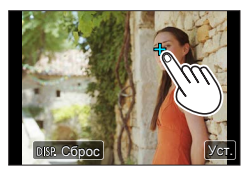

# Установка значений меню

Вы можете использовать меню, чтобы установить функции фотокамеры и записи, управлять функциями воспроизведения, а также чтобы выполнять другие операции.

В данной инструкции по эксплуатации шаги для установки пункта меню описываются следующим образом:

Например: Чтобы изменить установку [Качество] с [1] на [1] в меню [Зап.]

<u>МЕЛU</u> → [Зап.] → [Качество] → [.±.]

# Как задавать установки меню

Задавать установки в меню можно двумя способами: сенсорным (касанием экрана) и кнопочным (нажатием кнопки курсора и вращением бокового и заднего дисков).

- Типы меню и отображаемые пункты различаются в соответствии с режимом.
- Способы установки различаются в зависимости от пункта меню.
- 1 Нажмите [MENU/SET] для вызова меню

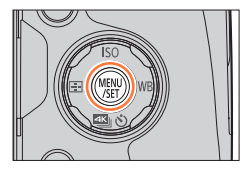

| ٥  | <b>[Зап.]</b><br>(→336)     | Можно задать установки форматного соотношения, количества<br>пикселов, функции 4К фото и др.                                                                                                    |
|----|-----------------------------|----------------------------------------------------------------------------------------------------|
|    | [Видео]<br>(→337)           | Вы можете выбирать формат записи и качество изображения, а также другие установки.                                                                                                    |
| ۶c | <b>[Пользов.]</b><br>(→338) | Операцию устройства, например, отображение экрана и<br>операции кнопок, можно настраивать в соответствии с Вашими<br>предпочтениями. Кроме того возможно регистрировать<br>измененные установки. |
| 2  | <b>[Настр.]</b><br>(→339)   | Можно настроить установки, влияющие на удобство эксплуатации,<br>такие как часы и громкость звукового сигнала. Вы можете также<br>выполнить установки, связанные с функцией Wi-Fi.               |
| ►  | [Воспроизв.]<br>(→339)      | Вы можете задавать установки защиты изображения, обрезания,<br>печати, а также другие установки для снятых изображений.                                                                          |

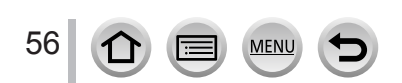

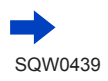

### Установка значений меню

#### Переключение типа меню

- 🛈 Нажмите ◀
- ② Используйте ▲ ▼, чтобы выбрать значок переключения меню, например [ ♪]
  - Пункты можно выбирать также вращением бокового диска.
- ③ Нажмите [MENU/SET]

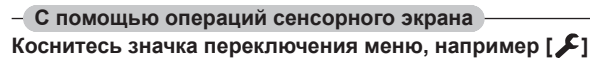

# 2 Нажмите ▲ ▼ для выбора пункта меню и нажмите [MENU/SET]

- Пункт меню можно также выбрать вращением заднего диска.
- Для переключения на следующую страницу можно нажать кнопку [DISP.] или переместить рычажок трансфокатора.
- С помощью операций сенсорного экрана

#### Касание пункта меню

 Можно переключиться на следующую страницу, коснувшись [⊙]/[⊙].

#### 3 Используйте ▲ ▼ для выбора установки и нажмите [MENU/SET]

 Установку можно также выбрать вращением заднего диска.

С помощью операций сенсорного экрана
 Коснитесь установки, чтобы ее задать

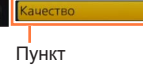

Фото стиль

Разм, кадра

Формат

#### Выбранная установка

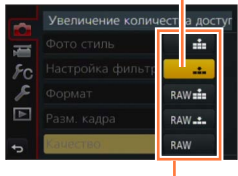

Установки

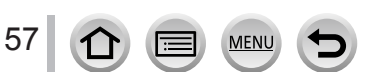

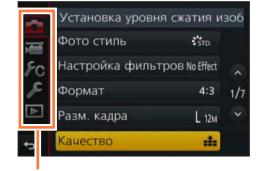

Тип меню

Стр.

\$ STE

#### Установка значений меню

#### 4 Нажмите кнопку [Q.MENU m/5] несколько раз, пока снова не появится экран записи или воспроизведения

 Во время записи из экрана меню можно также выйти, нажав кнопку затвора наполовину.

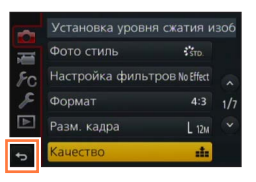

| -  | С помощью операций сенсорного экрана |  |
|----|--------------------------------------|--|
| Кс | снитесь значка [๖]                   |  |

 Если для опции [Восстановить меню] (→72) в меню [Настр.] установлено [ON], снова появится экран, отображавшийся последним после выбора пункта меню.

При продаже эта кнопка действует как [ON].

●Если для опции [Информация меню] (→72) в меню [Настр.] установлено [ON], на экране меню появятся описания пунктов меню и установок.

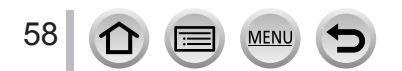

# Немедленный вызов часто используемых меню

#### (быстрое меню)

Вы можете легко вызывать некоторые пункты меню и устанавливать их.

 Некоторые пункты и установки могут быть недоступны для выбора в зависимости от текущего режима или стиля дисплея фотокамеры.

Кнопку [Q.MENU ш́/๖]/[Fn3] можно использовать двумя способами — как кнопку [Q.MENU] или как функциональную кнопку [Fn3]. При продаже эта кнопка действует как кнопка [Q.MENU ш́/₅]. • Подробнее о функциональной кнопке см. на стр. (→61).

# Т Нажмите кнопку [Q.MENU ḿ/⊅]

# 2 Поверните боковой диск или рычажок трансфокатора для выбора пункта меню

• Пункт меню также можно выбрать нажатием <>.

- 3 Вращайте задний диск, чтобы выбрать установку

# 4 Нажмите кнопку [Q.MENU m/⊅], чтобы закрыть быстрое меню

Использование быстрого меню на экране информации о записи (→46) в [[....]] (стиль дисплея) (Нажмите кнопку [DISP.] несколько раз, пока не появится экран.)

(Нажмите кнопку [DISP.] несколько раз, пока не появится з

- ① Нажмите кнопку [Q.MENU m/→]
- ② Вращайте задний диск, чтобы выбрать пункт
- (3) Вращайте боковой диск, чтобы выбрать установку
- ④ Нажмите кнопку [Q.MENU m/≤], чтобы исправить установку
- Также можно устанавливать значения с помощью **Д V <>** и [MENU/SET].

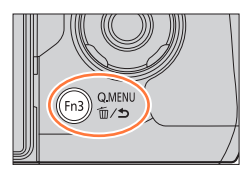

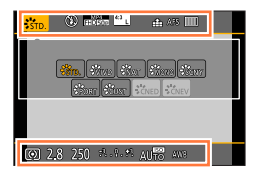

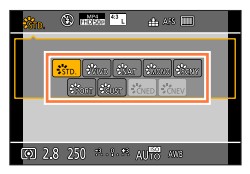

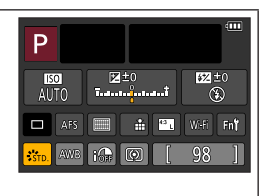

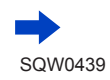

#### Немедленный вызов часто используемых меню (быстрое меню)

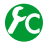

## 😰 Переключение способа установки пунктов быстрого меню

#### 

[PRESET]: Установка набора пунктов по умолчанию.

[CUSTOM]: Быстрое меню будет состоять из нужных пунктов (ниже).

#### Изменение быстрого меню на пользовательские пункты

Если для опции [Q.MENU] в меню [Пользов.] установлено [CUSTOM] (выше), быстрое меню можно изменять по желанию. Для быстрого меню можно установить до 15 пунктов.

1 После нажатия кнопки [Q.MENU m/₅] нажмите ▼ для выбора [ 📭 ], а затем — [MENU/SET]

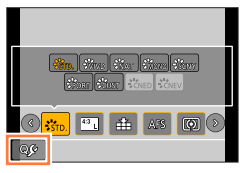

Э Нажмите ▲ ▼ ◀ ► для выбора пункта меню в верхнем ряду и нажмите [MENU/SET]

- Отображаемые в верхнем ряду элементы можно настроить, даже если они серого цвета.
- З Используйте <> для выбора пункта меню в нижнем ряду и нажмите [MENU/SET]
  - Также можно добавить пункт меню, перетащив его из верхнего ряда в нижний.
  - Если в нижнем ряду нет пустого участка, вы можете поменять местами существующий пункт и новый выбранный пункт, выбрав существующий пункт.
  - и выберите пункт для отмены, а затем нажмите [MENU/SET].

#### Нажмите кнопку [Q.MENU m/5]

• Произойдет возврат к экрану шага 1. Нажмите [MENU/SET], чтобы переключиться на экран записи.

Верхний ряд:

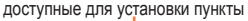

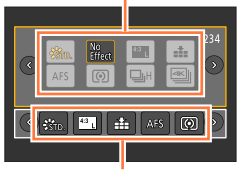

Нижний ряд: установленные пункты

# Назначение часто используемых функций кнопкам

#### (функциональные кнопки)

Можно назначать часто используемые функции определенным кнопкам ([Fn1] — [Fn4]) или значкам на экране ([Fn5] — [Fn9]).

- Некоторые функции нельзя назначить некоторым функциональным кнопкам.
- Функция, закрепленная за функциональной кнопкой, может не работать в некоторых режимах или на некоторых экранах.

# Установите меню

МЕNU → C [Пользов.] → [Настр.кн. Fn]

- 2 Используйте ▲ ▼ для выбора опции [Настройка в режиме зап.] или [Настройка в режиме воспр.] и нажмите [MENU/SET]
- З Используйте ▲ ▼ для выбора функциональной кнопки, которой нужно назначить функцию, и нажмите [MENU/SET]
- 4 Используйте ▲ ▼ для выбора функции, которую нужно назначить, и нажмите [MENU/SET]

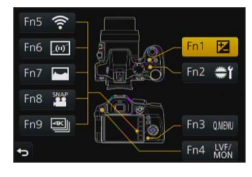

- Подробнее о функциях, которые можно назначить в режиме [Настройка в режиме зап.], см. на стр. (→62).
- Подробнее о функциях, которые можно назначить в режиме [Настройка в режиме воспр.], см. на стр. (→63).
- Чтобы восстановить установки функциональных кнопок по умолчанию, выберите [Сброс.на настр. по умолч.].

#### Настройка функциональной кнопки на экране информации о записи

Касание [Fn¶] на экране информации о записи (→46) также позволяет перейти к экрану шага 2.

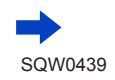

#### Назначение часто используемых функций кнопкам (функциональные кнопки)

#### Использование функциональных кнопок во время записи

Нажмите функциональную кнопку, чтобы использовать назначенную функцию.

#### Использование функциональных кнопок с сенсорным управлением

- 🕦 Коснитесь значка [📊]
- 2 Коснитесь [Fn5], [Fn6], [Fn7], [Fn8] или [Fn9]

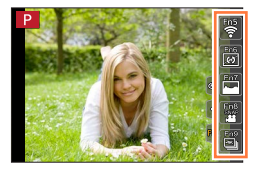

#### Функции, которые можно назначить в режиме [Настройка в режиме зап.]

| Меню [Зап.]/функции записи                                                                                                    |                                                                                                    |                                                                                                    |
|----------------------------------------------------------------------------------------------------|----------------------------------------------------------------------------------------------------|----------------------------------------------------------------------------------------------------|
| <ul> <li>[Компенсация экспоз.] (→154):<br/>[Fn1]*</li> <li>[Wi-Fi] (→257): [Fn5]*</li> <li>[Q.MENU] (→59): [Fn3]*</li> <li>[Перек.LVF/Экран] (→50):<br/>[Fn4]*</li> <li>[AF/AE LOCK] (→152)</li> <li>[AΦ ΒΚЛЮЧΕΗ] (→143, 152)</li> <li>[Режим макро] (→145)</li> <li>[Предвар. просмотр] (→90)</li> <li>[Аредар. просмотр] (→92)</li> <li>[АЭ касанием] (→55)</li> <li>[Указ. уровня] (→48): [Fn6]*</li> <li>[Уст. поля фокус.]</li> </ul> | <ul> <li>[Гюв.диск.упр-я<br/>функциями] (→42): [Fn2]*</li> <li>[Фото стиль] (→113)</li> <li>(Выбор фильтра] (→115)</li> <li>(Формат] (→122)</li> <li>(Газм. кадра] (→122)</li> <li>[Качество] (→123)</li> <li>[AFS/AFF] (→129)</li> <li>[Режим замера] (→158)</li> <li>[Скор. съемки] (→161)</li> <li>[АК ФОТО] (→164): [Fn9]*</li> <li>[Автотаймер] (→180)</li> <li>[Свет / тени] (→117)</li> </ul> | <ul> <li>[Инт.динамич.] (→125)</li> <li>[Инт.разреш.] (→125)</li> <li>[HDR] (→126)</li> <li>[Тип затвора] (→159)</li> <li>[Режим вспышки] (→208)</li> <li>[Настр.вспышки] (→212)</li> <li>[і.Zoom] (→202)</li> <li>[Цифр. увел] (→203)</li> <li>[Стабилиз.] (→199)</li> <li>[Светочувст.] (→155)</li> <li>[Бал. бел.] (→118)</li> <li>[Режим АФ/РФ] (→128)</li> <li>Режим съемки (→160)</li> <li>[Сброс.на настр.по умолч.]</li> </ul> |
| <ul> <li>[Перек.LVF/Экран] (→50):<br/>[Fn4]*</li> <li>[AF/AE LOCK] (→152)</li> <li>[AФ ВКЛЮЧЕН] (→143, 152)</li> <li>[Режим макро] (→145)</li> <li>[Предвар. просмотр] (→90)</li> <li>[AE одн.нажат.] (→92)</li> <li>[AЭ касанием] (→55)</li> <li>[Указ. уровня] (→48): [Fn6]*</li> <li>[Уст. поля фокус.]</li> <li>[Блок. кнопки курора]</li> </ul>                                                                                       | • [Формат] (→122)<br>• [Разм. кадра] (→122)<br>• [Качество] (→123)<br>• [АFS/AFF] (→129)<br>• [Режим замера] (→158)<br>• [Скор. съемки] (→161)<br>• [4К ФОТО] (→164): [Fn9]*<br>• [Авт.брекетинг] (→178)<br>• [Автотаймер] (→180)<br>• [Свет / тени] (→117)                                                                                                    | <ul> <li>[Режим вспышки] (→208)</li> <li>[Настр.вспышки] (→212)</li> <li>[і.Zoom] (→202)</li> <li>[Цифр. увел] (→203)</li> <li>[Стабилиз.] (→199)</li> <li>[Светочувст.] (→155)</li> <li>[Бал. бел.] (→118)</li> <li>[Режим АФ/РФ] (→128)</li> <li>Режим съемки (→160)</li> <li>[Сброс.на настр.по умолч.]</li> </ul>                                                                                                    |

#### Меню [Видео]

• [Моментальное видео] (→221): [Fn8]\*

[Устан.Видео] (→218)

62

[Реж.кадра] (→220)

| Меню [Пользов.]                                |                                                  |  |
|------------------------------------------------|--------------------------------------------------|--|
| <ul> <li>[Бесшумный режим] (→191)</li> </ul>   | <ul> <li>[Монохр. жив. просм.] (→197)</li> </ul> |  |
| <ul> <li>[Усиление контуров] (→151)</li> </ul> | • [Рамка зап.] (→215)                            |  |
| • [Гистограмма] (→47): [Fn7]*                  | <ul> <li>[Перекл. увелич.] (→204)</li> </ul>     |  |
| <ul> <li>[Контр линии] (→48)</li> </ul>        | • [Бок.рычаг] (→204)                             |  |
| <ul> <li>[Шаблон Зебра] (→196)</li> </ul>      | <ul> <li>[Сенсорная панель] (→52)</li> </ul>     |  |

\*Установки функциональных кнопок при продаже.

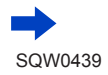

#### Назначение часто используемых функций кнопкам (функциональные кнопки)

- Если функциональной кнопке назначена функция [Уст. поля фокус.], можно отображать экран установок области АФ или положения АФ.
- Если функциональной кнопке назначена функция [Блок. кнопки курсора], кнопка курсора и кнопка [MENU/SET] не работают. Чтобы разрешить работу, нажмите функциональную кнопку еще раз.
- Если установлена опция [Стабилиз.], можно делать только [Режим работы].
- Функция, назначенная кнопке [Fn2], не будет работать в следующих случаях:
  - При использовании [Интервал. съемка]
  - При установке опции [Множ.экспоз.]
  - Интеллектуальный автоматический режим
  - Интеллектуальный автоматический режим плюс
  - Режим творческого управления
  - При установке [Пользов. мульти] для режима автофокусировки
  - Во время записи в режиме [ [ [ [ Сер.съемк 4К (S/S)]) функции 4К фото.
- Функция, назначенная кнопке [Fn3], не будет работать в следующих случаях:
  - [Эффект миниатюры], [Цветовой акцент], [Солнечное сияние] (Режим творческого управления)
- [Fn5], [Fn6], [Fn7], [Fn8] и [Fn9] нельзя использовать при съемке с видоискателем.

# Использование функциональных кнопок во время воспроизведения

Можно напрямую закрепить назначенную функцию за выбранным изображением, нажав функциональную кнопку во время воспроизведения. Например: Если для опции [Fn1] установлено [Избранное]

- 1 Используйте Для выбора изображения
- 2 Нажмите кнопку [Fn1], а затем добавьте изображение в [Избранное]

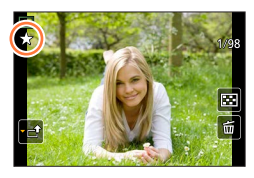

#### Функции, которые можно назначить в режиме [Настройка в режиме воспр.]

• Следующие функции можно назначить кнопке [Fn1], [Fn2] или [Fn4].

| Меню [Воспроизе                                                                                             | з.]/функции воспроизведения                                                              |
|----------------------------------------------------------------------------------------------------|------------------------------------------------------------------------------------------|
| <ul> <li>• [Избранное] (→252): [Fn1]*</li> <li>• [Уст. печ.] (→253)</li> <li>• [Защитить] (→254)</li> </ul> | • [Удал. один снимок] (→234)<br>• [Выкл]: [Fn2]*, [Fn4]*<br>• [Сброс.на настр.по умолч.] |

\*Установки функциональных кнопок при продаже.

# Использование меню [Настр.]

Опции [Уст. часов] и [Эконом. реж.] важны для установки часов и срока службы батареи. Перед использованием обратите внимание на следующее.

Подробнее о выборе установок меню [Настр.] см. на стр. ( $\rightarrow$ 56).

# [Уст. часов]

Установите время, дату и формат отображения. ( $\rightarrow$ 34)

# [Мировое время]

Установите дату и время записи в соответствии с местным временем пункта назначения.

Вы можете установить опцию [Пункт назнач.] после установки [Дом. регион].

#### Установки: [Пункт назнач.] / [Дом. регион]

- 1 Используйте ▲ ▼ для выбора опции [Пункт назнач.] или [Дом. регион] и нажмите [MENU/SET]
- 2 Используйте ◀▶ для выбора области и нажмите [MENU/SET]

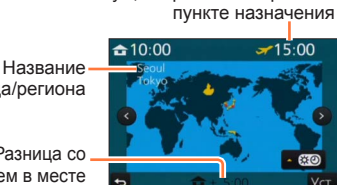

Текущее время в выбранном

города/региона

Разница со временем в месте проживания

Когда выбрана опция [Пункт назнач.]

#### Установка летнего времени

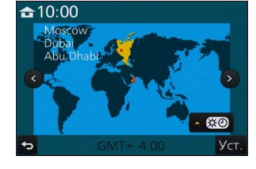

Когда выбрана опция [Дом. регион]

# Нажмите 🛦 на шаге 2. (Нажмите еще раз. чтобы отменить установку)

• Когда установлено летнее время [СО), текущее время сдвигается вперед на 1 час. Если установка отменяется, время автоматически возвращается к текущему времени.

#### После возвращения из места Вашего путешествия

Выберите [Дом. регион] на шаге 1 и нажмите [MENU/SET].

 Если вы не можете найти пункт назначения среди отображаемых на экране областей, установите его по разнице во времени с местным временем.

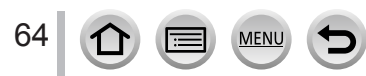

# [Дата поездки]

Если вы установите расписание путешествия и запишите изображения, будет записываться, в какой день путешествия были сняты изображения.

#### [Уст. поездки]

Установки: [SET] / [OFF]

- 1 Используйте 🛦 🔻 для выбора опции [Уст. поездки] и нажмите [MENU/SET]
- 2 Используйте 🛦 🛡 для выбора опции [SET] и нажмите [MENU/SET]
- 3 Используйте ▲ ▼ ◀ ► для выбора даты отъезда и нажмите [MENU/SET]
- 4 Используйте ▲ ▼ ◀ ► для выбора даты возвращения и нажмите [MENU/SET]

#### Для записи [Геогр. пункт]

После установки опции [Уст. поездки] можно задать местоположение. ①Выберите [Геогр. пункт] на шаге **1** и нажмите [MENU/SET] ②Используйте ▲ ▼ для выбора опции [SET] и нажмите [MENU/SET] ③Введите свое местоположение (Ввод текста (→75))

- Для печати [Геогр. пункт] или числа прошедших дней либо используйте опцию [Отпеч симв] (→246), либо выполните печать с помощью программного обеспечения "PHOTOfunSTUDIO" с прилагаемого DVD-диска.
- Дата поездки рассчитывается с использованием установленной даты отъезда и даты, установленной в часах фотокамеры. Если в разделе [Мировое время] установлен пункт назначения, оставшиеся дни рассчитываются на основании местного времени пункта назначения.
- Если для опции [Уст. поездки] установлено [OFF], число прошедших дней не записывается. Не отображается, даже если для опции [Уст. поездки] установлено [SET] после записи.
- Если текущая дата превышает дату возвращения, опция [Уст. поездки] автоматически отменяется.
- [Дата поездки] нельзя записать для движущихся изображений AVCHD.
- [Геогр. пункт] не записывается при записи движущихся изображений и 4К фото.

# [Wi-Fi]

#### Установки: [Функция Wi-Fi] / [Настройка Wi-Fi]

Конфигурирование установок необходимых для функции Wi-Fi. (→258, 299)

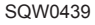

# [Звук. сигн.]

Установка звуковых сигналов или звуков затвора.

- [Гром.сигнала] Установки: ①》(Громко) / ①) (Тихо) / 梁 (выкл.)
- ■[Громк. затвора] Установки: <u>か</u> (Громко) / <u>か</u> (Тихо) / <u>ж</u> (выкл.)
- ■[Звук затвора] Установки: ♪● / ♪❷ / ♪
- Если для опции [Бесшумный режим] установлено [ON], а для опций [Гром.сигнала] и [Громк. затвора] установлено "Выкл.".

# [Реж. живого просм.]

Установка скорости отображения и качества изображения экрана (экран Live View) при записи изображений.

#### Установки

| [30fps] | Изображения будут выводиться на экран с частотой 30 кадр/с.<br>Например, используйте, когда вы хотите записать сравнительно медленно<br>движущийся объект во время подтверждения фокусировки. Минимизирует<br>энергопотребление, и время работы увеличивается. |
|---------|----------------------------------------------------------------------------------------------------|
| [60fps] | Скорость отображения имеет большее преимущество над качеством<br>изображения, и изображения отображаются при 60 кадр/с.<br>Например, используйте, когда вы хотите записать быстро движущийся объект.                                                           |

• Установка [Реж. живого просм.] не влияет на записанное изображение.

- Скорость отображения может уменьшиться в темных местах.
- Когда используются сетевой адаптер (дополнительная принадлежность) или DC адаптер (дополнительная принадлежность), для опции [Реж. живого просм.] фиксируется значение [60fps].

Режим [Реж. живого просм.] отключается, если идет запись через выход HDMI.

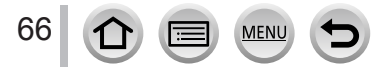

#### Использование меню [Настр.]

#### Подробнее о выборе установок меню [Настр.] см. на стр. (→56).

# [Экран] / [Видоискат.]

Регулировка яркости и цветов дисплея или видоискателя.

#### Установки

| Д<br>[Яркость]      | Регулировка яркости.           |
|---------------------|--------------------------------|
| [Контраст]          | Регулировка контрастности.     |
|                     | Регулировка яркости цветов.    |
| расн.]              | Регулировка оттенков красного. |
| ы́⊿<br>[Тон синего] | Регулировка оттенков синего.   |

Используйте ▲ ▼ для выбора установки и используйте ▲ ▶ для ее настройки
 Настройки можно также делать с помощью заднего диска.

#### 2 Нажмите [MENU/SET]

- Будет выполнена настройка дисплея, если используется дисплей, и видоискателя, если используется видоискатель.
- Некоторые объекты могут выглядеть отличающимися от реального вида, но это не будет влиять на записанное изображение.

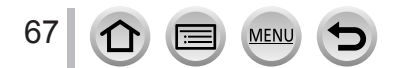

# [Яркость экрана]

Установка яркости дисплея в соответствии с уровнем окружающего освещения.

#### Установки

| <b>AX</b>  | Яркость регулируется автоматически в зависимости от того, насколько ярко около фотокамеры. |
|------------|--------------------------------------------------------------------------------------------|
| 1*         | Яркость повышается.                                                                        |
| 2 <b>X</b> | Яркость стандартная.                                                                       |
| <u>3</u> * | Яркость понижается.                                                                        |

 Некоторые объекты могут выглядеть отличающимися от реального вида, но это не будет влиять на записанное изображение.

 [1\*] возвращается к обычной яркости, если в течение 30 секунд при выполнении записи нет операций. (Для повторного повышения яркости экрана нажмите любую кнопку или коснитесь экрана.)

- Установка [ А ] или [ 1 ] уменьшает время работы.
- Нельзя выбрать [ [ \*] во время воспроизведения.

 Когда используются сетевой адаптер (дополнительная принадлежность) или DC адаптер (дополнительная принадлежность), первоначальной установкой является [2].

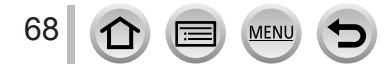

## [Эконом. реж.]

Выключение фотокамеры или отключение дисплея на время неиспользования фотокамеры или отсутствия каких-либо операций в течение заданного времени, чтобы минимизировать потребление энергии от батареи.

#### [Режим сна]

Фотокамера автоматически выключается, если не используется в течение указанного в установке времени.

#### Установки: [10MIN.] / [5 MIN.] / [2 MIN.] / [1 MIN.] / [OFF]

 Для восстановления → нажмите кнопку затвора наполовину или еще раз включите питание.

#### [Автооткл. LVF/Экран]

Дисплей автоматически выключается, если не используется в течение указанного в установке времени.

#### Установки: [5 MIN.] / [2 MIN.] / [1 MIN.]

Для восстановления → нажмите любую кнопку или коснитесь дисплея.

Эта функция недоступна в следующих случаях:

- Во время записи/воспроизведения движущегося изображения
- Во время записи в режиме [强] ([Предв. сер.съемка 4K]) функции 4К фото
- При установке опции [Множ.экспоз.]
- При подсоединении к компьютеру/принтеру
- Во время показа слайдов
- При использовании [Интервал. съемка]
- Если для опции [Автосъемка] раздела [Покадр. анимация] установлено [ON]
- Когда идет запись через выход HDMI
- Когда используется сетевой адаптер и DC адаптер (дополнительные принадлежности), [Режим сна] отключен.
- Если используется сетевой адаптер (дополнительная принадлежность), для опции [Автооткл. LVF/Экран] фиксируется значение [5 MIN.].

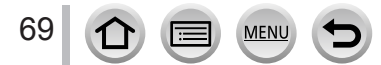

# [Режим USB]

Выберите способ передачи данных для случая, когда фотокамера подсоединяется к компьютеру или принтеру с помощью соединительного кабеля USB (прилагается).

#### Установки

| <b></b><br>[Выбрать вкл. соедин.] | Выберите способ передачи данных при каждом подсоединении к компьютеру или PictBridge-совместимому принтеру. |
|-----------------------------------|----------------------------------------------------------------------------------------------------|
| [PictBridge(PTP)]                 | Выберите при подсоединении к PictBridge-совместимому принтеру.                                              |
| PC]                               | Выберите при подсоединении к компьютеру.                                                                    |

# [ТВ подключение]

Измените установку, которую нужно использовать, при подсоединении фотокамеры к телевизору или другому устройству.

#### ∎ [Видео вых.]

Эта установка действует при подсоединенном аудиовидеокабеле (дополнительная принадлежность) или микрокабеле HDMI.

#### Установки

| [NTSC] | Видеовыход установлен на систему NTSC. |
|--------|----------------------------------------|
| [PAL]  | Видеовыход установлен на систему PAL.  |

#### [Формат ТВ]

Эта установка действует при подсоединенном аудиовидеокабеле (дополнительная принадлежность).

Установки: [16:9] / [4:3]

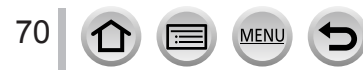

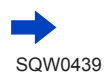

# [ТВ подключение] (продолжение)

#### ■ [Режим HDMI (воспр.)]

Установите формат для HDMI вывода при воспроизведении на HDMI-совместимом телевизоре высокой четкости, подсоединенном к этому устройству с помощью микрокабеля HDMI.

#### Установки

| [AUTO]                                     | Автоматическая установка разрешения вывода на основании информации от подсоединенного телевизора.                                                              |
|--------------------------------------------|----------------------------------------------------------------------------------------------------|
| [4K]                                       | Вывод изображений с разрешением 3840×2160 пикселов с помощью<br>метода построчного сканирования для количества эффективных строк<br>сканирования (2160 строк). |
| [1080p]                                    | Вывод изображений с помощью метода построчного сканирования для количества эффективных строк сканирования (1080 строк).                                        |
| [1080i]                                    | Вывод изображений с помощью метода чересстрочного сканирования<br>для количества эффективных строк сканирования (1080 строк).                                  |
| [720p]                                     | Вывод изображений с помощью метода построчного сканирования для количества эффективных строк сканирования (720 строк).                                         |
| [576p]* <sup>1</sup> /[480p] <sup>*2</sup> | Вывод изображений с помощью метода построчного сканирования для количества эффективных строк сканирования (576*1/480*2 строк).                                 |

\*1 Когда для опции [Видео вых.] установлено [PAL].

\*2 Когда для опции [Видео вых.] установлено [NTSC].

 Если при выборе опции [AUTO] изображение на телевизоре не появляется, выберите вместо [AUTO] конкретное значение, чтобы установить поддерживаемый телевизором формат. (Пожалуйста, прочитайте инструкцию по эксплуатации телевизора.)

#### ■ [Отоб. инфо HDMI (Зап.)]

Установите, будет ли отображаться информация при записи изображения на фотокамере во время вывода на телевизор.

#### Установки

| [ON]  | Индикация фотокамеры выводится в полном виде. |
|-------|-----------------------------------------------|
| [OFF] | Выводятся только изображения.                 |

• Будет работать, когда подсоединен микрокабель HDMI.

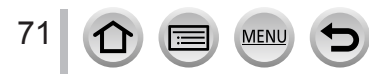

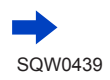

#### Использование меню [Настр.]

#### Подробнее о выборе установок меню [Настр.] см. на стр. (→56).

# [ТВ подключение] (продолжение)

#### [VIERA link]

Доступна автоматическая связь с другими VIERA Link-совместимыми устройствами и возможность управления с помощью пульта дистанционного управления VIERA при подсоединении с помощью микрокабеля HDMI. (-305)

#### Установки

| [ON]  | Операции можно выполнять с помощью пульта дистанционного управления<br>VIERA Link-совместимого устройства.<br>• Не все операции будут доступны.<br>• Работа собственных кнопок фотокамеры будет ограничена. |
|-------|----------------------------------------------------------------------------------------------------|
| [OFF] | Операции необходимо выполнять с помощью собственных кнопок фотокамеры                                                                                                    |

# [Восстановить меню]

Сохранение последней рабочей позиции меню.

#### Установки: [ON] / [OFF]

# [Цвет фона]

Установка цвета фона для экрана меню.

## [Информация меню]

На экране меню отображаются объяснения пунктов меню и установок. Установки: [ON] / [OFF]

# [Язык]

Изменение языка индикаций. Установите язык, отображаемый на экране.

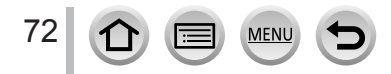
#### Подробнее о выборе установок меню [Настр.] см. на стр. (→56).

## [Просм.версии]

Проверьте версию встроенного программного обеспечения фотокамеры.

 При нажатии [MENU/SET] во время отображения версии отображается такая информация программного обеспечения этого аппарата, как, например, лицензионное соглашение.

## [Сброс компен.экспоз.]

Если изменяется режим записи или фотокамера выключается, установка компенсации экспозиции (яркость) сбрасывается.

Установки: [ON] / [OFF]

## [Автооткл. автотайм.]

Таймер автоспуска отменяется, если устройство выключается. Установки: [ON] / [OFF]

## [Сброс №]

Сброс номеров файлов изображений. (Номер папки обновляется и номера файлов начинаются с 0001.)

 Для сброса номера на 100: Сначала отформатируйте карту памяти и сбросьте номера файлов с помощью опции [Сброс №]; затем выберите опцию [Да] на экране сброса номера папки.

Можно присвоить номера папки между 100 и 999.
 Номера не могут быть сброшены, если номер папки достигнет значения 999. В этом случае сохраните все нужные изображения на компьютере и отформатируйте карту памяти (→30).

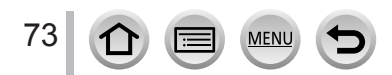

Использование меню [Настр.]

#### Подробнее о выборе установок меню [Настр.] см. на стр. (→56).

## [Сброс]

Следующие установки также сбрасываются до значения по умолчанию:

- Установки записи (за исключением [Опред. лица] и [Установ. профиля]) и режима съемки
- Установки записи ([Опред. лица] и [Установ. профиля])
- Установки и пользовательские настройки

• При сбросе настроек/пользовательских установок также сбрасываются следующие установки:

- Установка [Мировое время]
- Установка [Дата поездки] (дата отбытия, дата возвращения, [Геогр. пункт])
- Установки [Поверн. ЖКД], [Сортировка кадров], [Подтверж. удаления] в меню [Воспроизв.]

• Номера папок и установки часов не будут сброшены.

## [Сброс.настр.Wi-Fi]

Возврат установок [Wi-Fi] к значениям по умолчанию. (За исключением [LUMIX CLUB].)

## [Форматир.]

Форматирование (инициализация) карты памяти. (→30)

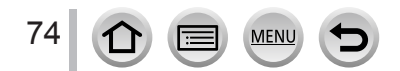

## Ввод текста

Используйте кнопку курсора, чтобы вводить имена для функции распознавания лица и опции [Установ. профиля] (дети и домашние животные), а также чтобы зарегистрировать местоположения в пункте [Дата поездки] и др.

• Пример операции для отображения экрана:

MENU  $\rightarrow$  (Зап.]  $\rightarrow$  [Установ. профиля]  $\rightarrow$  [SET]  $\rightarrow$  [Ребенок1]  $\rightarrow$  [Имя]  $\rightarrow$  [SET]

## 1 Используйте ▲ ▼ ◀ ► для выбора символов

### 2 Нажмите [MENU/SET] несколько раз, пока не отобразится нужный символ

• []: ввод пробела.

#### Для изменения типа символов

- Нажмите кнопку [DISP.]
- Используйте 🛦 🗸 ৰ Р для выбора опции [ 🔄 ] и нажмите [MENU/SET]

| 4    |     |      | Ŀ          |
|------|-----|------|------------|
| -    | ABC | DEF  | A 1<br>a & |
| GHI  |     | MNO  | - 41<br>4a |
| PQRS |     | WXYZ | Удал.      |
| -    |     |      |            |
| Ð    |     |      |            |

#### Для продолжения ввода символов

- Используйте ▲ ▼ ◀ ► для выбора опции [►] и нажмите [MENU/SET]
- Переместите рычажок трансфокатора в направлении стороны Т
- Вращайте задний диск против часовой стрелки.

#### Редактирование текста

- ① Используйте ▲ ▼ ◀ ► для выбора [ ◀] [►] и нажмите [MENU/SET]. Затем переместите курсор на текст для редактирования
  - Вы можете также использовать боковой или задний диск для перемещения курсора.
- ② Используйте ▲ ▼ ◀ ► для выбора опции [Удал.] и нажмите [MENU/SET]
- ③ Используйте ▲ ▼ ◀ ► для выбора нужного текста и нажмите [MENU/SET]

## 3 По окончании ввода текста используйте ▲ ▼ ◀► для выбора опции [Уст.] и нажмите [MENU/SET]

• Можно вводить только буквы и символы.

- Можно вводить максимум 30 символов (максимум 9 символов при установке имен в [Опред. лица]).
- Можно вводить максимум 15 символов для [ \ ], [ ] ], [ ] , [ ] и [—] (максимум 6 символов при установке имен в [Опред. лица]).

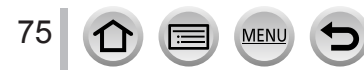

### Фотосъемка с автоматическими установками

(интеллектуальный автоматический режим)

#### Режим записи: 🖪 🗗

Этот режим рекомендуется для тех, кто хочет выполнять съемку, просто наводя фотокамеру, так как фотокамера оптимизирует установки для соответствия объекту и условиям записи.

(о: доступно, – : недоступно)

|                                    | Интеллектуальный<br>автоматический режим плюс | Интеллектуальный<br>автоматический режим |  |
|------------------------------------|-----------------------------------------------|------------------------------------------|--|
| Установка яркости (экспозиции)     | 0                                             | -                                        |  |
| Установка цветового оттенка        | 0                                             | -                                        |  |
| Функция управления расфокусировкой | 0                                             | 0                                        |  |
| Доступные для установки меню       | (→83)                                         |                                          |  |

## **1** Установите регулятор режимов в положение [**(A**)]

 Фотокамера перейдет в ранее использовавшийся интеллектуальный автоматический режим или интеллектуальный автоматический режим плюс. На момент продажи установлен интеллектуальный автоматический режим плюс. (—82)

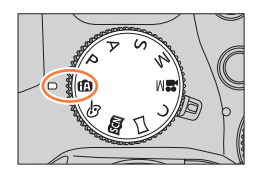

### Э Направьте фотокамеру на объект

 Когда фотокамера определяет оптимальную сцену, значок для каждой сцены становится на 2 секунды синим, а затем изменяется на нормальную красную индикацию. (Автоматическое распознавание сцены)

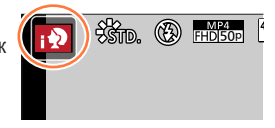

#### Автофокусировка, обнаружение лица/глаз и распознавание лиц

Опция [Режим АФ] автоматически принимает значение [♪]. Если коснуться объекта, фотокамера перейдет в режим [¶;;] и заработает функция следящего АФ. Также можно переключиться в режим [¶;;] нажатием кнопки курсора ◀ или боковой кнопки\*. Совместите область следящего АФ с объектом и нажмите наполовину кнопку затвора, чтобы управлять функцией следящего АФ. Подробнее о следящем АФ см. на стр. (→132).

\* Если для опции [Настройки боковой кнопки] в меню [Пользов.] установлено [АF 🕏/FOCUS].

- В режимах [; ], [; ], [; ] фотокамера настраивает фокусировку на ближайшие глаза и подбирает экспозицию по лицу. В интеллектуальном автоматическом режиме плюс или интеллектуальном автоматическом режиме нельзя изменить глаза, на которые выполняется фокусировка. (Обнаружение лиц/глаз.)
- Автоматическое распознавание сцены не работает, пока фокусировка заблокирована на объекте во время следящего АФ.
- Если для опции [Опред. лица] (→192) установлено [ON] и фотокамера распознает лицо, похожее на зарегистрированное лицо, значок [R] отображается в верхнем правом углу значков [; ], [;\*] и [;\*].

#### Вспышка

Если открыта вспышка, фотокамера автоматически выбирает режим [i&A], [i&&] (Авто/Уменьшение эффекта красных глаз), [i&&] или [i&<sup>s</sup>] на основании типа объекта и яркости.

● Откройте вспышку, чтобы использовать встроенную вспышку. (→206)

- Когда отображается [[4&]] или [[4&]], активируется функция [Корр.кр.гл.] для автоматического определения красных глаз и исправления данных изображения.
- Когда выбрана опция [48] или [48], скорость затвора уменьшается.

#### Автоматическое распознавание сцены

#### При съемке изображений

| i 🔊 | [і-Портрет]      | i 🏊 | [і-Пейзаж]                          | i 🏶    | [і-Макро]        | i* <b>≞</b> | [i-Ночн. портрет]* <sup>1</sup> |
|-----|------------------|-----|-------------------------------------|--------|------------------|-------------|---------------------------------|
| iš  | [і-Ночн. пейзаж] | i   | [i-Портат.ноч.снимок]* <sup>2</sup> | ilol   | [і-Еда]          | i¶+         | [і-Ребенок]* <sup>3</sup>       |
| iΞ  | [і-Закат]        | A   | Когда сцена не соответств           | ует ни | икакому из приве | еденн       | ых выше вариантов               |

\*1 Отображается только при открытой встроенной вспышке.

\*2 Если для опции [Ночн. сним. с рук] установлено [ON]. (→78)

- \*3 Когда распознаны дети младше 3 лет (которые зарегистрированы на фотокамере с помощью функции распознавания лиц).
- Если фотокамера определяет [:::] как оптимальную сцену или если она определяет, что дрожание уменьшилось благодаря штативу или по другим причинам, скорость затвора становится меньше выбираемой обычно. После нажатия кнопки затвора, не перемещайте фотокамеру во время записи.
- При записи 4К фото функция распознавания сцены ведет себя так же, как и в режиме записи движущихся изображений.

#### При записи движущихся изображений

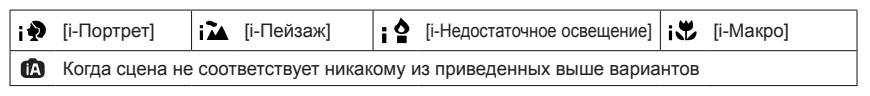

• В зависимости от условий записи для одного и того же объекта могут быть определены различные типы сцены.

### 🕨 О компенсации подсветки

Компенсация подсветки автоматически активируется в интеллектуальном автоматическом режиме плюс или интеллектуальном автоматическом режиме. Подсветкой называется состояние, при котором свет испускается сзади объекта. При наличии подсветки объект выглядит темнее, и фотокамера автоматически попытается исправить его, увеличивая яркость изображения.

### Съемка изображений фотокамерой с рук ([Ночн. сним. с рук])

#### Режим записи: 🖪 🖪

Если при съемке с рук автоматически обнаруживается ночная сцена, режим [Ночн. сним. с рук] позволяет без штатива записать фотоснимок с меньшим шумом и дрожанием, используя объединение серии изображений.

#### MENU → 🚺 [Зап.] → [Ночн. сним. с рук] → [ON] / [OFF]

- Угол просмотра становится немного уже.
- После нажатия кнопки затвора во время операции серийной съемки не двигайте фотокамеру.
- Если фотокамера зафиксирована при помощи штатива или другим образом, режим [ 22] не определится.
- Для вспышки фиксируется установка [3] (Принудительная вспышка выключена).
- Эта функция не будет работать для фотоснимков, пока записываются движущиеся изображения.
- Эта функция недоступна в следующих случаях:
  - При записи 4К фото
  - Если для опции [Качество] установлено [RAW 👬], [RAW 🔩 ] или [RAW]
  - При использовании [Интервал. съемка]
  - Если для опции [Автосъемка] раздела [Покадр. анимация] установлено [ON]

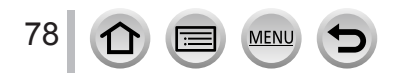

## Объединение изображений в один фотоснимок с высокой градацией ([iHDR])

#### Режим записи: 🖪 🖪

Если существует, например, сильный контраст между фоном и объектом, режим [iHDR] записывает несколько фотоснимков с различающимися экспозициями и объединяет их для создания одного фотоснимка с высокой градацией. Режим [iHDR] активируется при необходимости. При его активизации на экране будет отображаться значок [HDR].

### $MENU \rightarrow \bigcirc [3an.] \rightarrow [iHDR] \rightarrow [ON] / [OFF]$

- Угол просмотра становится немного уже.
- После нажатия кнопки затвора во время операции серийной съемки не двигайте фотокамеру.
- Поскольку серия фотоснимков объединяется после того, как они будут записаны, пройдет несколько мгновений до того, как вы сможете записать другое изображение.
- В случае создания из серии могут появиться остаточные изображения, если объект перемещается.
- Эта функция не будет работать для фотоснимков, пока записываются движущиеся изображения.
- Эта функция недоступна в следующих случаях:
  - При записи с использованием вспышки
  - При использовании [Серийн.съемк]
  - При записи 4К фото
  - При использовании [Авт.брекетинг]
  - Если для опции [Качество] установлено [RAW ], [RAW ] или [RAW]
  - При использовании [Интервал. съемка]
  - Если для опции [Автосъемка] раздела [Покадр. анимация] установлено [ON]

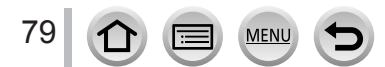

## Расфокусировка фона (функция управления расфокусировкой)

#### Режим записи: 🖪 🖪

Вы можете легко установить размытость фона, проверяя экран.

- 1 Нажмите кнопку [Fn2] для отображения экрана установок
- 2 Вращайте задний диск, чтобы отрегулировать степень расфокусировки фона

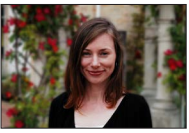

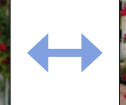

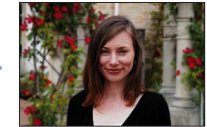

Легкая расфокусировка

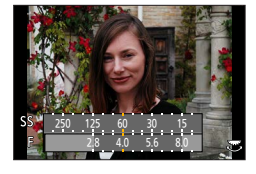

Сильная расфокусировка

• Нажмите [MENU/SET], чтобы вернуться к экрану записи.

#### С помощью операций сенсорного экрана

- Коснитесь значка [
- ② Коснитесь значка [ ] для отображения экрана установок
- ③ Перетащите экспонометр для установки степени размытости
  - Нажмите [MENU/SET], чтобы вернуться к экрану записи.

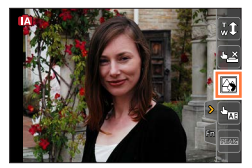

- Нажатие кнопки [Fn2] на экране установки размытости отменит установку.
- В интеллектуальном автоматическом режиме ([(А)] или [(А)]) для режима автофокусировки установлено [[]]. Положение области АФ можно задать касанием по экрану. (Размер области нельзя изменить.)

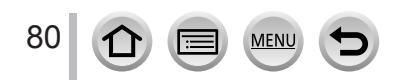

## Запись изображений со сменой яркости (экспозиции) или цветового оттенка

Режим записи: 🖬

Установка яркости (экспозиции)

- 1 Нажмите кнопку [🛃]
- 2 Вращайте задний диск для регулировки яркости (экспозиции)
  - Нажмите кнопку []] снова, чтобы вернуться к экрану записи.

#### Установка цвета

- 1 Нажмите > для отображения экрана установок
- 2 Вращайте задний диск для регулировки цвета
  - Нажмите [MENU/SET], чтобы вернуться к экрану записи.

#### С помощью операций сенсорного экрана

- ① Коснитесь значка [@]
- Коснитесь пункта, который нужно настроить
   [[]]: цвет
   [[]]: яркость (экспозиция)
- Перетащите ползунок для установки значения
   Нажмите [MENU/SET], чтобы вернуться к экрану записи.

 Цветовые установки вернутся к уровням по умолчанию (центральная точка) при отключении этого аппарата или при переключении фотокамеры в другой режим записи.

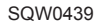

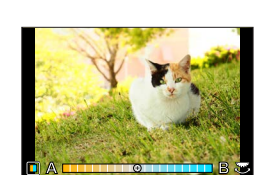

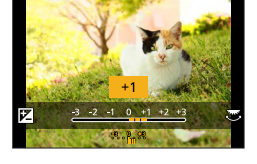

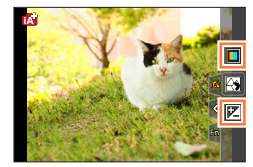

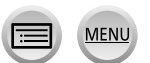

## Об интеллектуальном автоматическом режиме плюс и интеллектуальном автоматическом режиме

- Переключение между интеллектуальным автоматическим режимом плюс и интеллектуальным автоматическим режимом
- 1 Нажмите [MENU/SET]

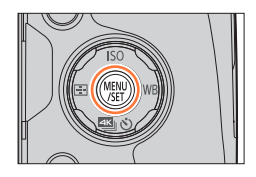

2 Нажмите

#### З Нажмите ▲ ▼ для выбора вкладки [ ] или [ ]

- Пункты можно выбирать также вращением бокового диска.
- 4 Используйте ► для выбора опции [() или [) и нажмите [MENU/SET]

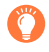

Можно также отобразить экран выбора, коснувшись значка режима записи на экране записи.

| ŝ'n. |  |
|------|--|
|      |  |

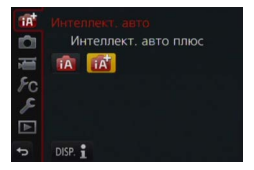

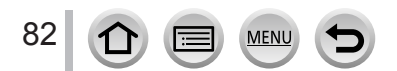

#### Доступные меню

Вы можете установить только следующие меню.

|            | 🚮 Интеллектуальный автоматический режим плюс                                                                                                    |  |  |  |  |
|------------|----------------------------------------------------------------------------------------------------|--|--|--|--|
| Меню       | Пункт                                                                                                    |  |  |  |  |
| [Зап.]     | [Фото стиль], [Формат], [Разм. кадра], [Качество], [AFS/AFF], [Скор. съемки],<br>[4К ФОТО], [Авт.брекетинг], [Автотаймер], [Ночн. сним. с рук], [iHDR],<br>[Интервал. съемка], [Покадр. анимация], [Тип затвора], [Преоб. линза],<br>[Цвет. простр], [Стабилиз.], [Опред. лица], [Установ. профиля]                                                                                                    |  |  |  |  |
| [Видео]    | [Фото стиль], [Моментальное видео], [Формат записи], [Кач-во зап.],<br>[AFS/AFF], [Непрер. АФ], [Преоб. линза], [Пок.ур.микр.], [Рег.уров.микр.],<br>[Спец. микрофон], [Огр. ур. микрофона], [Подав.шума ветра], [Шумоподавл.],<br>[Зум-микрофон]                                                                                                    |  |  |  |  |
| [Пользов.] | [Бесшумный режим], [Спуск полунажатием], [Точный АФ], [Отображ.точного<br>АФ], [Приор. фок./спуска], [АФ+РФ], [Всп. РФ], [Отобр. всп. РФ], [Спр по<br>РФ], [Усиление контуров], [Гистограмма], [Контр линии], [Маркер центра],<br>[Высветить], [Шаблон Зебра], [Монохр. жив. просм.], [Пост.предпросм]<br>(режим М), [Раб. с лимбом], [Стиль видоискат], [Стиль экрана], [Отобр.<br>инф. на экране], [Рамка зап.], [Отобр. оставш.], [Авт. просм.], [Настр.кн. Fn],<br>[Настройки боковой кнопки], [Перекл. увелич.], [Бок.рычаг], [Восст. настр.<br>увелич.], [Q.MENU], [Настройка лимба], [Кнопка Видео], [Сенсор глаза],<br>[Устан.касан.], [Прокрутка кас.], [Рук-во меню] |  |  |  |  |
| [Настр.]   | Все пункты меню можно установить. (→64)                                                                                                    |  |  |  |  |

| 🚯 Интеллектуальный автоматический режим |                                                                                                    |  |  |  |
|-----------------------------------------|----------------------------------------------------------------------------------------------------|--|--|--|
| Меню                                    | Пункт                                                                                                    |  |  |  |
| [Зап.]                                  | [Формат], [Разм. кадра], [AFS/AFF], [Скор. съемки], [4К ФОТО], [Автотаймер],<br>[Ночн. сним. с рук], [iHDR], [Интервал. съемка], [Покадр. анимация], [Опред. лица] |  |  |  |
| [Видео]                                 | [Моментальное видео], [Формат записи], [Кач-во зап.], [AFS/AFF], [Спец. микрофон]                                                                                  |  |  |  |
| [Пользов.]                              | [Бесшумный режим], [Контр линии], [Отобр. оставш.]                                                                                                    |  |  |  |
| [Настр.]                                | Все пункты меню можно установить. (→64)                                                                                                    |  |  |  |

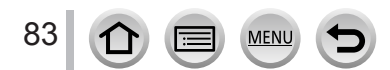

## Съемка изображений после автоматической установки величины диафрагмы и скорости затвора (режим программы АЭ)

#### Режим записи: 🎴

Снимайте изображения с помощью автоматических установок величин диафрагмы и скорости затвора в соответствии с яркостью объекта.

### Установите регулятор режимов в положение [ Р ]

#### Э Нажмите кнопку затвора наполовину

- Если величина диафрагмы и скорость затвора мигают красным, вы не сможете получить правильную экспозицию.
- 3 Пока отображаются численные значения величин (приблизительно 10 секунд), вращайте задний диск для изменения величин с помощью программного смещения
  - Также эту операцию можно выполнить, установив для опции [Настройки боковой кнопки] меню [Пользов.] значения [F/SS] и вращая боковой диск. (—44)
  - Для отмены программного смещения выключите фотокамеру или вращайте задний диск, пока не отключится индикация программного смещения.
  - Программное смещение можно легко отменить, назначив функциональной кнопке функцию [AE одн.нажат.]. (→92)
  - Фотокамера автоматически удаляет шум, когда установлена низкая скорость затвора. Поэтому может появляться сообщение [Идет подавление шума]. Хотя на обработку сигнала при подавлении шума уходит время, равное скорости срабатывания затвора, это позволяет делать четкие снимки.

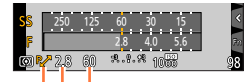

Скорость затвора Величина диафрагмы

Индикация программного смещения

#### Включение/отключение отображения экспонометра

### MENU $\rightarrow$ **F**<sub>C</sub> [Пользов.] $\rightarrow$ [Экспонометр] $\rightarrow$ [ON] / [OFF]

- Если для этой функции установлено [ON], экспонометр отображается во время программного смещения, а также установки диафрагмы и скорости затвора.
- Правильная экспозиция не доступна в диапазоне, указанном красным.
- Если экспонометр не отображается, нажмите кнопку [DISP.] для переключения отображения дисплея. (→46)
- Экспонометр отключится, если в течение приблизительно 4 секунд не будут выполняться никакие операции.

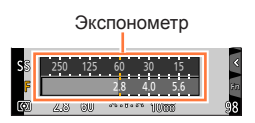

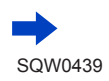

Съемка изображений после автоматической установки величины диафрагмы и скорости затвора (режим программы АЭ)

#### О программном смещении

Функция для поддержания неизменной экспозиции (яркости) при изменении комбинации скорости затвора и величины диафрагмы называется "Программное смещение". Вы можете использовать "Программное смещение" для съемки изображений, регулируя скорость затвора и величину диафрагмы, даже в режиме программы АЭ.

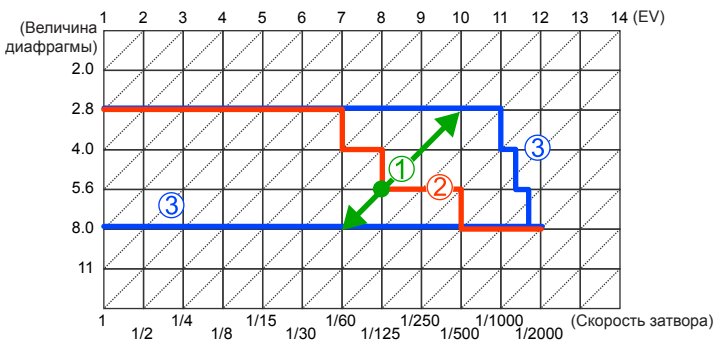

<Пример программного смещения>

- Эначение программного смещения Диафрагма и скорость затвора выставляются фотокамерой автоматически при каждом значении величины экспозиции.
- Диаграмма программного смещения Диапазон комбинации диафрагмы и скорости затвора, который можно менять с помощью программного смещения при каждом значении величины экспозиции.
- Ограничение программного смещения Диапазон диафрагмы и скорости затвора, который можно выбрать при использовании программного смещения на фотокамере.
- Программное смещение невозможно использовать в следующих случаях:
  - При записи 4К фото
  - Если для чувствительности ISO установлено [ВІSO]

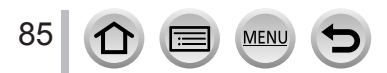

#### Режим записи: 🗛 SM

- Эффект установленных величины диафрагмы и скорости затвора не применяется к экрану записи. Чтобы проверить эффект на экране записи, используйте режим предварительного просмотра. (→90)
- Яркость экрана может отличаться от реально записанных изображений.
   Проверьте яркость изображений с помощью экрана воспроизведения.
- Фотокамера автоматически удаляет шум, когда установлена низкая скорость затвора. Поэтому может появляться сообщение [Идет подавление шума].
   Хотя на обработку сигнала при подавлении шума уходит время, равное скорости срабатывания затвора, это позволяет делать четкие снимки.

## Съемка изображений с помощью установки величины диафрагмы (режим приоритета диафрагмы АЭ)

При увеличении величины диафрагмы диапазон резкостей при фокусировке расширяется, и изображение выглядит четко непосредственно перед фоном фотокамеры. При уменьшении величины диафрагмы диапазон резкостей при фокусировке сокращается, и фон может стать размытым.

#### Установите регулятор режимов в положение [ A ]

- 2 Вращайте задний диск, чтобы выбрать величину диафрагмы
  - Также эту операцию можно выполнить, установив для опции [Настройки боковой кнопки] меню [Пользов.] значения [F/SS] и вращая боковой диск. (—44)

| Величины<br>диафрагмы, которые<br>можно установить* | Установленная скорость затвора<br>(секунды)                                                                   |  |
|-----------------------------------------------------|----------------------------------------------------------------------------------------------------|--|
| F2.8 — F8.0                                         | 60— 1/4000<br>(если используется механический затвор)<br>1— 1/16000<br>(если используется электронный затвор) |  |

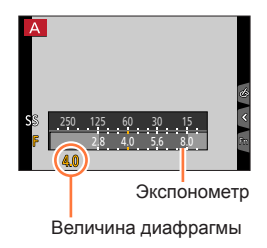

 Некоторые величины диафрагмы нельзя выбрать при использовании объектива-конвертера (дополнительная принадлежность).

- При вращении бокового или заднего диска отображается экспонометр. Если правильная экспозиция не достигнута, численные величины диафрагмы показаны красным.
- Если правильная экспозиция не достигается при нажатии кнопки затвора наполовину, численные величины диафрагмы и скорости затвора отображаются мигающим красным.

## Съемка изображений путем установки скорости затвора (режим приоритета выдержки АЭ)

Когда вы повышаете скорость затвора, вы можете уменьшить дрожание при записи объекта. Когда вы понижаете скорость затвора, видно движение объекта.

#### 1 Установите регулятор режимов в положение [ S ]

- 2 Вращайте задний диск, чтобы выбрать скорость затвора
  - Также эту операцию можно выполнить, установив для опции [Настройки боковой кнопки] меню [Пользов.] значения [F/SS] и вращая боковой диск. (—44)

| Скорости затвора, которые можно<br>установить (секунды)                                                        | Установленная<br>величина<br>диафрагмы |
|----------------------------------------------------------------------------------------------------|----------------------------------------|
| 60*— 1/4000<br>(если используется механический затвор)<br>1— 1/16000<br>(если используется электронный затвор) | F2.8 — F8.0                            |

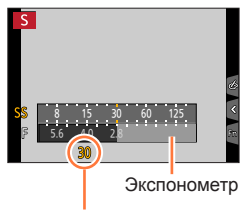

Скорость затвора

- Различается в зависимости от установленной чувствительности ISO.
- При вращении бокового или заднего диска отображается экспонометр. Если правильная экспозиция не достигнута, численные величины диафрагмы показаны красным.
- Если правильная экспозиция не достигается при нажатии кнопки затвора наполовину, численные величины диафрагмы и скорости затвора отображаются мигающим красным.
- Если переключить режим записи на режим приоритета выдержки АЭ при установке для чувствительности ISO значения [**B**ISO], чувствительность ISO изменится на [AUTO].
- При низкой скорости затвора рекомендуется использовать штатив или таймер автоспуска.

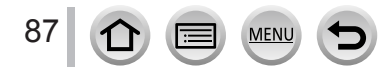

## Съемка изображений путем установки величины диафрагмы и скорости затвора (режим ручной экспозиции)

Определите экспозицию с помощью установки величины диафрагмы и скорости затвора вручную.

Установите регулятор режимов в положение [M]

- 2 Вращайте задний диск, чтобы выбрать скорость затвора и величину диафрагмы
  - Переключаться между установкой скорости затвора и величины диафрагмы можно кнопкой []]/[Fn1].
  - Также эту операцию можно выполнить, установив для опции [Настройки боковой кнопки] меню [Пользов.] значения [F/SS] и вращая боковой диск. (—44)

Величину диафрагмы можно также устанавливать с помощью бокового диска, а скорость затвора — с помощью заднего диска. Можно переключить операции установки для обоих дисков нажатием кнопки []]/[Fn1].

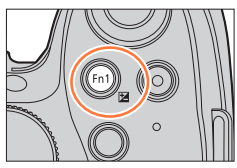

Экспонометр

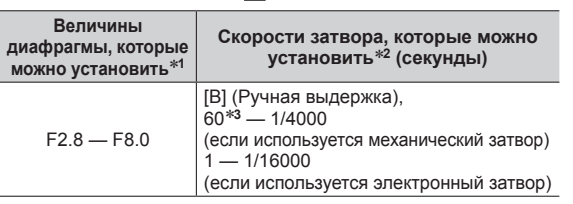

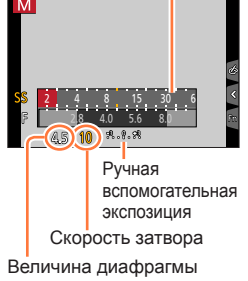

- \*1 Некоторые величины диафрагмы нельзя выбрать при использовании объектива-конвертера (дополнительная принадлежность).
- \*2 Некоторые значения скорости затвора могут быть недоступны при определенных величинах диафрагмы.
- \*3 Различается в зависимости от установленной чувствительности ISO.

Кнопку []]/[Fn1] можно использовать двумя способами: как кнопку []] (Компенсация экспозиции) или как функциональную кнопку [Fn1]. При продаже эта кнопка действует как кнопка []].

Помимо кнопки [Fn1], для переключения между установкой скорости затвора и величины диафрагмы можно использовать функциональную кнопку, которой назначена функция компенсации экспозиции.

- При вращении бокового или заднего диска отображается экспонометр. Если правильная экспозиция не достигнута, численные величины диафрагмы показаны красным.
- Если правильная экспозиция не достигается при нажатии кнопки затвора наполовину, численные величины диафрагмы и скорости затвора отображаются мигающим красным.
- Если переключить режим записи на режим ручной экспозиции при установке для чувствительности ISO значения [ВISO], чувствительность ISO изменится на [AUTO].
- При низкой скорости затвора рекомендуется использовать штатив или таймер автоспуска.

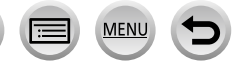

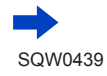

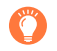

#### Оптимизация чувствительности ISO с учетом скорости затвора и величины диафрагмы

Если для чувствительности ISO установлено [AUTO], фотокамера автоматически выбирает чувствительность ISO так, чтобы обеспечить правильную экспозицию для данных величин скорости затвора и величины диафрагмы.

• В зависимости от условий записи необходимый уровень экспозиции может быть не достигнут или чувствительность ISO может стать слишком высокой.

#### Ручная вспомогательная экспозиция (оценка)

| <del>.</del>              | Показ изображений со стандартной яркостью (подходящая экспозиция).                                                                       |
|---------------------------|----------------------------------------------------------------------------------------------------|
| -8.0 <u>+8</u>            | Показ более ярких изображений. Для подходящей экспозиции используйте<br>более высокую скорость затвора или увеличьте величину диафрагмы. |
| - <b>8</b> .0. <b>+</b> 8 | Показ более темных изображений. Для подходящей экспозиции используйте<br>более низкую скорость затвора или уменьшите величину диафрагмы. |

#### О режиме [В] (Ручная выдержка)

Если для скорости затвора установить [В], затвор будет оставаться открытым, пока будет полностью нажата кнопка затвора. (Приблизительно до 60 секунд) Затвор закроется, если отпустить кнопку затвора. Используйте эту функцию, когда вы хотите держать затвор открытым с течение длительного периода, например, для записи фейерверков или ночных сцен.

- Во время съемки изображения со скоростью затвора [В] используйте батарею с достаточным зарядом. (-24)
- Ручная вспомогательная экспозиция не отображается.
- Если для чувствительности ISO установлено [AUTO], чувствительность ISO примет значение [100].
- Вы не можете пользоваться этой функцией, когда используется электронный затвор.

 Рекомендуется использовать штатив или дистанционный затвор (DMW-RSL1: дополнительная принадлежность) при съемке изображений со скоростью затвора [В]. Подробнее о дистанционном затворе см. на стр. (→323).

#### Включение/отключение предпросмотра эффекта выбора величины диафрагмы и скорости затвора на экране записи

MENU → УС [Пользов.] → [Пост.предпросм] (Режим М) → [ON] / [OFF]

Эта функция отключена при использовании вспышки. Закройте вспышку.
 Вы можете использовать эту функцию только в режиме ручной экспозиции.

## Просмотр эффектов величины диафрагмы и скорости затвора (режим предварительного просмотра)

#### Режим записи: 🕼 🗗 РАЅМ 🛲 С 🖾 🚳

Вы можете использовать режим предварительного просмотра для проверки эффектов выбранных величины диафрагмы и скорости затвора.

- Проверка эффекта выбранной величины диафрагмы: Позволяет проверить глубину поля (диапазон фокусировки) с помощью физического сужения лопастей диафрагмы объектива до величины диафрагмы, использовавшейся для реальной записи.
- Проверка эффекта выбранной скорости затвора: Позволяет проверять движение в сцене с помощью отображения экрана при скорости затвора, использовавшейся для реальной записи. При увеличении скорости затвора экран отображается в виде выпадения кадров. Используйте эту функцию для проверки эффекта, когда вы хотите захватить изображения в сцене, остановив движение, например, при съемке изображения потока воды.
- Назначьте опцию [Предвар. просмотр] функциональной кнопке (→61)
   Следующий шаг является примером назначения опции [Предвар. просмотр] кнопке [Fn3].
- Следующий шаг является примером назначения опции (предвар. просмотр) кнопке (Fin
- 2 Нажимайте кнопку [Fn3] для переключения экрана подтверждения
  - Экран переключается при каждом нажатии кнопки [Fn3].

Нормальный экран записи

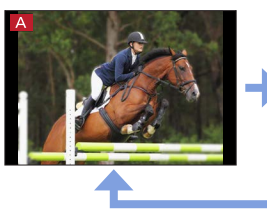

Экран предпросмотра эффекта диафрагмы Эффект величины диафрагмы: ○ Эффект скорости затвора: –

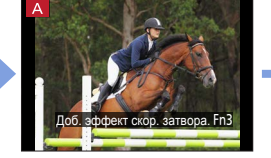

Экран предпросмотра эффекта скорости затвора Эффект величины диафрагмы: ○ Эффект скорости затвора: ○

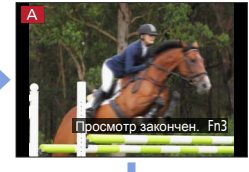

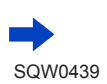

### Характеристика глубины поля

| Условия<br>записи                             | Величина диафрагмы    | Небольшой                                                                             | Большой                                                                                                |  |
|-----------------------------------------------|-----------------------|---------------------------------------------------------------------------------------|----------------------------------------------------------------------------------------------------|--|
|                                               | Фокусное расстояние   | Телефото                                                                              | Широкоугольное                                                                                         |  |
|                                               | Расстояние до объекта | Близко                                                                                | Далеко                                                                                                 |  |
| <b>Глубина поля</b><br>(Диапазон фокусировки) |                       | Неглубоко (узко)<br>Например:<br>Съемка изображения с<br>умышленным размытием<br>фона | Глубоко (широко)<br>Например:<br>Съемка изображения с<br>регулировкой фокусировки<br>и включением фона |  |

Можно снимать изображение, даже когда активирован режим предварительного просмотра.

 Диапазон, в котором вы можете проверить эффект выбранной скорости затвора, находится между 8 секундами и 1/16000 секунды.

• Этот режим недоступен при установке [ 🔛 ] ([Предв. сер.съемка 4К]) для 4К фото.

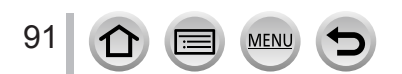

## Простая установка диафрагмы и скорости затвора для экспозиции (АЕ одним нажатием)

#### Режим записи: 🖻 🟦 РАЅМ 🕮 С 🗆 🕮 🎸

Если установка экспозиции слишком яркая или слишком темная, можно использовать функцию установки AE одним нажатием для определения экспозиции.

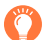

#### Признаки неправильной экспозиции

- Если величина диафрагмы и скорость затвора мигают красным, когда кнопка затвора нажата наполовину.
- 1 Назначьте опцию [АЕ одн.нажат.] функциональной кнопке (→61)
- (При неправильной экспозиции) Нажмите функциональную кнопку

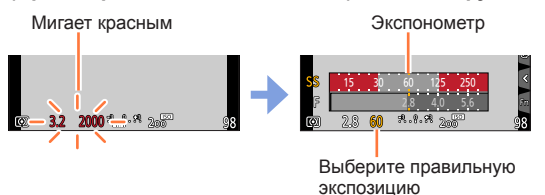

- Экспонометр не отображается в режиме творческого управления.
- В следующих случаях правильную экспозицию установить невозможно.
- Когда объект очень темный и невозможно добиться корректного уровня экспозиции путем изменения величины диафрагмы или скорости затвора
- При записи с использованием вспышки
- Режим предварительного просмотра (→90)

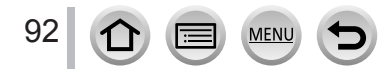

## Запись панорамных изображений (режим панорамного снимка)

#### Режим записи: 🔳

По мере движения фотокамеры последовательно делаются снимки, которые потом совмещаются в панораму.

- Установите регулятор режимов в положение [□]
- 2 Нажмите кнопку затвора наполовину, чтобы выполнить фокусировку
- 3 Полностью нажмите кнопку затвора и ведите фотокамеру несильными круговыми движениями в направлении записи, чтобы начать запись

Съемка изображений слева направо

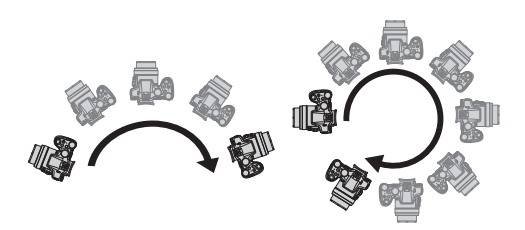

Горизонтальная/ вертикальная направляющая

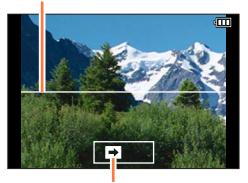

Направление и состояние выполнения записи (приблизительно)

Размер изображения: [STANDARD]

Λ

Размер изображения: [WIDE]

- Ведите фотокамеру с постоянной скоростью.
- Возможно, вы не сможете успешно выполнить съемку изображений, если фотокамера перемещается слишком быстро или слишком медленно.

#### Для завершения записи полностью нажмите кнопку затвора еще раз

- Вы также можете закончить запись, если прекратите вести фотокамеру во время съемки изображений.
- Запись можно также закончить, переместив фотокамеру к концу направляющей.

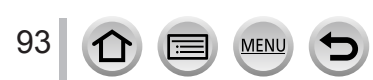

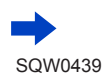

#### Запись панорамных изображений (режим панорамного снимка)

#### Изменение направления записи и угла обзора (размер изображения) панорамных снимков

#### МЕNU → 🚺 [Зап.] → [Настр.панор.съемки]

| [Направление] | Установка направления записи.<br>[➡] / [➡] / [➡] / [➡]                                                                                                    |
|---------------|----------------------------------------------------------------------------------------------------|
| [Разм. кадра] | Установка угла обзора (размер изображения).<br>[STANDARD]: Приоритетом является качество изображения.<br>[WIDE]: приоритет имеет угол обзора.<br>• Если записать изображение с тем же углом обзора, в режиме<br>[STANDARD] будет записано больше пикселов. |

 Количество записываемых пикселов на горизонтальную линию и вертикальную линию панорамного изображения различается в зависимости от размера изображения, направления записи и количества объединяемых изображений. Максимальное количество доступных для записи пикселов приведено ниже:

| Размер<br>изображения | Направление<br>записи | Разрешение по<br>горизонтали | Разрешение по<br>вертикали |
|-----------------------|-----------------------|------------------------------|----------------------------|
| [STANDARD]            | По горизонтали        | 8176 пикселов                | 1920 пикселов              |
|                       | По вертикали          | 2560 пикселов                | 7680 пикселов              |
|                       | По горизонтали        | 8176 пикселов                | 960 пикселов               |
| [vviDE]               | По вертикали          | 1280 пикселов                | 7680 пикселов              |

## ) Советы

 Ведите фотокамеру в направлении записи как можно более с неизменной скоростью.

(Слишком сильное сотрясение фотокамеры может привести к невозможности съемки изображений или к созданию узкого (маленького) панорамного изображения.)

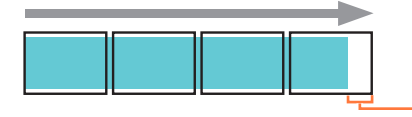

Ведите фотокамеру к точке, находящейся немного впереди той точки, которую вы хотите снять.

(Однако последний кадр не записывается до конца.)

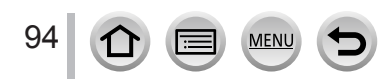

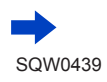

#### Запись панорамных изображений (режим панорамного снимка)

#### О воспроизведении панорамных изображений

При нажатии **А** автоматически начнется воспроизведение с прокруткой изображения в направлении записи.

 Во время воспроизведения с прокруткой доступны следующие операции.

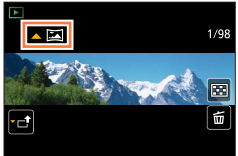

| ►/II |   | Начало воспроизведения панорамы / Пауза* |  |
|------|---|------------------------------------------|--|
|      | ▼ | Остановка                                |  |

- \*Когда воспроизведение приостановлено, можно прокручивать изображение вперед и назад перетаскиванием экрана. При касании полосы прокрутки происходит переход воспроизведения к этой позиции.
- Позиция трансфокатора фиксируется на конце W.
- Фокус, экспозиция и баланс белого все зафиксированы на оптимальных величинах для первого изображения.

Если фокусировка или яркость изображений, записанных как часть панорамного изображения после первого изображения, значительно отличаются от значений для первого изображения, панорамное изображение в целом (когда все изображения склеены вместе) может иметь непостоянную фокусировку и яркость.

- Так как несколько изображений накладываются друг на друга для создания панорамного изображения, некоторые объекты могут быть искажены, а также могут иметь место заметные участки объединения последовательно снятых изображений, которые накладываются друг на друга.
- Для опции [Тип затвора] фиксируется значение [Электрон. затвор].
- Панорамные изображения могут быть не созданы, а также изображения могут быть записаны неправильно, при съемке изображений следующих объектов или при съемке изображений при следующих условиях записи:
  - Объекты с повторяющимся цветом или рисунком (небо, пляж и др.)
  - Движущиеся объекты (люди, животные, транспортные средства, волны, качающиеся на ветру цветы и др.)
  - Объекты с быстро изменяющимися цветами или рисунками (например, изображение, появляющееся на мониторе)
  - Темные места
  - Места с мерцающим источником света (флуоресцентные лампы, свечи и др.)

### Фотосъемка в соответствии с условиями сцены

#### (режим подсказки для сцены)

#### Режим записи: 🕅

Если выбрать сцену для текущих условий съемки и типа объекта на основе образцов изображений, фотокамера подберет оптимальную экспозицию, цветность и фокусировку, позволяя надлежащим образом отснять данный сюжет.

- Установите регулятор режимов в положение [SCN]
- Успользуйте ◀► для выбора сцены
  - Сцену также можно выбрать перетаскиванием образца изображения или ползунка.

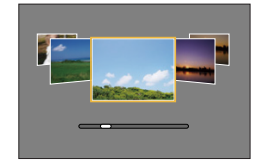

Отображение списка

## Нажмите [MENU/SET]

 Можно также отобразить экран выбора, коснувшись значка режима записи на экране записи.
 В зависимости от значения установки [Рук-во меню] в меню [Пользов.] при переключении регулятора режимов

отображается либо экран выбора, либо экран записи. (→100)

#### Переключение экрана выбора сцены

#### Нажмите кнопку [DISP.] для переключения отображения

• Если выбрать отображение руководства, для каждой сцены будут отображаться подробные пояснения и подсказки.

Нормальное отображение

Отображение руководства

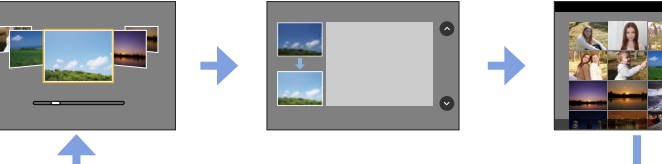

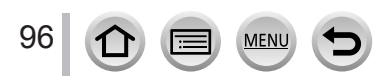

- В следующих сценах на экране записи можно наблюдать выпадание кадров с небольшой задержкой по сравнению с нормальной записью.
- [Сверкающая вода], [Сверкающее освещение], [Нежное изображение цветка] • Чтобы изменить режим подсказки для сцены, выберите вкладку [[]] на экране меню, выберите [Переключение сцен] и нажмите [MENU/SET]. Вы можете вернуться к шагу 2 на сто. (->96).
- Следующие пункты нельзя установить в режиме подсказки для сцены фотокамера автоматически выбирает для них оптимальные значения.
  - Любые пункты, не связанные с качеством изображения, в разделах [Фото стиль], Чувствительность ISO, [Режим замера], [Свет / тени], [HDR], [Множ.экспоз.]
- Хотя для баланса белого зафиксировано значение [AWB] для некоторых типов сцен, можно воспользоваться точной настройкой или брекетингом баланса белого, нажав кнопку курсора
  - ► на экране записи. (→120, 121)

#### Сведения о процедурах установки в режиме подсказки для сцены см. на стр. (-96)

#### 1: [Четкий портрет]

 Чем ближе расположен трансфокатор к краю стороны Т и чем ближе фотокамера помещена к объекту, тем более сильный эффект будет получен.

#### 2: [Шелковистая кожа]

- Чем ближе расположен трансфокатор к краю стороны Т и чем ближе фотокамера помещена к объекту, тем более сильный эффект будет получен.
- Если цвет фона близок к цвету кожи, этот участок тоже будет размыт.
- Этот режим может быть неэффективен в условиях недостаточной освещенности.

#### 3: [Мягкость подсветки]

#### 4: [Четкость на фоне подсветки]

#### • Откройте вспышку. (Можно выбрать [4].)

- Если объект находится слишком близко, может произойти перенасыщение в области белого.
- Снимки со вспышкой, сделанные дальше или ближе рекомендуемой дистанции, могут быть слишком темными или слишком светлыми.

#### 5: [Непринужденность]

#### 6: [Милое детское лицо]

- При касании лица фотоснимок будет записан с подходящими настройками фокуса и экспозиции для области касания.
- Чем ближе расположен трансфокатор к краю стороны Т и чем ближе фотокамера помещена к объекту, тем более сильный эффект будет получен.

#### Сведения о процедурах установки в режиме подсказки для сцены см. на стр. (→96)

#### 7: [Отчетливый пейзаж]

#### 8: [Яркое голубое небо]

9: [Романтич. отсветы заката]

#### 10: [Яркие отсветы заката]

#### 11: [Сверкающая вода]

 В этом режиме применяется звездный фильтр, который может добавить нежелательные отблески другим объектам, помимо поверхности воды.

#### 12: [Четкий ночной пейзаж]

- Рекомендуются штатив, таймер автоспуска.
- Затвор может оставаться закрытым после съемки изображения. Это происходит из-за обработки сигнала и не является неисправностью.
- При съемке в темных местах на снимках может появиться шум.

#### 13: [Прохладное ночное небо]

- Рекомендуются штатив, таймер автоспуска.
- Затвор может оставаться закрытым после съемки изображения. Это происходит из-за обработки сигнала и не является неисправностью.
- При съемке в темных местах на снимках может появиться шум.

#### 14: [Ярк. и тепл. ночной пейзаж]

- Рекомендуются штатив, таймер автоспуска.
- Затвор может оставаться закрытым после съемки изображения. Это происходит из-за обработки сигнала и не является неисправностью.
- При съемке в темных местах на снимках может появиться шум.

#### 15: [Худож. ночной пейзаж]

- Рекомендуются штатив, таймер автоспуска.
- Затвор может оставаться закрытым после съемки изображения. Это происходит из-за обработки сигнала и не является неисправностью.
- При съемке в темных местах на снимках может появиться шум.

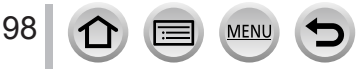

#### Сведения о процедурах установки в режиме подсказки для сцены см. на стр. (––96)

#### 16: [Сверкающее освещение]

- Рекомендуются штатив, таймер автоспуска.
- Затвор может оставаться закрытым после съемки изображения. Это происходит из-за обработки сигнала и не является неисправностью.
- При съемке в темных местах на снимках может появиться шум.

#### 17: [Портат.ноч.снимок]

- После нажатия кнопки затвора во время операции серийной съемки не двигайте фотокамеру.
- Угол просмотра становится немного уже.

#### 18: [Четкий ночной портрет]

- Откройте вспышку. (Можно выбрать [\*S<sup>®</sup>].)
- Рекомендуются штатив, таймер автоспуска.
- Если выбран режим [Четкий ночной портрет], объект должен быть неподвижен в течение 1 секунды после съемки изображения.
- Затвор может оставаться закрытым после съемки изображения. Это происходит из-за обработки сигнала и не является неисправностью.
- При съемке в темных местах на снимках может появиться шум.

#### 19: [Нежное изображение цветка]

- Рекомендуются штатив, таймер автоспуска.
- Во время макросъемки рекомендуется закрыть вспышку и по возможности ее не использовать.
- Если объект расположен близко к фотокамере, эффективный диапазон фокусировки значительно сужается. Таким образом, если расстояние между фотокамерой и объектом изменится после фокусировки на нем, снова сфокусироваться на объекте может быть проблематично.
- При съемке изображений с близкого расстояния разрешение в периферийной области кадра может немного снизиться. Это не является неисправностью.

#### 20: [Аппетитная еда]

- Чем ближе расположен трансфокатор к краю стороны Т и чем ближе фотокамера помещена к объекту, тем более сильный эффект будет получен.
- Рекомендуются штатив, таймер автоспуска.
- Во время макросъемки рекомендуется закрыть вспышку и по возможности ее не использовать.

#### 21: [Соблазнительный десерт]

- Чем ближе расположен трансфокатор к краю стороны Т и чем ближе фотокамера помещена к объекту, тем более сильный эффект будет получен.
- Рекомендуются штатив, таймер автоспуска.

MEN

 Во время макросъемки рекомендуется закрыть вспышку и по возможности ее не использовать.

Сведения о процедурах установки в режиме подсказки для сцены см. на стр. (→96)

#### 22: [Застывшее в движ. животное]

Установкой по умолчанию для [Всп. ламп. АФ] является [OFF]. (→144)

#### 23: [Четкие спортивные снимки]

#### 24: [Монохромный]

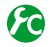

## Включение/отключение отображения экрана выбора при переключении регулятора режимов на [🖽]/[&]

МЕNU → C [Пользов.] → [Рук-во меню]

[ON]: Отображение экрана выбора. [OFF]: Отображение экрана записи текущего выбранного режима.

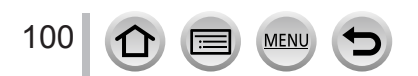

## Съемка с другими эффектами изображения

(режим творческого управления)

#### Режим записи: 👧

В этом режиме запись выполняется с дополнительными эффектами изображения. Вы можете установить добавляемые эффекты, выбрав образцы изображений и сравнив их попарно на экране.

Установите регулятор режимов в положение [

Отображение предварительного просмотра

- Используйте ▲ ▼ для выбора эффекта изображения (фильтра)
  - Эффекты изображений (фильтры) можно также выбирать касанием образцов изображений.

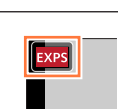

- Нажмите [MENU/SET]
  - Можно также отобразить экран выбора, коснувшись значка режима записи на экране записи.
  - В зависимости от значения установки [Рук-во меню] в меню [Пользов.] при переключении регулятора режимов отображается либо экран выбора, либо экран записи. (
     —100)
- Переключение отображения выбранного экрана для применения эффектов изображения (Фильтр)

#### Нажмите кнопку [DISP.] для переключения отображения

 Если выбрать отображение руководства, для каждого эффекта изображения будут отображаться пояснения.

#### Нормальное отображение

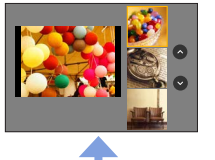

#### Отображение руководства

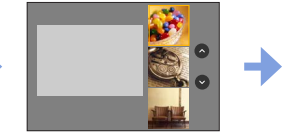

#### Отображение списка

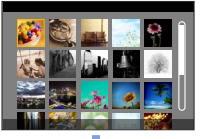

- В следующих эффектах изображения на экране записи можно наблюдать выпадание кадров с небольшой задержкой по сравнению с нормальной записью.
   [Грубый монохромный], [Мягкий монохромный], [Эффект миниатюры], [Нерезкое изображение]. [Звездный фильтр], [Солнечное сияние]
- Для опции [Бал. бел.] будет зафиксировано значение [AWB], а для чувствительности ISO [AUTO].
- Следующие пункты меню можно установить в меню [ ].
  - [Выбор фильтра]: отображение экрана выбора эффекта изображения (фильтра).
  - [Одновр.зап.без фил.]: одновременная съемка фотокамерой снимков с эффектом и без него. (—116)

#### Настройка эффектов изображения в соответствии с предпочтениями

Вы можете легко настраивать состояния установок (например, степень и цвет эффекта) эффектов изображения в соответствии со своими предпочтениями.

#### **1** Нажмите > для отображения экрана установок

- 2 Вращайте задний диск для настройки установок эффектов изображения
  - Установки, которые можно настроить, различаются в зависимости от выбранного эффекта изображения.
  - Нажмите [MENU/SET], чтобы вернуться к экрану записи.
  - Если выбираются эффекты изображения, на экране появляется [ 4].
  - Если вы не хотите изменять текущую установку, выберите центральную точку (стандарт) на полосе уровня регулировки.

| Эффект изображения   | Доступные для установки пункты               |  |
|----------------------|----------------------------------------------|--|
| [Выразительн.]       | Блеск                                        |  |
|                      | Сдержанные цвета 🔸 Броские цвета             |  |
| [Ретро]              | Цвета                                        |  |
|                      | Желтоватые цвета 🔸 Красноватые цвета         |  |
| [Старые времена]     | Контрастность                                |  |
|                      | Низкая контрастность 🔸 Высокая контрастность |  |
| [Высокотональный]    | Цвета                                        |  |
|                      | Розоватые цвета 🔸 Голубоватые цвета          |  |
| [Недоэкспонирование] | Цвета                                        |  |
|                      | Красноватые цвета 🔸 Синеватые цвета          |  |
| [Сепия]              | Контрастность                                |  |
|                      | Низкая контрастность 🔸 Высокая контрастность |  |
| [Монохромный]        | Цвета                                        |  |
|                      | Желтоватые цвета 🔶 Синеватые цвета           |  |

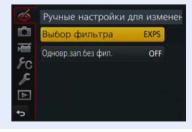

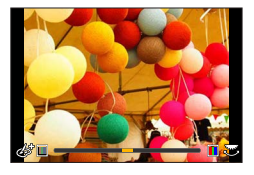

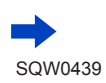

102

| Эффект изображения       | Доступные для установки пункты                                                  |
|--------------------------|---------------------------------------------------------------------------------|
| [Динамический монохром]  | Контрастность                                                                   |
|                          | Низкая контрастность 🔶 Высокая контрастность                                    |
| [Грубый монохромный]     | Эффект зернистости изображения                                                  |
|                          | Эффект слабой Эффект сильной                                                    |
|                          | зернистости изооражения зернистости изооражения                                 |
| [мягкии монохромныи]     | Степень расфокусировки                                                          |
|                          | Блоск                                                                           |
| [Выраз. искусство]       | Черно- & белый 🔶 Броские цвета                                                  |
| [Высоко-динам.]          | Блеск                                                                           |
|                          | Черно- & белый 🔸 🔶 Броские цвета                                                |
| [Кросс-процесс]          | Цвета                                                                           |
|                          | Зеленоватые цвета / Голубоватые цвета /<br>Желтоватые цвета / Красноватые цвета |
|                          | • Выберите желаемый цветовой оттенок,                                           |
|                          | вращая задний диск, и нажмите                                                   |
|                          | [MENU/SET].                                                                     |
|                          |                                                                                 |
|                          |                                                                                 |
| [Эффект мыльницы]        | Цвета                                                                           |
|                          | Оранжеватые цвета 🔸 Синеватые цвета                                             |
| [Ярк.изобр.с эфф.мыльн.] | Диапазон, в котором уменьшается периферийная яркость                            |
|                          | Небольшой 🔶 Большой                                                             |
| [Пропуск отбеливания]    | Контрастность                                                                   |
|                          | Низкая контрастность                                                            |
| [Эффект миниатюры]       |                                                                                 |
|                          |                                                                                 |
| []]                      |                                                                                 |
| [перезкое изооражение]   | Степень расфокусировки Пегкая расфокусировка                                    |
| [Фэнтези]                | Блеск                                                                           |
| [+oniosh]                | Сдержанные цвета                                                                |
| [Звездный фильтр]        | х х Ллина световых лучей                                                        |
|                          | Короткие световые лучи                                                          |
|                          | × ж Количество световых лучей                                                   |
|                          | Меньше 🔶 Больше                                                                 |
|                          | (<) Угол световых лучей                                                         |
|                          | Вращение налево 🔶 Вращение направо                                              |

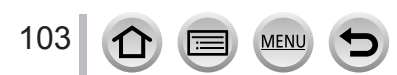

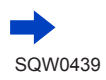

| Эффект изображения | Доступные для установки пункты                                                            |
|--------------------|-------------------------------------------------------------------------------------------|
| [Цветовой акцент]  | Количество удерживаемого цвета<br>Остается небольшое<br>количество цвета Количество цвета |
|                    | <ul> <li>Подробнее о [Цветовой акцент] см. на стр. (→107)</li> </ul>                      |
| [Солнечное сияние] | Цвета<br>Желтоватые цвета / Красноватые цвета /<br>Голубоватые цвета / Беловатые цвета    |
|                    | • Выберите цвет, вращая задний диск, и<br>нажмите [MENU/SET].                             |
|                    | <ul> <li>Подробнее о [Солнечное сияние] см. на стр. (→107)</li> </ul>                     |

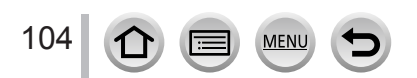

#### Съемка изображения с размытым фоном (функция управления расфокусировкой)

Вы можете легко установить размытость фона, проверяя экран.

- 1 Нажмите кнопку [Fn2] для отображения экрана установок
- 2 Вращайте задний диск для установки
  - Нажмите [MENU/SET], чтобы вернуться к экрану записи.
  - Нажатие кнопки [Fn2] на экране установки размытости отменит установку.
- 20 125 60 20 15 28 40 55 80
- Эта функция недоступна в следующем случае:
   [Эффект миниатюры] (режим творческого управления)

#### Установка яркости (экспозиции)

- 1 Нажмите кнопку [🛃]
- 2 Вращайте задний диск для установки
  - Нажмите кнопку []] снова, чтобы вернуться к экрану записи.

#### Измените установки с помощью сенсорного экрана

- 1 Коснитесь значка [6]
- ② Коснитесь пункта, который нужно настроить
  - []: настройка эффекта изображения
  - [🔄]: степень расфокусировки
  - []: Яркость (экспозиция)
- 3 Перетащите ползунок для установки значения
  - Нажмите [MENU/SET], чтобы вернуться к экрану записи.

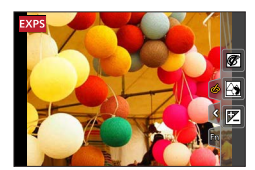

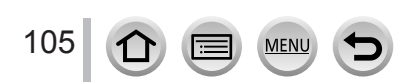

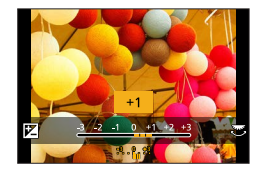

#### [Эффект миниатюры]

#### Расфокусировка изображения

Вы можете создавать впечатление диорамы, принудительно создавая размытую и сфокусированную области с помощью опции [Эффект миниатюры]. Вы можете также устанавливать направление записи (направление размытой области), положение и размер сфокусированной области.

- ① Нажмите кнопку [Fn3]
  - На экран установки можно также перейти, коснувшись [6], а затем [
- ② Используйте ▲ ▼ или ◀ ► для перемещения области (рамки) фокусировки
  - Область фокусировки можно также перемещать касанием экрана записи.
  - Касание [] позволяет установить ориентацию записи (ориентацию расфокусировки).
- ③ Вращайте задний диск для выбора размера области (рамки) фокусировки
  - На сенсорной панели растягивайте (разжимайте) 2 пальца для увеличения или же сжимайте (сужайте) 2 пальца для уменьшения. (-52)
  - При нажатии кнопки [DISP.] восстанавливается условие исходной установки.
- ④ Нажмите [MENU/SET]

• Для движущихся изображений звук не записывается.

- При записи движущегося изображения законченная запись будет составлять приблизительно 1/8-ю часть действительно записанного периода времени. (Когда вы записываете движущееся изображение в течение 8 минут, действительное время движущегося изображения будет составлять приблизительно 1 минуту.) Доступное для записи время, отображаемое на фотокамере, будет примерно в 8 раз больше реального времени записи. При изменении режима записи обязательно проверьте доступное для записи время.
- Если вы остановите запись движущихся изображений слишком быстро, фотокамера может продолжать непрерывную запись до определенного времени. Удерживайте фотокамеру, пока она не прекратит выполнение записи.
- Если для режима фокусировки выбрана опция [MF], переместите область фокусировки в положение с отрегулированным фокусом.

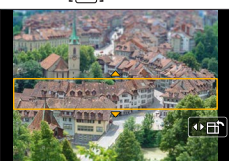

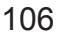

#### [Цветовой акцент]

#### Выбор остающегося цвета

- ① Нажмите кнопку [Fn3]
  - На экран установки можно также перейти, коснувшись [6], а затем [7]
- ② Выберите остающийся цвет с помощью ▲ ▼ ◀ ► и нажмите [MENU/SET]
  - Вы можете также выполнить это с помощью операций прикосновения.
  - При нажатии кнопки [DISP.] восстанавливается условие исходной установки.

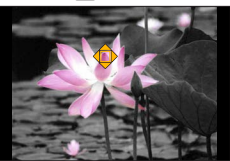

Выбранный цвет может не оставаться для некоторых объектов.

#### [Солнечное сияние]

#### Установка источника света

- ① Нажмите кнопку [Fn3]
  - На экран установки можно также перейти, коснувшись [6], а затем [8].
- ② Нажмите ▲ ▼ ◀ ► для перемещения центра источника света в другое положение
   Положение источника света также можно задать касанием экрана.

#### 🔰 Советы по расположению центра источника света

Вы можете переместить центр источника света в точку вне изображения, чтобы получить более естественный результат.

- ③ Вращайте задний диск, чтобы отрегулировать размер источника света
  - На сенсорной панели растягивайте (разжимайте) 2 пальца для увеличения или же сжимайте (сужайте) 2 пальца для уменьшения.
  - При нажатии кнопки [DISP.] восстанавливается условие исходной установки.
- ④ Нажмите [MENU/SET]

# Съемка движущихся изображений с помощью установки величины диафрагмы и скорости затвора (творческий режим видео)

#### Режим записи: 🎛

Вы можете снимать движущиеся изображения с ручной регулировкой величины диафрагмы и скорости затвора.

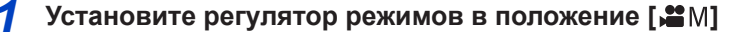

#### Установите меню

MENU → 🔚 [Видео] → [Реж. выдержки]

## 3 Используйте ▲ ▼ для выбора опции [Р], [А], [S] или [М] и нажмите [MENU/SET]

• Изменение величины диафрагмы и скорости затвора происходит одинаково в следующих положениях регулятора режимов: [ P ], [ A ], [ S ] или [ М ].

Ø

На экран выбора можно также перейти, коснувшись значка режима записи на экране записи.

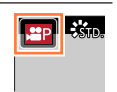

## **4** Нажмите кнопку движущегося изображения (или кнопку затвора), чтобы начать запись

## 5 Нажмите кнопку движущегося изображения (или кнопку затвора), чтобы остановить запись

#### • О величине диафрагмы

 Для записи движущихся изображений с резким фокусом на объекте и на фоне установите величину диафрагмы на большее значение. Для записи движущихся изображений с расфокусированным фоном установите меньшее значение.

#### • О скорости затвора

108

- Для записи четкого движущегося изображения с быстро двигающимся объектом установите большую скоростью затвора. Для записи движущегося изображения с эффектом шлейфа от перемещения объекта установите меньшую скорость затвора.
- При ручной установке большей скорости затвора помехи на экране могут увеличиться из-за повышения чувствительности.
- Во время съемки объекта при чрезвычайно ярком свете или в помещении с флуоресцентным или светодиодным освещением цвета и яркость экрана могут измениться, а на экране могут появиться горизонтальные полосы. Если это случится, рекомендуем снимать изображения в другом режиме записи или вручную установить скорость затвора 1/60 или 1/100 секунды.
- Если для опции [Реж. выдержки] установлено [М], установка [AUTO] для чувствительности ISO сменится на [100].
- Установки режима съемки отключены.
Съемка движущихся изображений с помощью установки величины диафрагмы и скорости затвора (творческий режим видео)

# Замедленная запись движущихся изображений ([Высокоскор. видео])

Можно замедлить запись движущихся изображений путем съемки на сверхвысокой скорости. При воспроизведении таких записей движения будут замедлены.

Для записи изображений используйте карту памяти UHS класса скорости 3. (→29)

- 1 Установите регулятор режимов в положение [#M]
- Установите меню

МЕNU → Т [Видео] → [Высокоскор. видео]

3 Используйте ▲ ▼ для выбора качества движущегося изображения и нажмите [MENU/SET]

| [200fps/VGA] | Запись при скорости 200 кадров в секунду с качеством [VGA] в формате [MP4]. |
|--------------|-----------------------------------------------------------------------------|
| [100fps/HD]  | Запись при скорости 100 кадров в секунду с качеством [HD] в формате [MP4].  |

- 4 Нажмите кнопку движущегося изображения (или кнопку затвора), чтобы начать запись
- 5 Нажмите кнопку движущегося изображения (или кнопку затвора), чтобы остановить запись
- Звук не записывается.
- Запись прекращается, когда время непрерывной записи превышает 7 минут 29 секунд или когда размер файла превышает 4 ГБ. (Время записи в замедленном воспроизведении может достигать 29 минут и 56 секунд.)
- Установки для фокусировки, трансфокатора, экспозиции и баланса белого зафиксированы на установках, указанных при начале записи.
- Во время записи при флуоресцентном освещении могут появиться мигания или горизонтальные полосы.

109 🔂 🗐 MENU 🗲

Съемка движущихся изображений с помощью установки величины диафрагмы и скорости затвора (творческий режим видео)

# Минимизация уровня механических звуков фотокамеры во время записи движущегося изображения

Во время записи движущегося изображения также может быть записан шум от работы трансфокатора и нажатий кнопок. Для тихого управления во время записи движущихся изображений можно использовать сенсорные значки.

1 Установите меню

MENU → 🔚 [Видео] → [Бесшумная работа]

- 2 Используйте ▲ ▼ для выбора [ON]
- 3 Начните запись
- **4** Коснитесь значка [🗃]
- 5 Коснитесь значка

|     | Трансфокатор                 |
|-----|------------------------------|
| F   | Величина диафрагмы           |
| SS  | Скорость затвора             |
|     | Компенсация экспозиции       |
| ISO | Чувствительность ISO         |
| J   | Регулировка уровня микрофона |

### 6 Перетащите ползунок для установки значения

• Скорость операции зависит от точки касания.

| ▼]/[▲] | Медленная смена установки |
|--------|---------------------------|
| ₹]/[♠] | Быстрая смена установки   |

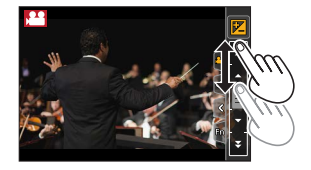

### 7 Остановите запись

• Нельзя использовать во время записи [Высокоскор. видео].

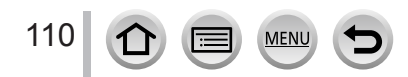

# Регистрация индивидуальных настроек и запись

#### (пользовательский режим)

### Режим записи: 🖸

Можно зарегистрировать текущие установки фотокамеры в качестве пользовательских настроек. В пользовательском режиме доступна запись с зарегистрированными настройками.

• Начальные установки режима программы АЭ зарегистрированы как пользовательские.

# Регистрация собственных настроек ([Пам. польз уст])

С помощью функции [Пам. польз уст] можно зарегистрировать до 3 наборов текущих настроек фотокамеры и использовать их в дальнейшем для записи. ([C1], [C2], [C3])

#### Подготовка

Выберите нужный режим записи для регистрации и установите значения в меню [Зап.], [Видео], [Настр.] и др.

### 1 Установите меню

- 2 Используйте ▲ ▼ для выбора пользовательских установок для регистрации и нажмите [MENU/SET]
- Следующие пункты меню не регистрируются в качестве пользовательских установок.

| Меню [Зап.]                                                                                                    | Меню [Настр.]                                                 |
|----------------------------------------------------------------------------------------------------|---------------------------------------------------------------|
| <ul> <li>Данные, зарегистрированные с помощью<br/>[Опред. лица]</li> <li>Установка [Установ. профиля]</li> </ul> | • Все меню                                                    |
|                                                                                                    |                                                               |
| Меню [Пользов.]                                                                                                  | Меню [Воспроизв.]                                             |
| Меню [Пользов.]<br>• [Прокрутка кас.]<br>• [Рук-во меню]                                                         | Меню [Воспроизв.]<br>• [Поверн. ЖКД]<br>• [Сортировка кадров] |

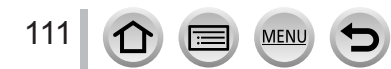

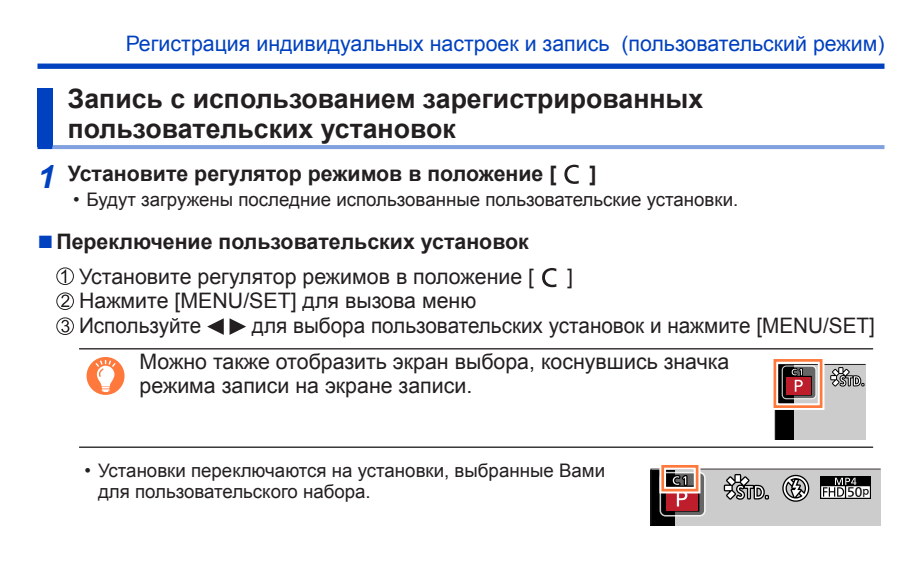

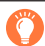

### Изменение зарегистрированного содержимого

Даже если установки меню временно изменены при выборе режима [ C] на регуляторе режимов, зарегистрированные в это время установки останутся неизменными. Чтобы изменить зарегистрированные установки, перезапишите зарегистрированные данные, используя опцию [Пам. польз уст] в меню [Пользов.].

# Настройка качества изображения с помощью эффектов

## Режим записи: 🔝 🗗 РАЅМ 🖽 С 🖾 🚳

Вы можете отрегулировать цвета и качество изображения в соответствии с концепцией изображения, которое вы хотите создать.

### MENU → 💼 [Зап.] → [Фото стиль]

| STD. | [Стандарт]                                   | Стандартная установка.                                                                                                    |
|------|----------------------------------------------|----------------------------------------------------------------------------------------------------|
| VIVD | [Яркий]* <sup>1</sup>                        | Установка немного повышенными контрастностью и<br>насыщенностью.                                                                                                    |
| NAT  | [Естественный]*1                             | Установка с немного пониженной контрастностью.                                                                                                    |
| MONO | [Монохром]                                   | Установка для создания изображения с помощью только<br>монохроматических оттенков серого, например, черного и белого.                                                                       |
| SCNY | [Пейзаж]*1                                   | Установка для создания изображения с использованием ярких<br>цветов для голубого неба и зелени.                                                                                             |
| PORT | [Портрет]*1                                  | Установка для создания здорового цвета лица.                                                                                                    |
| CUST | [Пользовательские]*1                         | Установка для использования цветов и качества изображения, которые были зарегистрированы заранее.                                                                                           |
| CNED | [Дин. диап. эф.<br>кинотеатра] <sup>*2</sup> | Приоритетом является динамический диапазон кадра, изменяемый<br>с помощью кривой гамма-коррекции* <sup>3</sup> для достижения<br>кинематографического эффекта. Подходит для редактирования. |
| CNEV | [Видео с эф.<br>кинотеатра]* <sup>2</sup>    | Приоритетом является контрастность кадра, изменяемая<br>с помощью кривой гамма-коррекции* <sup>3</sup> для достижения<br>кинематографического эффекта.                                      |

\*1 Эта установка недоступна в интеллектуальном автоматическом режиме плюс.

\*2 Вы можете использовать эту функцию только в творческом режиме видео.

\*3 Если реальная яркость и записываемая яркость корректируются на каждом уровне яркости, отношение между ними изображается на графике в виде нелинейной кривой. Она называется кривой гамма-коррекции.

 В интеллектуальном автоматическом режиме плюс установка сбрасывается до значения [Стандарт], если переключить фотокамеру в другой режим записи или выключить и снова включить этот аппарат.

• В режиме подсказки для сцены можно изменять только качество изображения.

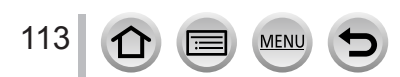

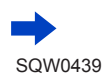

### Настройка качества изображения с помощью эффектов [Фото стиль]

### Настройка качества изображения

- Качество изображения нельзя настраивать в интеллектуальном автоматическом режиме плюс.
- ① Используйте ◀► для выбора типа фотостиля

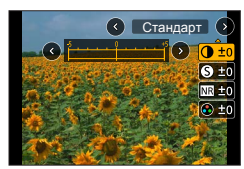

| •                  |             | •                                                                                                    |
|--------------------|-------------|----------------------------------------------------------------------------------------------------|
|                    | [+]         | Увеличение контрастности изображения.                                                                 |
|                    | [-]         | Уменьшение контрастности изображения.                                                                 |
|                    | [+]         | Усиление контуров в изображении.                                                                      |
|                    | [-]         | Смягчение контуров в изображении.                                                                     |
|                    | [+]         | Усиление эффекта подавления шума.<br>Эта установка может немного снизить разрешение.                  |
| пп [подав. шума]   | [-]         | Снижение эффекта подавления шума для получения более четкого изображения.                             |
|                    | [+]         | Броские цвета                                                                                         |
| Пасыщенн.]         | [-]         | Сдержанные цвета                                                                                      |
|                    | [+]         | Синеватые цвета                                                                                       |
| Паветовом тон]     | [-]         | Желтоватые цвета                                                                                      |
|                    | [Желтый]    | Повышение контрастности объекта. (Эффект: слабый.)<br>Четкая съемка голубого неба.                    |
|                    | [Оранжевый] | Повышение контрастности объекта. (Эффект: средний.)<br>Насыщенный цвет голубого неба.                 |
| [Эффект фильтра]*2 | [Красный]   | Повышение контрастности объекта. (Эффект: сильный.)<br>Еще более насыщенный цвет голубого неба.       |
|                    | [Зеленый]   | Смягчение насыщенности цветов кожи и губ человека. Повышенная насыщенность и яркость зеленых листьев. |
|                    | [Выкл]      | _                                                                                                    |

② Используйте ▲ ▼, чтобы выбрать пункт, и нажмите ◀► для настройки

\*1 [Цветовой тон] отображается, только если выбран режим [Монохром]. В противном случае отображается [Насыщенн.].

\*2 Отображается, только если выбран режим [Монохром].

При регулировке качества изображения на значке [Фото стиль] будет отображаться [+].
 Важмите [MENU/SET]

### Регистрация установленных регулировок качества изображения для [Пользов.]

① Настройте качество изображения, как описано на шаге ② раздела "Настройка качества изображения", и нажмите кнопку [DISP.]

# Съемка изображений с эффектами изображения

### [Настройка фильтров]

### Режим записи: 🕼 🖻 РАЅМ 🕮 С 🖾 🚳

Можно применять к изображениям эффекты (фильтры) из режима творческого управления в других режимах, таких как режим приоритета диафрагмы АЭ или режим панорамного снимка. Подробная информация на стр. (→101).

### МЕNU → 🚺 [Зап.] → [Настройка фильтров] → [Выбор фильтра]

• Если не нужно добавлять эффекты изображения, выберите [Нет эффекта].

### Измените установки с помощью сенсорного экрана

- 1 Коснитесь значка [6]
- ② Коснитесь пункта, который нужно настроить
  - [[]]: эффекты изображения (фильтр)
  - []]: настройка эффекта изображения

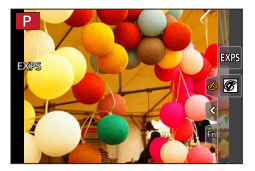

• Нельзя использовать во время записи [Высокоскор. видео].

- Опции [Грубый монохромный], [Мягкий монохромный], [Эффект миниатюры]\*, [Нерезкое изображение], [Звездный фильтр] и [Солнечное сияние] недоступны в следующих случаях.
  - Творческий режим видео
  - Во время записи движущегося изображения
  - При записи 4К фото

115

- \* В творческом режиме видео или во время записи движущихся изображений этот пункт недоступен, если для размера движущегося изображения установлено [4K] в разделе [Кач-во зап.].
- Следующие функции недоступны в режиме панорамного снимка.
- [Эффект мыльницы], [Ярк.изобр.с эфф.мыльн.], [Эффект миниатюры], [Солнечное сияние]
- При записи панорамных изображений следующие эффекты не применяются к экрану записи.
   [Грубый монохромный], [Мякий монохромный], [Нерезкое изображение], [Звездный фильтр]
- При записи панорамного изображения сцены с низкой яркостью можно не достичь желаемых результатов, если используется функция [Высокотональный] в режиме панорамного снимка.
- Доступная чувствительность ISO будет ограничена значением [3200]. Для чувствительности ISO в режиме [Высоко-динам.] будет зафиксировано значение [AUTO].
- Установки будут сохранены, даже если режим записи изменился или фотокамера выключилась.

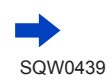

### Съемка изображений с эффектами изображения [Настройка фильтров]

# Получение двух фотоснимков: с эффектами изображения и без них ([Одновр.зап.без фил.])

Вы можете сделать одновременно два фотоснимка, нажав кнопку затвора один раз; один с эффектами, а другой без эффектов.

### МЕNU → 👩 [Зап.] → [Настройка фильтров] → [Одновр.зап.без фил.]

### Установки: [ON] / [OFF]

- Если установлена опция [ON], фотокамера сделает фотоснимок с примененными эффектами, а затем фотоснимок без эффектов.
- После съемки изображения опция [Авт. просм.] будет отображаться только для фотоснимка с примененным эффектом.
- Если для режима съемки установлено [Серийн.съемк], [4К ФОТО] или, происходит [Авт.брекетинг] переключение на [Один сн.].
- Эта функция недоступна в следующих случаях:
  - Режим панорамного снимка
  - Во время записи движущегося изображения
  - Запись фотоснимков во время записи движущегося изображения (доступно только с установкой [ 1] (Приоритет видео))
  - Если для опции [Качество] установлено [RAW 👬], [RAW 🔩 ] или [RAW]
  - При использовании [Интервал. съемка]
  - При использовании [Покадр. анимация]

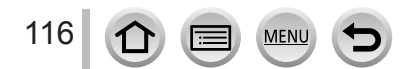

# Регулировка светлых и темных участков [Свет / тени]

Режим записи: 🔝 🗗 РАЅМ 🛲 С 🗆 🖾 🎸

Вы можете отрегулировать выделенные и затененные участки на изображении, проверив яркость этих областей на экране.

Установите меню

MENU → **[**Зап.] → [Свет / тени]

# У Используйте ◀► для выбора пункта

| 🖉 ([Стандарт])           | Никаких регулировок.                                        |
|--------------------------|-------------------------------------------------------------|
| 🖉 ([Больший контраст])   | Светлые области становятся ярче, а темные — темнее.         |
| 🛛 ([Меньший контраст])   | Светлые области становятся темнее, а темные — ярче.         |
| [Придать яркость теням]) | Затемненные области становятся ярче.                        |
| 데 / 辽 / 辽 (Пользов.)     | Вы можете установить форму пользовательской<br>регистрации. |

# З Вращайте боковой диск, чтобы отрегулировать яркость светлых областей, и задний диск, чтобы отрегулировать яркость затемненных областей

- Чтобы зарегистрировать предпочитаемые установки, нажмите ▲ для выбора значка цели регистрации (Пользов. 1, Пользов. 2 и Пользов. 3).
- Регулировку также можно выполнить путем перетаскивания графика.

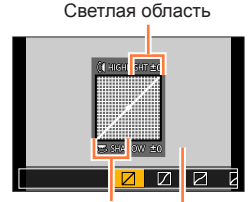

Темная область

Отображение предварительного просмотра

# 4 Нажмите [MENU/SET]

- Установки, зарегистрированные в [[]], [[]] или [[]], сохранятся даже после выключения фотокамеры.

Можно нажать кнопку [DISP.] на экране регулировки яркости для переключения экрана дисплея.

• Установки, настроенные в [Д], [Д], [Д] или [Д], будут восстановлены до значений по умолчанию при выключении фотокамеры.

### Режим записи: 🕼 🖻 РАЅМ 🕮 С 🖾 🚳

При солнечном свете, освещении лампами накаливания и в других условиях, где белый цвет принимает красноватый или голубоватый оттенок, эта установка поможет откорректировать цвет белого и максимально приблизить его к реальному в зависимости от типа источника света.

1 Нажмите кнопку [WB] (►)

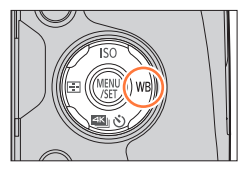

# 2 Вращайте боковой или задний диск, чтобы выбрать баланс белого, и нажмите [MENU/SET]

• Также можно задать баланс белого, нажав кнопку затвора наполовину.

| [AWB]                      | Автоматическая регулировка в зависимости от источника освещения.              |
|----------------------------|-------------------------------------------------------------------------------|
| [柋]                        | Регулировка цвета для чистого неба.                                           |
| [1]                        | Регулировка цвета для облачного неба.                                         |
| [合]]                       | Регулировка цвета для освещения в тени.                                       |
| [; <mark>;</mark> ;]       | Регулировка цвета при освещении лампами накаливания.                          |
| <b>[↓</b> <sup>₩B</sup> ]* | Оптимальная регулировка цвета для съемки со вспышкой.                         |
| []]/[]]/[]/[]/[]           | Использование указанной вручную величины баланса<br>белого. (→119)            |
| [X]                        | Использование заранее установленной установки цветовой<br>температуры. (→120) |

\* Во время записи движущихся изображений или 4К фото применяется режим [AWB].

Для флуоресцентного освещения, светодиодных светильников и др. оптимальный баланс белого будет различаться в зависимости от типа освещения, поэтому используйте [AWB], [🔄], [🔄] или [🖳].

- В режиме подсказки для сцены при изменении сцены или режима записи установки баланса белого (включая точную настройку баланса белого) вернутся к [AWB].
- В режиме подсказки для сцены подбираются оптимальные установки для каждой сцены.

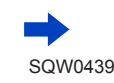

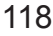

### Автоматический баланс белого

Если установлена опция [AWB] (Автоматический баланс белого), цвета настраиваются в соответствии с источником освещения. Однако, если сцена слишком яркая или слишком темная или при исключительных условиях, изображения могут выглядеть красноватыми или синеватыми. Баланс белого может работать неправильно, если имеется несколько источников освещения. В этом случае установите для опции [Бал. бел.] другое значение, кроме [AWB].

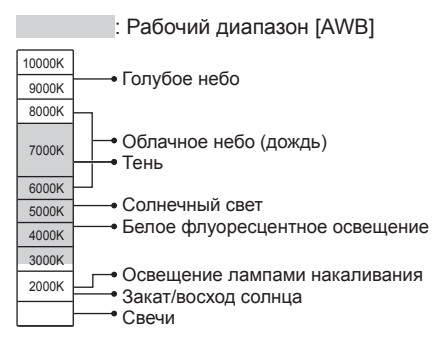

К=Цветовая температура в Кельвинах

### Ручная установка баланса белого

Снимите белый объект при целевом источнике освещения, чтобы отрегулировать цвета.

- 1 Нажмите кнопку [WB] (►)
- 2 Вращайте боковой диск для выбора [🖽], [🖳], [🖳] или [🖽] и нажмите 🛦
- 3 Направьте фотокамеру на белый объект, например на лист бумаги, убедившись, что он находится внутри рамки в центре экрана, и нажмите кнопку затвора
  - В результате будет настроен баланс белого, и снова появится экран записи.
  - Эту же операцию можно выполнить нажатием [MENU/SET].
- Установка правильного баланса белого может быть невозможна в случае слишком ярких или слишком темных объектов. В таком случае отрегулируйте яркость и попробуйте установить баланс белого еще раз.

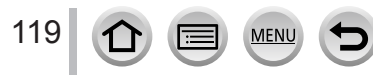

# Установка баланса белого с помощью цветовой температуры

Вы можете установить баланс белого с помощью цветовой температуры. Цветовая температура представляет собой численное значение, выражающее цвет света (единицы: К\*). Изображение становится голубоватым при повышении значения цветовой температуры или красноватым при понижении значения температуры. \* Кельвин

- 1 Нажмите кнопку [WB] (►)
- 2 Вращайте боковой диск для выбора [۱҉кк]] и нажмите 🛦
- 3 Используйте ▲ ▼ для выбора цветовой температуры и нажмите [MENU/SET]
  - Вы можете устанавливать цветовую температуру от [2500К] до [10000К].

# Выполнение точной настройки баланса белого

Установки баланса белого могут быть точно настроены индивидуально, если цвета выглядят неестественно.

- 1 Выберите баланс белого и нажмите ▼
- 2 Используйте ▲ ▼ ◀ ► для точной настройки баланса белого
  - А (янтарный: оранжеватые цвета)
     А (зеленый:
- В (синий: синеватые цвета)
- Т: М (пурпурный: красноватые цвета)
- зеленоватые цвета) красноватые цвет • Также доступна точная регулировка касанием графика баланса белого.
- Нажатие [DISP.] вернет положение назад к центру.

## 3 Нажмите [MENU/SET]

120

- При выполнении точных настроек баланса белого в направлении А (янтарный) или В (синий) цвет значка баланса белого, отображаемого на экране, изменится на точно настроенный цвет.
- При выполнении точных настроек баланса белого в направлении G (зеленый) или M (пурпурный) на значке баланса белого на экране будут отображаться [+] (зеленый) или [–] (пурпурный).
- Настройки остаются активными при использовании фотосъемки со вспышкой.
- При переустановке баланса белого путем выбора [,], [,], [,], [,], или [,], а также при изменении цветовой температуры путем выбора [,], [,], уровень точной регулировки баланса белого вернется к стандартной установке (центральная точка).

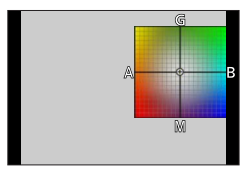

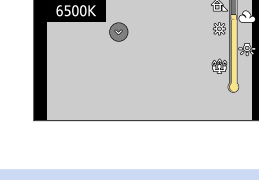

### Брекетинговая запись с помощью баланса белого

Установки брекетинга выполняются на основании величин точных настроек баланса белого, и при однократном нажатии кнопки затвора автоматически записываются три изображения с различающимися цветами.

1 Выполните точную регулировку баланса белого, как на шаге 2 раздела "Выполнение точной настройки баланса белого", и поверните задний диск для установки брекетинга

Вращение заднего диска вправо: по вертикали (от [G] до [M]) Вращение заднего диска влево: по горизонтали (от [A] до [B]) • Брекетинг можно также установить, коснувшись [[]]/[[]].

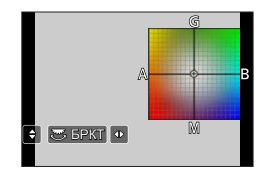

2 Нажмите [MENU/SET]

• Если установлен брекетинг баланса белого, на значке баланса белого появляется значок [БРКТ].

- Когда фотокамера выключается (включая режим [Режим сна]), установка брекетинга баланса белого отменяется.
- Эта функция недоступна в следующих случаях:
  - Режим панорамного снимка
  - [Сверкающая вода], [Сверкающее освещение], [Портат.ноч.снимок], [Нежное изображение цветка] (режим подсказки для сцены)
  - При записи фотоснимков во время записи движущегося изображения
  - Если для опции [Качество] установлено [RAW 👬], [RAW 🚠 ] или [RAW]
  - Если для опции [HDR] установлено [ON]
  - При установке опции [Множ.экспоз.]
  - При использовании [Интервал. съемка]

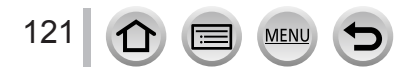

# Установка качества и размера изображения

# Изменение форматного соотношения фотоснимков

# Режим записи: 🗗 🗗 РАЅМ 🛲 С 🗆 🖽 🎸

Вы можете указать форматное соотношение изображений для последующей печати или воспроизведения.

# МЕNU → **[**3ап.] → [Формат]

| [4:3]  | Телевизионное форматное соотношение 4:3                    |
|--------|------------------------------------------------------------|
| [3:2]  | Форматное соотношение стандартных пленочных фотокамер      |
| [16:9] | Форматное соотношение телевизоров высокой четкости и т. п. |
| [1:1]  | Форматное соотношение квадратного изображения              |

 Если во время записи используется выход HDMI, для установки зафиксировано значение [16:9]. (→198)

# Установка размера изображения

### Режим записи: 🗚 🗗 РАЅМ 🔤 С 🗆 🖾 🎸

Чем больше пикселов, тем больше будет деталей в изображениях даже при печати на крупноформатных листах.

## MENU → 👩 [Зап.] → [Разм. кадра]

| [Формат]      | 4:3             | 3:2               | 16:9            | 1:1               |
|---------------|-----------------|-------------------|-----------------|-------------------|
|               | [L] 12M         | [L] 10.5M         | [L] 9M          | [L] 9M            |
|               | 4000×3000       | 4000×2672         | 4000×2248       | 2992×2992         |
| [Разм. кадра] | <b>EX[M] 8M</b> | <b>EX[M] 7M</b>   | <b>EX[M] 8M</b> | <b>EX[M] 6M</b>   |
|               | 3264×2448       | 3264×2176         | 3840×2160       | 2448×2448         |
|               | <b>EX[S] 3M</b> | <b>EX[S] 2.5M</b> | <b>EX[S] 2M</b> | <b>EX[S] 3.5M</b> |
|               | 2048×1536       | 2048×1360         | 1920×1080       | 1920×1920         |

Если для опции [Скор. съемки] установлено [SH], для опции [Разм. кадра] фиксируется [S].

 Для размера изображения будет зафиксировано значение [4K] ([4:3]:3328×2496; [3:2]: 3504×2336; [16:9]: 3840×2160; [1:1]: 2880×2880) при записи 4K фото.

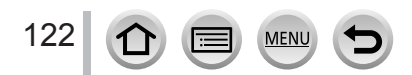

### Установка качества и размера изображения

# Установка коэффициента сжатия изображений ([Качество])

## Режим записи: 🖾 🗗 РАЅМ 🛲 С 🖾 🚳

Установите коэффициент сжатия, используемый для хранения изображений.

# MENU → **[**3ап.] → [Качество]

| Установки      | Формат файла | Описание                                                                                                    |
|----------------|--------------|----------------------------------------------------------------------------------------------------|
| [#]            |              | Придание приоритета качеству изображения и сохранение<br>изображений в формате файла JPEG.                                                                                                    |
| [ <b>_±_</b> ] | JPEG         | Сохранение изображений в формате файла JPEG с<br>использованием стандартного качества изображения.<br>Эта установка полезна, когда нужно увеличить число доступных<br>для записи изображений без изменения их разрешения в пикселах. |
| [RAW 👬 ]       | RAW + JPEG   | Сохранение изображений в формате JPEG ([ 🏥 ] или [ 👥 ]) в<br>дополнение к формату RAW.*1                                                                                                    |
| [RAW]          | RAW          | Сохранение изображений в формате RAW.*2<br>Для записи изображений [RAW] требуется меньше памяти, чем<br>для [RAW ] или [RAW ].                                                                                                    |

\*1 Если файл RAW будет удален из фотокамеры, соответствующий файл JPEG также удалится.

\*2 Независимо от установленного форматного соотношения записываемого изображения, файл в формате RAW всегда записывается с форматным соотношением [4:3] (4000×3000).

# 🌔 О файле RAW

123

Данные с форматом файла RAW сохраняются без какой-либо обработки изображений фотокамерой. Для воспроизведения и редактирования изображений в формате RAW необходимо использовать этот аппарат или специальное программное обеспечение.

Для изображений в формате RAW доступны расширенные возможности редактирования, такие как коррекция баланса белого в уже отснятых изображениях. Отредактированные изображения можно сохранить в форматах, которые могут отображаться на ПК. Этот формат обеспечивает более высокое качество изображения по сравнению с форматом JPEG, однако объем данных увеличивается.

- Можно улучшать изображения в формате RAW с помощью функции [Обработка RAW] в меню [Воспроизв.]. (→241)
- Для редактирования и улучшения изображений в формате RAW на ПК используйте прилагаемое на DVD-диске программное обеспечение ("SILKYPIX Developer Studio" компании Ichikawa Soft Laboratory).
- При воспроизведении изображения, записанного в формате [RAW], в соответствии форматным соотношением записанного изображения отображается серая область.
- При записи 4К фото для установки фиксируется значение [

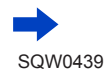

### Установка качества и размера изображения

- Следующие эффекты невозможно использовать для изображений в формате RAW.
  - Интеллектуальный автоматический режим плюс
  - Режим творческого управления
  - Баланс белого
  - [Фото стиль]\*1, [Формат], [Свет / тени]\*1, [Инт.динамич.]\*1, [Корр.кр.гл.]\*2, [Инт.разреш.]\*1, [Комп. преломл.]\*2, [Цвет. простр]\*1 (меню [Зап.])
- Установки [RAW ], [RAW ] или [RAW] невозможно выбрать в следующих случаях:
  - Режим панорамного снимка
  - [Портат.ноч.снимок] (режим подсказки для сцены)
- \*1 При использовании функции [Обработка RAW] в меню [Воспроизв.] можно отрегулировать настройки, использовавшиеся в момент записи. Следовательно, можно сохранить снимок в формате JPEG и с настройками на момент записи.
- <sup>\*2</sup> Если производились регулировки в момент записи, откорректированный снимок в формате ЈРЕG можно получить с помощью функции [Обработка RAW] в меню [Воспроизв.].

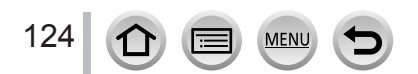

# Эффективная коррекция изображений

В некоторых условиях невозможно достичь эффективной компенсации.

# Исправление контрастности и экспозиции ([Инт.динамич.])

### Режим записи: 🖻 📾 РАЅМ 🕮 С 🗆 🕮 🏑

Автоматически регулирует контрастность и экспозицию для получения более правдоподобных цветов при наличии значительного контраста между фоном и объектом.

### MENU → 🚺 [Зап.] → [Инт.динамич.]

### Установки: [AUTO] / [HIGH] / [STANDARD] / [LOW] / [OFF]

• Эта функция недоступна в следующем случае:

• Если для опции [HDR] установлено [ON]

# Усиление эффекта высокой четкости ([Инт.разреш.])

## Режим записи: 🕼 🖻 🗛 S М 🖿 С 🗖 🕮 🎸

Вы можете использовать технологию интеллектуального разрешения фотокамеры для записи фотоснимков с более четкими контурами и более ясным разрешением.

## MENU → 👩 [Зап.] → [Инт.разреш.]

## Установки: [HIGH] / [STANDARD] / [LOW] / [EXTENDED] / [OFF]

- Если установлена опция [EXTENDED], можно делать более естественные снимки с эффектом высокого разрешения.
- Установка [EXTENDED] автоматически переключится на [LOW] во время записи движущихся изображений или 4К фото.

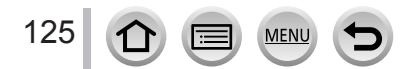

### Эффективная коррекция изображений

# Объединение фотоснимков с разной экспозицией ([HDR])

### Режим записи: 🔝 🗗 РАЅМ 🛲 С 🗆 🖾 🔗

Фотокамера может комбинировать 3 фотоснимка, снятых с различными экспозициями, в единое правильно экспонированное изображение с высокой градацией. Отдельные изображения, использовавшиеся для создания изображения HDR, не сохраняются. Вы можете минимизировать потерю градации в ярких областях и темных областях, когда, например, есть большой контраст между фоном и объектом.

Комбинированное изображение HDR сохраняется в формате JPEG.

## $MENU \rightarrow \bigcirc [3an.] \rightarrow [HDR]$

| [ON]                        | Создание комбинированного изображения HDR.                                                                                                    |                                                                                                    |  |  |
|-----------------------------|----------------------------------------------------------------------------------------------------|----------------------------------------------------------------------------------------------------|--|--|
| [OFF]                       | Комбинированное изображение HDR не создается.                                                                                                    |                                                                                                    |  |  |
| [SET]<br>[Автовыравнивание] | <ul> <li>[AUTO]: Съемка изображений после автоматической установки<br/>диапазона регулировки экспозиции на основании<br/>контрастности объекта.</li> <li>[±1EV] / [±2EV] / [±3EV]: Съемка изображений с учетом<br/>установленного диапазона регулировки<br/>экспозиции.</li> </ul> |                                                                                                    |  |  |
|                             | [Автовыравнивание]                                                                                                    | <ul> <li>[ON]: Автоматическая коррекция искажений изображений,<br/>связанных с дрожанием и пр. Рекомендуется использовать<br/>эту установку при съемке с рук.</li> <li>[OFF]: Корректировка искажений не производится. Рекомендуется<br/>использовать эту установку при использовании штатива.</li> </ul> |  |  |

После нажатия кнопки затвора во время операции серийной съемки не двигайте фотокамеру.

 Поскольку серия фотоснимков объединяется после того, как они будут записаны, пройдет несколько мгновений до того, как вы сможете записать другое изображение.

- Объект, который находился в движении, когда выполнялась его запись, может записываться как остаточное изображение.
- Если для опции [Автовыравнивание] установлено [ON], угол обзора немного сужается.
- Во время съемки изображений со вспышкой для режима вспышки фиксируется
   [⑤] (Принудительная вспышка выключена).
- Эта функция не будет работать для фотоснимков, пока записываются движущиеся изображения.
- Эта функция недоступна в следующих случаях:
  - Если для опции [Качество] установлено [RAW ], [RAW ] или [RAW]
  - При использовании [Интервал. съемка]
  - Если для опции [Автосъемка] раздела [Покадр. анимация] установлено [ON]

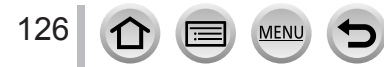

### Эффективная коррекция изображений

# Увеличение разрешения с закрытой диафрагмой ([Комп. преломл.])

# Режим записи: 🕼 📾 РАЅМ 🛲 С 🖾 🚳

Фотокамера повышает разрешение путем корректировки размытости, вызванной дифракцией, когда закрыта диафрагма.

### MENU → 👩 [Зап.] → [Комп. преломл.]

### Установки: [AUTO] / [OFF]

 Может появиться заметный шум в периферийной области изображения при высокой чувствительности ISO.

# Установка цветового пространства

### Режим записи: 🕼 🗗 РАЅМ 🛲 С 🗆 🕮 🔗

Вы можете установить способ передачи цветов для правильного отображения записанных изображений на экранах ПК, принтера и др.

### МЕNU → 🚺 [Зап.] → [Цвет. простр]

| [sRGB]     | Установка цветового пространства sRGB. Эта установка часто используется для таких устройств, как ПК.                                                                                                    |
|------------|----------------------------------------------------------------------------------------------------|
| [AdobeRGB] | Установка цветового пространства AdobeRGB.<br>Цветовое пространство AdobeRGB обладает более широким цветовым спектром,<br>чем sRGB. По этой причине цветовое пространство AdobeRGB преимущественно<br>используется в бизнес-приложениях, например для коммерческой печати. |

Выберите [sRGB], если не разбираетесь в особенностях цветового пространства AdobeRGB.
 Во время записи движущихся изображений и 4К фото установка зафиксирована на [sRGB].

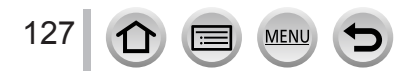

При выборе оптимального для объекта или условий съемки режима фокусировки или режима автофокусировки фотокамера сможет автоматически регулировать фокус в различных сценах.

- Переключите рычажок режимов фокусировки в положение [AFS/AFF] или [AFC]
- 2 Нажмите кнопку [뒢] (◄)
- З Нажмите ◀► для выбора режима автофокусировки и нажмите [MENU/SET] (→130)

## Нажмите кнопку затвора наполовину

- Два "звуковых сигнала" говорят о том, что автофокусировка активирована.
   Если сфокусироваться не удается, раздаются четыре "звуковых сигнала".
- При съемке изображения в темном месте для индикации фокусировки отображается [ [ [ ] [ ] ], а для фокусировки может потребоваться больше времени, чем обычно.
- Если фотокамера обнаруживает звезды в ночном небе после отображения [Low], включается режим АФ для звездного неба. При наведении на фокус отображаются индикация фокусировки [star] и области АФ в фокусе.

(Участок наведения фокуса в режиме АФ для звездного неба равен примерно 1/3 центральной области экрана.)

• Если для фокусировки установлен режим [AFF] или [AFC]

- При первом наведении на фокус с нажатой кнопкой наполовину раздастся звуковой сигнал.
- Если для режима АФ установлено [Пользов. мульти], например [[]]]] или [[]]], область АФ отображается только в момент первого наведения на фокус при нажатии кнопки затвора наполовину.

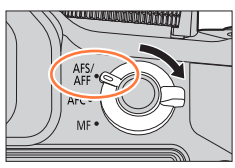

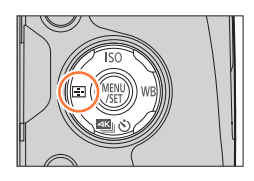

#### Индикация фокусировки

(Если фокусировка выполнена: светится Если фокусировка не выполнена: мигает)

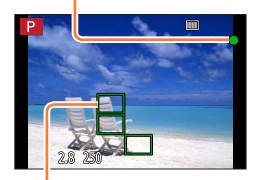

Область АФ (Если фокусировка выполнена: зеленый)

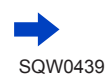

128

Ø

•Объекты/окружающие условия, которые могут затруднить фокусировку:

- Быстрое движение, чрезмерно яркие объекты или объекты без контрастных цветов.
- Фотосъемка через стекло или вблизи предметов, излучающих свет.
- В темноте или при значительном дрожании.
- При слишком сильном приближении к объекту или при одновременной фотосъемке удаленных и приближенных объектов.

# Выбор режима фокусировки (AFS, AFF, AFC)

# Режим записи: А С РАЗМ С С

Установка выполняемой операции фокусировки при нажатии кнопки затвора наполовину.

1 Переключите рычажок режимов фокусировки в положение [AFS/AFF] или [AFC]

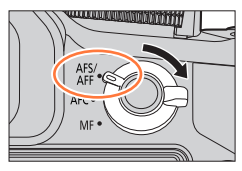

| Установки | Перемещение объекта и<br>сцены (рекомендуется)                           | Описание                                                                                                    |
|-----------|--------------------------------------------------------------------------|----------------------------------------------------------------------------------------------------|
|           | Объект неподвижен<br>(Пейзаж, постановочная<br>фотография и др.)         | "AFS" является аббревиатурой от "Auto Focus<br>Single" (одиночная автофокусировка). Фокусировка<br>устанавливается автоматически, когда кнопка затвора<br>нажимается наполовину.<br>Фокусировка будет зафиксирована, пока она нажата<br>наполовину.                                                                                                    |
| [AF5/AFF] | Движение невозможно<br>предугадать (Дети,<br>домашние животные<br>и др.) | "AFF" является аббревиатурой от "Auto Focus Flexible" (гибкая<br>автофокусировка). В этом режиме фокусировка выполняется<br>автоматически, когда кнопка затвора нажимается наполовину.<br>Если объект перемещается, пока кнопка затвора нажата<br>наполовину, фокусировка автоматически исправляется<br>для соответствия движению.                         |
| [AFC]     | Объект движется<br>(Спорт, поезда и др.)                                 | "AFC" является аббревиатурой от "Auto Focus Continuous"<br>(непрерывная автофокусировка). В этом режиме, пока кнопка<br>затвора нажата наполовину, фокусировка выполняется<br>постоянно для соответствия движению объекта. Когда объект<br>движется, фокусировка выполняется, предугадывая положение<br>объекта во время записи. (Предсказывание движения) |
| [MF]      | —                                                                        | Фокусировка выполняется вручную. (→147)                                                                                                    |

### О положении [AFS/AFF] рычажка режимов фокусировки

В разделе [AFS/AFF] в меню [Зап.] или [Видео] можно назначить режим [AFS] или [AFF] для положения [AFS/AFF] рычажка режимов фокусировки.

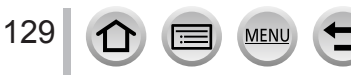

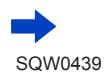

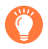

# Запись в режиме [AFF], [AFC]

- Для фокусировки может потребоваться время, если трансфокатор неожиданно перемещается из максимума широкоугольной стороны в максимум стороны теле или если фотокамера резко приближается к объекту с большего расстояния.
- Нажмите кнопку затвора наполовину еще раз, если трудно сфокусироваться на объекте.

### •Пока кнопка затвора нажата наполовину, сотрясение можно увидеть на экране.

- Если в режиме [AFF] или [AFC] объект недостаточно освещен, фотокамера выполнит такую же операцию фокусировки, как в режиме [AFS]. В этом случае индикация на экране изменится на желтую [AFS].
- Режим фокусировки [AFF] или [AFC] работает как [AFS] в следующих случаях:
  - Творческий режим видео
  - Режим панорамного снимка
  - Во время записи в режиме [📆] ([Сер.съемк 4К (S/S)]) функции 4К фото.
- Режим [AFF] недоступен при записи 4К фото. Во время записи работает непрерывный АФ.

# Переключение [Режим АФ]

# Режим записи: 🕼 🖻 🗛 S М 🕮 С 🗖 🕮 🤣

Позволяет метод фокусировки, который подходит для положений и количества выбранных объектов.

### 1 Нажмите кнопку [⊡] (◀)

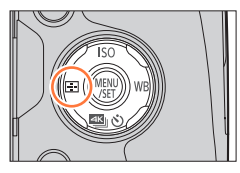

# 2 Используйте ◀► для выбора режима автофокусировки и нажмите [MENU/SET]

 Если коснуться экрана и нажать ▼ при выбранной опции
 [♥], [●] или [•], появится экран установки области АФ. (→138, 139)

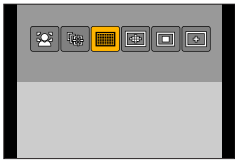

- Автоматическая фокусировка зафиксирована в режиме [
  ] (фокусировка по 1 участку) в следующих случаях:
  - При использовании цифрового трансфокатора
  - [Эффект миниатюры] (режим творческого управления)

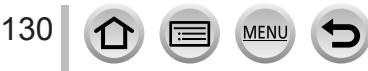

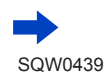

### Съемка изображений людей со стороны лица 👤 (обнаружение лиц/глаз)

Фотокамера автоматически обнаруживает лица и глаза объектов. Происходит фокусировка камеры на ближайший глаз, после чего экспозиция настраивается по этому лицу (если для опции [Режим замера] установлено []] (Многозонный замер)).

 Фотокамера может обнаружить до 15 лиц. Фотокамера может обнаружить только глаза на лицах, на которые выполнена фокусировка.

Когда фотокамера обнаруживает лицо, отображаются область АФ и глаза, использующиеся для фокусировки. Желтый: При нажатии кнопки затвора наполовину

рамка становится зеленой, когда фотокамера сфокусирована.

Белый: Отображается, когда обнаружено более одного лица. Другие лица, находящиеся на таком же расстоянии, как и лица в желтой области АФ, также находятся в фокусе.

#### Изменение глаза для фокусировки

#### Коснитесь глаза, на котором нужно сфокусироваться

Если коснуться области за пределами желтой рамки, появится экран установки области АФ. (—138)

- Если коснуться [ 🚰 ] или нажать [MENU/SET], установка фокусировки на глаз будет отменена.
- Если желтая рамка переместится на другое лицо или рамка исчезнет после изменения композиции либо по другой причине, установка фокусировки на глаз будет отменена.
- Эта функция недоступна в следующих случаях:
  - [Четкий ночной пейзаж], [Прохладное ночное небо], [Ярк. и тепл. ночной пейзаж], [Худож. ночной пейзаж], [Сверкающее освещение], [Портат.ноч.снимок], [Аппетитная еда], [Соблазнительный десерт] (режим подсказки для сцены)
- Если условия препятствуют распознаванию лица, например при слишком быстром перемещении объекта, установка режима АФ переключается на [\_\_\_\_] (Фокусировка по 49 участкам).

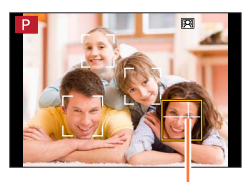

Глаза, использующиеся для фокусировки

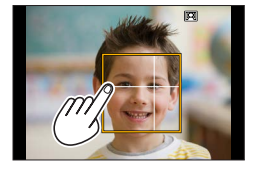

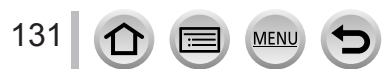

### Автоматическая блокировка фокусировки на движущемся объекте па собъекте па собъекте па собъекте па собъекте па собъекте па собъекте па собъекте па собъекте па собъекте па с

### С помощью операций кнопок курсора

# Совместите рамку следящего АФ с объектом и нажмите наполовину кнопку затвора

Когда объект распознан, рамка следящего АФ изменяется с белой на желтую, и объект автоматически удерживается в фокусировке.

- Для отмены следящего AФ  $\rightarrow$  нажмите [MENU/SET].
- В интеллектуальном автоматическом режиме плюс или интеллектуальном автоматическом режиме при каждом нажатии
   ◄ или боковой кнопки\* переключаются функции обнаружения лиц и следящего АФ.
  - \*Если для опции [Настройки боковой кнопки] в меню [Пользов.] установлено [AF ♥/FOCUS].

### С помощью операций сенсорного экрана

### Прикоснитесь к объекту

Выполняйте эти операции с отключенной функцией сенсорного затвора.

Область АФ становится желтой, если объект заблокирован.

- Для отмены следящего АФ → коснитесь [ [ ]
- Если блокировка АФ не срабатывает, красная рамка помигает некоторое время и исчезнет. Повторите операцию блокировки.
- При установке для опции [Режим замера] значения [[]] (Многозонный замер) фотокамера регулирует экспозицию с помощью заблокированного объекта. (—158)
- При определенных условиях записи, например когда объект небольшой или затемнен, [पि;]] может работать неправильно. Если [पि;]] не работает, будет включена опция []] (Фокусировка по 1 участку).
- Эта функция недоступна в следующем случае:
- При использовании [Интервал. съемка]
- В следующих случаях [ 🚓 ] выполняет операцию [ 🔳 ] (Фокусировка по 1 участку).
  - [Сверкающая вода], [Сверкающее освещение], [Нежное изображение цветка], [Монохромный] (режим подсказки для сцены)
  - [Сепия], [Монохромный], [Динамический монохром], [Грубый монохромный], [Мягкий монохромный], [Нерезкое изображение], [Звездный фильтр], [Солнечное сияние] (режим творческого управления)
  - [Монохром] ([Фото стиль])

132

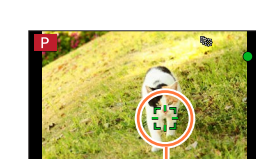

Рамка следящего АФ

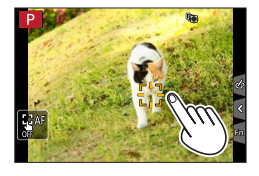

### Объект находится не в центре изображения ...... (фокусировка по 49 участкам)

Фокусировка на объекте в области широкого диапазона (фокусировка до 49 участков) на экране записи.

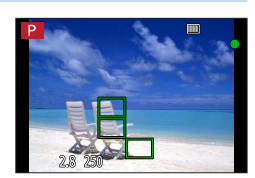

● Вы можете выбирать область фокусировки. (→138)

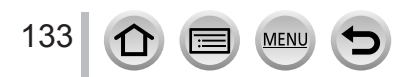

**...** (a) (a)

### Установка формы области АФ н пр. (пользовательская мультифотометрия)

Вы можете устанавливать желаемую форму области АФ, выбирая 49 участков в области АФ, на основании объекта.

- 1 Нажмите кнопку [🖽] (◄)
- 2 Выберите значок пользовательской мультифотометрии ([善] и др.) и нажмите ▲
  - При нажатии 🔻 появляется экран установки области АФ.
- 3 Используйте ◀► для выбора пункта установки

| Пользовательская форма       Пользовательская форма       Гекущая форма области л         Гекее<br>([Опред. пользов.])       Пользовательская форма       Гекее         Год       Вы можете установить форму       Гекее | <br>([Горизонтальный<br>шаблон])       | Горизонтальная<br>линейная форма<br>Идеальная форма для<br>панорамирования и др.  |                          |
|----------------------------------------------------------------------------------------------------|----------------------------------------|-----------------------------------------------------------------------------------|--------------------------|
| Ф:       Область распределена по центру Идеальная форма для фокусировки в центре.         ГРЕЕЕ ([Опред. пользов.])       Пользовательская форма         [1] / [C2]       Вы можете установить форму                     | []]<br>([Вертикальный<br>шаблон])      | Вертикальная линейная<br>форма<br>Идеальная форма для<br>записи строений и др.    | Текущая форма области Ас |
| FREE         Пользовательская форма           ([Опред. пользов.])         Вы можете установить форму                                                                                                    | ⊪-]<br>([Централ. шаблон])             | Область распределена<br>по центру<br>Идеальная форма для<br>фокусировки в центре. |                          |
| С1 / С2 Вы можете установить форму                                                                                                    | <sup>FREE</sup><br>([Опред. пользов.]) | Пользовательская форма                                                            | -                        |
| (Пользов.) пользовательской регистрации.                                                                                                    | С1 / С2<br>(Пользов.)                  | Вы можете установить форму пользовательской регистрации.                          |                          |

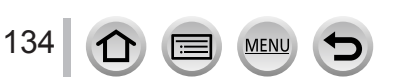

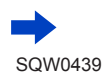

### 4 Нажмите 🔻

• Появляется экран установки области АФ.

### 5 Выберите область АФ

### При выборе [----] / [----] / [-----]

| Кнопочная<br>операция | Сенсорная<br>операция   | Описание                             |
|-----------------------|-------------------------|--------------------------------------|
| ▲▼⋖►                  | Прикосновение           | Перемещение положения                |
|                       | Сжимание/<br>разжимание | Изменение размера<br>(3 ступени)     |
| [DISP.]               | [Сброс]                 | Сброс к первоначальным<br>установкам |

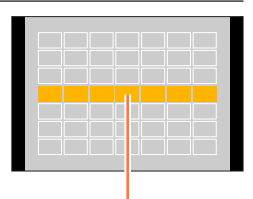

Выбранная область АФ

### При выборе [FREE] / [С1] / [С2]

#### С помощью операций кнопок курсора

Используйте **А Г 4 •** для выбора области АФ и нажмите [MENU/SET] для установки (повторно)

- Если нажать [MENU/SET] еще раз, установка будет отменена.
- Для отмены всех установок нажмите кнопку [DISP.].

### С помощью операций сенсорного экрана

Проведите пальцем по участкам, которые должны стать областями АФ

 Если коснуться одной из выбранных областей АФ, выбор области будет отменен.

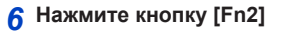

135

### Регистрация установленной области АФ в [[]] и [] (пользов.)

①Нажмите ▲ на экране на шаге 3 на стр. (→134)

②Используйте ▲ ▼ для выбора значка цели регистрации и нажмите [MENU/SET]

- Установки, зарегистрированные в [[с1]] и [[с2]], сохранятся даже после выключения фотокамеры.
- Установки, настроенные в [—], [], [], [], или [REE], будут восстановлены до значений по умолчанию при выключении фотокамеры.
- Если нажать кнопку курсора, когда для опции [Прям.поле фокус.] в меню [Пользов.] установлено [ON], появится экран установки области АФ.

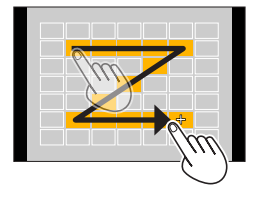

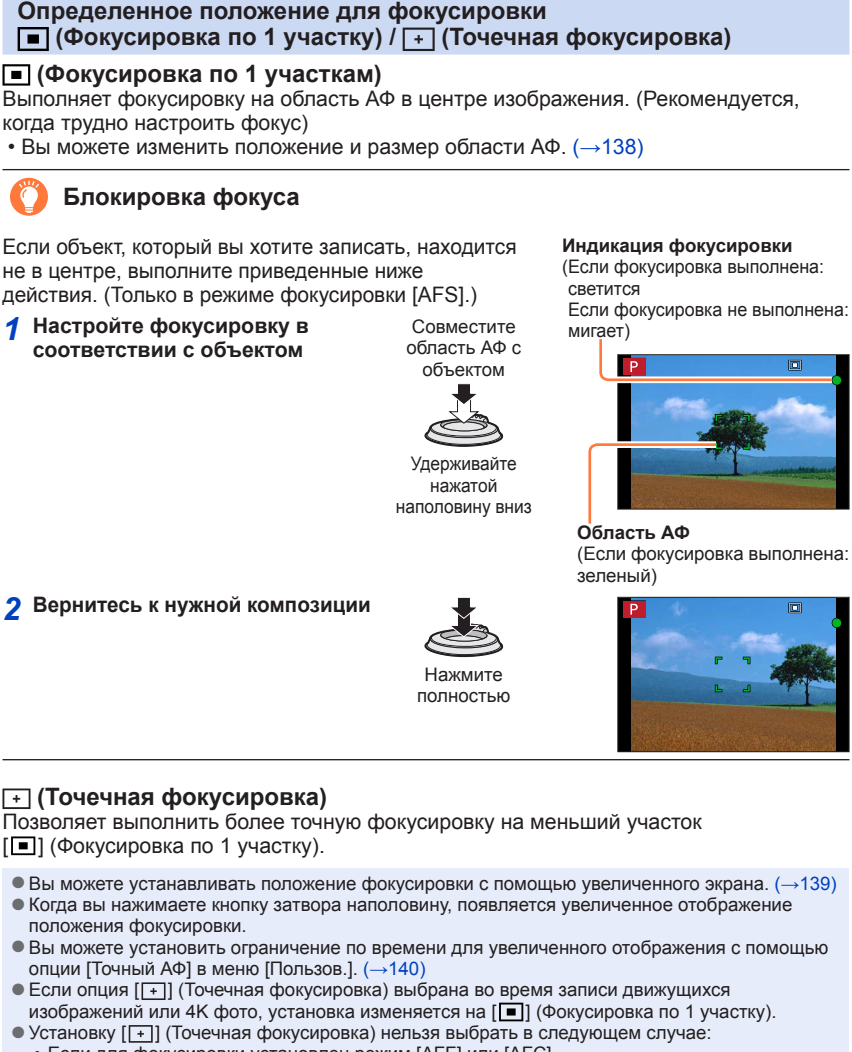

• Если для фокусировки установлен режим [AFF] или [AFC]

136

### Изменение положения и размера области АФ

### Режим записи: 🛯 📾 РАЅМ 🕮 С 🖾 🚳

Если в режиме автофокусировки выбрана опция [💽], [페], [페] или [🕂], можно изменять положение и размер области АФ.

- •Выполняйте эти операции с отключенной функцией сенсорного затвора.
- При использовании сенсорного управления установите для опции [АФ касанием] в разделе [Устан.касан.] меню [Пользов.] значение [AF]. (→52)

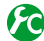

# Включение/отключение использования кнопки курсора для перемещения области АФ

### MENU → [Пользов.] → [Прям.поле фокус.] → [ON] / [OFF]

Когда выбрана опция [🔄], [IIII] или [II], можно перемещать область АФ, а когда выбрана опция [II], можно перемещать увеличенное положение.

- Используйте быстрое меню (→59) для установки функций, которые должны быть назначены кнопке курсора, например режим съемки, [Бал. бел.] или [Светочувст.].
- Если для опции [Режим замера] (→158) установлено [.] (Точечная фокусировка), цель фотометрии будет перемещаться вместе с областью АФ. Когда область АФ перемещается к краям экрана, на операцию фотометрии может оказывать влияние окружающая яркость.
- Для опции [Прям.поле фокус.] зафиксировано значение [OFF] в следующих случаях:
  - [Сверкающая вода] (режим подсказки для сцены)
  - Режим творческого управления

Положение и размер области АФ невозможно изменять в диапазоне цифрового трансфокатора.

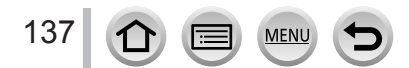

### ■ При выборе [👱] / [🔳]

Вы можете изменить положение и размер области АФ.

- ① Нажмите кнопку [⊡] (◀)
- ② Выберите [ ] или [ ] и нажмите
  - Появляется экран установки области АФ.
  - Также экран установки области АФ отображается при касании экрана.
- Э Изменение области АФ

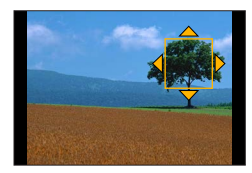

| Кнопочная<br>операция | Сенсорная<br>операция   | Описание                                                                                          |
|-----------------------|-------------------------|---------------------------------------------------------------------------------------------------|
| ▲▼⋖►                  | Прикосновение           | Перемещение положения области АФ.                                                                 |
|                       | Сжимание/<br>разжимание | Увеличение/уменьшение области АФ с малым шагом.                                                   |
| <ul><li>No</li></ul>  | —                       | Увеличение/уменьшение области АФ с крупным шагом.                                                 |
| [DISP.]               | [Сброс]                 | Возврат области АФ в центр.<br>• Если снова нажать кнопку, размер рамки<br>вернется к начальному. |

 Если установить область АФ на глаза в желтой рамке при выбранной опции []], глаза, используемые для фокусировки, будут изменены.

### ④ Нажмите [MENU/SET]

В точке касания появляется область АФ с функцией [2], если выбрана опция [].
 Установка области АФ сбрасывается нажатием [MENU/SET] или касанием [].

### ■При выборе []

Вы можете установить положение фокусировки, выбирая группу области АФ. Область АФ, которая содержит 49 точек, разделена на группы, каждая из которых состоит из 9 точек (6 точок или 4 точки для групп, раздорожении ю украсо акраит

- (6 точек или 4 точек для групп, расположенные у краев экрана).
- ① Нажмите кнопку [册] (◀)
- ② Выберите []] и нажмите
  - Появляется экран установки области АФ.
- ③ Используйте ▲ ▼ ◄ ► для выбора группы области АФ • Также можно выбрать группу касанием экрана.
- ④ Нажмите [MENU/SET]
  - На экране остаются только индикации [+] (центральные точки выбранной группы).
  - Установка области АФ сбрасывается нажатием [MENU/SET] или касанием [🐨].

#### Примеры группы

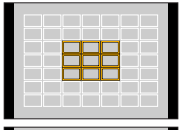

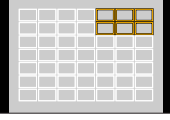

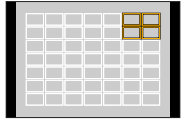

### При выборе []]

Вы можете увеличивать экран для выполнения более точных установок положения фокусировки.

- Вы не можете устанавливать положение фокусировки на края экрана.
- ① Нажмите кнопку [⊞] (◀)
- ② Выберите [+] и нажмите ▼
- ③ Используйте ▲ ▼ ◀► для установки положения фокусировки и нажмите [MENU/SET]
  - Появится увеличенный вспомогательный экран для установки положения фокусировки.
  - Вспомогательный экран можно также вызывать касанием объекта.
- ④ Переместите [+] к положению фокусировки, используя

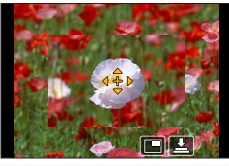

| Кнопочная<br>операция | Сенсорная операция  | Описание                                                             |
|-----------------------|---------------------|----------------------------------------------------------------------|
| ▲▼⋖►                  | Прикосновение       | Перемещение [+].                                                     |
| _                     | Сжимание/разжимание | Увеличение/уменьшение области АФ с малым шагом.                      |
| Ű                     | —                   | Увеличение/уменьшение области АФ с крупным шагом.                    |
| -                     |                     | Переключение на увеличенное отображение.<br>(В окне / полный экран.) |
| [DISP.]               | [Сброс]             | Возврат [+] в центр.                                                 |

- Изображение части экрана можно увеличить или уменьшить примерно в 3–6 раз.
   Изображение всего экрана можно увеличить или уменьшить примерно в 3–10 раз.
- Если во время записи используется выход HDMI, экран в оконном режиме увеличить нельзя.
- На вспомогательном экране также можно снимать изображение касанием []].

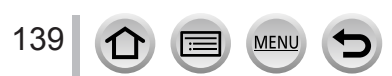

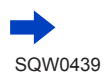

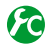

# 😰 Изменение отображения вспомогательного экрана

### MENU $\rightarrow F_C$ [Пользов.] $\rightarrow$ [Отображ.точного АФ]

[FULL]: Увеличение вспомогательного экрана на весь экран.

[PIP]: Увеличение вспомогательного экрана на часть экрана.

• Отображение вспомогательного экрана также можно переключить касанием []].

# 😰 Установка ограничения по времени для увеличенного отображения

МЕNU → 𝗲С [Пользов.] → [Точный АФ] → [LONG] (приблиз. 1,5 секунды) / [MID] (приблиз. 1,0 секунда) / [SHORT] (приблиз. 0,5 секунды)

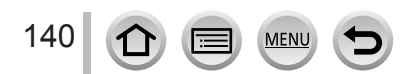

# Установка положения области АФ с помощью сенсорной панели

### Режим записи: 🕰 🗗 🛛 🖾 🖉 🖾 🍪

Вы можете перемещать область АФ, отображаемую в видоискателе, путем касания дисплея.

 Если коснуться дисплея, когда для автофокусировки установлен режим [Пользов. мульти] (например, []]), появится экран установки области АФ. (—134)

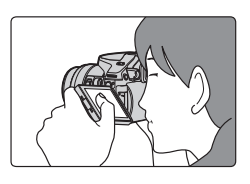

### МЕNU → 🗲 [Пользов.] → [Устан.касан.] → [АФ касанием панели]

| [EXACT]  | Перемещение области АФ на<br>видоискателе путем касания<br>необходимой точки на сенсорной панели.              |   |
|----------|----------------------------------------------------------------------------------------------------|---|
| [OFFSET] | Перемещение области АФ на<br>видоискателе согласно длине жеста<br>перетаскивания на сенсорной панели<br>(→52). |   |
| [OFF]    | _                                                                                                    | - |

- Нажмите кнопку затвора наполовину, чтобы определить положение фокусировки. Если нажать кнопку [DISP.] до определения положения фокусировки, это положение возвратится в центр.
- Чтобы отменить установки области АФ, когда для автофокусировки (→130) установлен режим [ओ] (Обнаружение лица/глаз), [т]] (Следящий АФ) или []] (Фокусировка по 49 участкам), нажмите [MENU/SET].

Функция сенсорного затвора (->54) отключена при использовании [АФ касанием панели].

 Режим [АФ касанием панели] недоступен, если для опции [Перемещение фокуса] в разделе [Моментальное видео] установлено [ON].

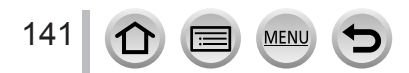

# Оптимизация фокусировки и яркости для точки касания

# Режим записи: 🕼 🗗 РАЅМ 🛲 С 🖾 🍪

Вы можете оптимизировать фокусировку и яркость в области касания.

# 1 Установите меню

MENU  $\rightarrow$   $f_{C}$  [Пользов.]  $\rightarrow$  [Устан.касан.]  $\rightarrow$  [АФ касанием]  $\rightarrow$  [AF+AE]

### 2 Коснитесь объекта, яркость которого нужно оптимизировать

- Появляется экран установки области АФ. (→138)
- Положение оптимизации яркости отображается в центре области АФ. Положение следует за перемещением области АФ.
- Для опции [Режим замера] установлено [ 🏣], что доступно только в режиме [АЭ касанием].
- При касании [Сброс] положение оптимизации яркости и область АФ вернутся в центр кадра.

# 3 Коснитесь значка [Уст.]

- В точке касания появляется такая же область АФ, как в режиме [].
- Если коснуться [ ]], режим фотометрии возвращается к исходным установкам, а положение оптимизации яркости сбрасывается. Установка области АФ также сбрасывается.
- Если коснуться [ [ ]], режим фотометрии возвращается к исходным установкам, а положение оптимизации яркости сбрасывается.

Если фон стал слишком ярким и т. п., перепад яркости относительно фона можно компенсировать регулировкой экспозиции.

- При съемке с сенсорным затвором фокус и яркость оптимизируются для точки касания перед началом записи.
- На краю экрана на точность измерения может повлиять яркость вокруг области касания.
- Функция [AF+AE] не работает в следующих случаях:
  - При использовании цифрового трансфокатора
  - Если область АФ была установлена с помощью кнопки курсора

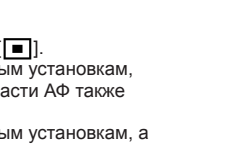

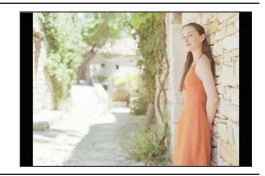

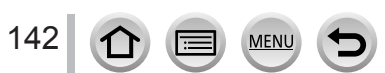

# Установка предпочтительного способа фокусировки

Вы можете использовать меню [Пользов.] для точной установки способа фокусировки.

Включение/отключение настройки фокусировки при наполовину нажатой кнопке затвора

MENU  $\rightarrow$   $\mathcal{F}_{C}$  [Пользов.]  $\rightarrow$  [Затвор АФ]  $\rightarrow$  [ON] / [OFF]

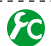

Включение/отключение спуска затвора при наполовину нажатой кнопке затвора

MENU  $\rightarrow$  **Г**[Пользов.]  $\rightarrow$  [Спуск полунажатием]  $\rightarrow$  [ON] / [OFF]

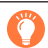

# Фокусировка кнопкой [AF/AE LOCK]

Вы можете использовать кнопку [AF/AE LOCK] вместо кнопки затвора для фокусировки на объекте.

1 Установите меню

MENU  $\rightarrow$   $F_C$  [Пользов.]  $\rightarrow$  [Затвор АФ]  $\rightarrow$  [OFF]

MENU  $\rightarrow$   $f_{C}$  [Пользов.]  $\rightarrow$  [Блокир. АФ/АЕ]  $\rightarrow$  [AF-ON]

- Э Нажмите кнопку [AF/AE LOCK]
  - Фотокамера выполняет фокусировку на объект.
- З Нажмите кнопку затвора, чтобы снять изображение • Фотокамера снимает изображение с помощью настройки экспозиции.

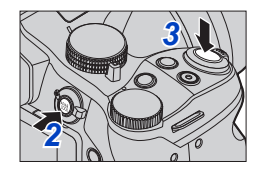

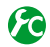

😰 Включение/отключение предварительной настройки фокусировки

# MENU $\rightarrow$ **F** [Пользов.] $\rightarrow$ [Быстр. АФ] $\rightarrow$ [ON] / [OFF]

Фокусировка автоматически настраивается при слабом дрожании камеры, даже когда кнопка затвора

не нажимается. (Энергопотребление батареи увеличивается)

Нажмите кнопку затвора наполовину, если трудно настроить фокусировку.

- Эта функция недоступна в следующих случаях:
  - Режим предварительного просмотра
  - При слабом освещении

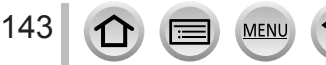

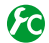

# 😰 Включение/отключение вспомогательной лампы АФ

### MENU → 🗲 [Пользов.] → [Всп. ламп. АФ] → [ON] / [OFF]

Включение вспомогательной лампы АФ для облегчения фокусировки при нажатии наполовину кнопки затвора, когда слишком темно. (Отображается большая область АФ на основании условий записи.)

- Вспомогательная лампа АФ имеет эффективное расстояние в 1,5 м.
- Вспомогательная лампа АФ эффективна для объекта в центре экрана.
- Снимите бленду.

 Если не нужно включать вспомогательную лампу АФ при съемке изображения в темном месте (например, при съемке животного в темноте), установите для этой опции значение [OFF]. Если для вспомогательной лампы АФ установлено [OFF], более резкая фокусировка будет затруднена.

- Для опции фиксируется значение [OFF] в следующих случаях:
  - [Отчетливый пейзаж], [Яркое голубое небо], [Романтич. отсветы заката], [Яркие отсветы заката], [Сверкающая вода], [Четкий ночной пейзаж], [Прохладное ночное небо], [Ярк. и тепл. ночной пейзаж], [Худож. ночной пейзаж], [Портат.ноч.снимок] (режим подсказки для сцены)
  - Если для опции [Бесшумный режим] установлено [ON]
  - Если для опции [Преоб. линза] установлено [П] или [🕅

# 😰 Включение/отключение записи, когда объект не в фокусе

### MENU → УС [Пользов.] → [Приор. фок./спуска]

[FOCUS]: Запись отменяется, пока не будет выполнена надлежащая фокусировка. [RELEASE]: Запись выполняется при полном нажатии кнопки затвора, что дает преимущество времени спуска затвора и помогает не упускать удачные моменты.

# 😰 Включение/отключение настройки ручной фокусировки после АФ

### MENU $\rightarrow$ **У**С [Пользов.] $\rightarrow$ [АФ+РФ] $\rightarrow$ [ON] / [OFF]

Вы можете выполнить точную фокусировку вручную путем вращения бокового диска во время блокировки АФ (нажав кнопку затвора наполовину в режиме фокусировки [AFS] или установив блокировку АФ с помощью кнопки [AF/AE LOCK]).

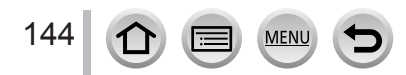
# Фотосъемка крупным планом (макро запись)

Режим записи: 🛯 🕋 РАЅМ 🛲 С 🗆 🕮 🎸

Этот режим предназначен для съемки объектов, например для съемки цветов.

 Переключите рычажок режимов фокусировки в положение [AFS/AFF] или [AFC]

# 2 Нажмите боковую кнопку

 Если не удается выбрать режим макро записи, установите для опции [Настройки боковой кнопки] в меню [Пользов.] значение [АF ♥/FOCUS] и нажмите боковую кнопку.

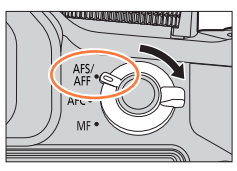

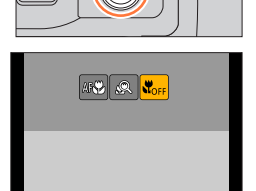

# З Используйте ◄► для выбора пункта и нажмите [MENU/SET]

| [АГС]<br>([АФ макро])           | Объект можно снимать на удалении 1 см от объектива, повернув<br>рычажок трансфокатора в самое широкоугольное положение (1х).                                                                                                    |
|---------------------------------|----------------------------------------------------------------------------------------------------|
| [ 🙊 ]<br>([Макро зум])          | <ul> <li>Эта установка позволяет приблизиться к объекту и дополнительно его увеличить при съемке изображения. Снимок можно сделать максимум с 3-кратным цифровым трансфокатором на расстоянии крайнего широкоугольного положения (1 см).</li> <li>Обратите внимание, что увеличение приведет к ухудшению качества изображения.</li> <li>Диапазон трансфокации будет отображаться синим. (Диапазон цифрового трансфокатора.)</li> </ul> |
| [ᡭ <sub>ОFF</sub> ]<br>([Выкл]) | _                                                                                                    |

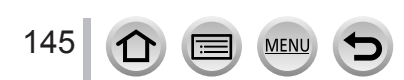

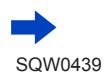

#### Фотосъемка крупным планом (макро запись)

- При записи объекта, находящегося близко к фотокамере, рекомендуется отключить вспышку.
- Когда объект выходит за пределы диапазона фокусировки, изображение может оказаться не в фокусе, даже если отображается индикация фокусировки.
- Сведения о съемке ближайших объектов
  - Рекомендуется использовать штатив и режим [Автотаймер] (→180).
  - Эффективный диапазон фокусировки (глубина резкости) существенно сужается. Таким образом, если после фокусировки на объекте расстояние между ним и фотокамерой изменится, снова сфокусироваться на объекте может быть проблематично.
  - По краям изображения разрешение может немного уменьшиться. Это не является неисправностью.
- Установка [Макро зум] недоступна в следующих случаях:
  - [Портат.ноч.снимок] (режим подсказки для сцены)
  - Режим панорамного снимка
  - Во время записи [Высокоскор. видео]
  - [Выраз. искусство], [Эффект мыльницы], [Ярк.изобр.с эфф.мыльн.], [Эффект миниатюры] (режим творческого управления)
  - Когда опция [Скор. съемки] установлена на [SH]
  - Если для опции [HDR] установлено [ON]
  - При установке опции [Множ.экспоз.]
  - Если для опции [Качество] установлено [RAW ...], [RAW ...] или [RAW]
  - Если для опции [Преоб. линза] установлено [🎦] или [🕞]

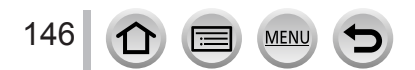

## Режим записи: 🗚 🗗 РАЅМ 🛲 С 🖾 🚳 🎸

Ручная фокусировка удобна, когда вы хотите заблокировать фокус для съемки изображений или в случае затруднений при регулировке фокуса с помощью автофокусировки.

## Переключите рычажок режимов фокусировки в положение [MF]

🤈 Нажмите кнопку [⊞] (◄)

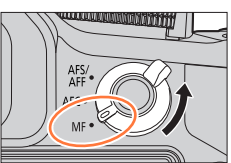

#### Установите положение фокусировки с помощью ▲ ▼ ◀ ► и нажмите [MENU/SET] • Экран изменяется на вспомогательный экран. и

- Экран изменяется на вспомогательный экран, и появляется увеличенное отображение. (Помощь РФ)
- Также можно увеличить область жестом разжимания (→52) экрана или двойным касанием экрана.
- Кроме того, положение фокусировки можно изменить перетаскиванием (→52) по экрану.
- При нажатии кнопки [DISP.] область для увеличения вернется в центр.

# 4 Поверните боковой диск для регулировки фокусировки

Вращение бокового диска в сторону (): Фокусировка на расположенный рядом объект Вращение бокового диска в сторону (): Фокусировка на удаленный объект

- Цвет добавляется к частям изображения, которые находятся в фокусе. (Усиление контуров) (→151)
- О руководстве РФ (→150)

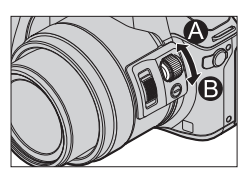

Помощь РФ (увеличенный экран) Усиление контуров

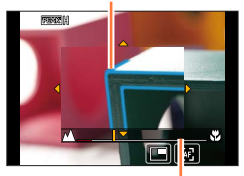

Руководство РФ

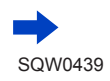

147

| Кнопочная<br>операция | Сенсорная<br>операция   | Описание                                                            |
|-----------------------|-------------------------|---------------------------------------------------------------------|
| ▲▼⋖►                  | Перетаскивание          | Перемещение увеличенной области.                                    |
| —                     | Сжимание/<br>разжимание | Увеличение/уменьшение области АФ с малым шагом.                     |
| Ś                     | —                       | Увеличение/уменьшение области АФ с крупным шагом.                   |
|                       |                         | Переключение на увеличенное отображение.<br>(В окне / полный экран) |
| -                     |                         | $\Rightarrow$                                                       |
| [DISP.]               | [Сброс]                 | Возврат увеличиваемой области в центр.                              |

- Изображение части экрана можно увеличить или уменьшить примерно в 3–6 раз. Изображение всего экрана можно увеличить или уменьшить примерно в 3–10 раз.
- Если во время записи используется выход HDMI, экран в оконном режиме увеличить нельзя.

## 🔀 Изменение отображения помощи РФ

### МЕNU → ┠С [Пользов.] → [Отобр. всп. РФ]

[FULL]: Увеличение вспомогательного экрана на весь экран.

[PIP]: Увеличение вспомогательного экрана на часть экрана.

• Отображение вспомогательного экрана также можно переключить касанием []].

# 5

### Нажмите кнопку затвора наполовину

- Вспомогательный экран закроется. Появится экран записи.
- Вы можете также выйти из помощи РФ, нажав [MENU/SET].

 Если нажать кнопку курсора, когда для опции [Прям.поле фокус.] в меню [Пользов.] установлено [ON], появится экран установок для увеличенного положения.

#### Функция помощи РФ недоступна в следующих случаях:

- Во время записи движущегося изображения
- Во время записи в режиме [ 🔛 ] ([Предв. сер.съемка 4К]) функции 4К фото
- При использовании цифрового трансфокатора

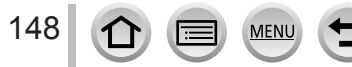

## Быстрая настройка фокусировки с помощью автофокусировки

В режиме ручной фокусировки можно также навести фокус на объект с помощью автофокусировки. (Один снимок АФ)

#### 1 Нажмите боковую кнопку

 Если автофокусировка не работает, установите для опции [Настройки боковой кнопки] в меню [Пользов.] значение [AF JFOCUS] и нажмите боковую кнопку.

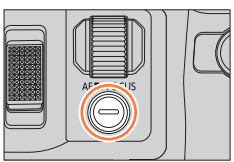

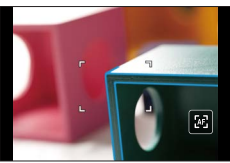

- Автоматическая фокусировка активируется в центре рамки.
- Когда автоматическая фокусировка активирована на экране помощи РФ, фотокамера будет настраивать фокусировку в центре экрана помощи РФ.
- Автофокусировка также доступна при выполнении следующих операций.
  - Нажатие кнопки [AF/AE LOCK], которой назначена функция [АФ ВКЛЮЧЕН] (→152)
  - Нажатие функциональной кнопки, которой назначена функция [АФ ВКЛЮЧЕН]
  - Коснитесь значка [🐼]
  - Перетаскивание дисплея и отпускание пальца в точке, где необходимо выполнить фокусировку

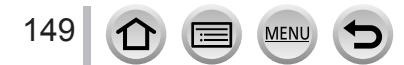

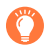

Техника ручной фокусировки

- 1 Вращайте боковой диск для фокусировки на объекте
- 2 Поверните диск еще немного
- 3 Точно сфокусируйтесь на объекте, медленно вращая боковой диск в обратную сторону

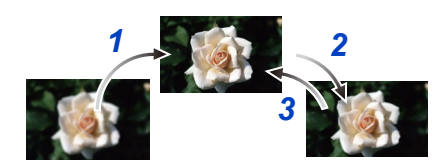

При выходе из режима [Режим сна] обязательно заново отрегулируйте фокусировку.
 Сведения о съемке ближних объектов см. на стр. (-146)

# 😰 Установка способа отображения помощи РФ

# МЕNU → C [Пользов.] → [Всп. РФ]

| [1] 🔃 ] | Вращайте боковой диск или используйте кнопку [⊞] (◀) для увеличения изображения. |
|---------|----------------------------------------------------------------------------------|
| FOCUS   | Вращайте боковой диск для увеличения изображения.                                |
| []      | Используйте кнопку [뒢] ( ৰ) для увеличения положения.                            |
| [OFF]   | Боковой диск или кнопку [⊡] (◀) нельзя использовать для увеличения изображения.  |
|         |                                                                                  |

# 😰 Включение/отключение отображения руководства РФ

## МЕNU → $F_C$ [Пользов.] → [Спр по РФ] → [ON] / [OFF]

Если для опции [Спр по РФ] в меню [Пользов.] установлено [ON] и используется ручная фокусировка, на экране отображается руководство РФ. Можно проверить, находится ли точка фокусировки на ближней или на дальней стороне.

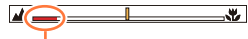

Индикатор ∞ (бесконечность)

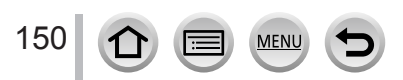

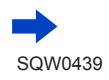

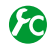

151

# Включение/отключение функции [Усиление контуров] для окрашивания сфокусированных участков изображения

#### МЕNU → 🗲 [Пользов.] → [Усиление контуров]

 Функция [Усиление контуров] действует во время ручной фокусировки или при выполнении настройки фокуса вручную с помощью [АФ+РФ].

| [ON]  | Цвет добавляется к частям изображения, которые находятся в фокусе. |                                                                                                    |                |                 |                 |
|-------|--------------------------------------------------------------------|----------------------------------------------------------------------------------------------------|----------------|-----------------|-----------------|
| [OFF] | Части изобра                                                       | жения, которые находятся в фокусе, не отображаются.                                                                                                    |                |                 |                 |
|       | [Уровень<br>обнаружения]                                           | Установлен уровень обнаружения для участков, находящихся в<br>фокусе.<br>Установки: [HIGH] / [LOW]<br>Когда установлено [HIGH], участки для выделения уменьшаются,<br>позволяя добиться более точной фокусировки.<br>• Установка уровня обнаружения не оказывает влияния на диапазон<br>фокусировки. |                |                 |                 |
| [SET] | [Цвет<br>отображения]                                              | Установка выделенного цвета, используемого для опции [Усиление контуров].<br>Установки<br>Изменение установки [Уровень обнаружения] также изменяет<br>установку [Цвет отображения] следующим образом.                                                                                                |                |                 |                 |
|       |                                                                    | обнаружения]                                                                                                    | [HIGH]         |                 | [LOVV]          |
|       |                                                                    | [Цвет<br>отображения]                                                                                                    | [] (Голубой)   | $ \rightarrow $ | [] (Синий)      |
|       |                                                                    |                                                                                                    | [] (Желтый)    | $ \rightarrow $ | [—] (Оранжевый) |
|       |                                                                    |                                                                                                    | [] (салатовый) | <->             | [] (зеленый)    |
|       |                                                                    |                                                                                                    | [] (розовый)   |                 | [               |
|       |                                                                    |                                                                                                    | [] (Белый)     | $ \clubsuit $   | [] (серый)      |

- Если для опции [Усиление контуров] установлено [ON], будет отображаться
   [ВЕАК Н] ([Уровень обнаружения]: [HIGH]) или [ВЕАК L] ([Уровень обнаружения]: [LOW]).
- При каждом касании значка [] в разделе [
   установка переключается в следующем порядке:
   [ON] ([Уровень обнаружения]: [LOW]) → [ON] ([Уровень обнаружения]: [HIGH]) → [OFF].
- Если для опции [Настр.кн. Fn] (→61) в меню [Пользов.] установлено [Усиление контуров], можно переключать установку в следующем порядке при каждом нажатии кнопки с назначенной функцией: [ON] ([Уровень обнаружения]: [LOW]) → [ON] ([Уровень обнаружения]: [HIGH]) → [OFF].
- Так как участки с четкими контурами на экране выделяются в качестве участков, находящихся в фокусе, участки, которые должны быть выделены, различаются в зависимости от условий записи.
- Цвет, использующийся для выделения, не оказывает влияния на записанные изображения.
- Эта функция недоступна в следующем случае:
  - [Грубый монохромный] (режим творческого управления)

# Съемка изображений при блокировке фокуса и/или экспозиции [Блокир. АФ/АЕ]

# Режим записи: 🛯 🖀 РАЅМ 🛲 С 🖾 🚳

Блокировка АФ/АЕ удобна, например, при слишком большом контрасте с объектом, когда вы не можете получить надлежащую экспозицию (Блокировка АЕ), или когда вы хотите сделать фотоснимок, скомпонованный с объектом вне области АФ (Блокировка АФ).

# 1 Направьте фотокамеру на объект

# 2 Заблокируйте фокус и/или экспозицию, нажав и удерживая кнопку [AF/AE LOCK]

- При отпускании кнопки [AF/AE LOCK] блокировка фокуса и/или экспозиции отменяется.
- Во время продажи заблокирована только экспозиция.
- 3 Пока нажата и удерживается кнопка [AF/AE LOCK], перемещайте фотокамеру для компоновки снимаемого изображения и полностью нажмите кнопку затвора
  - При установленной опции [AE LOCK] нажмите кнопку затвора наполовину для фокусировки, а затем нажмите ее полностью.

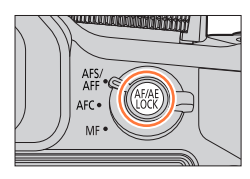

AEL: Экспозиция блокируется (Блокировка AE)

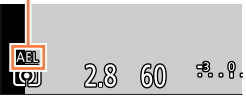

# 🕐 Установка функции кнопки [AF/AE LOCK]

## МЕNU → C [Пользов.] → [Блокир. АФ/АЕ]

152

| [AE LOCK]    | Блокировка только экспозиции.<br>• [AEL], величина диафрагмы и скорость затвора отображаются, когда<br>получена правильная экспозиция.                                             |
|--------------|----------------------------------------------------------------------------------------------------|
| [AF LOCK]    | Блокировка только фокуса.<br>• [AFL], фокус, величина диафрагмы и скорость затвора отображаются,<br>когда объект находится в фокусе.                                               |
| [AF/AE LOCK] | Блокировка фокуса и экспозиции.<br>• [AFL], [AEL], фокус, величина диафрагмы и скорость затвора отображаются,<br>когда объект находится в фокусе и получена правильная экспозиция. |
| [AF-ON]      | Автофокусировка активирована.                                                                                                    |

# Наличие/отсутствие блокировки при отпускании [AF/AE LOCK]

## МЕNU → C [Пользов.] → [Удер блок АФ/АЕ] → [ON] / [OFF]

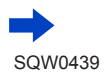

Съемка изображений при блокировке фокуса и/или экспозиции [Блокир. АФ/АЕ]

Блокировка АФ эффективна только в следующем случае:

• Режим ручной экспозиции

• Во время ручной фокусировки можно использовать только блокировку АЕ.

- Фокусировку на объекте можно выполнить еще раз, нажимая кнопку затвора наполовину, даже в случае блокировки AE.
- Программное смещение можно установить даже в случае блокировки АЕ.

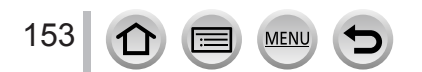

# Фотосъемка с компенсацией экспозиции

### Режим записи: 🔝 🗗 РАЅМ 🛲 С 🖾 🚳 🎸

Коррекция экспозиции при наличии подсветки или в случае слишком темного или слишком яркого объекта.

Кнопку [☑]/[Fn1] можно использовать двумя способами: как кнопку [☑] (Компенсация экспозиции) или как функциональную кнопку [Fn1]. При продаже эта кнопка действует как кнопка [☑]. ● Подробнее о функциональной кнопке см. на стр. (→61).

# 1 Нажмите кнопку [🔁]

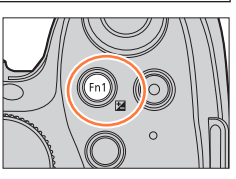

[Настр.вспышки]

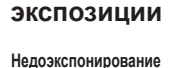

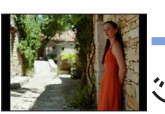

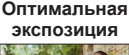

Вращайте задний диск для компенсации

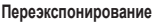

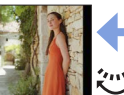

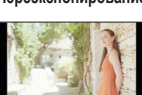

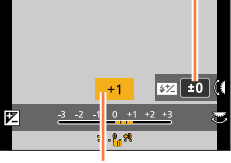

Компенсация экспозиции

Отрегулируйте экспозицию в направлении [+] Отрегулируйте экспозицию в направлении [-]

• Можно переключать функции бокового и заднего дисков нажатием кнопки [DISP.].

# Вращайте боковой диск для регулировки мощности вспышки

- Эта операция доступна, только когда для опции [Режим срабат. вспышки] (→208) раздела [Вспышка] установлено [TTL].
- Мощность вспышки также можно отрегулировать с помощью функции [Настр.вспышки] раздела [Вспышка] в меню [Зап.]. (→212)

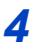

2

# Нажмите кнопку [2] для установки

- Также можно задать установку, нажав кнопку затвора наполовину.
- В зависимости от яркости это может быть в некоторых случаях невозможно.
- Если для опции [Автокомп. экспоз.] раздела [Вспышка] в меню [Зап.] установлено [ON], мощность вспышки также автоматически настраивается на основании величины компенсации экспозиции. (→212)

# Установка чувствительности ISO

### Режим записи: 🕼 📾 РАЅМ 🕮 С 🖾 🚳 🔗

Установите чувствительность ISO (чувствительность к освещению) вручную. Рекомендуются более высокие установки для четкой фотосъемки в более темных местах.

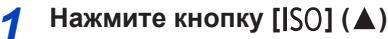

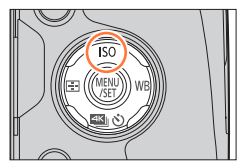

# Выберите чувствительность ISO, вращая задний диск

 Можно переключать функции бокового и заднего дисков нажатием кнопки [DISP.].

# 3 Вращайте боковой диск для установки верхнего предела чувствительности ISO

• Это возможно, когда для чувствительности ISO установлено [AUTO] или [Віso].

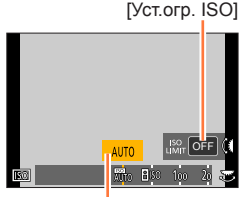

Чувствительность ISO

# Δ

2

# Нажмите [MENU/SET]

 Также можно задать установку, нажав кнопку затвора наполовину.

| ABTO                                         | Чувствительность ISO автоматически устанавливается в диапазоне до<br>3200 (с включенной вспышкой: 1600)* в зависимости от яркости объекта.                                                                                                    |
|----------------------------------------------|----------------------------------------------------------------------------------------------------|
| ВISO<br>(Интеллектуальное<br>управление ISO) | <ul> <li>Чувствительность ISO автоматически устанавливается в диапазоне до<br/>3200 (с включенной вспышкой: 1600)* в зависимости от движения и<br/>яркости объекта.</li> <li>Скорость затвора не фиксируются, когда кнопка затвора нажата<br/>наполовину. Она постоянно изменяется, соответствуя движению<br/>объекта, до полного нажатия кнопки затвора.</li> </ul> |
| 100/200/400/800/<br>1600/3200/6400           | Чувствительность ISO фиксируется на выбранной установке.<br>• При установке для опции [Увеличение ISO] значения [1/3EV] доступно<br>больше значений чувствительности ISO. (→157)                                                                                                    |

\* Если для опции [Уст.огр. ISO] (→157) в меню [Зап.] установлено значение, отличающееся от [OFF], чувствительность ISO автоматически устанавливается в диапазоне до величины установки [Уст.огр. ISO].

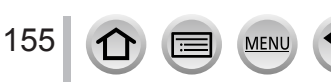

#### Установка чувствительности ISO

### Руководство по установкам

| Чувствительность ISO                | [100]               | <-> | [6400]  |  |
|-------------------------------------|---------------------|-----|---------|--|
| Местоположение<br>(рекомендованное) | Яркое<br>(наружное) |     | Темное  |  |
| Скорость затвора                    | Медленная           |     | Быстрая |  |
| Интерференция                       | Низкое              |     | Высокое |  |
| Размытость объекта                  | Высокое             |     | Низкое  |  |
|                                     |                     |     |         |  |

- Подробнее о доступном диапазоне вспышки при установке для чувствительности ISO значения [AUTO] см. на стр. (→207).
- [Візо] нельзя выбрать в следующих случаях:
  - Режим приоритета выдержки АЭ
  - Режим ручной экспозиции
- Режимы [AUTO] и [ liso] недоступны при съемке со скоростью затвора [B] (Ручная выдержка) в режиме ручной экспозиции.
- При установке [Множ.экспоз.] максимальной настройкой является [3200].
- Можно использовать следующие установки в творческом режиме видео или во время записи 4К фото.
  - [AUTO], [100] [6400]
- В зависимости от установки чувствительности ISO, скорость затвора будет ограничена следующим образом.

| Чувствительность ISO<br>(Если для опции [Увеличение ISO] установлено<br>[1/3EV]) (→157) | Скорость затвора (секунды)                                         |
|-----------------------------------------------------------------------------------------|--------------------------------------------------------------------|
| АВТО / 🖪 ISO                                                                            | Автоматически изменяется в<br>зависимости от чувствительности ISO. |
| 100 / 125 / 160 / 200 / 250 / 320 / 400 / 500 / 640 /<br>800 / 1000 / 1250 / 1600       | 60 — 1/4000*1<br>1 — 1/16000*2                                     |
| 2000 / 2500 / 3200                                                                      | 15 — 1/4000*1<br>1 — 1/16000*2                                     |
| 4000 / 5000 / 6400                                                                      | 8 — 1/4000*1<br>1 — 1/16000*2                                      |

\*1 Когда используется механический затвор

\*2Когда используется электронный затвор

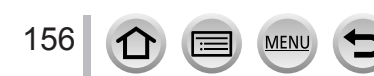

#### Установка чувствительности ISO

## Установка верхнего предела чувствительности ISO

Режим записи: 🕼 🖻 РАЅМ 🛲 С 🖾 🚳

Вы можете установить верхний предел чувствительности ISO, если для чувствительности ISO установлено [AUTO] или [**B**ISO].

### MENU → [Зап.] → [Уст.огр. ISO]

Установки: [200] / [400] / [800] / [1600] / [3200] / [6400] / [OFF]

• Эта функция недоступна в следующих случаях:

- [Четкий ночной пейзаж], [Прохладное ночное небо], [Ярк. и тепл. ночной пейзаж], [Портат.ноч.снимок] (режим подсказки для сцены)
- Во время записи движущегося изображения

## Установка величины приращения чувствительности ISO

#### Режим записи: 🖻 🟦 РАЅМ 🕮 С 🖾 🚳

Вы можете изменить установку приращения чувствительности ISO на 1 EV или 1/3 EV.

#### MENU → 👩 [Зап.] → [Увеличение ISO]

| [1/3EV] | [100] / [125] / [160] / [200] / [250] / [320] / [400] / [500] / [640] / [800] / [1000] / [1250] /<br>[1600] / [2000] / [2500] / [3200] / [4000] / [5000] / [6400] |
|---------|----------------------------------------------------------------------------------------------------|
| [1 EV]  | [100] / [200] / [400] / [800] / [1600] / [3200] / [6400]                                                                                                    |

 Если эта установка изменяется с [1/3EV] на [1 EV], установка чувствительности ISO может измениться. (Будет использоваться ближайшая чувствительность ISO, которую можно установить для [1 EV].)

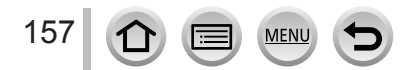

# Установка режима фотометрии

Режим записи: 🗚 🗗 РАЅМ 🕮 С 🖾 🚳

Вы можете изменять способ измерения, использующийся для измерения яркости.

# MENU → 👩 [Зап.] → [Режим замера]

| [Режим замера]                    | Положение измерения я               | Условия  |                                                                                                    |
|-----------------------------------|-------------------------------------|----------|----------------------------------------------------------------------------------------------------|
| <ul><li>(Многоточечная)</li></ul> | Весь экран                          |          | Нормальное использование<br>(создает сбалансированные<br>изображения)                                                    |
| (Центрально-взвешенная)           | Центральная и окружающая<br>область |          | Объект в центре                                                                                                    |
| •<br>(Точечная)                   | Центр [+] (цель точечной фот        | ометрии) | Значительное различие между<br>яркостью объекта и фона<br>(например, человек, освещаемый<br>сзади прожекторами на сцене) |

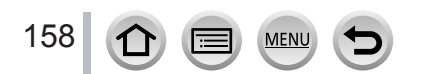

# Установка типа затвора

#### Режим записи: 🖻 🗗 РАЅМ 🛲 С 🗆 🖾 🎸

Вы можете снимать изображения, используя два типа режима затвора: механический затвор и электронный затвор.

|                               | Механический затвор                                                                             | Электронный затвор                                |
|-------------------------------|-------------------------------------------------------------------------------------------------|---------------------------------------------------|
| Описание                      | Запускает экспозицию электронно<br>и заканчивает экспозицию с<br>помощью механического затвора. | Запускает и заканчивает<br>экспозицию электронно. |
| Вспышка                       | 0                                                                                               | -                                                 |
| Скорость затвора<br>(секунды) | [В] (Ручная выдержка) <sup>*1</sup> ,<br>60 <sup>*2</sup> — 1/4000 <sup>*3</sup>                | 1 — 1/16000                                       |
| Звук затвора                  | Звук механического затвора*4<br>+<br>Звук электронного затвора*5                                | Звук электронного затвора*⁵                       |

\*<sup>2</sup> Различается в зависимости от установленной чувствительности ISO. (→155)

\*3 Некоторые величины могут быть недоступны в зависимости от величины диафрагмы.

\*4 Нельзя выключить звук механического затвора.

\*5 Можно использовать опции [Громк. затвора] и [Звук затвора] для настройки громкости звука электронного затвора. (→66)

# Установите меню

| МЕNU → 🖸 [Зап.] → [Тип затвора] |                                                                                                    |  |  |  |
|---------------------------------|----------------------------------------------------------------------------------------------------|--|--|--|
| [AUTO]                          | <ul> <li>Режим затвора автоматически переключается в зависимости от условий записи и скорости затвора.</li> <li>Режим механического затвора имеет больший приоритет над режимом электронного затвора, так как механический затвор имеет меньше функционально обусловленных ограничений при записи со вспышкой и т.п.</li> </ul> |  |  |  |
| [MSHTR]                         | Для съемки изображения используется только режим механического затвора.                                                                                                    |  |  |  |
| [ESHTR]                         | Для съемки изображения используется только режим электронного затвора.                                                                                                    |  |  |  |

• В следующих случаях запись производится с применением электронного затвора.

- На экране отображается [ 🛓 ]
- Для опции [Скор. съемки] установлено [SH]
- При записи 4К фото

159

- Для опции [Бесшумный режим] установлено [ON]
- Если вы снимаете изображение движущегося объекта с помощью электронного затвора, объект на изображении в некоторых случаях может быть перекошенным.

# Выбор режима съемки

Режим записи: 🗚 🗗 РАЅМ 🛲 С 🗆 🖽 🎸

Вы можете переключать операцию для выполнения при нажатии кнопки затвора.

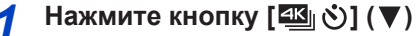

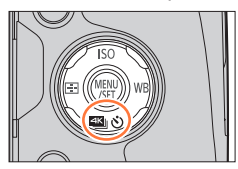

## 2 Используйте ◀► для выбора режима съемки и нажмите [MENU/SET]

Режим накопителя

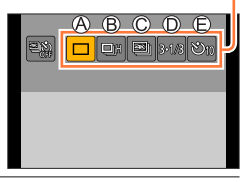

| Ø | [Один сн.]                        | Когда нажимается кнопка затвора, записывается только одно изображение.                                                                               |
|---|-----------------------------------|----------------------------------------------------------------------------------------------------|
| ₿ | [Серийн.съемк]<br>(→161)          | Изображения записываются последовательно, пока нажата кнопка затвора.                                                                                |
| C | <b>[4К ФОТО]</b><br>(→164)        | Когда нажимается кнопка затвора, записывается 4К фото.                                                                                               |
| D | <b>[Авт.брекетинг]*</b><br>(→178) | При каждом нажатии кнопки затвора, изображения<br>записываются с различными установками экспозиции на<br>основании диапазона компенсации экспозиции. |
| e | <b>[Автотаймер]</b><br>(→180)     | Когда нажимается кнопка затвора, запись выполняется после истечения установленного времени.                                                          |

\* Невозможно установить в интеллектуальном автоматическом режиме.

• Чтобы отменить режим съемки, выберите [] ([Один сн.]) или 🕮

При нажатии ▲ можно изменять установки каждого режима съемки.
 Обратите внимание, что нельзя изменить установки [Один сн.].

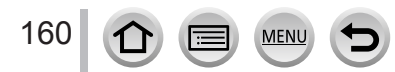

# Функция серийной съемки

Режим записи: 🗚 🗗 РАЅМ 🛲 С 🗆 🖽 🎸

Изображения записываются последовательно, пока нажата кнопка затвора.

- Изображения, которые сняты при серийной съемке на скорости [SH], записываются вместе как одна серийная группа (—232).
  - Нажмите кнопку [ﷺ छे] (▼)

[AFS]

[AFF] / [AFC]

Скорость (снимка/сек.)

2 Используйте ◀▶ для выбора пункта ([⊑⊮] и др.) и нажмите ▲

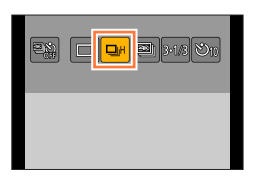

3

# Используйте <> для выбора скорости серийной съемки и нажмите [MENU/SET]

| [SH]<br>(Супервысокая<br>скорость)* <sup>1</sup> | [Н]<br>(Высокая<br>скорость) | [М]<br>(Средняя<br>скорость) | [L]<br>(Низкая<br>скорость) |
|--------------------------------------------------|------------------------------|------------------------------|-----------------------------|
| 60                                               | 12                           | 6                            | 2                           |
| -                                                | 6                            | 6                            | 2                           |
| 11.                                              | 11.                          |                              |                             |

| Live View во время серийной записи                                  |               | Нет | Нет              | Доступно        | Доступно                  |
|---------------------------------------------------------------------|---------------|-----|------------------|-----------------|---------------------------|
| Количество                                                          | С файлами RAW | -   | 19* <sup>3</sup> |                 |                           |
| доступных<br>для записи<br>изображений <sup>*2</sup> Без файлов RAW |               | 60  | В зависимост     | и от емкости ка | арты памяти* <sup>3</sup> |

\*1 Будет работать электронный затвор, а для опции [Разм. кадра] будет установлено [S].

- \*2 Количество изображений серии ограничено условиями съемки изображений и типом и/ или состоянием используемой карты памяти.
- <sup>\*3</sup> Изображения можно снимать, пока не заполнится карта памяти. Однако скорость серийной съемки становится меньше в процессе записи. Точное время, когда скорость серийной съемки начнет уменьшаться, зависит от установок соотношения сторон, размера изображения и качества, а также от типа используемой карты памяти.
- Скорость серийной съемки может стать ниже в зависимости от следующих установок:
  - [Разм. кадра] (→122), [Качество] (→123), чувствительность ISO (→155), режим фокусировки (→129), [Приор. фок./спуска] (→144)
- Скорость серийной съемки можно также установить с помощью опции [Скор. съемки] в меню [Зап.].
- Подробнее о файлах RAW см. на стр. (→123).

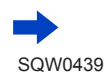

#### Функция серийной съемки

## 4 Выполните фокусировку на объект и снимите изображение

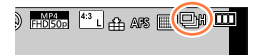

#### Для отмены серии

На шаге 2 выберите опцию [] ([Один сн.]) или [

#### 🔰 Фокусировка в режиме серии

Фокусировка различается в зависимости от режима фокусировки (→129) и установки опции [Приор. фок./спуска] (→144) в меню [Пользов.].

| Режим фокусировки | [Приор. фок./спуска] | Фокусировка                                             |
|-------------------|----------------------|---------------------------------------------------------|
| [AES]             | [FOCUS]              |                                                         |
| [AF3]             | [RELEASE]            | Па пером изооражении                                    |
|                   | [FOCUS]              | Нормальная фокусировка* <sup>2</sup>                    |
|                   | [RELEASE]            | Прогнозируемая фокусировка* <sup>3</sup>                |
| [MF]              | _                    | Фокусировка установлена с помощью<br>ручной фокусировки |

\*1 Фокусировка фиксируется на первом изображении, если записываются темные объекты или для скорости серийной съемки установлено [SH].

\*2 Так как фотокамера записывает серию изображений и в то же время регулирует фокусировку, скорость серийной съемки может быть ниже.

\*3 Фотокамера прогнозирует фокусировку в пределах возможного диапазона, отдавая большее преимущество скорости серийной съемки.

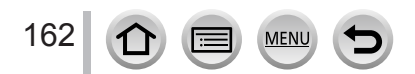

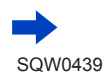

#### Функция серийной съемки

- Рекомендуется использовать дистанционный затвор (DMW-RSL1: дополнительная принадлежность), если необходимо удерживать нажатой кнопку затвора во время серийной съемки. (—323)
- Если для скорости серийной съемки установлено [H] и снято много серийных снимков, скорость серийной съемки может уменьшиться.
- Если для скорости серийной съемки установлено [SH] или [H] (для режима фокусировки установлено [AFS] или [MF]), экспозиция и баланс белого фиксируются на величинах для первого изображения.

Если для скорости серийной съемки установлено [H] (режим фокусировки установлен на [AFF] или [AFC]), [M] или [L], экспозиция и баланс белого устанавливаются индивидуально для каждого фотоснимка.

- Скорость серии может уменьшиться, если скорость затвора (снимка/сек.) уменьшается в темных местах.
- Для повторяющихся записей может потребоваться некоторое время между записями в зависимости от условий использования.
- Может потребоваться некоторое время для сохранения фотоснимков, которые были сняты с использованием функции серии. Если вы продолжите запись во время сохранения, количество изображений серии, которые можно снять, уменьшится. При записи с использованием серийной функции рекомендуется высокоскоростная карта памяти.
- Эта функция недоступна в следующих случаях:
  - [Сверкающая вода], [Сверкающее освещение], [Портат.ноч.снимок], [Нежное изображение цветка] (режим подсказки для сцены)
  - [Грубый монохромный], [Мягкий монохромный], [Эффект миниатюры], [Нерезкое изображение], [Звездный фильтр], [Солнечное сияние] (режим творческого управления)
  - Если установлен брекетинг баланса белого
  - При использовании [Интервал. съемка]
  - Если для опции [Автосъемка] раздела [Покадр. анимация] установлено [ON]
  - Во время записи движущегося изображения
  - При записи с использованием вспышки
  - Во время записи в режиме В (Ручная выдержка)
  - При записи в режиме [Ночн. сним. с рук]
  - Если для опции [HDR] установлено [ON]
  - При установке опции [Множ.экспоз.]
- Если для опции [Одновр.зап.без фил.] раздела [Настройка фильтров] установлено [ON]

В режиме серийной съемки нельзя использовать опцию [SH] в следующих случаях:

- Если для опции [Качество] установлено [каж ], [каж ] или [каж]
- При использовании [Покадр. анимация]

## Режим записи: 🗚 🗗 РАЅМ 🛲 С 🗆 🖽 🎸

Вы можете выбрать необходимый кадр из серии 4К фото, снятой с частотой 30 кадров в секунду, и сохранить его как отдельное изображение с разрешением приблизительно 8 млн пикселов.

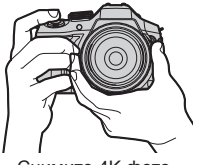

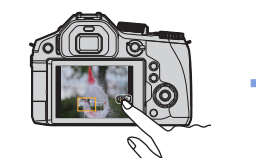

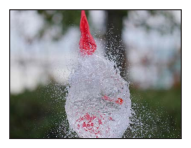

Изображение готово

Снимите 4К фото

Выберите и сохраните изображения

- Для записи изображений используйте карту памяти UHS класса скорости 3. (→29)
- При записи 4К фото угол обзора сужается.

1 Нажмите кнопку [型](▼)

2 Используйте ◀▶ для выбора пункта ([] и др.) и нажмите ▲

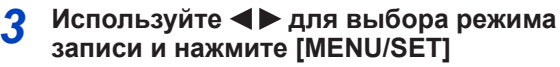

- По умолчанию для метода записи установлено [] ([Сер.съемка 4K]).
- Метод записи можно также установить с помощью опции [4К ФОТО] в меню [Зап.].

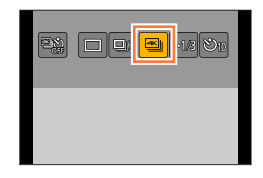

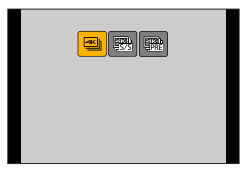

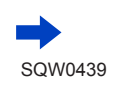

| <mark>[Сер.съемка 4К]</mark><br>(→167)                                                     | Для получения лучшего снимка быстро<br>движущегося объекта (спорт, самолеты,<br>Пока нажата и удерживается кнопка за<br>серийная съемка. При этом постоянно<br>звук затвора.<br>(В) Нажмите и удерживайте<br>(В) Идет запись                                                        | поезда и др.)<br>атвора, идет<br>раздается                                  |
|--------------------------------------------------------------------------------------------|----------------------------------------------------------------------------------------------------|-----------------------------------------------------------------------------|
|                                                                                            | время непрерывнои записи:<br>до 29 минут и 59 секунд* <sup>1</sup>                                                                                                    | Запись аудио: нет                                                           |
| [Сер.съемк 4К<br>(S/S)] (→167)<br>"S/S" –<br>аббревиатура<br>"Start/Stop"<br>(Старт/стоп). | Для съемки объектов с непредсказ<br>поведением (растений, животных, де<br>Серийная съемка начинается при наж<br>затвора и останавливается при ее пов<br>нажатии. При этом звучат сигналы нач<br>останова.<br>© Начало (первый сигнал)<br>© Останов (второй сигнал)<br>© Идет запись | уемым<br>тей и др.)<br>атии кнопки<br>порном<br>кала и                      |
|                                                                                            | Время непрерывной записи:<br>до 29 минут и 59 секунд*1                                                                                                    | Запись аудио: доступна* <sup>2</sup>                                        |
| [Предв. сер.<br>съемка 4К]<br>(→168)                                                       | Для записи удачных моментов быст<br>событий (например, движения мяча по<br>Серийная запись осуществляется в те<br>примерно 1 секунды до и после момен<br>кнопки затвора. Звук затвора раздасто<br>один раз.<br>© Приблизительно 1 секунда                                           | рых<br>осле броска)<br>чение<br>чта нажатия<br>я только<br>С<br>С<br>С<br>С |
|                                                                                            | Время записи:                                                                                                    | Запись аудио: Нет                                                           |
|                                                                                            | приолизительно z секунды                                                                                                    | · · · · · · · · · · · · · · · · · · ·                                       |

\*1 Даже если размер файла превышает 4 ГБ, можно продолжать съемку без прерывания, однако файл серийной съемки 4К сохранится и будет воспроизведен в виде отдельных файлов.
\*2 При просмотре на фотокамере звук не воспроизводится.

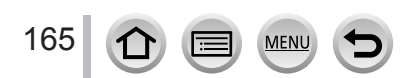

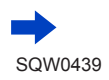

# 🔏 Снимите 4К фото

- Запись в режиме [] ([Сер.съемка 4K]) (→167)
- Запись в режиме [ 强 ] ([Сер.съемк 4К (S/S)]) (→167)
- Запись в режиме [ﷺ] ([Предв. сер.съемка 4K]) (→168)
- При выполнении серийной съемки 4К конечный файл серии сохраняется в формате MP4.
- Если включена опция [Авт. просм.], экран выбора изображения отображается автоматически. Для продолжения записи нажмите кнопку затвора наполовину, и отобразится экран записи.

#### Для отмены функций съемки 4К фото

На шаге 2 выберите опцию [] ([Один сн.]) или [

### Разряд батареи и температура фотокамеры

 При высокой окружающей температуре, при непрерывной записи 4К фото или при повышении температуры фотокамеры может отобразиться []], а съемка может остановиться для защиты фотокамеры. Подождите, пока фотокамера остывает.

 Если установлен режим съемки [4К ФОТО] и для опции [4К ФОТО] выбрано [3] ([Предв. сер.съемка 4К]), ускоряется разрядка аккумулятора и повышается температура фотокамеры. Выбирайте опцию [3] ([Предв. сер. съемка 4К]) только при записи.

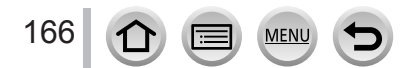

# Запись в режиме [Сер.съемка 4К]

- <mark>1</mark> Выберите [] ([Сер.съемка 4К]) (→164)
- 2 Нажмите кнопку затвора наполовину

## 8.8.8 2005 Доступное время записи

8m. (B) 📆 🦥 🗛 🖉 🗐

#### 3 Нажмите до конца и удерживайте кнопку затвора в течение всего времени записи

- Запись начнется приблизительно через 0,5 секунды после полного нажатия кнопки затвора. Поэтому нажмите кнопку полностью как можно быстрее.
- Пока нажата и удерживается кнопка затвора, идет серийная съемка 4К.
- Если используется автофокусировка, во время записи будет работать непрерывный АФ. Фокус будет постоянно подстраиваться.
- Подробнее о выборе и сохранении изображений из записанных файлов серийной съемки 4К см. на стр. (→169).
- Если сразу же после начала записи убрать палец с кнопки затвора, от этого момента может быть записано приблизительно 1,5 секунды.

# Запись в режиме [Сер.съемк 4К (S/S)]

## 1 Выберите [] ([Сер.съемк 4К (S/S)]) (→164)

#### 2 Полностью нажмите кнопку затвора

- Начнется запись.
- Если используется автофокусировка, во время записи будет работать непрерывный АФ. Фокус будет постоянно подстраиваться.

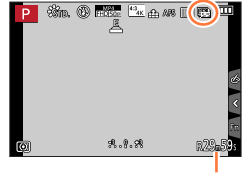

Доступное время записи

#### 3 Повторно полностью нажмите кнопку затвора

• Запись остановится.

# Советы по записи

Добавление маркеров для последующего выбора и сохранения изображений Если во время съемки нажать кнопку [Fn2], будет добавлен маркер. (До 40 маркеров для каждого файла серийной съемки 4К.) В процессе отбора и сохранения изображений из файла серийной съемки 4К можно переходить к позициям маркеров.

 Подробнее о выборе и сохранении изображений из записанных файлов серийной съемки 4К см. на стр. (—169).

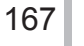

# Запись в режиме [Предв. сер.съемка 4K]

#### 1 Выберите [ﷺ] ([Предв. сер.съемка 4K]) (→164)

 Когда нажимается кнопка затвора наполовину, отображаются величина диафрагмы и скорость затвора.

#### 2 Полностью нажмите кнопку затвора

 Запись файла серийной съемки 4К осуществляется в течение примерно 1 секунды до и после момента нажатия кнопки затвора.

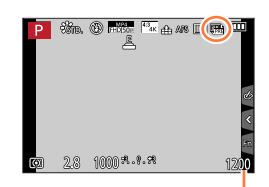

Количество доступных записей

# Советы по записи

#### Фокусировка и экспозиция

Автофокусировка непрерывно корректирует фокус и, за исключением режима ручной экспозиции, при этом непрерывно корректируется экспозиция.

- Фокус нельзя регулировать путем нажатия кнопки затвора наполовину или с помощью других кнопок.
- Если необходимо заблокировать фокус и экспозицию, например когда объект съемки не в центре кадра, используйте опцию [AF/AE LOCK]. (→152)
- Подробнее о выборе и сохранении изображений из записанных файлов серийной съемки 4К см. на стр. (—173).
- При записи в режиме [ [ ]] ([Предв. сер.съемка 4K]) изображения могут отображаться не так плавно, как при съемке с обычным экраном записи.

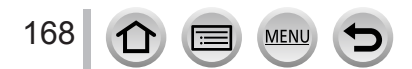

# Отбор изображений из файла серийной съемки 4К и их сохранение

## • Изображение будет сохранено в формате JPEG.

• В изображение будет включена информация о записи (Exif), включая скорость затвора, диафрагму и чувствительность ISO.

Ő

Установив для опции [Режим воспроизвед.] в меню [Воспроизв.] значение [4К ФОТО], можно включить воспроизведение только файлов серийной съемки 4К и созданных из них изображений.

# Файлы серийной съемки 4К, записанные в режиме [] ([Сер.съемка 4К]) или [] ([Сер.съемк 4К (S/S)])

- 1 Выберите на экране воспроизведения файл серийной съемки 4К и нажмите ▲
  - Значок [ 📲] отображается на файлах серийной съемки 4К.
  - Эту же операцию можно выполнить касанием [
  - Отобразится экран просмотра слайдов для выбора изображений. Для отображения экрана требуется несколько секунд.
- 2 Выбирайте кадры, которые нужно сохранить как изображение, касанием и перетаскиванием
  - Эту операцию также можно выполнить нажатием **Ч**.

Для отбора изображений из файла серийной съемки 4К с длинной серией рекомендуется сначала бегло просмотреть серию и отобрать лучшие сцены на экране воспроизведения серийной съемки 4К (—172), а затем выбрать сохраняемый кадр на экране просмотра слайдов.

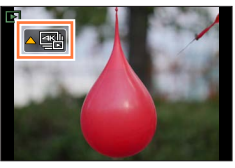

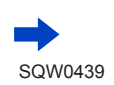

169

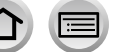

#### <Экран просмотра слайдов>

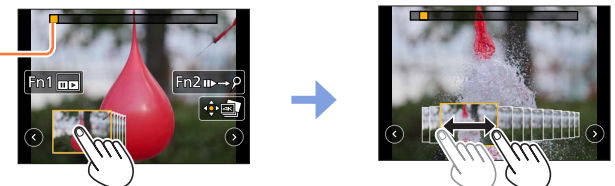

Позиция – отображаемого кадра

| Кнопочная<br>операция                        | Сенсорная<br>операция       | Описание                                                                                                    |  |  |
|----------------------------------------------|-----------------------------|----------------------------------------------------------------------------------------------------|--|--|
| <i>₹</i>                                     | Касание →<br>перетаскивание | Выбор кадра<br>• Необходимо выбрать один кадр из 60 (примерно<br>2 секунды непрерывной серийной съемки).                                                                                                    |  |  |
| Выберите ⓒ ⊙<br>с помощью ◀▶<br>→ [MENU/SET] | 00                          | <ul> <li>Отображение предыдущих или следующих кадров во время просмотра слайдов</li> <li>Предыдущие или следующие 45 кадров (примерно 1,5 секунды серийной съемки) заменят 45 текущих кадров, отображающихся в области просмотра слайдов.</li> <li>Если повторно нажать кнопку, будет отображен следующий или предыдущий набор кадров относительно ранее выбранного набора.</li> </ul> |  |  |
| — Касание/<br>перетаскивание                 |                             | Выбор отображаемых кадров<br>• В области просмотра слайдов будут отображаться<br>кадры, идущие до и после выбранного кадра.                                                                                                    |  |  |
| Сжимание/ разжимание                         |                             | Увеличение/уменьшение отображения                                                                                                    |  |  |
| ▲▼◀► Перетаскивание                          |                             | Перемещение увеличенной области (во время<br>увеличенного отображения)                                                                                                    |  |  |
| [Fn1]                                        |                             | Отображение экрана воспроизведения файлов<br>серийной съемки 4К                                                                                                    |  |  |
| [Fn2]                                        | <b>II</b> ►→ዖ               | Переключение на управление маркерами (только в режиме []]])                                                                                                    |  |  |
| [MENU/SET]                                   | ( <b>•</b> )                | Сохранение изображения                                                                                                    |  |  |

 Если серийная съемка длилась недолго, в области просмотра слайдов будет меньшее количество кадров. Кнопки []] выбрать нельзя.

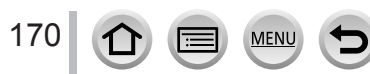

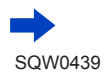

 При управлении маркерами можно перейти к маркерам, добавленным в начале или в конце файла серийной съемки 4К. Нажмите кнопку [Fn2] снова, чтобы вернуться к основным операциям.

| Кнопочная<br>операция | Сенсорная операция | Описание                       |  |
|-----------------------|--------------------|--------------------------------|--|
| •                     | M                  | Переход к следующему маркеру.  |  |
| •                     | I                  | Переход к предыдущему маркеру. |  |

 Если в настоящий момент среди слайдов не отображаются выбранные кадры, например после выбора []] или []], они появятся на экране слайдов через несколько секунд.

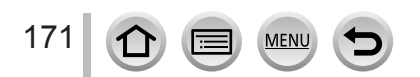

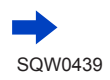

#### <Экран воспроизведения файла серийной съемки 4К>

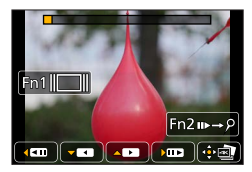

Во время паузы

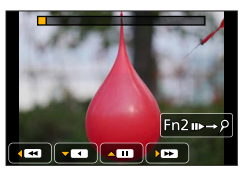

Во время непрерывного воспроизведения

| Кнопочная<br>операция |          | Сенсорная<br>операция                                      | Описание                                                                                                    |
|-----------------------|----------|------------------------------------------------------------|----------------------------------------------------------------------------------------------------|
|                       | <b>\</b> |                                                            | Непрерывное воспроизведение                                                                                                    |
| ▼                     |          | ٩                                                          | Непрерывная перемотка<br>• Идет перемотка кадров с интервалом прибл.<br>0,5 секунды на более высокой скорости, чем при<br>непрерывном воспроизведении. |
|                       | ▼        |                                                            | Пауза (во время непрерывного воспроизведения или перемотки)                                                                                            |
|                       |          |                                                            | Быстрое воспроизведение в прямом направлении                                                                                                    |
| 2002                  |          |                                                            | Покадровая перемотка вперед (во время паузы)                                                                                                    |
| $\sim$                |          | •                                                          | Быстрое воспроизведение в обратном направлении                                                                                                    |
|                       |          | !</th <th>Покадровая перемотка назад (во время паузы)</th> | Покадровая перемотка назад (во время паузы)                                                                                                    |
| _                     |          | Касание/<br>перетаскивание                                 | Выбор отображаемых кадров (во время паузы)                                                                                                    |
|                       |          | Сжимание/<br>разжимание                                    | Увеличение/уменьшение отображения (во время паузы)                                                                                                    |
| ▲▼⋖►                  |          | Перетаскивание                                             | Перемещение увеличенной области (во время<br>увеличенного отображения)                                                                                 |
| [Fn1]                 |          |                                                            | Отображение экрана просмотра слайдов (во время паузы)                                                                                                  |
| [Fn2]                 |          | <b>II</b> ►→ዖ                                              | Переключение на управление маркерами (только в<br>режиме []])                                                                                          |
| [MENU/SET]            |          |                                                            | Сохранение изображения (во время паузы)                                                                                                    |

 Экранная индикация исчезает, если в течение 2 секунд не выполнять никаких действий во время непрерывного воспроизведения или непрерывного воспроизведения назад. Коснитесь экрана для восстановления индикации.

#### 3 Нажмите [MENU/SET] для сохранения изображения

MENU

 Приостановите воспроизведение для выполнения этой операции на экране воспроизведения серии 4К.

# Файлы серийной съемки 4K, записанные в режиме [ 🚓 ] ([Предв. сер.съемка 4K])

1 Выберите на экране воспроизведения файл серийной съемки 4К и нажмите ▲

- Значок [ 🕞] отображается на файлах серийной съемки 4К
- Эту же операцию можно выполнить касанием [
- Отобразится экран просмотра слайдов для выбора изображений. Для отображения экрана требуется несколько секунд.
- 2 Выбирайте кадры, которые нужно сохранить как изображение, касанием и перетаскиванием

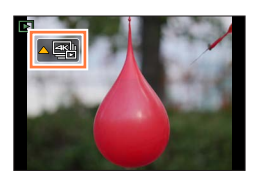

• Эту операцию также можно выполнить нажатием **Ч**.

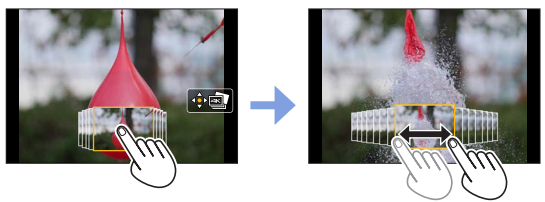

| Кнопочная Сенсорная<br>операция операция |                            | Описание                                                               |
|------------------------------------------|----------------------------|------------------------------------------------------------------------|
| <i>₹</i> ₩ <b>●</b>                      | Касание/<br>перетаскивание | Выбор кадра                                                            |
|                                          | Сжимание/<br>разжимание    | Увеличение/уменьшение отображения                                      |
| ▲▼⋖►                                     | Перетаскивание             | Перемещение увеличенной области (во время<br>увеличенного отображения) |
| [MENU/SET]                               |                            | Сохранение изображения                                                 |

#### 3 Нажмите [MENU/SET] для сохранения изображения

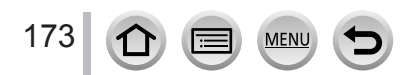

#### Выбор и сохранение изображений на телевизионном экране

#### Подготовка

Установите для опции [Режим HDMI (воспр.)] (→71) значение [AUTO] или [4K].

- При подключении телевизора без поддержки движущихся изображений в формате 4К выберите [AUTO].
- Подсоедините это устройство к телевизору с помощью микрокабеля HDMI и отобразите экран воспроизведения (→303)
  - Если необходимо выбрать и сохранить изображения, пока фотокамера подсоединена к телевизору с помощью микрокабеля HDMI, установите для опции [VIERA link] раздела [ТВ подключение] в меню [Настр.] значение [OFF].
  - Если подключить фотокамеру к телевизору с помощью микрокабеля HDMI или аудиовидеокабеля (дополнительная принадлежность) и отображать файлы серийной съемки 4К на телевизоре, они будут отображаться только на экране воспроизведения серийной съемки 4К.

Для воспроизведения файлов серийной съемки 4К, записанных в режиме [🔄] ([Сер. съемка 4К]) или [🔢] ([Сер.съемк 4К (S/S)]), отображается экран воспроизведения файлов серийной съемки 4К, а не экран просмотра слайдов.

 Даже если вставить карту памяти SD в 4К-совместимый телевизор со слотом для карт памяти SD, невозможно воспроизвести файлы серийной съемки 4К, записанные с установкой [Формат], отличающейся от [16:9].
 Для воспроизведения этих файлов подключите фотокамеру и 4К-совместимый

телевизор друг к другу с помощью микрокабеля HDMI. (По состоянию на июль 2015 г.)

- В зависимости от модели подключенного телевизора файлы серийной съемки 4К могут воспроизводиться некорректно.
- Если перейти на экран воспроизведения, когда на фотокамере содержится много файлов изображений, значок получения информации [] \_\_\_\_] \_\_\_] или [] \_\_\_\_] может отображаться длительное время. В этом случае нельзя воспроизводить файлы серийной съемки 4K, записанные с помощью функции 4K фото. Дождитесь исчезновения значка.
- Если дважды коснуться экрана просмотра слайдов или экрана воспроизведения серийной съемки 4К, масштаб на экране увеличится. Для возврата отображения к исходному размеру дважды коснитесь увеличенного изображения.
- Для выбора и сохранения изображений из файлов серийной съемки 4К на ПК используйте прилагаемое на диске DVD программное обеспечение "PHOTOfunSTUDIO". Обратите внимание, что файл серийной съемки 4К нельзя редактировать как движущееся изображение.
- Файлы серийной съемки 4К, записанные на других устройствах, могут воспроизводиться некорректно на этом аппарате.

# Примечания относительно функции 4К фото

#### Изменение форматного соотношения

Опция [Формат] в меню [Зап.] позволяет изменить форматное соотношение 4К фото.

#### Запись объекта с меньшим размытием

Можно добиться большей четкости объекта съемки, установив более высокую скорость затвора.

① Установите регулятор режимов в положение [ S ]

- ② Установите скорость затвора, вращая задний диск
  - Приблизительная скорость затвора при съемке вне помещения в хороших погодных условиях: 1/1000 секунды и быстрее.
  - Если увеличить скорость затвора, увеличится и чувствительность ISO, что может привести к повышению шума на экране.

#### Звук затвора при записи 4К фото

В режимах [] ([Сер.съемка 4К]) или [] ([Предв. сер.съемка 4К]) запись производится с помощью электронного затвора. Установки электронного затвора можно изменить в разделах [Громк. затвора] и [Звук затвора]. (→66) Для записи в режиме [] ([Сер.съемк 4К (S/S)]) можно установить громкость сигнала запуска/остановки в разделе [Гром.сигнала].

 Можно вести высокоскоростную серийную съемку тихо, используя функцию 4К фото в комбинации с опцией [Бесшумный режим].

#### Неподходящие сцены для функции 4К фото

#### Запись в местах с очень ярким освещением или внутри помещений

При записи объектов в очень ярких местах или в условиях флуоресцентного освещения, освещения с помощью светодиодных светильников и т. п., цвета и яркость экрана могут изменяться или же на экране могут появляться горизонтальные полосы. Полосы можно уменьшить, установив пониженную скорость затвора.

#### Быстро движущиеся в горизонтальном направлении объекты

Объекты, быстро движущиеся в горизонтальном направлении, могут записаться в искаженном виде.

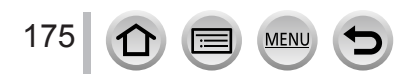

#### Ограничения функции 4К фото

Для оптимизации установок съемки 4К фото применяются ограничения для некоторых функций, пунктов меню и других установок.

• Следующие установки зафиксированы.

MENU

|                  | [4K] (8M)                                                                                                    |  |  |
|------------------|----------------------------------------------------------------------------------------------------|--|--|
| [Разм. кадра]    | <ul> <li>Доступны следующие размеры изображения:</li> <li>[4:3]: 3238×2496</li> <li>[3:2]: 3504×2336</li> <li>[16:9]: 3840×2160</li> <li>[1:1]: 2880×2880</li> </ul> |  |  |
| [Качество]       | [#]                                                                                                    |  |  |
| [Тип затвора]    | [ESHTR]                                                                                                    |  |  |
| [Формат записи]* | [MP4]                                                                                                    |  |  |
| [Кач-во зап.]*   | [4K/100M/30p]                                                                                                    |  |  |
| [Непрер. АФ]*    | [ON]                                                                                                    |  |  |

\* Установки в меню [Видео] не применяются к файлам серийной съемки 4К, записанным с помощью функции 4К фото.

Следующие ограничения применяются к приведенным ниже функциям записи.

|                                                    | [] ([Сер.съемка 4К])/<br>[] ([Сер.съемк 4К (S/S)]) | [] ([Предв. сер.съемка 4K]) |
|----------------------------------------------------|----------------------------------------------------|-----------------------------|
| Программное смещение                               | -                                                  | -                           |
| Скорость затвора                                   | От 1/30 до 1/16000                                 |                             |
| Режим фокусировки (AFF)                            | -                                                  |                             |
| [Режим АФ] ([ + ])                                 | -                                                  |                             |
| [Всп. РФ]                                          | o –                                                |                             |
| Баланс белого ([≇ʷʰ]),<br>Брекетинг баланса белого | -                                                  |                             |
| Чувствительность ISO                               | [AUTO], от 100 до 6400                             |                             |
| Вспышка                                            | -                                                  |                             |

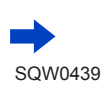

176

• Следующие пункты меню отключены: Применимо к [] ([Сер.съемка 4K])/[] ([Сер.съемк 4K (S/S)])/ [] ([Предв. сер.съемка 4K])

| [Зап.]     | [Разм. кадра], [Качество], [AFS/AFF], [Ночн. сним. с рук], [iHDR],<br>[Настр.панор.съемки], [Тип затвора], [Вспышка], [Цвет. простр],<br>[Опред. лица], [Установ. профиля] |
|------------|----------------------------------------------------------------------------------------------------|
| [Пользов.] | [Рамка зап.]                                                                                                    |

Только [ 🕋 ] ([Предв. сер.съемка 4К])

| [Настр.] [Эконом. реж.] |
|-------------------------|
|-------------------------|

• При записи 4К фото происходят следующие изменения:

- Для установки [Инт.разреш.] значение [EXTENDED] меняется на [LOW].
- Данные для [Пункт назнач.] в разделе [Дата поездки] не могут быть записаны.
- Невозможно использовать выход HDMI.
- Во время записи с функцией [ []] ([Предв. сер.съемка 4K]) пошаговая трансфокация недоступна.
- Распознавание сцены в интеллектуальном автоматическом режиме ведет себя так же, как и в режиме записи движущихся изображений.
- Когда установлен режим съемки [4К ФОТО], невозможно делать снимки во время записи движущегося изображения. (Только при установленной опции [ ] (Приоритет фото).)
- Функция 4К фото отключена при использовании следующих установок:
  - [Четкость на фоне подсветки], [Сверкающая вода], [Худож. ночной пейзаж], [Сверкающее освещение], [Портат.ноч.снимок], [Четкий ночной портрет], [Нежное изображение цветка] (режим подсказки для сцены)
  - [Грубый монохромный], [Мягкий монохромный], [Эффект миниатюры], [Нерезкое изображение], [Звездный фильтр], [Солнечное сияние] (режим творческого управления)
  - Если установлен брекетинг баланса белого
  - Во время записи движущегося изображения
  - Во время записи в режиме В (Ручная выдержка)
  - Если для опции [HDR] установлено [ON]
  - При установке опции [Множ.экспоз.]
  - При использовании [Интервал. съемка]
  - При использовании [Покадр. анимация]
  - Если для опции [Одновр.зап.без фил.] раздела [Настройка фильтров] установлено [ON]

# Запись с автоматическим изменением экспозиции

### [Авт.брекетинг]

Режим записи: 🖻 🗗 РАЅМ 🛲 С 🗆 🖽 🎸

При каждом нажатии кнопки затвора выполняются записи до 7 изображений с различными установками экспозиции на основании диапазона компенсации экспозиции.

Пример записи автоматического брекетинга, когда для опции [Шаг] установлено [3·1/3], а для опции [Последов] установлено [0/-/+]

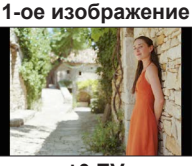

2-ое изображение

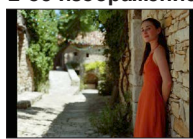

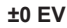

-1/3 EV

3-ее изображение

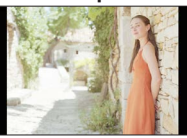

+1/3 EV

- 1 Нажмите кнопку [≝ 🍪] (▼)
- 2 Используйте ◀► для выбора пункта ([3·1/3] и др.) и нажмите ▲
- З Используйте ◀► для выбора диапазона компенсации и нажмите [MENU/SET]

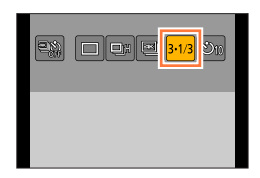

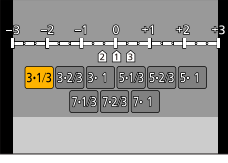

# **4** Выполните фокусировку на объект и снимите изображение

- Если вы нажимаете и удерживаете кнопку затвора, можно записать серию изображений.
- Значок автоматического брекетинга мигает, пока не будут записаны все заданные изображения серии.
- Фотокамера заново начинает запись с первого фотоснимка, если вы изменили установки автоматического брекетинга или если вы выключили фотокамеру до того, как были записаны все установленные Вами изображения серии.

### Отмена режима [Авт.брекетинг]

На шаге 2 выберите опцию []] ([Один сн.]) или [ 👫].

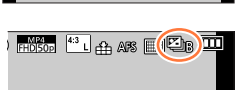

178

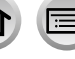

#### Запись с автоматическим изменением экспозиции [Авт.брекетинг]

#### Изменение установки покадровой и непрерывной съемки, диапазона компенсации и порядка записи автоматического брекетинга

① Установите меню

#### МЕNU → 🚺 [Зап.] → [Авт.брекетинг]

- ② Используйте ▲ ▼ для выбора опции [Наст.покадр./непрер.], [Шаг] или [Последов] и нажмите [MENU/SET]
- ③ Используйте ▲ ▼ для выбора установки и нажмите [MENU/SET]

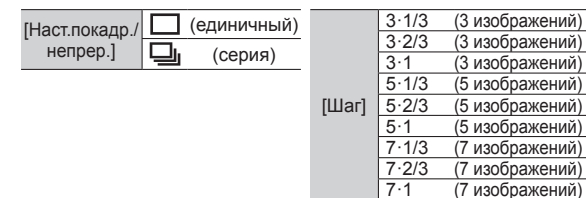

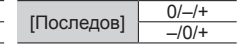

- Когда вы снимаете изображения с помощью автоматического брекетинга после выполнения компенсации экспозиции, фотокамера будет снимать изображения, используя исправленную величину экспозиции в качестве ориентира.
- Эта функция недоступна в следующих случаях:
  - [Сверкающая вода], [Сверкающее освещение], [Портат.ноч.снимок], [Нежное изображение цветка] (режим подсказки для сцены)
  - [Грубый монохромный], [Мягкий монохромный], [Эффект миниатюры], [Нерезкое изображение], [Звездный фильтр], [Солнечное сияние] (режим творческого управления)
  - Если установлен брекетинг баланса белого
  - Во время записи движущегося изображения
  - При записи с использованием вспышки
  - Во время записи в режиме В (Ручная выдержка)
  - При записи в режиме [Ночн. сним. с рук]
  - Если для опции [HDR] установлено [ON]
  - При установке опции [Множ.экспоз.]
  - При использовании [Интервал. съемка]
  - Если для опции [Автосъемка] раздела [Покадр. анимация] установлено [ON]
  - Если для опции [Одновр.зап.без фил.] раздела [Настройка фильтров] установлено [ON]

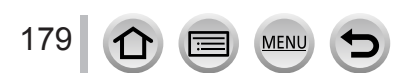

# Фотосъемка с использованием таймера автоспуска

Режим записи: ПП РАЗМ С С 6

Рекомендуется использовать штатив. Также эффективно для предотвращения дрожания при нажатии кнопки затвора с помощью установки таймера автоспуска на 2 секунды.

- Нажмите кнопку [ﷺ ѷ] (▼)
- 2 Используйте ◀► для выбора пункта ([ů<sub>10</sub>] и др.) и нажмите ▲

# Используйте <> для установки таймера автоспуска и нажмите [MENU/SET]

| <b>Ú</b> 10         | Затвор активируется через 10 секунды.                                                                                    |
|---------------------|----------------------------------------------------------------------------------------------------|
| C)                  | Затвор активируется через 10 секунд, и<br>выполняется съемка трех изображений с<br>интервалами приблизительно 2 секунды. |
| $\langle \rangle_2$ | Затвор активируется через 2 секунды.                                                                                     |

- Вы можете также установить время для таймера автоспуска с помощью опции [Автотаймер] в меню [Зап.].
- 4 Нажмите кнопку затвора наполовину для фокусировки, а затем нажмите ее полностью, чтобы начать запись
  - Фокусировка и экспозиция фиксируются, когда кнопка затвора нажата наполовину.
  - После того, как индикатор таймера автоспуска замигает, начнется запись.

#### Для отмены таймера автоспуска

На шаге 2 выберите опцию [] ([Один сн.]) или [

 Вы можете отменить таймер автоспуска, выключив фотокамеру. (Если для опции [Автооткл. автотайм.] (—73) установлено [ON].)

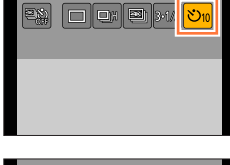

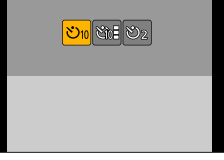

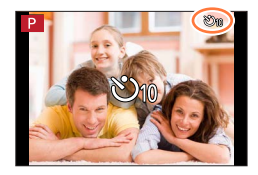

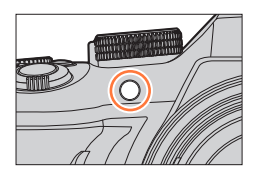

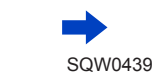

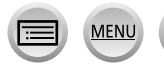
#### Фотосъемка с использованием таймера автоспуска

- Если идет съемка изображения со вспышкой при установленной опции [ ], мощность вспышки в некоторых случаях может быть нестабильной.
- [ ] нельзя установить в следующих случаях:
  - Если установлен брекетинг баланса белого
  - Во время записи в режиме В (Ручная выдержка)
  - Если для опции [Одновр.зап.без фил.] раздела [Настройка фильтров] установлено [ON]
  - При установке опции [Множ.экспоз.]
- Эта функция недоступна в следующих случаях:
  - Во время записи движущегося изображения
  - При использовании [Интервал. съемка]
  - Если для опции [Автосъемка] раздела [Покадр. анимация] установлено [ON]

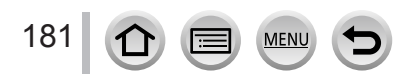

# Автоматическая съемка изображений с установленным интервалом [Интервал. съемка]

# Режим записи: 🗗 🗗 РАЅМ 🛲 С 🗆 🕮 🎸

Вы можете выполнить предварительную установку таких данных, как время начала записи и промежуток времени до фотосъемки, автоматически. Эта установка удобна для фотосъемки с постоянными интервалами для пейзажных сцен, для наблюдения за постепенными изменениями животных/растений и для других применений. Изображения записываются как единое групповое изображение (—232). Если используется опция [Видео интер. съемки] в меню [Воспроизв.], можно создать движущееся изображение. (—248)

• Заранее сделайте установки даты и времени. (→34)

Установите меню

182

МЕNU → 🚺 [Зап.] → [Интервал. съемка]

# У Используйте ▲ ▼ для выбора пункта и нажмите [MENU/SET]

| [Время начала]                                  | [Сейчас]                                                                                                    | Запуск записи при полном нажатии кнопки затвора.                                                                                                    |  |  |
|-------------------------------------------------|----------------------------------------------------------------------------------------------------|----------------------------------------------------------------------------------------------------|--|--|
|                                                 | [Задать время<br>начала]                                                                                                    | Установите время для начала записи. Можно заранее<br>установить любое время до 23 часов 59 минут.<br>Используйте ◀▶ для выбора пункта (час и/или<br>минута) и ▲ ▼ для установки времени начала,<br>а затем нажмите [MENU/SET] |  |  |
| [Интервал<br>съемки] /<br>[Кол.<br>изображений] | <ul> <li>Можно установить интервал записи и количество изображений.</li> <li>т выбор пункта (минута/секунда/количество изображений)</li> <li>▼ : установки</li> <li>[MENU/SET]: установите</li> <li>вы можете установить интервал от 1 секунды до 99 минут 59 секунд с интервалом в 1 секунду.</li> <li>Вы можете установить количество изображений для записи от 1 изображения до 999 изображений.</li> </ul> |                                                                                                    |  |  |
|                                                 | <ul> <li>Обязательно используйте установку интервала (В), превышающую<br/>время экспозиции (скорость затвора) (В. (Рисунок ниже.)</li> <li>Если установка интервала (А) меньше времени экспозиции (скорости<br/>затвора) (В) (например, запись ночью), это может привести к пропуску<br/>записи.</li> </ul>                                                                                                    |                                                                                                    |  |  |
|                                                 | Первый                                                                                                    | Второй Третий                                                                                                    |  |  |
|                                                 | <ul> <li>При некото выполнять количество</li> </ul>                                                                                                    | Эн Энн Саларание установленный интервал и<br>о изображений, которые нужно записать.                                                                                                    |  |  |

# 3 Используйте ▲ ▼ для выбора опции [Нач.] и нажмите [MENU/SET]

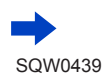

#### Автоматическая съемка изображений с установленным интервалом [Интервал. съемка]

## Полностью нажмите кнопку затвора

- Запись начнется автоматически.
- Во время ожидания записи фотокамера автоматически выключается, если в течении заранее заданного интервала не выполняется никаких операций. Запись [Интервал. съемка] продолжится даже после выключения фотокамеры — она автоматически включится во время начала записи. Если вы хотите включить фотокамеру вручную, нажмите кнопку затвора наполовину.
   Операции во время ожидания записи (фотокамера включена)
- Операции во время ожидания записи (фотокамера включена)

| Кнопочная<br>операция | Сенсорная<br>операция | Описание                                                                                     |  |
|-----------------------|-----------------------|----------------------------------------------------------------------------------------------|--|
| [Fn2]                 | 0                     | Отображается экран выбора, позволяющий приостановить<br>или остановить запись                |  |
|                       | 01                    | Отображается экран выбора, позволяющий возобновить<br>или остановить запись (во время паузы) |  |

# **5** Выберите метод создания движущегося изображения

• [Формат записи]: [МР4]

| [Кач-во зап.]        | Установите качество изображения движущегося изображения.<br>[4K/25p] / [4K/24p] / [FHD/50p] / [FHD/25p] / [HD/25p] / [VGA/25p]                                                                                                    |
|----------------------|----------------------------------------------------------------------------------------------------|
| [Частота кадров]     | Установите количество кадров в секунду. Если установить большее<br>значение, вы можете создавать более плавную анимацию.<br>[50fps]* / [25fps] / [12.5fps] / [8.3fps] / [6.25fps] / [5fps] / [2.5fps] / [1fps]<br>* Доступно только с установкой [FHD/50p]<br>• Можно установить частоту кадров [24fps], [12fps], [8fps], [6fps], [4.8fps],<br>[2.4fps] или [1fps], если для опции [Кач-во зап.] установлено [4К/24p]. |
| [Последовательность] | [NORMAL]: склеивание фотоснимков в порядке записи.<br>[REVERSE]: склеивание фотоснимков в порядке, обратном порядку<br>записи.                                                                                                    |

6

Δ

# Используйте 🛦 🔻 для выбора [Выполн.] и нажмите [MENU/SET]

 Вы можете также создавать движущееся изображение, используя опцию [Видео интер. съемки] в меню [Воспроизв.]. (→248)

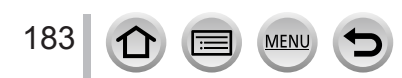

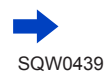

#### Автоматическая съемка изображений с установленным интервалом [Интервал. съемка]

- Эта функция не предназначена для специализированных систем (камер наблюдения).
- Если необходимо оставить фотокамеру без присмотра во время записи [Интервал. съемка], убедитесь, что она не будет украдена.
- Примите меры предосторожности при выполнении записи [Интервал. съемка] в течение длительного периода времени в холодных регионах, при низкой температуре или при высокой температуре и высокой влажности, так как подобная эксплуатация может привести к неисправностям.
- Используйте в достаточной степени заряженную батарею или сетевой адаптер (дополнительная принадлежность) и DC адаптер (дополнительная принадлежность).
- Съемка [Интервал. съемка] приостанавливается в следующих случаях:
  - Когда разрядится батарея
  - Выключение фотокамеры

Если это происходит во время записи [Интервал. съемка], можно перезапустить операцию, заменив батарею или карту памяти в состоянии паузы и включив фотокамеру. (Однако учтите, что изображения, записанные после перезапуска операции, сохраняются как отдельная группа изображений.) Перед заменой батареи или карты памяти выключайте фотокамеру.

- Не подсоединяйте во время записи [Интервал. съемка] аудиовидеокабель (дополнительная принадлежность), микрокабель HDMI или соединительный кабель USB (прилагается).
- Если выбрать качество изображения для соотношения сторон, отличного от исходного изображения, изображение будет показано с черными полосами на верхней/нижней стороне или на левой/правой стороне мультипликационной анимации.
- Если источник питания отключается из-за сбоя питания или отсоединения сетевого адаптера во время записи движущегося изображения с помощью сетевого адаптера (дополнительная принадлежность), такое движущееся изображение больше не будет записываться.
- Нельзя создать движущееся изображение длиннее 29 минут 59 секунд или с файлом больше 4 ГБ.
- Если записывается только один фотоснимок, он не будет записываться как изображение группы.
- Эта функция недоступна в следующих случаях:
  - [Портат.ноч.снимок] (режим подсказки для сцены)
  - Если для опции [Одновр.зап.без фил.] раздела [Настройка фильтров] установлено [ON]
  - При установке опции [Множ.экспоз.]
  - При использовании [Покадр. анимация]

# Создание мультипликационной анимации

#### [Покадр. анимация]

Режим записи: 🗚 🗗 РАЅМ 🛲 С 🗆 🖽 🎸

Вы можете склеивать фотоснимки для создания мультипликационной анимации.

- Заранее сделайте установки даты и времени. (→34)
- Фотоснимки, которые были захвачены с помощью покадровой записи, группируются в единое групповое изображение. (—232)

# 🜔 Перед созданием мультипликационной анимации

Используя опцию [Покадр. анимация] для записи фотоснимков путем постепенного перемещения объекта, например куклы, и последующего их склеивания, можно создать мультипликационную анимацию, как если бы объект двигался.

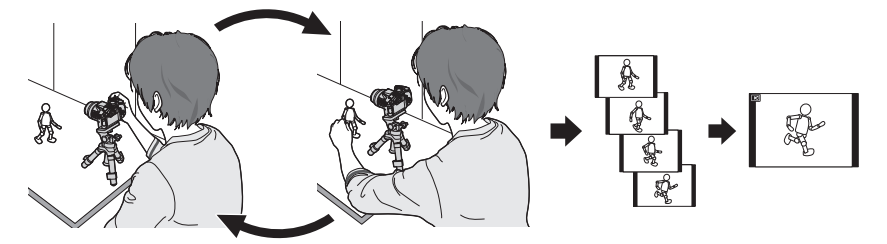

- Для создания мультипликационной анимации с помощью этой фотокамеры, достаточно записывать от 1 до 50 кадров фотоснимков для каждой 1 секунды движущегося изображения.
- Для создания плавного перемещения объекта записывайте движение, используя максимально возможное количество кадров, и установите более высокое количество кадров в секунду (скорость кадров) при создании мультипликационной анимации.

# Установите меню

185

MENU → [Зап.] → [Покадр. анимация]

# 2 Используйте ▲ ▼ для выбора режима записи и нажмите [MENU/SET]

| [Автосъемка]         | [ON]                          | Автоматическая съемка изображений с установленным<br>интервалом записи.                                                                                                    |  |
|----------------------|-------------------------------|----------------------------------------------------------------------------------------------------|--|
|                      | [OFF]                         | Съемка изображений вручную по одному кадру за один раз.                                                                                                    |  |
| [Интервал<br>съемки] | (Только<br>Установ<br>установ | о если для опции [Автосъемка] установлено [ON])<br>ите интервал, используемый для опции [Автосъемка]. Вы можете<br>ить интервал от 1 секунды до 60 минут с промежутками в 1 секунду. |  |

# 3 Используйте ▲ ▼ для выбора опции [Нач.] и нажмите [MENU/SET]

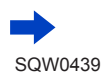

## Создание мультипликационной анимации [Покадр. анимация]

4 Используйте ▲ ▼ для выбора опции [Новый] и нажмите [MENU/SET]

## Полностью нажмите кнопку затвора

• Можно записать до 9999 кадров.

5

# 6 Перемещайте объект для определения композиции

- Повторяйте запись фотоснимков таким же образом.
- Когда вы выключаете фотокамеру во время записи, при включении фотокамеры появится сообщение о перезапуске записи. Чтобы начать запись со следующего фотоснимка, выберите [Да].

# 🥐 Как эффективно создавать мультипликационную анимацию

- На экране записи отображается до двух ранее записанных изображений.
   Проверьте этот экран как справку для определения количества необходимого перемещения.
- ●Вы можете нажать кнопку воспроизведения для проверки записанных изображений. Нажмите кнопку [Q.MENU m/→] для удаления ненужных изображений. Чтобы вернуться к экрану записи, нажмите кнопку воспроизведения еще раз.

# 7 Коснитесь значка [m] для завершения записи

- Также можно завершить запись, выбрав пункт [Покадр. анимация] в меню [Зап.] и нажав [MENU/SET].
- Если для опции [Автосъемка] установлено [ON], выберите [Выход] на экране подтверждения. (После выбора [Приостановить] нажмите полностью кнопку затвора для возобновления записи.)

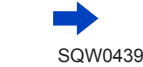

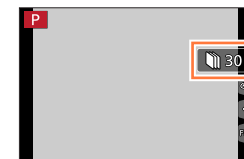

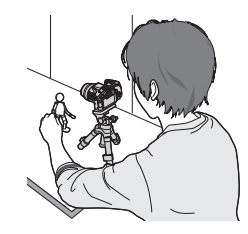

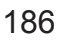

Создание мультипликационной анимации [Покадр. анимация]

8

Выберите способ создания мультипликационной анимации

• [Формат записи]: [МР4]

| [Кач-во зап.]        | Установите качество изображения движущегося изображения.<br>[4K/25p] / [4K/24p] / [FHD/50p] / [FHD/25p] / [HD/25p] / [VGA/25p]                                                                                                    |  |
|----------------------|----------------------------------------------------------------------------------------------------|--|
| [Частота кадров]     | Установите количество кадров в секунду. Если установить большее<br>значение, можно создавать более плавную анимацию.<br>[50fps]* / [25fps] / [12.5fps] / [8.3fps] / [6.25fps] / [5fps] / [2.5fps] / [1fps]<br>* Доступно только с установкой [FHD/50p]<br>• Можно установить частоту кадров [24fps], [12fps], [8fps], [6fps], [4.8fps],<br>[2.4fps] или [1fps], если для опции [Кач-во зап.] установлено [4K/24p]. |  |
| [Последовательность] | [NORMAL]: склеивание фотоснимков в порядке записи.<br>[REVERSE]: склеивание фотоснимков в порядке, обратном порядку<br>записи.                                                                                                    |  |

- 9 Используйте ▲ ▼ для выбора опции [Выполн.] и нажмите [MENU/SET]
  - Вы можете также создавать мультипликационную анимацию, используя опцию [Покадровое видео] в меню [Воспроизв.]. (→248)
- Добавление изображений к уже записанной группе мультипликационной анимации

Если выбрать опцию [Дополнительный] на шаге 4, отображаются групповые изображения, записанные с помощью опции [Покадр. анимация]. Выберите набор групповых изображений и нажмите [MENU/SET]. Затем выберите опцию [Да] на экране подтверждения.

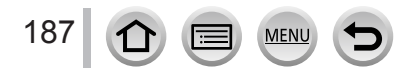

#### Создание мультипликационной анимации [Покадр. анимация]

- [Автосъемка] может не выполняться в соответствии с заранее установленным интервалом, так как для записи может потребоваться время при некоторых условиях записи, например при съемке изображений с использованием вспышки.
- Если выбрать качество изображения для соотношения сторон, отличного от исходного изображения, изображение будет показано с черными полосами на верхней/нижней стороне или на левой/правой стороне мультипликационной анимации.
- Используйте в достаточной степени заряженную батарею или сетевой адаптер (дополнительная принадлежность) и DC адаптер (дополнительная принадлежность).
- Если источник питания отключается из-за сбоя питания или отсоединения сетевого адаптера во время записи движущегося изображения с помощью сетевого адаптера (дополнительная принадлежность), такое движущееся изображение больше не будет записываться.
- Нельзя создать движущееся изображение длиннее 29 минут 59 секунд или с файлом больше 4 ГБ.
- Если записывается только один фотоснимок, он не будет записываться как изображение группы. Вы не можете выбрать только один записанный фотоснимок с помощью опции [Дополнительный].
- Эта функция недоступна в следующих случаях:
  - Если для опции [Одновр.зап.без фил.] раздела [Настройка фильтров] установлено [ON]
  - При установке опции [Множ.экспоз.]
  - При использовании [Интервал. съемка]
- [Автосъемка] в режиме [Покадр. анимация] невозможно использовать в следующих случаях:
  - [Портат.ноч.снимок] (режим подсказки для сцены)

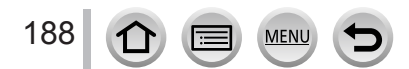

# Выполнение нескольких экспозиций для одного изображения [Множ.экспоз.]

Режим записи: 🕼 🗊 РАЅМ 🛲 С 🗆 🕮 🎸

Вы можете создать эффект, подобный операции выполнения экспозиции до четырех раз для одного изображения.

# Установите меню

МЕNU → 💼 [Зап.] → [Множ.экспоз.]

# 2 Используйте ▲ ▼ для выбора опции [Нач.] и нажмите [MENU/SET]

# Определите композицию и сделайте первый снимок

- После записи первого изображения нажмите кнопку затвора наполовину, чтобы перейти к следующей записи.
- Используйте ▲ ▼ для выбора пункта и нажмите [MENU/SET]. Вы можете выполнить следующие операции.
  - [След.]: перейти к следующей записи.
  - [Пересн]: удалить результат последнего снимка и сделать другой снимок.
  - [Выход]: выйти из мультиэкспозиции и сохранить снятое изображение.

# **4** Запишите второе, третье и четвертое изображения

 При нажатии кнопки [Fn2] во время съемки изображений снятые изображения сохраняются, а мультиэкспозиция закрывается.

# 5 Используйте ▼ для выбора опции [Выход] и нажмите [MENU/SET]

• Вы можете также завершить операцию, нажав кнопку затвора наполовину.

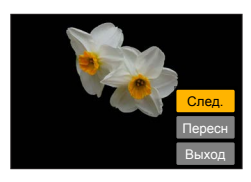

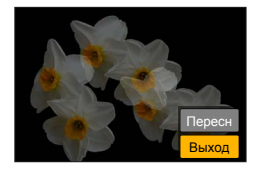

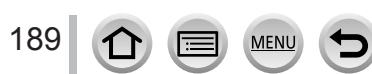

#### Выполнение нескольких экспозиций для одного изображения [Множ.экспоз.]

#### Об установке автоматической компенсации усиления

Выберите опцию [Автоусил.] на экране на шаге 2 (→189).

- [ON]: Объединение нескольких изображений в одно с автоматической настройкой яркости в соответствии с количеством снятых изображений.
- [OFF]: Объединение нескольких изображений в одно простым наложением результатов экспозиции всех изображений без изменения. Выполните компенсацию экспозиции на основании требований объекта.

#### Чтобы наложить изображения на изображения формата файла RAW на карте памяти

Установите для опции [Наложение] значение [ON] на экране на шаге 2 (→189). После выбора пункта [Нач.] будут отображаться изображения на карте памяти. Выберите изображения в формате RAW и нажмите [MENU/SET], чтобы продолжить запись.

- Вы можете применять опцию [Наложение] только к изображениям в формате RAW, записанным с использованием этой фотокамеры.
- Фотоснимки не сохраняются в памяти, пока не закончится мультиэкспозиция.
- Информация для последних снятых изображений будет использоваться в качестве информации записи изображений, снятых с использованием мультиэкспозиции.
- Пока выполняется запись [Множ.экспоз.], нельзя устанавливать пункты, отображаемые серым на экране меню.
- Эта функция недоступна в следующих случаях:
  - При использовании [Интервал. съемка]
  - При использовании [Покадр. анимация]

190 1 I MENU

# Одновременная отмена звуковых сигналов и ВСПЫШКИ [Бесшумный режим]

# Режим записи: 🗚 🗗 РАЅМ 🛲 С 🖾 🚳 🎸

Этот режим полезен, когда вы снимаете изображения в тихом месте или в общественном месте или когда вы снимаете изображения таких объектов, как младенцы или животные.

## Установите меню

# MENU → [Пользов.] → [Бесшумный режим]

### Установки: [ON] / [OFF]

- В этом режиме звуковые сигналы заглушаются, для вспышки устанавливается [①] (Принудительная вспышка выключена), а вспомогательная лампа АФ отключается. Установки для следующих функций фиксированы:
  - [Тип затвора]: [ESHTR]
  - [Режим вспышки]: [(3)] (Принудительная вспышка выключена)
  - [Всп. ламп. АФ]: [OFF]
  - [Гром.сигнала]: [🕵] (Выкл.)
  - [Громк. затвора]: [🖄] (Выкл.)

• Даже когда этот режим установлен на [ON], следующие лампы/индикаторы будут гореть или мигать.

- Индикатор состояния
- Индикатор таймера автоспуска
- Лампочка соединения Wi-Fi
- Звуки операций этой фотокамеры, например, звук тубуса объектива, не заглушаются.
- Если вы снимаете изображение движущегося объекта с помощью электронного затвора, объект на изображении в некоторых случаях может быть перекошенным.

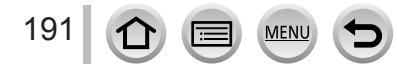

# Запись с функцией распознавания лиц [Опред. лица]

# Режим записи: 🖻 🗗 РАЅМ 🕮 С 🗆 🕮 🎸

Функция распознавания лиц определяет лицо, похожее на зарегистрированное лицо, и автоматически настраивает фокусировку и экспозицию на лицо с большим приоритетом. Даже если человек, на котором нужно сфокусироваться, стоит в заднем ряду или сбоку на групповом фотоснимке, фотокамера автоматически распознает человека и четко запишет его лицо.

# Установите меню

MENU → **[**3ап.] → [Опред. лица]

# Установки: [ON] / [OFF] / [MEMORY]

Установкой по умолчанию для [Опред. лица] является [OFF]. Когда зарегистрированы изображения лиц, установка автоматически станет [ON].

## Как работает функция распознавания лиц

#### Во время записи

192

- Фотокамера распознает зарегистрированное лицо и настраивает фокусировку и экспозицию.
- Когда распознаются зарегистрированные лица, которые имеют установленные имена, имена отображаются (макс. 3 человека).

### Во время воспроизведения

- Отображаются имя и возраст (если информация зарегистрирована).
- Отображаются имена, которые были установлены для распознанных лиц (макс. 3 человека).
- Воспроизводятся только изображения выбранных зарегистрированных людей ([Воспр. кат.]).
- Опция [Опред. лица] работает только при установке режима автоматической фокусировки на [.].
- Только первое изображения записи серии будет содержать информацию распознавания лица.
- Для групповых изображений отображается имя человека, распознанного на первом изображении.
- Распознавание лиц может дольше отбирать и распознавать отличительные черты лиц, чем обычный режим обнаружения лиц/глаз.
- При распознавании лица выполняется поиск лиц, похожих на зарегистрированные, однако не гарантируется, что такие лица будут всегда распознаваться. В некоторых случаях фотокамера не может распознать или выполняет неправильное распознавание даже зарегистрированных людей в зависимости от их выражения или среды.
- Даже если информация распознавания лица зарегистрирована, изображения, записанные при установке для имени значения [OFF], не классифицируются для распознавания лица в [Воспр. кат.].
- Даже если информация распознавания лиц изменена, информация распознавания лиц для ранее записанных изображений не изменяется. (→194) Например, если изменено имя, изображения, записанные до изменения, не классифицируются для распознавания лиц в [Воспр. кат.].
- Для изменения информации об имени для уже записанных изображений выполните действие [REPLACE] (→254) в [Ред. расп. лиц].

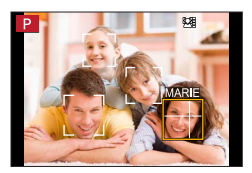

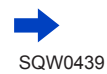

### Запись с функцией распознавания лиц [Опред. лица]

- Эта функция недоступна в следующих случаях:
  - [Эффект миниатюры] (режим творческого управления)
  - Во время записи движущегося изображения
  - При записи 4К фото
  - При использовании [Интервал. съемка]

#### Регистрация изображений лиц

Можно зарегистрировать до 6 изображений лица людей вместе с такой информацией, как имена и даты рождения.

- Советы по выполнению записи при регистрации изображений лиц
  - Проверьте, чтобы глаза объекта съемки были открыты, а рот закрыт; лицо объекта было направлено прямо на фотокамеру, а также чтобы очертания лица, глаза и брови не были скрыты волосами.
  - Проверьте, чтобы на лице не было сильных теней. (Во время регистрации вспышка не используется.)

Хороший пример для распознавания лица

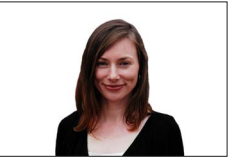

#### Если фотокамера испытывает трудности с распознаванием лиц при записи

- Зарегистрируйте дополнительные изображения лица того же самого человека, в помещении и на улице или при разных экспозициях и углах.
- Зарегистрируйте дополнительные изображения в месте выполнения Вашей записи.
- Если зарегистрированный человек больше не распознается, перерегистрируйте его.
- 1 Используйте ▲ ▼ для выбора опции [MEMORY] и нажмите [MENU/SET]
- 2 Используйте ▲ ▼ ◀ ► для выбора опции [Новый] и нажмите [MENU/SET]
  - Если уже зарегистрировано 6 человек, сначала удалите зарегистрированного человека. (→194)
- 3 Совместите лицо с направляющими и выполните запись
  - Невозможно зарегистрировать лица, отличные от лиц людей (например, домашних животных и т.п.).
  - При нажатии 🕨 или касании [🚯] отображается объяснение.

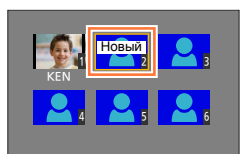

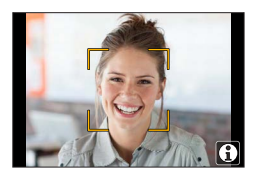

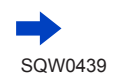

193

Запись с функцией распознавания лиц [Опред. лица]

#### 4 Используйте ▲ ▼, чтобы выбрать пункт для редактирования, и нажмите [MENU/SET]

| [Имя]        | <ul> <li>⑦ Используйте ▼ для выбора опции [SET] и нажмите [MENU/SET]</li> <li>② Введите имя (см. раздел "Ввод текста": (→75))</li> </ul>                                                                                                    |
|--------------|----------------------------------------------------------------------------------------------------|
| [Возраст]    | Установите дату рождения.<br>① Используйте ▼ для выбора опции [SET] и нажмите [MENU/SET]<br>② Используйте ◀ ▶ для выбора года, месяца и дня, установите их с<br>помощью ▲ ▼ и нажмите [MENU/SET]                                                                                                    |
| [Доб.изобр.] | <ul> <li>Можно зарегистрировать до 3 изображений лиц человека.</li> <li>(1) Используйте ◄ ▶ для выбора опции [Добав.] и нажмите [MENU/SET]</li> <li>Если зарегистрировано только одно изображение, можно пропустить операцию с кнопкой курсора. Просто нажмите [MENU/SET], чтобы зарегистрировать дополнительное изображение лица.</li> <li>Когда изображение зарегистрированного лица выбрано с помощью кнопки курсора, отображается экран для подтверждения удаления. Выберите [Да] для удаления изображения лица.</li> <li>(2) Запишите изображение (шаг 3 (→193))</li> </ul> |

Редактирование или удаление информации о зарегистрированных людях

- 1 Используйте ▼ для выбора опции [MEMORY] и нажмите [MENU/SET]
- 2 Используйте ▲ ▼ ◀ ▶, чтобы выбрать изображение человека для редактирования или удаления, и нажмите [MENU/SET]
- 3 Используйте ▲ ▼ для выбора пункта и нажмите [MENU/SET]

| [Ред. данных] | Редактирование имени или другой зарегистрированной информации.<br>(Шаг <b>4</b> выше.)                                                      |
|---------------|----------------------------------------------------------------------------------------------------|
| [Приоритет]   | Установите порядок приоритета для фокусировки и экспозиции.<br>⑦ Используйте ▲ ▼ ◀ ▶ для выбора порядка регистрации и нажмите<br>[MENU/SET] |
| [Удал.]       | Удаление информации и изображений лиц зарегистрированных людей.                                                                             |

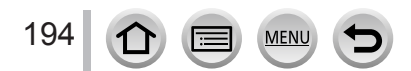

# Установка профиля для младенца или домашнего животного при записи изображения

# Режим записи: 🔝 🗗 РАЅМ 🔤 С 🖾 🚳

Вы можете установить имя или дату рождения младенца или домашнего животного перед съемкой изображения, чтобы записать имя или возраст в месяцах/годах на изображении.

#### Установка имени и возраста в месяцах/годах

Установите меню

МЕNU → [Зап.] → [Установ. профиля]

Установки: [🏩 ] ([Ребенок1]) / [🏩 2] ([Ребенок2]) / [😪] ([Дом.животное]) / [OFF] / [SET]

- ② Используйте ▲ ▼ для выбора опции [SET] и нажмите [MENU/SET]
- ③ Используйте ▲ ▼ для выбора опции [Ребенок1], [Ребенок2] или [Дом.животное] и нажмите [MENU/SET]
- ④ Используйте ▲ ▼ для выбора опции [Возраст] или [Имя] и нажмите [MENU/SET]
- ⑤ Используйте ▲ ▼ для выбора опции [SET] и нажмите [MENU/SET] Возраст: Используйте ◀ ▶ для выбора года, месяца и дня, установите их с помощью ▲ ▼ и нажмите [MENU/SET]

Имя: (См. раздел "Ввод текста": (→75))

⑥ Используйте ▼ для выбора опции [Выход] и нажмите [MENU/SET] для завершения

#### • Отмена отображения имени и возраста в месяцах/годах

Выберите пункт [OFF] на шаге ①.

- Установки печати [Возраст] и [Имя] можно выполнить на компьютере с помощью "PHOTOfunSTUDIO" с прилагаемого DVD-диска. Текст можно также нанести на фотоснимки, используя опцию [Отпеч симв].
- Опция [Установ. профиля] недоступна при записи 4К фото.
- Невозможно записать имя или возраст в месяцах/годах в следующих случаях:
  - Во время записи движущегося изображения
  - Для фотоснимков, полученных во время записи движущихся изображений ([©) (Приоритет видео)) (→220)

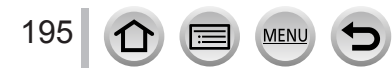

# Отображение подходящего экрана для определенных условий записи

# Отображение центра экрана ([Маркер центра])

Режим записи: 🕼 🗗 РАЅМ 🛲 С 🖾 🚳

Центр экрана записи будет отображаться как [+]. Это помогает управлять трансфокацией, оставляя объект в центре экрана.

<u>МЕNU</u> → C [Пользов.] → [Маркер центра] Установки: [ON] / [OFF]

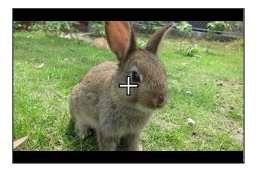

## Проверка области, где могло произойти переэкспонирование ([Шаблон Зебра])

# Режим записи: 🖻 🗗 РАЅМ 🕮 С 🖾 🚳

Вы можете проверить область на изображении, которая ярче определенной яркости, что могло быть результатом переэкспонирования, отобразив такую область на экране с помощью образца в полоску. Вы можете также установить яркость для передачи с помощью образца в полоску.

## МЕNU → УС [Пользов.] → [Шаблон Зебра]

| [ZEBRA1] | Отображение области, ярче определенной яркости, с помощью наклоненного вправо образца в полоску.                                                                                                    |  |
|----------|----------------------------------------------------------------------------------------------------|--|
| [ZEBRA2] | Отображение области, ярче определенной яркости, с помощью наклоненного влево образца в полоску.                                                                                                    |  |
| [OFF]    | _                                                                                                    |  |
|          | Установка яркости для отображения для каждого образца в полоску.<br>[Зебра 1] / [Зебра 2]<br>1 Используйте ▲ ▼ для выбора яркости и нажмите [MENU/SET]                                                                                                    |  |
| [SET]    | <ul> <li>Диапазон яркости можно выбирать от [50%] до [105%]. Установка [OFF]<br/>доступна для [Зебра 2]. Когда выбрана опция [100%] или [105%], только<br/>переэкспонированные области отображаются с помощью образца в<br/>полоску. Когда установлено меньшее численное значение величины,<br/>диапазон яркости для отображения для каждого образца в полоску будет<br/>увеличиваться.</li> </ul> |  |

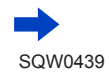

Отображение подходящего экрана для определенных условий записи

- Если имеет место переэкспонирование, рекомендуется снимать изображения при более низкой величине экспозиции (→154), используя гистограмму (→47) для справки.
- Отображаемый образец в полоску не записывается.
- Если установить для опции [Шаблон Зебра] значение [Настр.кн. Fn] (→61) в меню [Пользов.], при каждом нажатии кнопки назначенной функции установка будет переключаться в следующем порядке: [Зебра 1] → [Зебра 2] → [Зебра выключена]. Когда для опции [Зебра 2] установлено [OFF], можно быстро переключить установку в следующем порядке: [Зебра 1] → [Зебра выключена].

# Установка монохромного отображения для экрана записи ([Монохр. жив. просм.])

## Режим записи: 🖾 🗗 РАЅМ 🕮 С 🖾 🚳

Вы можете отобразить экран записи в черно-белом виде. Эта функция полезна, когда черно-белый экран будет облегчать настройку фокусировки в режиме ручной фокусировки.

#### МЕNU → ┠С [Пользов.] → [Монохр. жив. просм.]

#### Установки: [ON] / [OFF]

- Даже если во время записи используется выход HDMI, эта функция не будет работать для подключенного устройства.
- Это не оказывает влияния на записанные изображения.

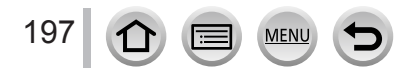

# Запись во время вывода изображений с фотокамеры

## Режим записи: 🗚 🗗 РАЅМ 🛲 С 🖾 🚳 🙆

При использовании выхода HDMI можно делать снимки во время их вывода на экран телевизора и т. п. Сведения о подключении к телевизору с помощью микрокабеля HDMI см. на стр. (→303).

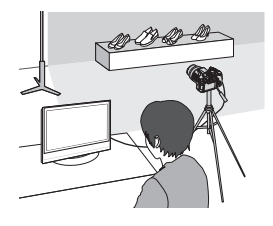

#### Переключение отображаемой информации

Вы можете изменить информацию, отображаемую во время вывода через HDMI, с помощью опции [Отоб. инфо HDMI (Зап.)] (→71) в разделе [ТВ подключение] меню [Настр.].

[ON]: индикация фотокамеры выводится в полном виде.

[OFF]: выводятся только изображения.

- При использовании режима автофокусировки [+] или руководства РФ нельзя увеличить экран в оконном режиме.
- Для опции [Формат] в меню [Зап.] зафиксировано значение [16:9].
- Звук электронного затвора будет отсутствовать.
- Если установить соединение Wi-Fi во время использования выхода HDMI, на дисплее фотокамеры не будет отображаться изображение.
- В режиме подсказки для сцены экран выбора сцены не отображается через HDMI-соединение.
- Эта функция недоступна в следующих случаях:
  - Во время записи движущегося изображения
  - Во время записи панорамного изображения
  - При записи 4К фото

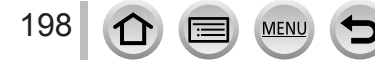

# Корректировка дрожания

# Режим записи: 🔝 🗗 РАЅМ 🛲 С 🖾 🚳

Автоматически обнаруживает и предотвращает дрожание. Во время записи движущихся изображений доступна функция 5-осевого гибридного стабилизатора изображения. Она использует как оптический стабилизатор объектива, так и электронный стабилизатор датчика фотокамеры. С ее помощью корректируются различные типы дрожания, включая связанные с трансфокацией и записью во время ходьбы.

#### 1

## Установите меню

MENU → 🚺 [Зап.] → [Стабилиз.]

# 2

# Используйте 🛦 🛡 для выбора пункта и нажмите [MENU/SET]

| [Режим работы]             | ((∰))<br>(Нормальный)                                                                                                    | Корректировка вертикального и горизонтального<br>дрожания.                                                                                                    |
|----------------------------|----------------------------------------------------------------------------------------------------|----------------------------------------------------------------------------------------------------|
|                            | ((₩))<br>(Панорамирование)                                                                                                    | Корректировка вертикального дрожания. Эта<br>установка идеальна для панорамирования<br>(технологии записи объекта с помощью совмещения<br>перемещения фотокамеры с перемещением<br>объекта, идущим в указанном направлении).<br>Рекомендуется использовать видоискатель. |
|                            | [OFF]                                                                                                    | [Стабилиз.] не работает.                                                                                                    |
| [Электрон.<br>стаб(видео)] | Корректируется дрожание по 5 направлениям во время записи<br>движущихся изображений: скачки по вертикали, скачки по<br>горизонтали, вращение по оси, а также вертикальное вращение<br>и горизонтальное вращение (5-осевой гибридный стабилизатор<br>изображения).<br>[ON] / [OFF]<br>• Если установить этот пункт в положение [ON], во время записи<br>движущихся изображений на экране будет отображаться []].<br>При этом в творческом режиме видео []] все время<br>отображается на экране.<br>• Во время записи с этой функцией угол обзора может сузиться. |                                                                                                    |

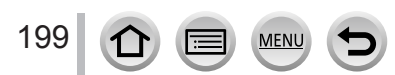

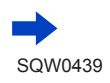

#### Корректировка дрожания

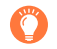

### Предотвращение дрожания

При появлении предупреждения о дрожании используйте [Стабилиз.], штатив [Автотаймер] или дистанционный затвор (DMW-RSL1: дополнительная принадлежность) (→323).

 В частности, скорость затвора будет медленнее в следующих случаях. Держите камеру неподвижно от момента нажатия кнопки затвора до появления картинки на экране. Рекомендуется использовать штатив.

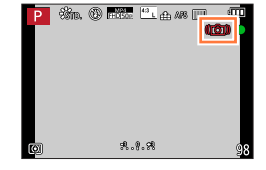

- [Медл. синхронизация]
- [Зам синх/кр гл]
- [Четкий ночной пейзаж], [Прохладное ночное небо], [Ярк. и тепл. ночной пейзаж], [Худож. ночной пейзаж], [Сверкающее освещение], [Четкий ночной портрет] (режим подсказки для сцены)
- При медленной скорости затвора
- При использовании штатива рекомендуется установить для опции [Режим работы] раздела [Стабилиз.] значение [OFF]. В это время на экране отображается [()]].
- [Стабилиз.] использовать нельзя, если выбрать [(())] (Нормальный) в режиме панорамного снимка.
- В следующих случаях опция [Стабилиз.] будет переключаться на значение [(())] (Нормальный), даже если для нее задано значение [()] (Панорамирование):
  - Во время записи движущегося изображения
  - Если была установлена функция 4К фото
- [Стабилиз.] невозможно использовать при записи высокоскоростных движущихся изображений.
- Нельзя использовать 5-осевой гибридный стабилизатор изображения в следующих случаях:
  - При записи движущихся изображений, если для опции [Кач-во зап.] установлено [4К/100М/25p], [4К/100М/24p] или [VGA/4М/25p]
- Случаи, при которых функция стабилизатора может быть неэффективной:
  - При значительном дрожании
  - При сильном увеличении трансфокатора (также в диапазоне цифрового трансфокатора)
  - При съемке изображений с отслеживанием движущегося объекта
  - При уменьшении скорости затвора для съемки изображений в помещении или в темных местах
- - Яркие солнечные дни или другие места с ярким освещением
  - Когда скорость затвора превышает 1/100 секунды
  - Когда объект перемещается медленно, а скорость, с которой перемещается фотокамера, слишком низкая (не достигается хорошее размытие фона)
  - Когда фотокамера неадекватно отслеживает перемещение объекта

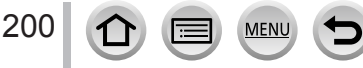

# Типы трансфокатора и его использование

Коэффициент увеличения изменяется, когда изменяется размер изображения.

## Оптический трансфокатор

Режим записи: 🗚 🗗 РАЅМ 🛲 С 🗖 🕮 🎸

Вы можете выполнять трансфокацию без ухудшения качества изображения. Максимальная степень увеличения: 24х

• Эта функция недоступна в следующем случае:

• При записи в режиме [Макро зум]

# Дополнительный оптический трансфокатор

# Режим записи: 🖻 🗗 РАЅМ 🕮 С 🗆 🕮 🎸

Эта функция работает, если размеры изображения с [🛛] выбраны в [Разм. кадра] (—122). Дополнительный оптический трансфокатор позволяет Вам выполнять трансфокацию с использованием еще большего коэффициента увеличения по сравнению с оптическим трансфокатором без ухудшения качества изображения. Максимальная степень увеличения: 46,9х

# (Этот максимальный коэффициент увеличения может изменяться в зависимости от размера изображения.)

• Эта функция недоступна в следующих случаях:

- [Эффект мыльницы], [Ярк.изобр.с эфф.мыльн.] (режим творческого управления)
- [Портат.ноч.снимок] (режим подсказки для сцены)
- При записи 4К фото
- Если для опции [Скор. съемки] установлено [SH]
- Если для опции [HDR] установлено [ON]
- При установке опции [Множ.экспоз.]
- Если для опции [Ночн. сним. с рук] установлено [ON]
- Если для опции [iHDR] установлено [ON]
- Если для опции [Качество] установлено [RAW ], [RAW ] или [RAW]
- При записи в режиме [Макро зум]
- Во время записи движущегося изображения

Для еще большего увеличения коэффициента трансфокации можно совместно использовать следующий трансфокатор.

## [i.Zoom]

# Режим записи: 🗗 🗗 РАЅМ 🖿 С 🗆 🖾 🎸

Для повышения коэффициента увеличения можно использовать технологию интеллектуального разрешения фотокамеры до 2х по сравнению с исходным коэффициентом увеличения с ограниченным ухудшением качества изображения.

# MENU → 🚺 [Зап.] / 🚎 [Видео] → [i.Zoom] → [ON] / [OFF]

• Эта функция недоступна в следующих случаях:

- [Выраз. искусство], [Эффект мыльницы], [Ярк.изобр.с эфф.мыльн.] (режим творческого управления)
- [Портат.ноч.снимок] (режим подсказки для сцены)
- Во время записи [Макро зум]
- Если для опции [Скор. съемки] установлено [SH]
- Если для опции [HDR] установлено [ON]
- При установке опции [Множ.экспоз.]
- Если для опции [Ночн. сним. с рук] установлено [ON]
- Если для опции [iHDR] установлено [ON]
- Если для опции [Качество] установлено [какий], [каки 2] или [каки]

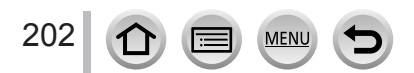

## [Цифр. увел]

# Режим записи: 🛯 📾 РАЅМ 🕮 С 🗆 🕮 🎸

Трансфокатор в 4х больший по сравнению с оптическим/дополнительным оптическим трансфокатором. Обратите внимание, что с цифровым трансфокатором, увеличение приведет к ухудшению качества изображения.

# MENU → 👩 [Зап.] / 🚎 [Видео] → [Цифр. увел] → [ON] / [OFF]

- Если опция [Цифр. увел] используется одновременно с [i.Zoom], можно повысить коэффициент увеличения только до 2х.
- При использовании опции [Цифр. увел] для съемки изображений рекомендуется использовать штатив и таймер автоспуска (—180).
- Область АФ укрупненно отображается в центре диапазона цифрового трансфокатора.
- Эта функция недоступна в следующих случаях:
  - [Выраз. искусство], [Эффект мыльницы], [Ярк.изобр.с эфф.мыльн.], [Эффект миниатюры] (режим творческого управления)
  - [Портат.ноч.снимок] (режим подсказки для сцены)
  - При записи в режиме [Высокоскор. видео]
  - Если для опции [Скор. съемки] установлено [SH]
  - Если для опции [HDR] установлено [ON]
  - При установке опции [Множ.экспоз.]
  - Если для опции [Качество] установлено [каж 👬], [каж 🚠] или [каж]

На рисунке приведен пример использования оптического трансфокатора, [i.Zoom] и [Цифр. увел] в режиме программы АЭ.

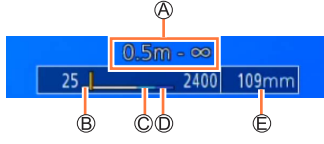

④ Диапазон фокусировки

В Диапазон оптического трансфокатора

© Диапазон і.трансфокатора

- Диапазон цифрового трансфокатора
- (Е) Текущее положение трансфокатора (фокусные расстояния совпадают с расстояниями для 35-мм пленочной фотокамеры)

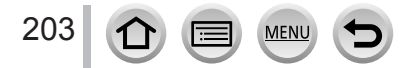

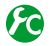

# 🙆 Изменение установок операций трансфокатора

# MENU → 𝗲С [Пользов.] → [Перекл. увелич.] / [Бок.рычаг]

| Q (Трансфокатор)                     | Трансфокатор работает обычным образом.                                                                                                    |                                                         |  |
|--------------------------------------|----------------------------------------------------------------------------------------------------|---------------------------------------------------------|--|
|                                      | При каждом использовании трансфокатора увеличение останавливается в положении для одного из предварительно установленных фокусных расстояний.                    |                                                         |  |
| <u>Q</u> (Пошаговая<br>трансфокация) | <ul> <li>Эта установка не работает<br/>при записи движущегося<br/>изображения или 4К фото<br/>с использованием</li> <li>[т]] (Предв. сер.съемка 4К]).</li> </ul> | 0.3m - ∞<br>25 28 35 50<br>Текущее положение увеличения |  |
|                                      | Диа                                                                                                    | апазон фокусировки                                      |  |

Сохранение или несохранение положения трансфокатора при выключении фотокамеры

MENU → УС [Пользов.] → [Восст. настр. увелич.] → [ON] / [OFF]

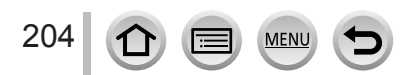

# Использование трансфокатора при выполнении операций прикосновения (сенсорный трансфокатор)

- 1 Коснитесь значка [<]
- 2 Коснитесь значка [...]
  - Отображается ползунок.

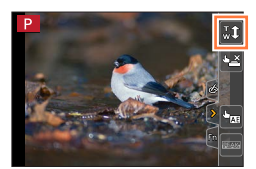

#### 3 Выполните операции трансфокации путем перетаскивания ползунка

• Скорость трансфокации зависит от точки касания.

| [▼]/[▲] | Медленная трансфокация |  |
|---------|------------------------|--|
| [♥]/[♠] | Быстрая трансфокация   |  |

• Коснитесь [[ [ ]] еще раз для завершения операций с сенсорным трансфокатором.

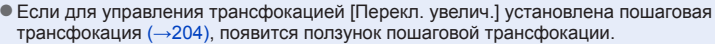

• Нельзя использовать во время записи [Высокоскор. видео].

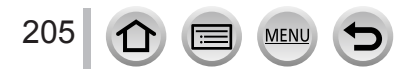

# Фотосъемка со вспышкой

# Режим записи: 🗚 🗗 РАЅМ 🛲 С 🗆 🖾 🎸

Со вспышкой вы можете снимать изображения в темных местах, а также настраивать общую контрастность изображения, подсвечивая объект с ярким фоном.

#### Открытие и закрытие встроенной вспышки

#### Открытие вспышки

- Сдвиньте рычажок открытия вспышки.
- В Закрытие вспышки

#### Нажмите на вспышку до щелчка.

- Чрезмерное усилие при закрытии вспышки может повредить камеру.
- Обязательно закрывайте встроенную вспышку, когда она не используется.
- При закрытии установка вспышки фиксируется на значении [ (3)].

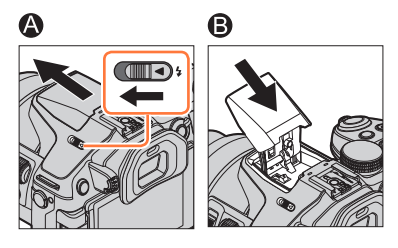

- Будьте осторожны при открытии вспышки, так как она выскакивает.
- Будьте осторожны, чтобы не прищемить палец, другую часть тела или какой-либо предмет при закрывании вспышки.
- Установка для вспышки фиксируется на значении [③] (Принудительная вспышка выключена) в следующих случаях:
  - Во время записи движущегося изображения
  - При записи 4К фото
  - Когда используется электронной затвор
  - Если для опции [HDR] установлено [ON]
  - Если для опции [Бесшумный режим] установлено [ON]
  - Если задан эффект изображения в разделе [Выбор фильтра] меню [Настройка фильтров]
  - Если для опции [Преоб. линза] установлено [

# О режиме [🕃] (Принудительная вспышка выключена)

Если вспышку невозможно использовать для съемки изображений, поскольку она закрыта, или из-за записи движущихся изображений, на экране записи отображается [3] (Принудительная вспышка выключена) и вспышка не работает.

#### Закрывайте вспышку в местах, где ею запрещено пользоваться, чтобы она не срабатывала.

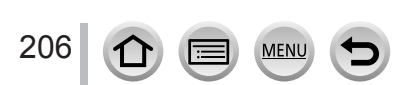

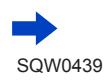

#### Фотосъемка со вспышкой

# Как эффективно использовать вспышку

- Съемка изображений слишком близко расположенного объекта с использованием вспышки может привести к переэкспонированию. Если для опции [Высветить] в меню [Пользов.] установить значение [ON], переэкспонированные области будут мигать черным и белым во время [Авт. просм.] или воспроизведения. Если это происходит, рекомендуется снять изображение еще раз — например, после уменьшения мощности вспышки с помощью [Настр.вспышки] (→212).
- При съемке изображений с блендой нижняя часть изображений может быть затемнена, и управление вспышкой может быть отключено, поскольку бленда может загораживать фотовспышку. Рекомендуется отсоединить бленду.

#### Доступный диапазон вспышки

Края изображения могут стать немного темнее, если вспышка используется на небольшом расстоянии, без использования трансфокатора (ближе к максимуму широкоугольной стороны). Это может сохраняться при использовании небольшого трансфокатора.

| Макс.широкоугольной стороны | Макс.стороны теле      |
|-----------------------------|------------------------|
| Приблиз. 0,3 м — 8,8 м      | Приблиз. 1,0 м — 8,8 м |

- Когда достигаются эти диапазоны, чувствительность ISO устанавливается равной [AUTO], а для [Уст.огр. ISO] устанавливается значение [OFF].
- Не приближайте вспышку слишком близко к объектам или закрывайте вспышку, если она активирована. (От ее тепла и света может измениться цвет объектов.)
- Не закрывайте вспышку сразу после срабатывания предварительной вспышки до съемки изображений, если необходимо принудительное включение вспышки/уменьшения эффекта красных глаз и других установок вспышки. Если вы сразу закроете вспышку, это приведет к неисправности.
- Зарядка вспышки может занять некоторое время, если уровень заряда батареи низкий, или при последовательном использовании вспышки несколько раз. Когда вспышка заряжается, значок вспышки мигает красным, и вы не сможете снимать изображения даже при нажатии кнопки затвора до конца.
- Внешняя вспышка, если она присоединена, имеет преимущество по сравнению со встроенной вспышкой. Сведения о внешней вспышке см. на стр. (→321).

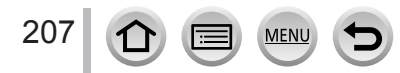

# Изменение режима срабатывания вспышки (ручная вспышка)

Режим записи: 🔝 🗗 РАЅМ 🛲 С 🗆 🖾 🎸

Можно выбрать, как должна устанавливаться мощность вспышки: автоматически или вручную.

#### 1 Установите меню

| MENU → 👩 [3an.] | → [Вспышка] → | Режим срабат. в | зспышки] |
|-----------------|---------------|-----------------|----------|
|-----------------|---------------|-----------------|----------|

### 2 Используйте ▲ ▼ для выбора пункта и нажмите [MENU/SET]

| [TTL]    | Фотокамера автоматически устанавливает мощность вспышки.                                                                                                    |
|----------|----------------------------------------------------------------------------------------------------|
| [MANUAL] | Вы можете установить степень срабатывания вспышки вручную. Этот режим позволяет снимать изображение, как задумано, даже для темных сцен, когда мощность вспышки имеет тенденцию к повышению в режиме [TTL]. Степень срабатывания вспышки (например, [1/1]) отображается на значке вспышки. |

• Этот элемент доступен только при использовании встроенной вспышки.

#### Установка степени вспышки (при выборе опции [MANUAL])

ЭУстановите меню

MENU → 🚺 [Зап.] → [Вспышка] → [Ручная настр. вспышки]

②Используйте ◀► для выбора элемента и нажмите [MENU/SET]

 Вы можете установить коэффициент срабатывания вспышки от [1/1] (полная мощность срабатывания вспышки) до [1/128] с интервалами в 1/3.

# Изменение режима вспышки

Режим записи: 🖻 🟦 РАЅМ 🛲 С 🗆 🖾 🎸

Установите вспышку для соответствия записи.

1 Установите меню

МЕNU → 🚺 [Зап.] → [Вспышка] → [Режим вспышки]

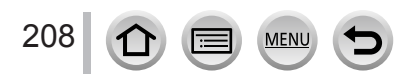

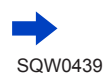

| <ul><li></li></ul>                                                                 | Съемка изображений с обязательным использованием<br>вспышки.<br>• Идеально для съемки изображений с фоном или<br>когда объект расположен под ярким освещением,<br>например, флуоресцентном освещении.                                                                                                    |
|------------------------------------------------------------------------------------|----------------------------------------------------------------------------------------------------|
| <b>∳</b> Ѕ∷[Медл. синхронизация]<br><sup>∲</sup> Ѕ <sup>©</sup> :[Зам синх/кр гл]* | <ul> <li>Съемка более ярких изображений, например,<br/>изображений объектов на ночном пейзаже, с помощью<br/>уменьшения скорости затвора при срабатывании<br/>вспышки.</li> <li>Идеально для съемки изображений людей на<br/>ночном пейзаже.</li> <li>Использование уменьшения скорости<br/>может привести к смазыванию движения.</li> <li>Рекомендуется использовать штатив.</li> </ul> |
| <ul> <li>Принудительная</li> <li>вспышка выключена</li> </ul>                      | Съемка изображений без вспышки при всех условиях<br>записи.<br>• Идеальный вариант при съемке изображений в<br>местах, где запрещено пользоваться вспышкой.<br>• Этот вариант доступен только при использовании<br>внешней вспышки.                                                                                                    |

#### У Используйте ▲ ▼ для выбора пункта и нажмите [MENU/SET]

\* Этот вариант доступен, только если для опции [Беспроводной] в [Вспышка] установлено [OFF] (→213), а для опции [Режим срабат. вспышки] установлено [TTL] (→208). Сработают две вспышки. Не двигайтесь до срабатывания второй вспышки. Интервал между вспышками различается в зависимости от яркости объекта.

 Эффект уменьшения красных глаз различается в зависимости от объекта и подвержен влиянию таких факторов, как расстояние от объекта, смотрит ли объект в фотокамеру во время действия предварительной вспышки и пр. В некоторых случаях уменьшение эффекта красных глаз может быть незначительным.

#### Уменьшение эффекта красных глаз

Режим записи: 🛯 🕋 РАЅМ 🔤 С 🗆 🖾 🎸

Автоматическое определение красных глаз и коррекция данных фотоснимка при записи со вспышкой, уменьшающей эффект красных глаз ([4®], [<sup>4</sup>S®]).

### МЕNU → [Зап.] → [Корр.кр.гл.]

### Установки: [ON] / [OFF]

- Если для этой функции установлено [ON], значок вспышки изменяется на [\$]/[\$)/[\$]/[\$
- В зависимости от обстоятельств коррекция эффекта красных глаз может быть невозможна.

| <b>Установки вспышки для каждого режима записи</b> (о : доступно, – : недоступно) |                                            |                              |   |            |       |     |   |
|-----------------------------------------------------------------------------------|--------------------------------------------|------------------------------|---|------------|-------|-----|---|
|                                                                                   |                                            | Режим записи                 | 4 | <b></b> ≨© | ¥S    | ¢ς⊚ | E |
| Интеллектуальный автоматический режим                                             |                                            |                              |   |            | (     |     |   |
| (Å)                                                                               | Интеллектуальный автоматический режим плюс |                              |   |            | (→//) |     |   |
| P                                                                                 | Р Режим программы АЭ                       |                              |   | 0          | 0     | 0   | 0 |
| Α                                                                                 | Режим прио                                 | ритета диафрагмы АЭ          | 0 | 0          | 0     | 0   | 0 |
| S                                                                                 | Режим прио                                 | ритета выдержки АЭ           | 0 | 0          | -     | -   | 0 |
| M                                                                                 | Режим ручн                                 | ой экспозиции                | 0 | 0          | -     | -   | 0 |
| M                                                                                 | Творческий                                 | режим видео                  | - | -          | -     | -   | 0 |
|                                                                                   | Режим пано                                 | рамного снимка               | - | -          | -     | -   | 0 |
| Ġ                                                                                 | Режим твор                                 | ческого управления           | - | -          | -     | -   | 0 |
|                                                                                   |                                            | [Четкий портрет]             | 0 | •          | -     | -   | 0 |
|                                                                                   |                                            | [Шелковистая кожа]           | 0 | •          | -     | -   | 0 |
|                                                                                   |                                            | [Мягкость подсветки]         | - | -          | _     | _   | ٠ |
|                                                                                   |                                            | [Четкость на фоне подсветки] | • | -          | _     | -   | 0 |
|                                                                                   |                                            | [Непринужденность]           | - | -          | -     | -   | • |
|                                                                                   |                                            | [Милое детское лицо]         | 0 | •          | -     | -   | 0 |
|                                                                                   |                                            | [Отчетливый пейзаж]          | - | -          | -     | -   | • |
|                                                                                   | [Яркое голубое небо]                       |                              | - | -          | -     | -   | • |
|                                                                                   |                                            | [Романтич. отсветы заката]   | - | -          | -     | -   | ٠ |
| -                                                                                 |                                            | [Яркие отсветы заката]       | - | -          | -     | -   | • |
| SCN                                                                               |                                            | [Сверкающая вода]            | - | -          | -     | -   | • |
| Режи                                                                              | и подсказки                                | [Четкий ночной пейзаж]       | - | -          | -     | -   | • |
| (•: vci                                                                           | цены<br>ановки по                          | [Прохладное ночное небо]     | - | -          | -     | _   | • |
| VM                                                                                | олчанию)                                   | [Ярк. и тепл. ночной пейзаж] | - | -          | -     | -   | • |
| ,                                                                                 | ,                                          | [Худож. ночной пейзаж]       | - | -          | -     | -   | • |
|                                                                                   |                                            | [Сверкающее освещение]       | - | -          | -     | -   | • |
|                                                                                   |                                            | [Портат.ноч.снимок]          | - | -          | -     | -   | • |
|                                                                                   |                                            | [Четкий ночной портрет]      | - | -          | -     | •   | 0 |
|                                                                                   |                                            | [Нежное изображение цветка]  | • | -          | -     | -   | 0 |
|                                                                                   |                                            | [Аппетитная еда]             | • | -          | -     | -   | 0 |
|                                                                                   |                                            | [Соблазнительный десерт]     | • | -          | -     | -   | 0 |
|                                                                                   |                                            | [Застывшее в движ. животное] | • | -          | -     | -   | 0 |
|                                                                                   |                                            | [Четкие спортивные снимки]   | • | -          | -     | -   | 0 |
|                                                                                   |                                            | [Монохромный]                | • | 0          | 0     | 0   | 0 |

 Установка вспышки в режиме подсказки для сцены возвращается в исходное значение при каждом изменении сцены.

<u>MENU</u>

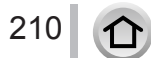

| Режим<br>вспышки | Скорость затвора (секунды) |  | Режим<br>вспышки | Скорость затвора (секунды) |
|------------------|----------------------------|--|------------------|----------------------------|
| 4                | 1/60*1 1/4000              |  | ¥S               | 1 1/16000                  |
| <b></b> \$©      | 1/60*** — 1/4000           |  | ¢S⊚              | 1 - 1/16000                |
|                  |                            |  | ٤                | 60* <sup>2</sup> — 1/16000 |

#### Скорости затвора для каждого режима вспышки

\*1Для скорости затвора установлено значение 60 секунд в режиме приоритета выдержки АЭ и В (Ручная выдержка) в режиме ручной экспозиции.

- \*2Для скорости затвора установлено значение В (Ручная выдержка) в режиме ручной экспозиции.
- В интеллектуальном автоматическом режиме ([ ] или [ ] или [ ] скорость затвора изменяется в зависимости от распознанной сцены.

# Установки синхронизации 2-й шторки

## Режим записи: 🖻 🟦 РАЅМ 🛲 С 🗆 🖾 🎸

Синхронизация 2-й шторки представляет собой способ, при котором вспышка срабатывает сразу перед закрытием затвора, если снимать изображение движущегося объекта (например, автомобиля), используя вспышку с низкой скоростью затвора.

#### **1** Установите меню

М

21

| =NU → 🔽 [Зап.] → [Вспышка] → [Синхр. I |
|----------------------------------------|
|----------------------------------------|

#### У Используйте ▲ ▼ для выбора элемента установки и нажмите [MENU/SET]

| [15T] | Синхронизация 1-й шторки является нормальным<br>способом записи при использовании вспышки. |  |
|-------|--------------------------------------------------------------------------------------------|--|
| [2ND] | Источник света захватывается сзади объекта, и<br>это делает изображение ярким и живым.     |  |

- Если установить значение [2ND], на значке вспышки на экране будет отображаться значок [2nd].
- Эначение [2ND] доступно, только если для опции [Беспроводной] в [Вспышка] установлено [OFF]. (→213)
- Установка [Синхр. всп.] действует, даже если используется внешняя вспышка, отличная от беспроводной. (—321)
- Если установлена высокая скорость затвора, эффект [Синхр. всп.] может не достигаться в достаточной степени.
- Если установлена опция [2ND], невозможно задать для установки вспышки значение [≰©] или [₄S®].

# Настройка мощности вспышки

Режим записи: 🕼 🖻 РАЅМ 🛲 С 🗆 🖾 🎸

Скорректируйте мощность вспышки, если снимки, сделанные со вспышкой, слишком светлые или слишком темные.

#### 1 Установите меню

MENU → 🚺 [Зап.] → [Вспышка] → [Настр.вспышки]

2 Используйте ◀► для выбора мощности вспышки и нажмите [MENU/SET] Установки: от -3 EV до +3 EV (единицы: 1/3 EV) Если нужно скорректировать интенсивность вспышки, выберите [±0 EV].

• При регулировке интенсивности вспышки на значке вспышки отображается [+] или [-].

- Опция [Настр.вспышки] доступна, только если для опции [Беспроводной] в [Вспышка] установлено [OFF] (→213), а для опции [Режим срабат. вспышки] установлено [TTL] (→208).
- Установка [Настр.вспышки] действует, даже если используется внешняя вспышка, отличная от беспроводной. (-321)

# Синхронизация мощности вспышки с фотокамерой во время компенсации экспозиции

Режим записи: 🖻 📾 РАЅМ 🛲 С 🗆 🖾 🎸

Мощность вспышки автоматически корректируется в соответствии со величиной компенсации экспозиции.

МЕNU → [Зап.] → [Вспышка] → [Автокомп. экспоз.]

### Установки: [ON] / [OFF]

- Сведения о компенсации экспозиции (→154)
- Установка [Автокомп. экспоз.] действует, даже если используется внешняя вспышка. (-321)

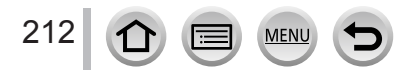

# Съемка изображений с беспроводной вспышкой

# Режим записи: 🕼 🗗 РАЅМ 🛲 С 🗆 🕮 🎸

При использовании вспышек (DMW-FL360L, DMW-FL580L: дополнительная принадлежность) с функцией записи с беспроводной вспышкой можно отдельно контролировать срабатывание вспышек в трех группах и встроенной вспышки (или вспышки, прикрепленной к колодке для принадлежностей фотокамеры).

#### Расположение беспроводной вспышки

Расположите беспроводную вспышку так, чтобы беспроводной датчик был обращен к фотокамере. Следующий рисунок представляет собой пример диапазона, в пределах которого можно располагать вспышку. Доступный для контроля диапазон вспышки различается в зависимости от окружающей среды.

Доступный для контроля диапазон вспышки Пример расположения вспышек

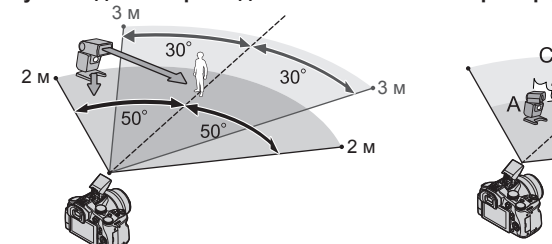

- Данный пример расположения вспышек иллюстрирует случай, когда вспышка С располагается для нейтрализации теней на фоне объекта, которые образуются от вспышки А и вспышки В группы вспышек.
- Для управления несколькими беспроводными вспышками рекомендуется устанавливать в каждой группе до трех вспышек.
- Когда объект находится слишком близко, излучение света связи может оказывать влияние на экспозицию изображения. Эту проблему можно нейтрализовать, если понизить мощность вспышки, установив для опции [Световой сигнал связи] значение [LOW] или используя диффузор вспышки либо другое устройство.
- Установите беспроводную вспышку в режим RC и разместите вспышку
   Выберите канал и группу беспроводной вспышки.
- 2 Откройте вспышку, сдвинув рычажок открытия вспышки, или присоедините вспышку (DMW-FL360L, DMW-FL580L: дополнительная принадлежность) к этому аппарату

3 Установите меню

MENU → 🚺 [Зап.] → [Вспышка] → [Беспроводной]

## 4 Используйте 🛦 🛡 для выбора опции [ON] и нажмите [MENU/SET]

 Если для опции [Беспроводной] установлено [ON], [WL] появится со значком вспышки на экране записи.

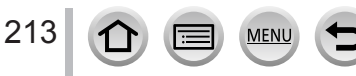

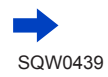

## Съемка изображений с беспроводной вспышкой

## 5 Используйте ▲ ▼ для выбора опции [Беспроводной канал] и нажмите [MENU/SET]

- 6 Используйте ▲ ▼ для выбора канала и нажмите [MENU/SET]
  - Выберите тот же самый канал, который был установлен для беспроводной вспышки на шаге 1.
- 7 Используйте ▲ ▼ для выбора [Беспров. настройка] и нажмите [MENU/SET]
- 8 Используйте ▲ ▼ для выбора пункта и нажмите [MENU/SET]

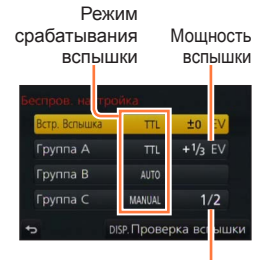

Степень срабатывания вспышки

| [Встр.<br>Вспышка] /             | [Режим<br>срабат.<br>вспышки] | <ul> <li>[TTL]: мощность вспышки настраивается автоматически.</li> <li>[AUTO]*<sup>2</sup>: установка мощности вспышки при использовании внешней вспышки.</li> <li>[MANUAL]*<sup>2</sup>: установка степени срабатывания вспышки с помощью внешней вспышки вручную.</li> <li>[OFF]: вспышка этого аппарата срабатывает только для излучения света связи.</li> </ul> |
|----------------------------------|-------------------------------|----------------------------------------------------------------------------------------------------|
| [Внеш.<br>вспышка]* <sup>1</sup> | [Настр.<br>вспышки]           | Настройка мощности вспышки этого аппарата вручную, если для<br>опции [Режим срабат. вспышки] установлено [TTL].                                                                                                    |
|                                  | [Ручная<br>настр.<br>вспышки] | Установка степени срабатывания внешней вспышки, если для<br>опции [Режим срабат. вспышки] установлено [MANUAL].<br>• Вы можете установить коэффициент срабатывания вспышки от [1/1]<br>(полная мощность срабатывания вспышки) до [1/128] с интервалами в 1/3.                                                                                                    |
| [Группа А]/                      | [Режим<br>срабат.<br>вспышки] | [TTL]: мощность вспышки настраивается автоматически.<br>[AUTO]: мощность беспроводной вспышки устанавливается автоматически.<br>[MANUAL]: установка степени срабатывания беспроводной<br>вспышки вручную.<br>[OFF]: беспроводные вспышки установленной группы не срабатывают.                                                                                       |
| [Группа В]/<br>[Группа С]        | [Настр.<br>вспышки]           | Настройка мощности беспроводной вспышки вручную, если для опции [Режим срабат. вспышки] установлено [TTL].                                                                                                    |
|                                  | [Ручная<br>настр.<br>вспышки] | Установка степени срабатывания беспроводной вспышки, если для<br>опции [Режим срабат. вспышки] установлено [MANUAL].<br>• Вы можете установить коэффициент срабатывания вспышки от [1/1]<br>(полная мощность срабатывания вспышки) до [1/128] с интервалами в 1/3.                                                                                                  |

\*1 Если к этому аппарату присоединена внешняя вспышка, отображается [Внеш.вспышка] вместо [Встр. Вспышка].

\*2 Эти опции доступны для выбора, только если к фотокамере присоединена внешняя вспышка.

#### Установка излучения света связи для использования при записи с беспроводной вспышкой

# MENU → 👩 [Зап.] → [Вспышка] → [Световой сигнал связи]

Установки: [HIGH] / [STANDARD] / [LOW]

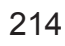

# Запись движущихся изображений

# Режим записи: ПП РАЗМ С 2006

Вы можете записывать изображения полной высокой четкости, соответствующие стандарту AVCHD, а также движущиеся изображения, записанные в MP4. Также можно записывать движущиеся изображения 4К в MP4. (→217) Звук записывается в стерео.

# Нажмите кнопку движущегося изображения для начала записи

- Возможна запись движущегося изображения, соответствующая каждому режиму движущегося изображения.
- Немедленно отпустите кнопку движущегося изображения после нажатия на нее.
- Пока вы записываете движущиеся изображения, индикатор состояния записи (красный) будет мигать.
- При записи движущихся изображений в тихой среде могут записываться звуки механизмов фокусировки и диафрагмы. Это не является неисправностью.
   Для записи движущихся изображений можно переключить операцию фокусировки в состояние [OFF] в разделе [Непрер. АФ]. (-219)
- Если какая-то информация больше не отображается на экране, нажмите кнопку [DISP.] или коснитесь дисплея.
- Фотоснимки можно снимать во время записи движущегося изображения. (—220)

215

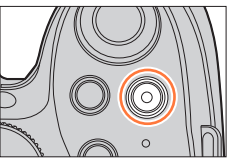

Индикатор состояния записи

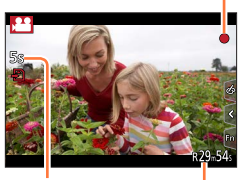

Истекшее время записи

Оставшееся время записи

2 Нажмите кнопку движущегося изображения еще раз для завершения записи

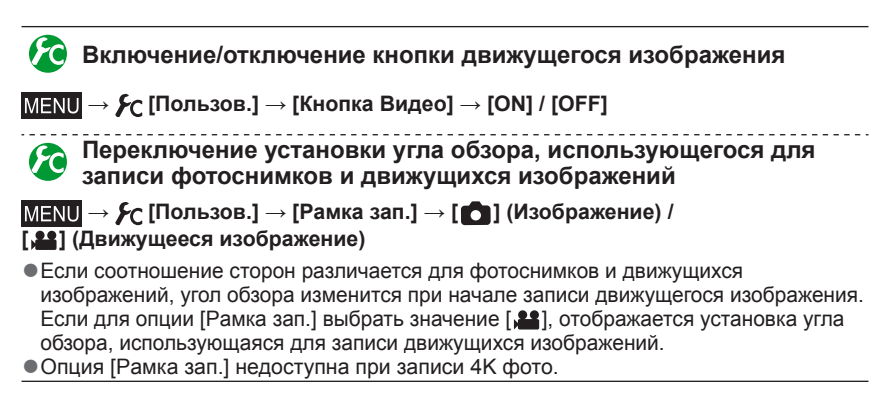

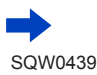

#### Запись движущихся изображений

# О звуке работы при завершении записи

Если вас беспокоит рабочий звук при нажатии кнопки движущихся изображений для окончания записи, попробуйте выполнить следующие действия:

- Запишите движущееся изображение примерно на три секунды дольше, а затем отделите последнюю часть движущегося изображения с помощью функции [Редакт.видео] (-247) в меню [Воспроизв.].
- Установите камеру в творческий режим видео и используйте дистанционный затвор (DMW-RSL1: дополнительная принадлежность) при записи движущихся изображений. (→323)
- При высокой окружающей температуре или при непрерывной записи движущихся изображений отображается [
   ] и запись может прерываться для защиты фотокамеры. Подождите, пока фотокамера остывает.
- Если перед нажатием кнопки движущегося изображения используется дополнительный оптический трансфокатор, эти установки будут очищены, а доступная для записи область значительно изменится.
- Обратите внимание, что если вы выполняете такие операции, как, например, трансфокация, с помощью кнопок или регуляторов во время записи движущегося изображения, могут записываться рабочие шумы.
- Во время записи движущегося изображения скорость трансфокации будет меньше обычной.
- В зависимости от типа используемой карты памяти после записи движущегося изображения ненадолго может появиться индикация доступа к карте. Это не является неисправностью.
- Для чувствительности ISO устанавливается значение [AUTO] (для движущихся изображений), пока выполняется запись движущегося изображения.
- Если во время записи движущихся изображений с использованием сетевого адаптера произойдет отключение подачи питания из-за сбоя питания или отсоединения сетевого адаптера и т.п., записываемое движущееся изображение не будет записываться.
- Перечисленные ниже режимы записи движущихся изображений устанавливаются в следующих случаях:

| Выбранный режим подсказки для сцены                                                             | Режим записи на момент съемки<br>движущихся изображений |  |
|-------------------------------------------------------------------------------------------------|---------------------------------------------------------|--|
| [Четкость на фоне подсветки]                                                                    | Портретный режим                                        |  |
| [Четкий ночной пейзаж], [Худож. ночной пейзаж],<br>[Портат.ноч.снимок], [Четкий ночной портрет] | Режим слабой освещенности                               |  |

- Эта функция недоступна в следующих случаях:
  - [Сверкающая вода], [Сверкающее освещение], [Нежное изображение цветка] (режим подсказки для сцены)
  - [Грубый монохромный], [Мягкий монохромный], [Эффект миниатюры]\*, [Нерезкое изображение], [Звездный фильтр], [Солнечное сияние] (режим творческого управления)
     \* Только при записи движущихся изображений с опцией [Кач-во зап.], имеющей значение [4K]
  - При использовании [Интервал. съемка]
  - При использовании [Покадр. анимация]
#### Запись движущихся изображений

## Запись движущихся изображений 4К

### Режим записи: 🗚 🗗 РАЅМ 🛲 С 🗆 🖽 🎸

Вы можете записывать движущиеся изображения высокой четкости 4K, установив для опции [Кач-во зап.] значение [4K].

- При записи движущихся изображений 4К угол обзора будет уже по сравнению с движущимися изображениями других размеров.

#### Запись движущихся изображений 4К

- ① Выберите режим записи (→40)
- ② Выберите для опции [Формат записи] в меню [Видео] значение [МР4] (→218)
- ③ Выберите для опции [Кач-во зап.] в меню [Видео] значение [4К/100М/25р] или [4К/100М/24р] (→218)
- ④ Начните запись, нажав кнопку движущегося изображения
- 5 Остановите запись, снова нажав кнопку движущегося изображения

 Запись выполняется путем уменьшения скорости автоматической фокусировки, чтобы можно было настроить фокусировку с высокой точностью. Иногда настройку фокусировки с помощью режима автоматической фокусировки трудно выполнить, но это не является неисправностью.

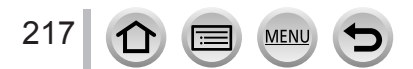

Запись движущихся изображений

## Установка формата, размера изображения и частоты кадров

Режим записи: 🗗 🗗 РАЅМ 🖿 С 🗆 🖾 🎸

#### 1 Установите меню

МЕNU → 🔚 [Видео] → [Формат записи]

### 2 Используйте ▲ ▼ для выбора пункта и нажмите [MENU/SET]

| [AVCHD] | Этот формат данных подходит для воспроизведения на телевизорах высокой четкости.                                       |
|---------|----------------------------------------------------------------------------------------------------|
| [MP4]   | Этот формат данных подходит для воспроизведения движущихся<br>изображений на компьютере и других подобных устройствах. |

#### 3 Используйте ▲ ▼ для выбора опции [Кач-во зап.] и нажмите [MENU/SET]

#### 4 Используйте ▲ ▼ для выбора пункта и нажмите [MENU/SET]

#### Если выбрана опция [AVCHD]

| Пункт          | Пункт Размер Частота кадров изображения записи E |     | Выход датчика | Скорость передачи<br>данных |
|----------------|--------------------------------------------------|-----|---------------|-----------------------------|
| [FHD/28M/50p]* | 1920×1080                                        | 50p | 50 кадров/с   | Приблиз. 28 Мбит/с          |
| [FHD/17M/50i]  | 1920×1080                                        | 50i | 50 кадров/с   | Приблиз. 17 Мбит/с          |
| [FHD/24M/25p]  | 1920×1080                                        | 50i | 25 кадров/с   | Приблиз. 24 Мбит/с          |
| [FHD/24M/24p]  | 1920×1080                                        | 24p | 24 кадров/с   | Приблиз. 24 Мбит/с          |

\* AVCHD Progressive

#### Если выбрана опция [МР4]

| Пункт Размер Частота кадров записи |           | Выход датчика | Скорость передачи<br>данных |                     |
|------------------------------------|-----------|---------------|-----------------------------|---------------------|
| [4K/100M/25p]                      | 3840×2160 | 25p           | 25 кадров/с                 | Приблиз. 100 Мбит/с |
| [4K/100M/24p]                      | 3840×2160 | 24p           | 24 кадров/с                 | Приблиз. 100 Мбит/с |
| [FHD/28M/50p]                      | 1920×1080 | 50p           | 50 кадров/с                 | Приблиз. 28 Мбит/с  |
| [FHD/20M/25p]                      | 1920×1080 | 25p           | 25 кадров/с                 | Приблиз. 20 Мбит/с  |
| [HD/10M/25p]                       | 1280×720  | 25p           | 25 кадров/с                 | Приблиз. 10 Мбит/с  |
| [VGA/4M/25p]                       | 640×480   | 25p           | 25 кадров/с                 | Приблиз. 4 Мбит/с   |

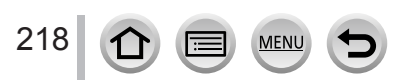

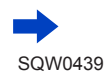

#### Запись движущихся изображений

 Качество повышается при увеличении значения скорости передачи. В этом аппарате используется способ записи "VBR", а скорость передачи данных изменяется автоматически в зависимости от записываемого объекта. Таким образом, время записи сокращается, когда записывается объект с быстрым перемещением.

#### О совместимости записанных движущихся изображений

Движущиеся изображения, записанные в режиме [AVCHD] или [MP4], могут воспроизводиться с низким качеством изображения или звука, или же их воспроизведение будет невозможно даже на оборудовании, совместимом с такими форматами. Кроме того, информация о записи может отображаться неправильно.

- При импорте или воспроизведении движущихся изображений, записанных с опцией [FHD/28M/50p], [FHD/24M/25p] или [FHD/24M/24p] в [AVCHD] с помощью устройства, отличного от этого аппарата, требуется записывающее устройство, совместимое с дисками Blu-ray, или компьютер с установленной программой "PHOTOfunSTUDIO".
- Подробную информацию о движущихся изображениях, записанных с опцией [4К/100М/25р] или [4К/100М/24р] в формате [МР4], см. в разделе "Использование движущихся изображений 4К" (→301).

# Настройка фокусировки во время записи движущихся изображений ([Непрер. АФ])

## Режим записи: 🛯 🖬 РАЅМ 🕮 С 🗆 🕮 🎸

Фокусировка различается в зависимости от режима фокусировки (→129) и установки опции [Непрер. АФ] в меню [Видео].

| Режим фокусировки | [Непрер. АФ] | Установка                                                                                                    |
|-------------------|--------------|----------------------------------------------------------------------------------------------------|
| [AFS]/[AFF]/[AFC] | [ON]         | Позволяет выполнять фокусировку с постоянной<br>автоматической настройкой во время записи<br>движущихся изображений. (—129) |
|                   | [OFF]        | Фиксация положения фокусировки в начале<br>записи движущегося изображения.                                                  |
| [MF]              | [ON] / [OFF] | Позволяет выполнять фокусировку вручную. (→147)                                                                             |

- При выборе режима фокусировки [AFS], [AFF] или [AFC] фотокамера выполнит повторную фокусировку, если кнопка затвора нажимается наполовину во время записи движущихся изображений.
- Когда во время записи движущихся изображений активирована автоматическая фокусировка, в некоторых случаях может записываться звук операции фокусировки. Если нужно убрать этот звук, рекомендуется снимать изображения, установив для опции [Непрер. АФ] значение [OFF] в меню [Видео].
- При использовании трансфокатора во время записи движущихся изображений для фокусировки может потребоваться некоторое время.
- Функция [Непрер. АФ] не работает, пока функционирует [Перемещение фокуса] в [Моментальное видео].

# Запись фотоснимков во время записи движущегося изображения

Режим записи: 🗚 🗗 РАЅМ 🛲 С 🗆 🖽 🎸

1

#### Полностью нажмите кнопку затвора во время записи движущегося изображения

- При записи фотоснимка отображается значок одновременной записи фотоснимка/движущегося изображения.
- Запись с использованием функции сенсорного затвора (—54) также возможна.

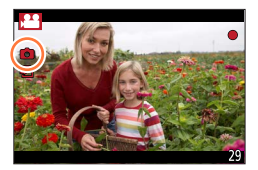

# Установка режима приоритета движущегося изображения или приоритета фотоснимка

## Режим записи: 🕼 🟦 РАЅМ 🕮 С 🗆 🕮 🎸

Можно использовать опцию [Реж.кадра] в меню [Видео] для выбора способа записи выполняемого фотоснимка во время записи движущегося изображения.

| (Приоритет видео)<br>(Максимум до<br>30 фотоснимков.) | <ul> <li>Выполнение фотоснимка с помощью опции [Разм. кадра] [S] (2М).<br/>Качество изображения может отличаться от [S] (2М) стандартных<br/>изображений.</li> <li>Если для опции [Качество] установлено [качат], [качат] или [кач],<br/>записываются только изображения в формате JPEG. ([Качество]<br/>используется с установкой [ ], если установлено значение [кач].)</li> <li>Если для режима творческого управления установлено значение<br/>[Эффект миниатюры], фотоснимки могут выполняться с небольшой<br/>задержкой от момента полного нажатия кнопки затвора.</li> </ul> |
|-------------------------------------------------------|----------------------------------------------------------------------------------------------------|
| (Приоритет фото)<br>(Максимум до 4<br>фотоснимков.)   | <ul> <li>Фотоснимок, выполненный с установленными опциями [Разм. кадра] и<br/>[Качество].</li> <li>Пока выполняется фотоснимок, экран становится черным. В течение<br/>этого периода выполняется фотоснимок в движущемся изображении, а<br/>звук отключается.</li> </ul>                                                                                                    |

• Для соотношения сторон зафиксировано значение [16:9].

- Эта функция недоступна в следующих случаях:
  - Если для опции [Формат записи] установлено [МР4], опция [Кач-во зап.] имеет [4К/100М/25p], [4К/100М/24p] или [VGA/4М/25p]
  - Если для опции [Формат записи] установлено [AVCHD], а для опции [Кач-во зап.] [FHD/24M/24p] (только при установленной опции [🎝] (Приоритет фото))
  - Когда установлен режим съемки [4К ФОТО] (только при установленной опции [<sup>4</sup>] (Приоритет фото))
  - Если для опции [Моментальное видео] установлено [ON]

# Запись моментальных видео

## Режим записи: 🖻 🗗 РАЅМ 🕮 С 🗆 🕮 🎸

Можно заранее задать время записи и записывать движущиеся изображения случайно, подобно тому, как делаются моментальные снимки. Эта функция также позволяет сдвигать фокус в начале записи и добавлять заранее эффекты плавного появления/угасания.

- Движущиеся изображения будут записаны с опцией [FHD/20M/25p] в формате [MP4].
- С помощью приложения "Panasonic Image App" для смартфона/планшета можно компоновать движущиеся изображения, записанные с помощью фотокамеры. При их компоновке можно добавить музыку и выполнить различные операции редактирования. Кроме того, можно отправить скомпонованное движущееся изображение на веб-службу. (→271)
- 1 Установите меню
   1 Мели → ₩ [Видео] → [Моментальное видео]
   2 Молоски субла А ₩ стал сублага стании [SET] и исслиция
- 2 Используйте ▲ ▼ для выбора опции [SET] и нажмите [MENU/SET]

# З Используйте ▲ ▼ для выбора пункта и нажмите [MENU/SET]

| [Время записи]          | Установка времени записи движущихся изображений.<br>[8SEC] / [6SEC] / [4SEC] / [2SEC]                                                                                                    |
|-------------------------|----------------------------------------------------------------------------------------------------|
| [Перемещение<br>фокуса] | Позволяет достичь исключительно сильной выразительности при создании изображений путем постепенного смещения фокусировки в начале записи. [ON] / [OFF]<br>• Подробная информация (→222).                                                                                                    |
| [Плавный переход]       | Добавление эффекта проявления (постепенного появления) в<br>изображение и аудио в начале записи или добавление в них<br>эффекта погашения (постепенного исчезновения) в конце записи.<br>[WHITE-IN] / [WHITE-OUT]:<br>Добавление эффекта проявления и погашения с использованием<br>белого экрана.<br>[BLACK-IN] / [BLACK-OUT]:<br>Добавление эффекта проявления и погашения с использованием<br>черного экрана.<br>[COLOR-IN] / [COLOR-OUT]:<br>Добавление эффекта проявления изображения от черно-белого<br>до цветного или эффекта погашения от цветного до черно-белого.<br>Аудио будет записываться нормально.<br>[OFF] |

# 4 Нажмите кнопку [Q.MENU m/́⊅]

# 5 Нажмите [MENU/SET]

# 6 Используйте ▲ ▼ для выбора опции [ON] и нажмите [MENU/SET]

 Если для опции [Перемещение фокуса] установлено значение [ON], установите фокусировку. (→222)

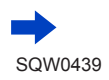

#### Запись моментальных видео

## 7 Нажмите кнопку движущегося изображения для начала записи

- Немедленно отпустите кнопку движущегося изображения после нажатия на нее.
- Невозможно остановить запись движущегося изображения в середине. Запись остановится автоматически по истечении установленного времени записи.

#### Истекшее время записи

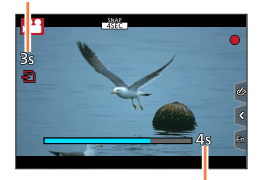

Установленное время записи

#### Деактивация моментального видео

Выберите [OFF] на шаге 2.

- Движущиеся изображения, записанные с опцией [WHITE-IN] или [BLACK-IN], отображаются в режиме воспроизведения как целиком белые или целиком черные пиктограммы.
- Если для опции [Моментальное видео] назначено значение [Настр.кн. Fn] (→61), можно отобразить экран, позволяющий переключать для опции [Моментальное видео] значения [ON]/[OFF], нажимая кнопку назначенной функции. Если во время отображения этого экрана нажать кнопку [DISP.], можно изменить установки для моментальных снимков.
- Режим [Моментальное видео] перейдет в положение [OFF] после подключения к Wi-Fi с помощью опции [Дистанц. упр. съемкой и просмотр].
- Эта функция недоступна в следующих случаях:
  - [Эффект миниатюры] (режим творческого управления)
  - Если установлен режим съемки [4К ФОТО]
  - Во время записи [Высокоскор. видео]

## Установка [Перемещение фокуса]

Установите кадры, которые определяют начальное (первое) положение фокусировки и конечное (второе) положение фокусировки. Затем фотокамера измерит их расстояние до объекта и установит фокус. Когда начинается запись движущегося изображения, фокус смещается при переходе от первого кадра ко второму кадру.

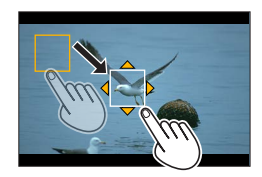

#### Кнопочная операция

① Нажмите

222

- ② Используйте ▲ ▼ ◀ ► для перемещения кадра и нажмите [MENU/SET] (первое положение)
- Если нажать кнопку [DISP.] до нажатия кнопки [MENU/SET], кадр вернется в центр.
- ③ Повторите шаг ② (второе положение)
  - Установка начальной и конечной точек функции [Перемещение фокуса] выполняется автофокусировкой. Если не удастся выполнить установку, кадр вернется в первое положение. Выполните установку еще раз.
  - Для отмены установок кадра нажмите [MENU/SET].

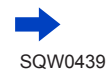

#### Запись моментальных видео

#### Сенсорная операция

Коснитесь объекта (первое положение), проведите пальцем до нужного местоположения (второе положение) и отпустите палец.

- Установка начальной и конечной точек функции [Перемещение фокуса] выполняется автофокусировкой. Если не удастся выполнить установку, кадр вернется в первое положение. Выполните установку еще раз.
- Для отмены установок кадра коснитесь [ [ ]].
  - Можно достичь большего эффекта созданием сильного контраста фокусировки начального и конечного положений, например смещением фокусировки с фона на передний план или наоборот.
    - После установки фокусировки старайтесь сохранять постоянным расстояние между объектом и фотокамерой.
- Если для опции [Перемещение фокуса] установлено [ON]
  - Режим автоматической фокусировки переключится на [
     , установку, специально предназначенную для опции [Перемещение фокуса].
  - При съемке изображения операция автоматической фокусировки [] будет выполняться в первом положении кадра.
- Для повторной настройки фокусировки при записи движущегося изображения нажмите кнопку затвора наполовину после завершения операции [Перемещение фокуса].
- Даже если для опции [Режим замера] (→158) установлено значение [•], цель точечной фотометрии не перемещается вместе с фокусировкой. Цель фиксируется в начальном (первом) положении функции [Перемещение фокуса].
- Эта функция недоступна в следующих случаях:
  - В режиме ручной фокусировки
  - При использовании цифрового трансфокатора

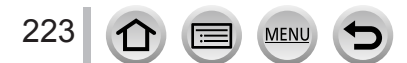

#### 

 Меню [Видео] не отображается в тех режимах записи, где недоступна съемка движущихся изображений.

## [Моментальное видео]

Подробная информация (→221).

## [Формат записи]

Подробная информация (→218).

## [Кач-во зап.]

Подробная информация (→218).

## [Реж. выдержки]

Подробная информация (→108).

## [Высокоскор. видео]

Подробная информация (→109).

# [Реж.кадра]

Подробная информация (→220).

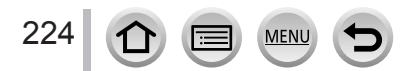

#### 

# [Непрер. АФ]

Подробная информация (→219).

## [Съемка с выравнив.]

#### Режим записи: 🔝 🚮 РАЅМ 🛲 С 🗆 🖾 🔗

Функция съемки с выравниванием автоматически определяет наклон фотокамеры во время записи движущихся изображений и исправляет горизонтальное положение записанного движущегося изображения так, чтобы оно не было наклонено. Установки: [ON] / [OFF]

- При выполнении записи во время прогулки или при слишком большом наклоне фотокамеры исправление горизонтального положения движущихся изображений возможно не всегда.
- Если для опции [Съемка с выравнив.] установлено [ON]
  - Для опции [Электрон.стаб(видео)] автоматически устанавливается значение [ON], и включается 5-осевой гибридный стабилизатор изображения (—199).
  - Угол обзора немного сужается после начала записи движущегося изображения.
- Фотоснимки, снятые во время записи движущихся изображений, не будут исправлены в горизонтальном направлении.
- Эта функция недоступна в следующих случаях:
  - При записи в режиме [Высокоскор. видео]
  - Если для опции [Режим работы] раздела [Стабилиз.] установлено [OFF]
  - Если для опции [Формат записи] установлено [МР4], а для опции [Кач-во зап.] установлено [4К/100М/25p], [4К/100М/24p] или [VGA/4М/25p]

## [Преоб. линза]

Подробная информация (→319).

# [Умен. мерцан.]

Режим записи: 🛯 🗗 РАЅМ 🛲 С 🗆 🖾 🔗

Скорость затвора может быть фиксированной для снижения мерцания или полос в движущемся изображении.

Установки: [1/50] / [1/60] / [1/100] / [1/120] / [OFF]

## [Бесшумная работа]

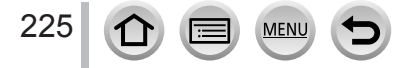

# [Пок.ур.микр.]

Режим записи: 🕼 🛱 РАЅМ 🖿 С 🗆 🕮 🎸

Вы можете установить, будет ли отображаться на экране записи уровень микрофона. Установки: [ON] / [OFF]

 Если для опции [Огр. ур. микрофона] установлено [OFF], для опции [Пок.ур.микр.] фиксируется [ON].

# [Рег.уров.микр.]

## Режим записи: 🛯 🗗 РАЅМ 🛲 С 🗆 🕮 🎸

Можно настроить уровень входа звука на 19 уровней (от -12 дБ до +6 дБ).

## [Спец. микрофон]

## [Огр. ур. микрофона]

Режим записи: 🖻 🗗 РАЅМ 🛲 С 🗆 🕮 🎸

Камера настраивает уровень входа звука автоматически, минимизируя искажение звука (потрескивание) при слишком большой громкости. Установки: [ON] / [OFF]

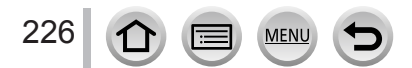

#### 

## [Подав.шума ветра]

### Режим записи: 🔝 🗗 РАЅМ 🖿 С 🗆 🕮 🎸

Это позволяет снизить шум ветра, попадающий во встроенный микрофон при сохранении качества звука.

#### Установки: [HIGH] / [STANDARD] / [OFF]

- [HIGH] эффективно снижает шум ветра, минимизируя низкий звук при обнаружении сильного ветра.
- [STANDARD] извлекает и снижает только шум ветра без ухудшения качества звука.

• Можно не увидеть полный эффект в зависимости от условий записи.

## [Шумоподавл.]

- Опция [Шумоподавл.] отображается только при использовании внешнего микрофона (дополнительная принадлежность). В остальных случаях отображается [Подав.шума ветра].
- Подробная информация (→324).

# [Зум-микрофон]

#### Режим записи: 🕼 🗗 РАЅМ 🕮 С 🗆 🕮 🎸

В сочетании с операцией трансфокации получится более ясная запись далеких звуков при увеличении изображения и окружающих звуков во время широкоугольной записи.

#### Установки: [ON] / [OFF]

- Если установлено значение [ON], при выполнении трансфокации можно улучшить запись звука во время операции в соответствии с окружающими звуками. Уровень аудиозаписи также будет ниже, чем когда установлено значение [OFF].
- Стереоэффект звука снижается при увеличении изображения.

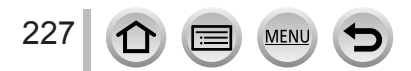

# Просмотр изображений

Нажмите кнопку воспроизведения

## 2 Используйте ◀▶, чтобы выбрать изображение для отображения

- Если нажать и удерживать 
   изображения будут отображаться одно за другим.
- Можно также перемотать изображения вперед или назад, поворачивая задний диск или перетаскивая экран по горизонтали (->52).
- Если вы продолжите касаться пальцем левого или правого края экрана после прокрутки изображений, изображения будут продолжать прокручиваться. (Изображения отображаются с уменьшенным размером.)
- Скорость воспроизведения изображений различается в зависимости от условий воспроизведения.

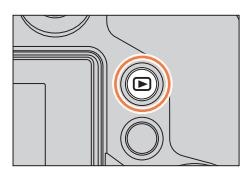

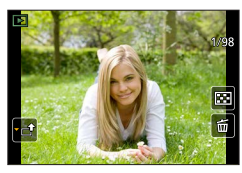

# Переключение скорости непрерывной перемотки изображений в прямом и обратном направлении

MENU → ┠С [Пользов.] → [Прокрутка кас.] → [Н] (Высокая скорость) / [L] (Низкая скорость)

### Отправка изображений на веб-службы

Если нажать ▼ во время отображения одного изображения, можно быстро отправить изображение на веб-службу. (→285)

#### Завершение воспроизведения

Нажмите еще раз кнопку воспроизведения или нажмите кнопку движущегося изображения.

Из режима воспроизведения можно также выйти, нажав кнопку затвора наполовину.

- При включении фотокамеры с нажатой кнопкой воспроизведения отображается экран воспроизведения.
- Примерно через 15 секунд после переключения фотокамеры с экрана записи на экран воспроизведения втягивается тубус объектива.
- Эта фотокамера совместима с унифицированным стандартом DCF (Design rule for Camera File system), сформулированным Japan Electronics and Information Technology Industries Association (JEITA), и со стандартом Exif (Exchangeable image file format).
   Невозможно воспроизведение файлов, которые не являются DCF-совместимыми.
- Правильное воспроизведение изображений, снятых другими фотокамерами, может быть невозможно, а также использование функций этого устройства для других изображений может быть невозможным.

# Просмотр движущихся изображений

Этот аппарат был разработан для воспроизведения движущихся изображений с использованием форматов AVCHD и MP4.

- Движущиеся изображения отображаются со значком движущегося изображения ([ 🞥]).
- Файлы серийной съемки 4К, записанные с использованием функции 4К фото, отображаются с [

Подробные сведения о воспроизведении файлов серийной съемки 4К см. на стр. (→169).

## Нажмите 🛦 для запуска воспроизведения

- Можно воспроизводить движущиеся изображения касанием значка [ ] в середине экрана.
- Движущиеся изображения, записанные с помощью [Моментальное видео], воспроизводятся автоматически.
- Некоторая информация не будет отображаться для движущихся изображений, записанных в формате [AVCHD].

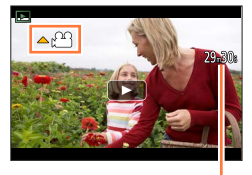

Время выполнения записи движущихся изображений

#### Операции во время воспроизведения движущихся изображений

| Кнопочная операция | Сенсорная операция                                                                 | Описание                                                  |  |  |
|--------------------|------------------------------------------------------------------------------------|-----------------------------------------------------------|--|--|
| <b>A</b>           | ►/II                                                                               | Воспроизведение/пауза                                     |  |  |
|                    | ¥                                                                                  | Быстрая перемотка назад*1                                 |  |  |
|                    | <ii< th=""><td>Покадровая перемотка назад*<sup>2</sup> (во время паузы)</td></ii<> | Покадровая перемотка назад* <sup>2</sup> (во время паузы) |  |  |
| Č                  | —                                                                                  | Уменьшение громкости                                      |  |  |
|                    |                                                                                    | Остановка                                                 |  |  |
|                    | •                                                                                  | Быстрая перемотка вперед*1                                |  |  |
|                    |                                                                                    | Покадровая перемотка вперед (во время паузы)              |  |  |
| Ś                  | +                                                                                  | Увеличение громкости                                      |  |  |

\*1 Скорость быстрой перемотки вперед или назад увеличится, если нажать ◀▶ еще раз.
\*2 Движущиеся изображения в формате [AVCHD] перематываются покадрово с интервалом 0.5 секунды.

 При отсутствии активности в течение некоторого времени панель управления исчезает. Прикоснитесь к экрану для повторного отображения панели управления.

• Если нажать [MENU/SET] во время паузы, можно создать изображение из движущегося изображения. (→230)

#### Операции во время автоматического воспроизведения моментальных снимков

| Воспроизведение с начала            |
|-------------------------------------|
| Возврат к предыдущему изображению   |
| Прокрутка до следующего изображения |
|                                     |

• Если коснуться экрана, автоматическое воспроизведение остановится.

 Движущиеся изображения можно просматривать на компьютере с помощью программы "PHOTOfunSTUDIO" с прилагаемого DVD-диска.

#### Просмотр движущихся изображений

## Захват фотоснимков из движущихся изображений

Сохранение сцены из движущегося изображения в качестве фотоснимка.

- 1 Отобразите изображение, которое нужно захватить как фотоснимок, нажав ▲ для приостановки воспроизводимого на фотокамере движущегося изображения
  - Если нажать <> во время паузы, можно более точно указать положение в движущемся изображении.

#### 2 Нажмите [MENU/SET]

- Эту же операцию можно выполнить касанием [🔅 🗅].
- Фотоснимок будет сохранен с соотношением сторон [16:9] и установкой для опции [Качество] значения [\_\_\_].
   Размер изображения различается в зависимости от воспроизводимого движущегося изображения.
  - Для движущихся изображений, записанных при установке для [Кач-во зап.] значения [4К]: [М] (8М)
  - Для движущихся изображений, записанных при установке для [Кач-во зап.] значений [FHD], [HD]: [S] (2М)
- Качество изображения становится немного ниже в зависимости от установки опции [Кач-во зап.] для исходного движущегося изображения.
- При воспроизведении фотоснимка, захваченного из движущегося изображения, отображается [23].
- Если нужно захватить фотоснимок из движущегося изображения, пока фотокамера подсоединена с помощью микрокабеля HDMI к телевизору, установите для опции [VIERA link] в разделе [ТВ подключение] в [Настр.] значение [OFF].
- Вы не можете захватить фотоснимок из следующих движущихся изображений.
  - Движущиеся изображения, записанные в формате [MP4] с использованием установки [VGA/4M/25p]

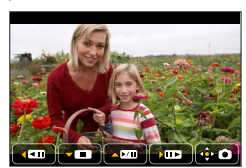

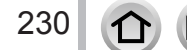

# Переключение способа воспроизведения

## Увеличение и просмотр "Воспроизведение с увеличением"

#### Переместите рычажок трансфокатора в направлении стороны Т

- При каждом перемещении рычажка трансфокатора в направлении стороны Т увеличение повышается на четыре уровня: 2x, 4x, 8x и 16x. (Качество отображаемого изображения становится значительно ниже.)
- Для уменьшения трансфокации → переместите рычажок трансфокатора в направлении стороны W.
- Можно также увеличить/уменьшить изображение, если раздвинуть или сдвинуть 2 пальца (→52) на фрагменте, который нужно увеличить или уменьшить.
- При смене увеличения примерно на 1 секунду появляется индикация положения трансфокации.
- Можно переместить увеличенный фрагмент, нажав кнопку курсора ▲ ▼ ◀ ► или перетащив экран. (→52)
- Вы можете также выполнять трансфокацию двойным быстрым прикосновением к сенсорному экрану. (Если отображение было увеличенным, оно вернется к такому же коэффициенту увеличения.)
- Можно перемотать изображение вперед или назад при сохранении той же самой величины трансфокации и положения трансфокатора, вращая задний диск во время воспроизведения с увеличением.

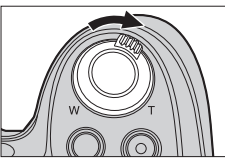

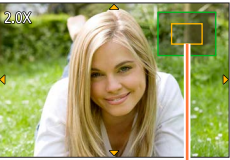

Текущее положение увеличения

## Просмотр списка изображений "Мульти воспроизведение"

#### Переместите рычажок трансфокатора в направлении стороны W

- Перемещайте рычажок трансфокатора в сторону W и вы сможете переключать режимы отображения в следующем порядке: Экран с 1 изображением (полный экран) → Экран с 12 изображениями → Экран с 30 изображениями → Экран календаря. (Переместите рычажок в направлении стороны T для возврата.)
- Можно переключить экран воспроизведения, прикоснувшись к следующим значкам.
  - []]: экран с 1 изображением []]: экран с 12 изображениями
  - [🔛]: экран с 30 изображениями– [САЦ]: экран календаря
- Экран можно переключать постепенно, перетаскивая его вверх или вниз.
- Если выбрать изображение с помощью кнопки курсора и нажать [MENU/SET] на экране с 12 изображениями или 30 изображениями, выбранное изображение отображается на экране с 1 изображением (полный экран).

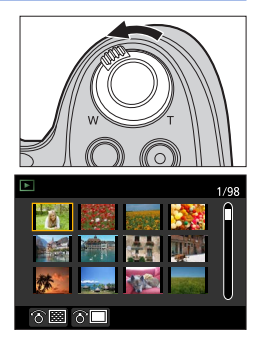

Изображения, отображаемые со значком [!], не могут воспроизводиться.

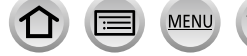

231

#### Переключение способа воспроизведения

# Просмотр изображений по дате их записи "Календарное воспроизведение"

- Переместите рычажок трансфокатора в направлении стороны W для отображения календарного экрана
- 2 Используйте ▲ ▼ ◀► для выбора даты записи и нажмите [MENU/SET]
  - Изображения отображаются на экране с 12 изображениями.
  - Поверните рычажок трансфокатора в направлении стороны W для возврата к отображению экрана календаря.
- Дата записи изображения, выбранного на экране воспроизведения, будет использоваться в качестве выбранной даты при первом отображении экрана календаря.
- Вы можете отобразить календарь между январем 2000 г. и декабрем 2099 г.
- Изображения, снятые без установок часов, отображаются с датой 1 января 2015 г.
- Изображения, снятые с установками места назначения, выполненными в разделе [Мировое время], отображаются на экране календаря с использованием соответствующей даты для временной зоны места назначения.

## Просмотр группы изображений

Вы можете последовательно воспроизводить несколько изображений в группе или воспроизводить изображения группы одно за другим.

[ ] изображения группы, записанные последовательно с помощью установки для скорости серийной съемки значения [SH] (→161)

- [▲ [№]]: изображения группы, записанные с использованием [Интервал. съемка] (→182)
- [▲ ): изображения группы, записанные с использованием [Покадр. анимация] (→185)
- Вы можете удалять или редактировать изображения в блоках групп. (Например, если вы удалите одно из изображений в группе, все изображения в этой группе будут удалены.)

• Изображения не будут сгруппированы, если они записываются без установки [Уст. часов].

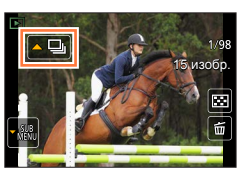

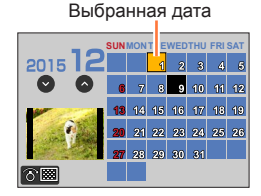

#### Переключение способа воспроизведения

#### Последовательное воспроизведение изображений группы

#### 1 Нажмите 🛦

- Ту же самую операцию можно выполнить, коснувшись значка изображения группы ([<], [<)], [<)].</li>
- Когда вы воспроизводите изображения группы одно за другим, отображаются установки опции. [С первого изображения]: последовательное воспроизведение изображений группы, начиная с первого изображения в группе.
  - [С текущего изображения]: последовательное воспроизведение изображений группы, начиная с воспроизводимого в настоящее время изображения.

#### Операции во время последовательного воспроизведения

| ►/II | Последовательное<br>воспроизведение / Пауза           | ▼ |   | Остановка                                               |
|------|-------------------------------------------------------|---|---|---------------------------------------------------------|
| ◄    | Быстрое воспроизведение в<br>обратном направлении     |   | ► | Быстрое воспроизведение в прямом направлении            |
|      | Возврат к предыдущему<br>изображению (во время паузы) |   |   | Прокрутка до следующего<br>изображения (во время паузы) |

#### Последовательное воспроизведение изображений группы

#### 1 Нажмите 🔻

• Эту же операцию можно выполнить касанием [

2 Используйте ▲ ▼ для выбора опции [Отображение в группе] и нажмите [MENU/SET]

#### **3** Используйте **4** рля прокрутки изображений

- Если нажать ▼ еще раз или коснуться [] и выбрать [Закрыть отобр. в группе], произойдет возврат к экрану нормального воспроизведения.
- Вы можете использовать такие же операции для изображений, сохраненных в группе, как и для нормального воспроизведения изображений. (Мульти воспроизведение, воспроизведение с увеличением, удаление изображений и др.)

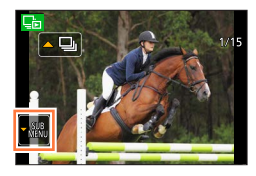

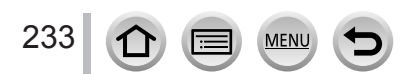

# Удаление изображений

Удаленные изображения невозможно восстановить.

Изображения не будут удаляться в следующих случаях:

- Защищенные изображения.
- Переключатель карты памяти находится в положении "LOCK".
- Изображения не на основе стандарта DCF. (→228)
- Во время удаления не выключайте фотокамеру.
- Используйте в достаточной степени заряженную батарею или сетевой адаптер (дополнительная принадлежность) и DC адаптер (дополнительная принадлежность).

#### [Удал. один снимок]

1 Нажмите кнопку [Q.MENU ш/₂], чтобы удалить отображаемое изображение

• Эту же операцию можно выполнить касанием [

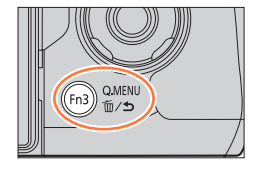

#### 2 Используйте ▲ для выбора опции [Удал. один снимок] и нажмите [MENU/SET]

 Можно установить [Да] или [Нет] в качестве начальной установки на экране подтверждения удаления при выполнении операции [Подтверж. удаления] в меню [Воспроизв.]. При продаже выбрано значение [Нет]. (->255)

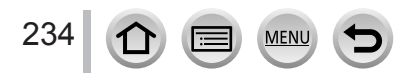

#### Удаление изображений

#### Для удаления нескольких (до 100)/Для удаления всех изображений

Группа изображений (→232) обрабатывается как 1 изображение. (Все изображения в выбранной группе изображений удаляются.)

1 Нажмите кнопку [Q.MENU m/₅] во время просмотра изображения

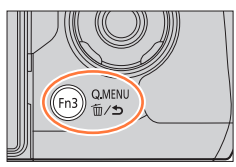

- 2 Используйте ▲ ▼ для выбора опции [Удал. несколько]/[Удал. все] и нажмите [MENU/SET]
  - Можно выбрать опцию [Удалить все, кроме Избранное] в разделе [Удал. все], если имеются изображения, выбранные как [Избранное] (→252).
- 3 (Если выбрана опция [Удал. несколько]) Используйте ▲ ▼ ◀► для выбора изображения и нажмите [MENU/SET] (повторите)
  - Для отмены → нажмите кнопку [MENU/SET] еще раз.

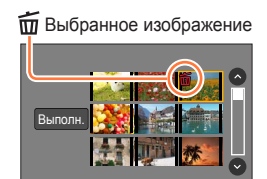

4 (Если выбрана опция [Удал. несколько]) Используйте ◀ для выбора [Выполн.] и нажмите [MENU/SET]

• Может занять время в зависимости от количества удаленных изображений.

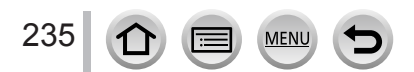

Вы можете задавать установки защиты изображения, изменения размера, печати и другие установки для снятых Вами изображений.

Относительно процедур установки меню. (→56)

- В следующих случаях новые изображения создаются после того, как они будут отредактированы. Перед началом редактирования проверьте, достаточно ли свободного места на карте памяти.
  - [Обработка RAW]
  - [Удал. с пом. ретуши]
  - [Отпеч симв]
  - [Видео интер. съемки]
  - [Покадровое видео]
  - [Изм.разм.]
  - [Подрезка]

 Может быть невозможно устанавливать или редактировать изображения, записанные на других фотокамерах.

#### Выбор изображений после выбора опций [Один сн.] или [Нескол.]

Для некоторых элементов меню можно указать способ выбора изображений.

#### [Один сн.]

① Используйте Для выбора фотоснимка и нажмите [MENU/SET]

 Если [Уст./отмен.] отображается в нижней правой части экрана, при нажатии [MENU/SET] еще раз установка отменится.

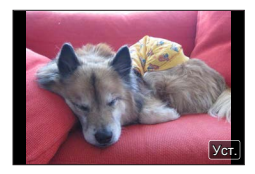

### [Нескол.]

#### Если экран подобен одному из отображенных справа:

- ⑦ Используйте ▲ ▼ ◀ ▶ для выбора фотоснимка и нажмите [MENU/SET] (повторите)
  - Для отмены → нажмите кнопку [MENU/SET] еще раз.
- ② Используйте ◀ для выбора опции [Выполн.] и нажмите [MENU/SET]

#### Если экран подобен одному из отображенных справа:

- ①Используйте ▲ ▼ ◀ ► для выбора фотоснимка и
  - нажмите [MENU/SET] (повторите)
  - Для отмены → нажмите кнопку [MENU/SET] еще раз.

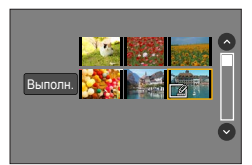

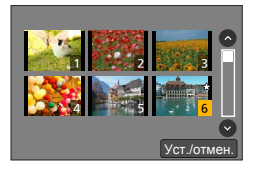

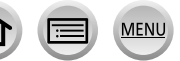

# [Слайд шоу]

Автоматическое воспроизведение изображений по порядку. Можно также собрать вместе показ слайдов, состоящий только из фотоснимков, только из движущихся изображений или только из 4К фото и т. п. Рекомендуется при просмотре на экране телевизора.

#### 1 Установите меню

МЕNU → ▶ [Воспроизв.] → [Слайд шоу]

- 2 Используйте ▲ ▼ для выбора пункта и нажмите [MENU/SET]
  - Если выбрать [Только движ. из.], файлы серийной съемки 4К, записанные с помощью функции 4К фото, также будут воспроизводиться.
  - При выборе опции [Подборка катег.] используйте ▲ ▼ <>
     для выбора категории и нажмите [MENU/SET]. Подробные сведения о категории см. на стр. (→239).

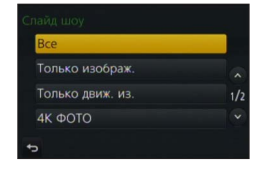

3 Используйте ▲ для выбора опции [Нач.] и нажмите [MENU/SET]

#### Операции во время показа слайдов

| Кнопочная операция | Сенсорная<br>операция | Описание                | Кнопочная операция | Сенсорная<br>операция | Описание                |
|--------------------|-----------------------|-------------------------|--------------------|-----------------------|-------------------------|
|                    | ▶/ <b>  </b>          | Воспроизведение/        | ▼                  |                       | Остановка               |
| •                  |                       | Предыдущий              |                    |                       | Следующий               |
| 2m <sup>s</sup>    | -                     | Уменьшение<br>громкости | <u>س</u>           | +                     | Увеличение<br>громкости |

#### Чтобы изменить такие установки, как например музыку или время отображения Выберите [Эффект] или [Настр.] и нажмите [MENU/SET].

| [Эффект]    |            | [AUTO] / [NATURAL] / [SLOW] / [SWING] / [URBAN] / [OFF]                                                                                                    |
|-------------|------------|----------------------------------------------------------------------------------------------------|
| [Настр.]    | [Длительн] | [5SEC] / [3SEC] / [2SEC] / [1SEC]                                                                                                    |
| [Повтор] [О |            | [ON] / [OFF]                                                                                                    |
|             | [Звук]     | <ul> <li>[AUTO]: с фотоснимками будет воспроизводиться музыка, а с<br/>движущимися изображениями будет воспроизводиться звук.</li> <li>[Музыка]: будет воспроизводиться музыка.</li> <li>[Звук]: будет воспроизводиться звук из движущихся изображений.</li> <li>[OFF]: музыка и звук воспроизводиться не будут.</li> </ul> |

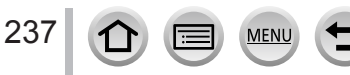

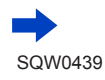

- Если выбрана опция [URBAN], изображение может отображаться в черно-белом виде как эффект экрана.
- Значение [AUTO] можно использовать, только если выбрана опция [Подборка катег.].
   Изображения воспроизводятся с рекомендованными эффектами для каждой категории.
- Если выполняется воспроизведение показа слайдов, когда для опции [Только движ. из.] или [Подборка катег.] установлено []], [[]] или []], для опции [Эффект] фиксируется значение [OFF].
- Если воспроизведение показа слайдов выполняется для изображений группы, эффекты отменяются, даже если установлено значение [Эффект].
- При воспроизведении в показе слайдов следующих изображений установка [Длительн] отменяется.
  - Движущиеся изображения
  - Файлы серийной съемки 4К
  - Панорамные изображения
  - Изображения группы
- Опцию [Длительн] можно установить, только если для опции [Эффект] установлено [OFF].
- Часть значений опции [Эффект] невозможно использовать при показе изображений на экране телевизора с помощью микрокабеля HDMI или при показе изображений, записанных с портретной ориентацией.

# [Режим воспроизвед.]

Записанные изображения могут воспроизводиться различными способами.

#### 1 Установите меню

MENU → ▶ [Воспроизв.] → [Режим воспроизвед.]

#### 2 Используйте ▲ ▼ для выбора пункта и нажмите [MENU/SET]

 Если выбрать [Только движ. из.], файлы серийной съемки 4К, записанные с помощью функции 4К фото, также будут воспроизводиться.

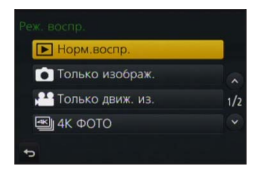

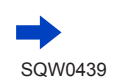

238

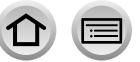

При выборе опции [Воспр. кат.] на шаге 2 (→238)

#### 3 Используйте ▲ ▼ ◀ ► для выбора категории и нажмите [MENU/SET]

• Доступные категории приведены ниже.

|            | [Опред. лица]*                                                                                                    |
|------------|----------------------------------------------------------------------------------------------------|
| Þ          | [i-Портрет], [i-Ночн. портрет], [i-Ребенок] в автоматическом распознавании сцены<br>[Четкий портрет], [Шелковистая кожа], [Мягкость подсветки], [Четкость на фоне<br>подсветки], [Непринужденность], [Милое детское лицо], [Четкий ночной портрет]<br>(режим подсказки для сцены)                                    |
| 74         | [і-Пейзаж], [і-Закат] в автоматическом распознавании сцены<br>[Отчетливый пейзаж], [Яркое голубое небо], [Романтич. отсветы заката],<br>[Яркие отсветы заката], [Сверкающая вода] (режим подсказки для сцены)                                                                                                    |
| * <b></b>  | [i-Hoчн. портрет], [i-Hoчн. пейзаж], [i-Портат.ноч.снимок] в автоматическом<br>распознавании сцены<br>[Четкий ночной пейзаж], [Прохладное ночное небо], [Ярк. и тепл. ночной пейзаж],<br>[Худож. ночной пейзаж], [Сверкающее освещение], [Портат.ноч.снимок],<br>[Четкий ночной портрет] (режим подсказки для сцены) |
| ×          | [Четкие спортивные снимки] (режим подсказки для сцены)                                                                                                    |
| 101        | [i-Еда] в автоматическом распознавании сцены<br>[Аппетитная еда], [Соблазнительный десерт] (режим подсказки для сцены)                                                                                                    |
| Ŵ          | [Дата поездки]                                                                                                    |
| Ð          | Серия изображений, записанных с помощью установки для скорости серийной<br>съемки значения [SH]                                                                                                    |
| <u>ISI</u> | [Интервал. съемка], [Видео интер. съемки]                                                                                                    |
| Ŵ          | [Покадр. анимация], [Покадровое видео]                                                                                                    |

\* Используйте ▲ ▼ ◀ ▶, чтобы выбрать человека для воспроизведения, и нажмите [MENU/SET]. Распознавание лиц применяется для всех изображений в группе.

 В некоторых режимах записи категория для записи движущихся изображений отличается от категории, использующейся для фотоснимков. По этой причине изображения могут не отображаться.

# [Вед. журн. местопол.]

После того, как вы отправите информацию местоположения (широту и долготу), полученные с помощью Вашего смартфона/планшета, на этот аппарат, вы можете записывать информацию на изображения с помощью устройства.

#### Подготовка

- Отправка информации местоположения на этот аппарат с Вашего смартфона/планшета. (→269)
- Вам необходимо установить на смартфоне/планшете приложение "Panasonic Image App". (
   —>260)

#### 1 Установите меню

MENU → ▶ [Воспроизв.] → [Вед. журн. местопол.] → [Доб. дан. о местопол.]

- 2 Используйте ▲ ▼ для выбора периода для записи информации о местоположении, а затем нажмите [MENU/SET]
  - [GPS] отображается для изображений, которые содержат записанную информацию о местоположении.

#### Прекращение записи информации местоположения

① Нажмите [MENU/SET] во время записи информации о местоположении

 [○] отображается для периода операции прерывания.
 В случае повторного выбора во время отображения [○] запись информации о местоположении будет возобновлена в том месте, где она была закончена.

#### Удаление полученной информации местоположения

- ① Используйте ▲ ▼ для выбора опции [Удал. дан.о местопол.] и нажмите [MENU/SET]
- ② Используйте ▲ ▼ для выбора периода удаления информации о местоположении, а затем нажмите [MENU/SET]

• Информацию о местоположении невозможно записать в следующих случаях:

- Если изображения были записаны после отправки информации о местоположении (
   —269)
- Если изображения уже содержат информацию о местоположении
- Если движущиеся изображения записаны в формате [AVCHD]
- Защищенные изображения
- Если на карте недостаточно свободного места
- Переключатель карты памяти находится в положении "LOCK".
- Если изображения записаны с помощью камеры, отличной от этого аппарата

#### Запись информации местоположения с помощью смартфона/ планшета

Когда вы используете смартфон/планшет в качестве дистанционного управления для этого устройства, вы можете записывать информацию местоположения на изображения с помощью смартфона/планшета. (→270)

# [Обработка RAW]

Вы можете использовать фотокамеру для создания фотоснимков, которые были записаны в формате RAW. Созданные фотоснимки сохраняются в формате JPEG.

- 2 Используйте ◀▶ для выбора файла RAW и нажмите [MENU/SET]

З Используйте ▲ ▼ для выбора пункта

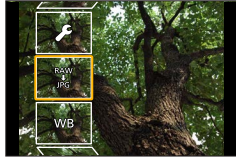

 Следующие пункты меню можно установить. Установки, использовавшиеся во время записи, применяются во время установки.

| [Бал. бел.]                     | Вы можете выбрать баланс белого, чтобы выполнить регулировки.<br>При выборе элемента с [ ] можно создавать изображения,<br>используя те же установки, что применялись при записи.                                                                                                    |
|---------------------------------|----------------------------------------------------------------------------------------------------|
| [Компенсация<br>экспоз.]        | Можно выполнять компенсацию экспозиции в диапазоне от –1EV до +1 EV.                                                                                                    |
| [Фото стиль]                    | Можно выбрать эффекты [Фото стиль] ([Стандарт], [Яркий],<br>[Естественный], [Монохром], [Пейзаж] или [Портрет]).                                                                                                    |
| [Инт.динамич.]                  | Можно выбрать установки [Инт.динамич.] ([HIGH], [STANDARD],<br>[LOW] или [OFF]).                                                                                                    |
| [Контраст]                      | Вы можете настраивать контрастность.                                                                                                    |
| [Высветить]                     | Вы можете настраивать яркость выделенной области.                                                                                                    |
| [Тени]                          | Вы можете настраивать яркость затененной области.                                                                                                    |
| [Насыщенн.] /<br>[Цветовой тон] | Вы можете настраивать насыщенность. (Можно настраивать цвета, если опция [Монохром] выбрана для [Фото стиль].)                                                                                                    |
| [Эффект фильтра]                | Вы можете выбрать эффект фильтра. (Только если значение [Монохром] выбрано для опции [Фото стиль].)                                                                                                    |
| [Подав. шума]                   | Вы можете установить уменьшение помех.                                                                                                    |
| [Инт.разреш.]                   | Можно выбрать установки [Инт.разреш.] ([HIGH], [STANDARD], [LOW], [EXTENDED] или [OFF]).                                                                                                    |
| [Четкость]                      | Вы можете настраивать выразительность разрешения.                                                                                                    |
| [Настр.]                        | Вы можете выполнить следующие установки.<br>[Восст. регулировку]: можно восстановить установки до установок,<br>использовавшихся во время записи.<br>[Цвет. простр]: можно выбрать [Цвет. простр] из значений [sRGB]<br>или [AdobeRGB].<br>[Разм. кадра]: можно выбрать размер изображения ([L], [M] или [S]) в<br>файле JPEG при сохранении изображений. |

#### 4 Нажмите кнопку [MENU/SET] для установки

241

 Способы установки различаются в зависимости от пункта. Подробные сведения см. в разделе "Установка каждого элемента" (-242).

#### 5 Нажмите [MENU/SET]

• Снова появится экран на шаге **3**. Чтобы установить другой пункт, повторите действия шагов с **3** по **5**.

#### 6 Используйте ▲ ▼ для выбора опции [Начать обраб.] и нажмите [MENU/SET]

#### Установка каждого элемента

Когда вы выбираете пункт, появляется экран установки.

| Кнопочная<br>операция         | Сенсорная<br>операция | Описание                                                                                                    |
|-------------------------------|-----------------------|----------------------------------------------------------------------------------------------------|
| <ul><li>↓</li><li>↓</li></ul> | Перетаскивание        | Используется для выполнения<br>регулировок                                                                                                  |
|                               | [Баланс бел К]        | Используется для отображения<br>экрана установки цветовой<br>температуры (→120)<br>(Только если для опции [Бал. бел.]<br>установлено [қू∏]) |
| ▼                             | [Настр. кадр ]        | Используется для отображения<br>экрана точной настройки баланса<br>белого (→120)<br>(Только если установлена опция<br>[Бал. бел.])          |
| [DISP.]                       | [DISP.]               | Используется для отображения<br>экрана сравнения                                                                                            |
| [MENU/SET]                    | [Уст.]                | Используется для завершения только<br>что выполненных Вами регулировок и<br>для возврата к экрану выбора пунктов                            |

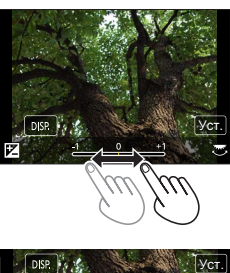

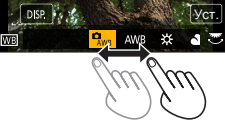

- Если выбрать [Подав. шума], [Инт.разреш.] или [Четкость], экран сравнения не отображается.
- Изображения можно увеличить, управляя рычажком трансфокатора.
- Вы можете также выполнять трансфокацию двойным быстрым прикосновением к сенсорному экрану. (Если отображение было увеличенным, оно вернется к такому же коэффициенту увеличения.)

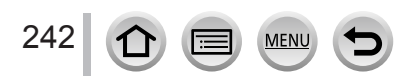

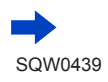

Следующие способы работы доступны для выполнения регулировок на экране сравнения.

| Кнопочная<br>операция                                                                                                    | Сенсорная<br>операция | Описание                                                                                                    |
|----------------------------------------------------------------------------------------------------|-----------------------|----------------------------------------------------------------------------------------------------|
| <ul><li>↓</li><li>↓</li>&lt;</ul> | Перетаскивание        | Используется для выполнения<br>регулировок                                                                       |
| [DISP.]                                                                                                    | [DISP.]               | Используется для возврата к<br>экрану установок                                                                  |
| [MENU/SET]                                                                                                    | [Уст.]                | Используется для завершения только<br>что выполненных Вами регулировок и<br>для возврата к экрану выбора пунктов |

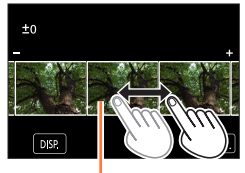

Текущая установка

• Если коснуться изображения в центре, оно увеличится. Если коснуться значка [[¬], изображение уменьшится до первоначального размера.

#### Если выбрана опция [Настр.]

Когда выбирается элемент, отображается экран для выбора опции [Восст. регулировку], [Цвет. простр] или [Разм. кадра].

- ① Используйте ▲ ▼ для выбора пункта и нажмите [MENU/SET]
  - Если выбрать опцию [Восст. регулировку], отображается экран подтверждения. Если выбрать опцию [Да], снова отображается экран выбора элементов.
- ② Используйте ▲ ▼ для выбора установки и нажмите [MENU/SET]
- Итоговый файл RAW, созданный на этой фотокамере, и файл RAW, созданный с помощью программного обеспечения "SILKYPIX Developer Studio" с прилагаемого DVD-диска, не будут абсолютно одинаковыми.
- Независимо от установленного форматного соотношения записываемого изображения, файл в формате RAW всегда записывается с форматным соотношением [4:3] (4000×3000), но если выполнить операцию [Обработка RAW] в меню [Воспроизв.], изображение будет обработано с форматным соотношением, зафиксированным на момент записи.
- Диапазон, который можно установить с помощью компенсации экспозиции, отличается от диапазона, использовавшегося во время записи.
- Установка опции [Бал. бел.] фотоснимков, записанных с помощью [Множ.экспоз.], фиксируется на значении установки, использовавшейся во время записи.
- Если подсоединен аудиовидеокабель (дополнительная принадлежность) или микрокабель HDMI, функция [Обработка RAW] запрещена.
- Вы можете выполнить обработку RAW только изображений, записанных с использованием этого устройства. Функцию [Обработка RAW] нельзя использовать для изображений, записанных на других устройствах, или для изображений, записанных в форматах, отличных от формата RAW.

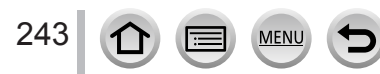

# Можно стереть ненужные фрагменты, записанные на снятых изображениях.

[Удал. с пом. ретуши]

- Операция стирания может выполняться только касанием. Функция [Удал. с пом. ретуши] автоматически включает сенсорное управление.
- $\rightarrow$

1 Установите меню

МЕNU → ▶ [Воспроизв.] → [Удал. с пом. ретуши]

- 2 Используйте ◀► для выбора фотоснимка и нажмите [MENU/SET]
- 3 Проведите пальцем по фрагменту, который нужно удалить
  - Стираемые фрагменты будут окрашиваться.
  - Если коснуться команды [Отменить], цветной фрагмент вернется назад в свое прежнее состояние.

# Подробные сведения о стирании (увеличение отображения)

Коснитесь команды [SCALING]

- На сенсорном экране раздвиньте 2 пальца для увеличения или же сдвиньте 2 пальца для уменьшения (→52).
- Вы можете также увеличивать/уменьшать с помощью рычажка трансфокатора.
- Перетаскивание экрана позволяет переместить увеличенный фрагмент.
- ② Коснитесь команды [REMOVE]
  - Это приведет к возврату к операции перетаскивания пальца по фрагменту, который нужно удалить. Фрагмент, который нужно удалить, можно перетащить, даже если изображение увеличено.

### 4 Коснитесь значка [Уст.]

#### 5 Коснитесь значка [Coxp ] или нажмите кнопку [MENU/SET]

- Изображения могут отображаться неестественно, поскольку фон удаленных фрагментов создан искусственно.
- Для изображений группы выполните операцию [Удал. с пом. ретуши] с каждым изображением. (Их нельзя редактировать одновременно.)
- При выполнении операции [Удал. с пом. ретуши] с изображениями группы они сохраняются как новые изображения, отдельно от первоначальных изображений.
- Недоступно при использовании видоискателя.
- Эта функция недоступна в следующих случаях:
  - Панорамные изображения
  - Движущиеся изображения

244

- Файлы серийной съемки 4К
- Фотоснимки, записанные с установкой [Качество] [RAW]

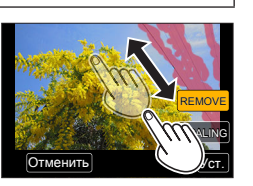

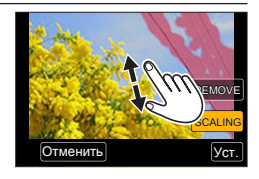

# [Ред загол]

Вы можете ввести символы (комментарии) на записанное изображение. После того как текст зарегистрирован, его можно нанести на отпечатки с помощью [Отпеч симв] (—246).

#### 1 Установите меню

МЕNU → ▶ [Воспроизв.] → [Ред загол] → [Один сн.] или [Нескол.]

#### 2 Выберите фотоснимок (→236)

• Значок [] отображается для изображений с уже нанесенными заголовками.

#### З Введите символы (Ввод текста (→75))

• Для удаления заголовка удалите все символы на экране ввода текста.

- Можно распечатать тексты (комментарии) с помощью программного обеспечения "PHOTOfunSTUDIO" с DVD-диска (прилагается).
- Можно настроить до 100 изображений одновременно с помощью функции [Нескол.].
- Эта функция недоступна в следующих случаях:
  - Движущиеся изображения
  - Файлы серийной съемки 4К
  - Фотоснимки, записанные с установкой для опции [Качество] значения [RAW ], [RAW ] или [RAW]

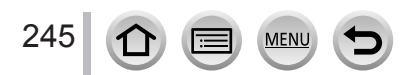

|           | [Отпеч симв]                                                                                                    | ]                                                                                                    |  |  |  |
|-----------|----------------------------------------------------------------------------------------------------|----------------------------------------------------------------------------------------------------|--|--|--|
| Вь<br>на: | Вы можете наносить на записанные фотоснимки дату и время записи, имена, назначение путешествия, даты путешествия и т.п. |                                                                                                    |  |  |  |
| 1         | Установите меню                                                                                                    |                                                                                                    |  |  |  |
|           | МЕNU → ▶ [Воспроизв.] → [Отпеч симв] → [Один сн.] или [Нескол.]                                                         |                                                                                                    |  |  |  |
| 2         | Выберите фотоснимок (→236)<br>• [፲͡͡͡] отображается на экране, если на изображение нанесен текст.                       |                                                                                                    |  |  |  |
| 3         | Используйте 🛦 🔻 для выбора опции [Уст.] и нажмите [MENU/SET]                                                            |                                                                                                    |  |  |  |
| 4         | Используйте 🛦 🛡 для выбора пункта и нажмите [MENU/SET]                                                                  |                                                                                                    |  |  |  |
| 5         | 5 Используйте ▲ ▼ для выбора установки и нажмите [MENU/SET]                                                             |                                                                                                    |  |  |  |
|           | [Дата съемки] [БЕЗ ВРЕМ]: нанесение даты записи<br>[СО ВРЕМ.]: нанесение даты и времени записи                          |                                                                                                    |  |  |  |
|           | [Имя]                                                                                                    | : нанесение имени, зарегистрированного для распознавания лица : нанесение имени, зарегистрированного в [Установ. профиля] |  |  |  |
|           | [Местополож.]                                                                                                    | Нанесение местоположения, зарегистрированного в меню [Настр.] в разделе [Дата поездки]                                    |  |  |  |
|           | [Дата поездки]                                                                                                    | Нанесение числа дней, прошедших со дня путешествия, установленного<br>в меню [Настр.] в разделе [Дата поездки]            |  |  |  |
|           | [Заголовок]                                                                                                    | Нанесение текста, зарегистрированного в опции [Ред загол]                                                                 |  |  |  |

- 6 Нажмите кнопку [Q.MENU m/5]
- 7 Используйте 🛦 для выбора опции [Выполн.] и нажмите [MENU/SET]
- Не заказывайте печать даты в фотолаборатории, а также не выполняйте печать даты на принтере для фотоснимков со штампом даты. (Печать дат может накладываться.)
- Можно настроить до 100 изображений одновременно с помощью функции [Нескол.].
- Качество изображений может быть ниже.
- Если вы наносите текст на изображения в группе, такие изображения сохраняются как новые изображения.
- Эта функция недоступна в следующих случаях:
  - Движущиеся изображения
  - Файлы серийной съемки 4К
  - Фотоснимки, записанные с установкой [Качество] [RAW]
  - Панорамные изображения
  - Фотоснимки, на которые уже были нанесены тексты
  - Изображения, записанные без установки времени и заголовка

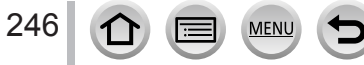

## [Редакт.видео]

Единое движущееся изображение можно разделить на 2 части. Это удобно, когда вы хотите сохранить только нужные сцены, или если вы хотите удалить ненужные сцены для увеличения места на карте памяти, например, во время путешествия.

1 Установите меню

**MENU** → ▶ [Воспроизв.] → [Редакт.видео]

- 2 Используйте ◀▶, чтобы выбрать движущееся изображение для разделения, и нажмите [MENU/SET]
- 3 Нажмите ▲ в том месте, где нужно разделить движущееся изображение, чтобы приостановить его
  - Если использовать во время паузы, можно выполнить более точные настройки положений для разделения в движущемся изображении.

👍 Нажмите 🔻

• Исходное движущееся изображение, которое было разделено, не сохраняется.

(Останется только 2 движущихся изображения, созданных после разделения.)

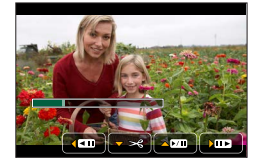

- Во время разделения не выключайте фотокамеру и не извлекайте карту памяти или батарею. В противном случае движущееся изображение может быть удалено.
- Движущиеся изображения невозможно разделять в месте, находящемся рядом с началом или концом движущегося изображения.
- Невозможно разделять движущиеся изображения с коротким временем записи.

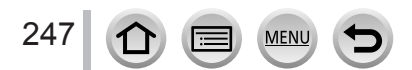

## [Видео интер. съемки]

Можно создавать движущееся изображение из изображений в группе, которые были записаны с помощью опции [Интервал. съемка]. Созданное Вами движущееся изображение сохраняется в формате записи MP4.

1 Установите меню

МЕNU → ▶ [Воспроизв.] → [Видео интер. съемки]

- 2 Используйте ◀▶ для выбора группы изображений [Интервал. съемка] и нажмите [MENU/SET]
- З Создайте движущееся изображение после выбора способа создания
  - Подробную информацию см. на шаге 5 и последующих шагах (→183).
     Подробные сведения о созданном движущемся изображении см. на стр. (→184).

## [Покадровое видео]

Можно создавать движущееся изображение из изображений в группе, которые были записаны с помощью опции [Покадр. анимация]. Созданное Вами движущееся изображение сохраняется в формате записи MP4.

1 Установите меню

MENU → ▶ [Воспроизв.] → [Покадровое видео]

- 2 Используйте ◀▶ для выбора группы мультипликационной анимации и нажмите [MENU/SET]
- З Создайте движущееся изображение после выбора способа создания

Подробную информацию см. на шаге 8 и последующих шагах (→187).
 Подробные сведения о созданном движущемся изображении см. на стр. (→188).

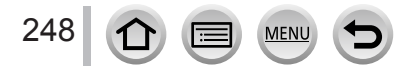

# [Изм.разм.]

Размер изображения может быть уменьшен для облегчения присоединения к электронной почте и использования на домашних страницах и т.п.

#### 1 Установите меню

МЕNU → ▶ [Воспроизв.] → [Изм.разм.] → [Один сн.] или [Нескол.]

#### 2 Выберите фотоснимок и размер

#### [Один сн.]

- ① Используйте Для выбора фотоснимка и нажмите [MENU/SET]
- 2 Используйте ▲ ▼ для выбора размера и нажмите [MENU/SET]

#### [Нескол.] (до 100 изображений)

- ① Используйте ▲ ▼ для выбора размера и нажмите [MENU/SET]
- ② Используйте ▲ ▼ ◀ ► для выбора фотоснимка и нажмите [MENU/SET] (повторите)
- Для отмены → нажмите кнопку [MENU/SET] еще раз.
   3) Используйте ◀ для выбора опции [Выполн.] и нажмите [MENU/SET]

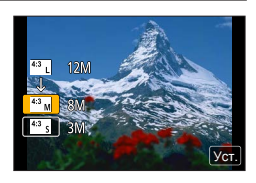

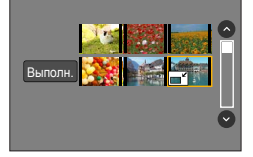

- После изменения размера качество изображения ухудшается.
- Эта функция недоступна в следующих случаях:
  - Движущиеся изображения
  - Файлы серийной съемки 4К
  - Фотоснимки, записанные с установкой [Качество] [RAW]
  - Панорамные изображения
  - Изображения группы
  - Фотоснимки, на которые уже были нанесены тексты

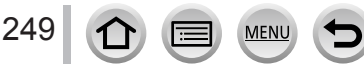

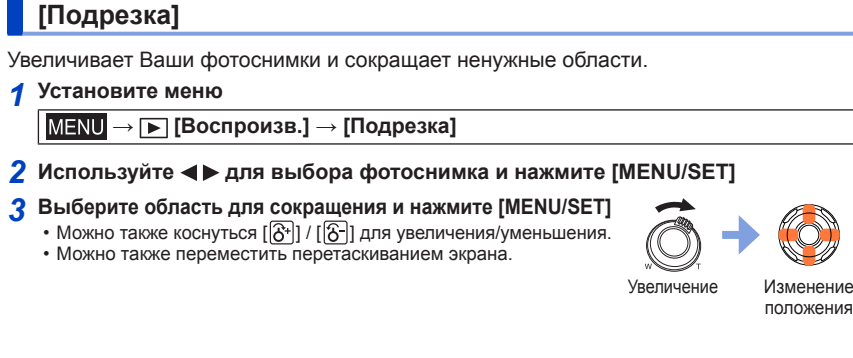

- Выполните обрезание для каждого изображения в группе. (Вы не можете редактировать изображения в группах.)
- Если вы обрезаете изображение в группе, оно сохраняется как новое изображение.
- При обрезании фотоснимков оригинальная информация распознавания лица копироваться не будет.
- После обрезания качество изображения ухудшается.
- Эта функция недоступна в следующих случаях:
  - Движущиеся изображения
  - Файлы серийной съемки 4К
  - Фотоснимки, записанные с установкой [Качество] [RAW]
  - Панорамные изображения
  - Фотоснимки, на которые уже были нанесены тексты

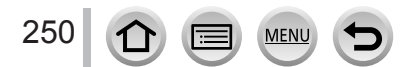

# [Поверн.] / [Поверн. ЖКД]

Вы можете автоматически отображать фотоснимок, записанный в портретной ориентации, сняв изображение вертикально удерживаемой фотокамерой, или вручную поворачивая изображение на 90 градусов.

#### [Поверн.] Поворот изображения вручную

- Действие [Поверн.] не может быть выбрано, если для опции [Поверн. ЖКД] установлено [OFF].
- 1 Установите меню

MENU → ▶ [Воспроизв.] → [Поверн.]

- 2 Используйте ◄► для выбора изображения и нажмите [MENU/SET]
   Вы не можете поворачивать изображения группы.
- 3 Используйте ▲ ▼ для выбора направления поворота и нажмите [MENU/SET]

[ ]: поворот изображения на 90 градусов по часовой стрелке.

[<]: поворот изображения на 90 градусов против часовой стрелки.

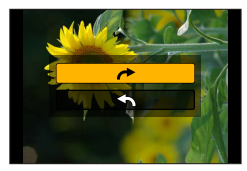

#### [Поверн. ЖКД] Автоматический поворот изображения для отображения

#### 1 Установите меню

МЕNU → ▶ [Воспроизв.] → [Поверн. ЖКД] → [ОN]

- Когда вы воспроизводите изображения на ПК, их нельзя отображать в повернутом направлении, если только ОС или программное обеспечение не совместимо с Exif. Exif представляет собой формат для фотоснимков, который позволяет добавлять информацию записи и т.п. Он разработан ассоциацией "JEITA (Japan Electronics and Information Technology Industries Association)".
- Изображение может не поворачиваться автоматически для отображения в портретной ориентации на экране мульти воспроизведения, отображенного для таких установок, как [Удал. несколько].

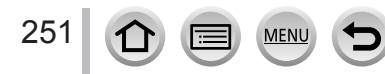

# [Избранное]

Отметив избранные изображения с помощью звездочки [★], можно воспроизводить только избранные изображения или можно удалить все изображения, кроме избранных.

1 Установите меню

MENU → ▶ [Воспроизв.] → [Избранное] → [Один сн.] или [Нескол.]

2 Выберите изображение (→236)

#### Для удаления всего

На шаге **1** выберите [Избранное] → [Отмен.] → [Да], а затем нажмите [MENU/SET]

- Можно установить до 999 изображений.
- Если установить [Избранное] для изображения в группе, отобразится число изображений в наборе со значком [Избранное] для первого изображения.
- Только если для опции [Режим воспроизвед.] установлено [Норм.воспр.], можно выбрать [Отмен.].
- Эта функция недоступна в следующем случае:
- Фотоснимки, записанные с установкой [Качество] [RAW]

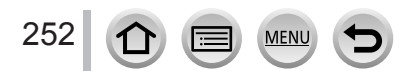
Использование меню [Воспроизв.]

## [Уст. печ.]

Установки изображения/номера изображения/даты печати могут быть сделаны только для печати в фотолабораториях или на принтерах, поддерживающих DPOF. (Обратитесь в локальную фотолабораторию или прочитайте инструкцию по эксплуатации принтера, чтобы узнать, поддерживается ли DPOF.)

#### 1 Установите меню

МЕNU → ▶ [Воспроизв.] → [Уст. печ.] → [Один сн.] или [Нескол.]

- Э Выберите фотоснимок (→236)
- 3 Используйте ▲ ▼ для установки числа фотоснимков и нажмите [MENU/SET] (до 999 изображений)

(Повторите шаги 2 и 3, если используется опция [Нескол.].)

• Установка/отмена печати даты → нажмите ►.

#### Для удаления всего

На шаге **1** выберите [Уст. печ.] → [Отмен.] → [Да], а затем нажмите [MENU/SET]

- Если установка [Уст. печ.] выполнена для изображений в группе, установки печати выполняются для общего установленного числа изображений в этой группе. Если общее число изображений 1000 или выше, отображается [999+].
- Если выполнить операцию [Уст. печ.] для изображения в группе, отобразится число изображений в наборе со значком установки печати для первого изображения.
- Установку печати даты невозможно использовать для изображений с примененной опцией [Отпеч симв].
- В зависимости от типа принтера установки принтера могут иметь преимущество над установками фотокамеры.
- Невозможно использовать некоторую информацию DPOF (установки печати), выбранную на другом оборудовании. В таких случаях удалите всю информацию DPOF, а затем заново установите ее с помощью этой фотокамеры.
- Эта функция недоступна в следующих случаях:
  - Движущиеся изображения
  - Файлы серийной съемки 4К
  - Фотоснимки, записанные с установкой [Качество] [RAW]
  - Невозможно установить для файлов, несовместимых со стандартом DCF.

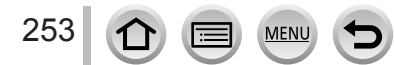

Использование меню [Воспроизв.]

## [Защитить]

Устанавливает защиту для предотвращения удаления изображений. Предотвращает удаление важных изображений.

#### **1** Установите меню

MENU → ▶ [Воспроизв.] → [Защитить] → [Один сн.] или [Нескол.]

**2** Выберите изображение (→236)

#### Для удаления всего

На шаге **1** выберите [Защитить] → [Отмен.] → [Да], а затем нажмите [MENU/SET]

При установке переключателя защиты от записи на карте памяти в положение "LOCK" изображение не стирается.

- Изображение стирается при форматировании, даже если оно защищено.
- При использовании других устройств может быть неэффективной.
- Если установить [Защитить] для изображения в группе, отобразится число изображений в наборе со значком [Защитить] для первого изображения.

## [Ред. расп. лиц]

Редактирование или удаление информации распознавания для изображений с ошибочным распознаванием лица.

1 Установите меню

MENU → ▶ [Воспроизв.] → [Ред. расп. лиц] → [REPLACE] или [DELETE]

- 2 Используйте ◀▶ для выбора изображения и нажмите [MENU/SET]
- 3 Используйте ◀▶ для выбора человека и нажмите [MENU/SET] • Если выбрано [DELETE], перейдите к шагу 5.
- 4 Используйте ▲ ▼ ◄ ► для выбора человека, которого нужно заменить на другого, и нажмите [MENU/SET]
- 5 Используйте ◀► для выбора опции [Да] и нажмите [MENU/SET]

- Изображения, для которых была удалена вся информация распознавания лица, не классифиционатся ври распознавания лица во время опредник (Роспр. ист.) или (Полбор)
- классифицируются при распознавании лица во время операции [Воспр. кат.] или [Подборка катег.].
   Редактирование информации распознавания лиц для группы изображений в группах. (Вы не можете редактировать информацию для каждого изображения в группе.)
- Вы можете редактировать только первое изображение в группе.

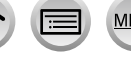

После удаления информации распознавания лица, ее невозможно восстановить.

#### Использование меню [Воспроизв.]

#### [Сортировка кадров] Вы можете установить последовательность отображения, используемую для воспроизведения изображений на этом устройстве. 1 Установите меню MENU → ▶ [Воспроизв.] → [Сортировка кадров] У Используйте ▲ ▼ для выбора пункта и нажмите [MENU/SET] Отображение изображение в порядке имени папки или имени файла. [FILE NAME] Этот формат отображения позволяет Вам еще легче находить место хранения изображения на карте памяти. Отображение изображений в соответствии с датой и временем съемки изображений в хронологическом порядке. Когда изображения [DATE/TIME] снимаются с помощью нескольких фотокамер и хранятся на одной и той же карте памяти, этот формат изображения позволяет Вам еще легче находить конкретное изображение.

 Изображения могут не отображаться согласно последовательности [DATE/TIME] сразу после того, как карта вставлена в этот аппарат. В этом случае немного подождите, и изображения будут отображены в последовательности [DATE/TIME].

## [Подтверж. удаления]

Можно установить опцию, [Да] или [Нет], которая по умолчанию будет выбрана на экране подтверждения при удалении изображения.

#### 1 Установите меню

MENU → ▶ [Воспроизв.] → [Подтверж. удаления]

#### 2 Используйте ▲ ▼ для выбора пункта и нажмите [MENU/SET]

| [Сначала"Да"]  | Опция [Да] выбрана по умолчанию для быстрого выполнения<br>удаления.                             |
|----------------|--------------------------------------------------------------------------------------------------|
| [Сначала"Нет"] | Опция [Нет] выбрана по умолчанию. Эта установка предотвращает<br>случайное удаление изображений. |

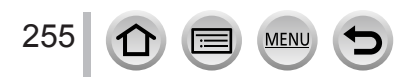

## Возможности функции Wi-Fi®

## Управление фотокамерой путем ее соединения со смартфоном или планшетом (→260)

Съемка изображений через смартфон (удаленная запись) Воспроизведение изображений с фотокамеры на смартфоне Сохранение изображений с фотокамеры на смартфон Отправление изображений с фотокамеры на службы социальных сетей Запись информации местоположения на изображения в фотокамере Объединение движущихся изображений, записанных с помощью функции моментального видео, согласно настройкам вашего смартфона

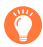

### Простота соединения

Вы можете легко устанавливать прямое соединение со своим смартфоном без ввода пароля.

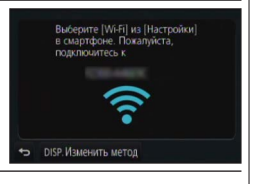

## Отображение фотоснимков на телевизоре (→273)

### Беспроводная печать (→278)

### Отправка изображений на аудиовидеооборудование (->279)

Фотоснимки и движущиеся изображения можно отправлять на аудиовидеооборудование из дома (домашнее аудиовидеооборудование).

## Отправка изображений на персональный компьютер (→280)

## Использование веб-служб (→282)

"LUMIX CLUB" позволяет отправлять фотоснимки и движущиеся изображения в службы социальных сетей и т. п. Вы можете получать фотоснимки и движущиеся изображения на персональный компьютер либо смартфон или планшет с помощью функции облачной синхронизации.синхронизации.

 Далее в этом руководстве термин "смартфон" будет использоваться как для смартфонов, так и для планшетов, если не требуется различать их.

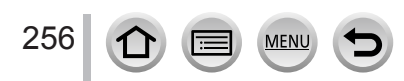

## Функция Wi-Fi

#### Перед использованием

- Чтобы использовать функцию Wi-Fi на этом аппарате, необходима беспроводная точка доступа или предназначенное устройство, оборудованное функцией беспроводной локальной сети.

#### О лампочке соединения Wi-Fi

Светится синим: Когда функция Wi-Fi включена Мигает синим: При отправлении данных

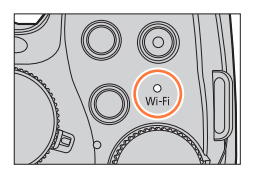

#### О кнопке [Wi-Fi]

В этой инструкции по эксплуатации на кнопку, которой назначено [Wi-Fi], ссылаются как на кнопку [Wi-Fi]. (При продаже функция [Wi-Fi] назначена кнопке [Fn5].) • Подробнее о функциональной кнопке см. на стр. (→61).

#### Запуск функции Wi-Fi:

① Коснитесь значка [6]

② Коснитесь значка [ 👘]

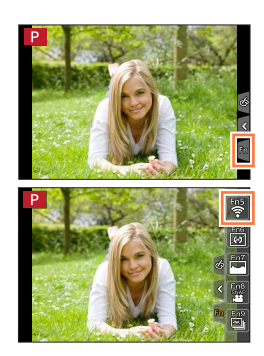

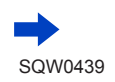

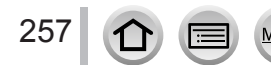

Выберите [Wi-Fi] из [Настройки]

SSID

DISP. Bubeourre V

- Перед установкой соединения Wi-Fi нажмите кнопку [Wi-Fi] для выполнения следующих операций:
  - Отображается информация, необходимая для прямого соединения смартфона с этим аппаратом.
  - Нажав кнопку [DISP.], вы можете выбрать следующие элементы.

(Это же меню можно отобразить, выбрав MENU → 🗲 [Настр.] → [Wi-Fi] → [Функция Wi-Fi].)

[Новое подключен.]

[Выбрать получателя из истории] (→297)

[Выбрать получателя из избранного] (->297)

- В этом руководстве описан процесс для случая, когда выбрано [Новое подключен.].
- При нажатии кнопки [Wi-Fi] во время соединения Wi-Fi становятся возможными следующие операции.

| [Прервать подключение]                | Прерывание соединения Wi-Fi.                                                                                                    |
|---------------------------------------|----------------------------------------------------------------------------------------------------|
| [Изменить получателя]*1               | Прерывание соединения Wi-Fi и обеспечение<br>возможности выбора другого соединения Wi-Fi.                                                                           |
| [Изм.настр. отпр. изображений]*2      | Подробная информация (→276).                                                                                                    |
| [Зарег. тек.получателя в избранном]*1 | Зарегистрировав текущее назначение соединения<br>или способ соединения, вы можете легко<br>подсоединиться с помощью такого же метода<br>соединения в следующий раз. |
| [Сетевой адрес]                       | Отображает МАС-адрес и IP-адрес этого аппарата<br>(→300).                                                                                                    |

\*1 Этот элемент не будет отображаться, если нажать ▼ для отправки изображений на веб-службы во время отображения изображений (→285).

\*2 Этот элемент не будет отображаться, если в качестве цели для операций [Дистанц. упр. съемкой и просмотр], [Воспроизведение на телевизоре] или [Отпр.изобр., хран. в фотоаппарате] установлено [Принтер].

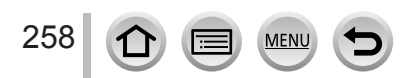

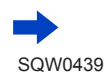

#### Описание способа

Если описание шага содержит "выберите [Выбрать получателя из истории]" и т. д., выполните одну из следующих операций.

При операциях с кнопкой курсора: С помощью кнопки курсора выберите [Выбрать получателя из истории] и нажмите [MENU/SET].

При операциях с сенсорной панелью: Коснитесь значка [Выбрать получателя из истории].

- Во время отправления изображений не удаляйте карту памяти или батарею, а также не переходите в зону без приема.
- Фотокамеру невозможно использовать для подсоединения к общественному соединению беспроводной локальной сети.
- Используйте устройство, совместимое с IEEE802.11b, IEEE802.11g или IEEE802.11n, когда используется беспроводная точка доступа.
- При отправлении изображений рекомендуется использовать полностью заряженную батарею.
- При отправлении изображений в мобильной сети в зависимости от условий Вашего контракта может взиматься высокая плата за связь с коммутацией пакетов данных.
- Изображения могут быть отправлены не полностью в зависимости от условий радиоволн.
   Если соединение прерывается во время отправления изображения, могут быть отправлены изображения с отсутствующими участками.
- Отображение дисплея может ненадолго стать искаженным при подсоединении к службе, однако это не оказывает влияния на отправляемое изображение.

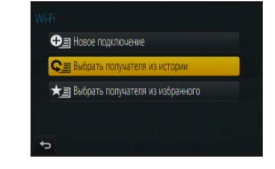

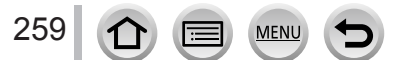

Вы можете удаленно управлять фотокамерой, используя смартфон. На смартфоне должно быть установлено приложение "Panasonic Image App" (далее "Image App").

## Установка приложения "Panasonic Image App" на смартфон или планшет

Приложение "Image App", предоставляемое компанией Panasonic, позволяет смартфону выполнять следующие операции в Wi-Fi-совместимом аппарате LUMIX.

|                        | Для приложений Android™                                                                                                    | Для приложений iOS                                                                                                    |
|------------------------|----------------------------------------------------------------------------------------------------|----------------------------------------------------------------------------------------------------|
| Поддерживаемые<br>ОС   | Android 4.0 или более поздняя<br>версия                                                                                                    | iOS 6.0 или более поздняя<br>(iPhone 3GS не поддерживается.)                                                                                                    |
| Процедура<br>установки | <ol> <li>Подсоедините устройство Android<br/>к сети</li> <li>Выберите "Google Play™ Store"</li> <li>Введите "Panasonic Image<br/>Арр" или "LUMIX" для поиска<br/>приложения</li> <li>Выберите "Panasonic Image App" и<br/>установите его</li> <li>Значок будет добавлен к<br/>меню.</li> </ol> | <ol> <li>Подсоедините устройство iOS к<br/>сети</li> <li>Выберите "App Store<sup>SM</sup>"</li> <li>Введите "Panasonic Image<br/>App" или "LUMIX" для поиска<br/>приложения</li> <li>Выберите "Panasonic Image App" и<br/>установите его</li> <li>Значок будет добавлен к<br/>меню.</li> </ol> |

- Используйте самую последнюю версию.
- Поддерживаются версии ОС, доступные на июль 2015 г. Поддерживаемые версии ОС могут изменяться без предварительного предупреждения.
- Подробную информацию о процедуре работы и т. п. см. в команде [Справка] в меню "Image App".
- Если подключить фотокамеру к смартфону с помощью соединения Wi-Fi и запустить приложение "Image App", опция [Справка] может не отображаться в меню "Image App" на некоторых смартфонах. В этом случае разорвите соединение Wi-Fi в фотокамере, подключите ее к сети мобильной передачи данных, такой как 3G и LTE, или к Интернету, чтобы в меню "Image App" отобразилась опция [Справка].
- Некоторые экраны и информация, предоставленные в этом документе, могут различаться в зависимости от поддерживаемой операционной системы и версии "Image App".
- Услуга может быть недоступна для правильного использования в зависимости от типа используемого смартфона.

Последние сведения о приложении "Image App" см. на следующем сайте поддержки. http://panasonic.jp/support/global/cs/dsc/ (Этот сайт доступен только на английском языке.)

 При скачивании приложения в мобильной сети в зависимости от условий Вашего контракта может взиматься высокая плата за связь с коммутацией пакетов данных.

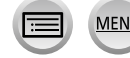

### Соединение со смартфоном

Вы можете легко установить соединение Wi-Fi с этого аппарата без ввода пароля на своем смартфоне.

• Для завершения операции может потребоваться некоторое время после срабатывания смартфона.

При продаже для опции [Пароль Wi-Fi] установлено [OFF]. В состоянии [OFF] посторонний может подключиться к передаче Wi-Fi и украсть передаваемые данные.

Чтобы установить опцию [Пароль Wi-Fi] в состояние [ON], см. (→263).

#### Подготовка

(На фотокамере) Установите для [Пароль Wi-Fi] значение [OFF]. (→299) (На смартфоне) Заранее установите "Image App". (→260)

#### 1 Выберите меню фотокамеры

#### МЕЛU → 🗲 [Настр.] → [Wi-Fi] → [Функция Wi-Fi] → [Новое подключен.] → [Дистанц. упр. съемкой и просмотр]

- Отобразится информация, необходимая для прямого соединения смартфона с этим аппаратом (SSID).
- Для отображения информации можно также нажать кнопку [Wi-Fi] на фотокамере.
- Сведения об изменении способа соединения см. на стр. (→265).

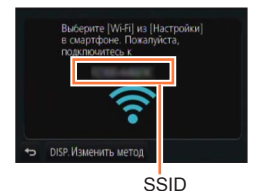

Wi-Fi

#### Управляйте смартфоном

MEN

- Метод подсоединения различается в зависимости от используемого смартфона.
- Когда соединение установится, на экране смартфона отобразится сообщение об успешном соединении.

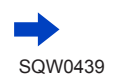

261

#### Использование устройства iOS

① Включите функцию Wi-Fi в меню настроек смартфона

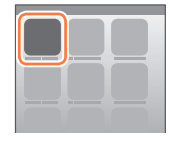

② Выберите идентификатор SSID, отображаемый на экране этого аппарата

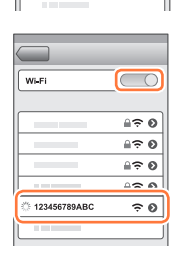

Wi-Fi

- ③ Вернитесь на домашний экран и запустите "Image App" (→260)
  - Когда на аппарате появится экран подтверждения соединения, выберите [Да] и нажмите [MENU/SET]. (Только при установке соединения в первый раз.)
- \* Индикация может отличаться в зависимости от установки языка системы.

#### Использование устройства Android

- ① Запустите "Image App" ( $\rightarrow$ 260)
  - Если появляется сообщение о поиске фотокамеры, закройте сообщение.
- 2 Выберите [
- Эвыберите идентификатор SSID, отображаемый на этом аппарате
  - Когда на аппарате появится экран подтверждения соединения, выберите [Да] и нажмите [MENU/SET]. (Только при установке соединения в первый раз.)

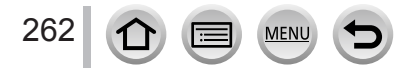

#### Использование пароля для установки соединения

Если для [Пароль Wi-Fi] установлено состояние [ON], можно повысить безопасность, используя для аутентификации с помощью пароля ввод вручную или QR-код.

• Чтобы сканировать QR-код с помощью "Image App" на iOS-устройстве, требуется iOS 7.0 или более поздняя.

#### Подготовка

(На фотокамере.) Установите для [Пароль Wi-Fi] значение [ON]. (→299) (На смартфоне.) Заранее установите "Image App". (→260)

#### 1 Выберите меню фотокамеры

МЕЛU → ✓ [Настр.] → [Wi-Fi] → [Функция Wi-Fi] → [Новое подключен.] → [Дистанц. упр. съемкой и просмотр]

- Отображается информация (код QR, имя сети SSID и пароль), необходимая для прямого подсоединения смартфона к этому аппарату.
- Для отображения информации можно также нажать кнопку [Wi-Fi] на фотокамере.

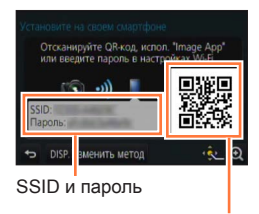

Код QR

#### 2 Управляйте смартфоном

• Метод подсоединения различается в зависимости от используемого смартфона.

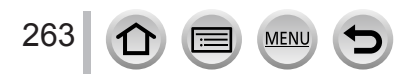

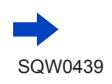

#### Использование устройства iOS

- При считывании кода QR для подсоединения (Шаги с ① по ⑤ не являются необходимыми при повторном соединении.)
  - Запустите "Image App" (→260)
  - ② Выберите [] → [OK]
  - ③ Прочитайте с помощью "Image App" QR-код, отображаемый на этом аппарате (При нажатии [MENU/SET] на фотокамере QR-код отображается увеличенным.)
    - Если смартфон подключен к беспроводной точке доступа, может потребоваться время на отображение QR-кода.
  - ④ Установите профиль
    - Сообщение отображается в веб-браузере.
    - Если для разблокировки смартфона нужен пароль, Вам потребуется ввести пароль.
  - ⑤ Нажмите домашнюю кнопку, чтобы закрыть веб-браузер
  - ⑥ Включите функцию Wi-Fi в меню настроек смартфона

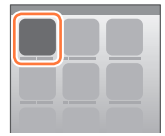

| Wi-Fi | > |
|-------|---|
|       |   |
|       |   |

⑦ Выберите идентификатор SSID, отображаемый на экране этого аппарата

| Wi-Fi          | $\bigcirc$   |
|----------------|--------------|
|                | ≜≎ 0         |
|                | ≙≎ 0         |
|                | ≙∻ 0         |
|                | - <u>-</u> - |
| 🔅 123456789ABC | ≙≎ 0         |
|                |              |

- ⑧ Вернитесь на домашний экран и запустите "Image App" (→260)
- \*Индикация может отличаться в зависимости от установки языка системы.
- При подсоединении с помощью имени сети SSID и пароля
  - ① Включите функцию Wi-Fi в меню настроек смартфона
  - 2 Выберите идентификатор SSID, отображаемый на экране этого аппарата
  - ③ Введите пароль, отображаемый на этом аппарате (только при подсоединении в первый раз)
  - ④ Вернитесь на домашний экран и запустите "Image App" (→260)
  - \*Индикация может отличаться в зависимости от установки языка системы.

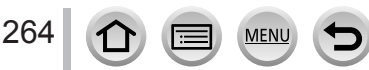

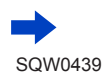

#### Использование устройства Android

- При считывании кода QR для подсоединения
  - Запустите "Image App" (→260)
  - ② Выберите [] → [OK]
  - ③ Прочитайте с помощью "Image App" QR-код, отображаемый на этом аппарате (При нажатии [MENU/SET] на фотокамере QR-код отображается увеличенным.)
    - Если смартфон подключен к беспроводной точке доступа, может потребоваться время на отображение QR-кода.
- При подсоединении с помощью имени сети SSID и пароля
  - Запустите "Image App" (→260)
    - Если появляется сообщение о поиске фотокамеры, закройте сообщение.
  - ② Выберите [
  - 3 Выберите идентификатор SSID, отображаемый на этом аппарате
  - ④ Введите пароль, отображаемый на этом аппарате (только при подсоединении в первый раз)
    - Если вы проверите пункт для отображения пароля, вы можете проверить пароль после его ввода.

#### Изменение способа соединения

Чтобы изменить способ соединения, выполните следующие шаги:

(Если соединение было выполнено с помощью опции [Wi-Fi] в меню [Настр.]) Нажмите кнопку [DISP.]

(Если соединение было выполнено с помощью кнопки [Wi-Fi])

Wi-Fi → кнопка [DISP.] → [Новое подключен.] → [Дистанц. упр. съемкой и просмотр] → кнопка [DISP.]

#### Соединение через [Через сеть]

#### (На камере)

265

- ① Выберите [Через сеть] и нажмите [MENU/SET]
  - Соедините фотокамеру с точкой беспроводного доступа согласно способу соединения (→293).

#### (На смартфоне)

- ② Установите функцию Wi-Fi в состояние "ON"
- ③ Выберите беспроводную точку доступа, к которой подсоединяется фотокамера, и установите
- ④ Запустите "Image App" (→260)

MEN

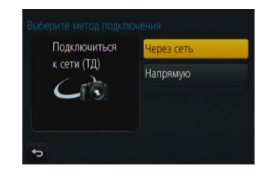

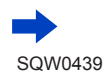

#### Соединение через [Напрямую]

#### (На камере)

Выберите [Напрямую] и нажмите [MENU/SET]

 Выберите [Wi-Fi Direct] или [Подключение WPS]\* и соедините фотокамеру со смартфоном с помощью следующего способа (→296).

\*WPS — это функция для простой настройки установок, связанных с соединением и безопасностью беспроводных устройств в локальной сети. Чтобы проверить, совместим ли с WPS используемый смартфон, обратитесь к руководству по эксплуатации смартфона.

#### (На смартфоне)

② Запустите "Image App" (→260)

#### Закрытие соединения

После использования закройте соединение с помощью смартфона.

#### (На камере)

1 На экране ожидания записи разорвите соединение с помощью меню фотокамеры

MENU → 🔎 [Настр.] → [Wi-Fi] → [Функция Wi-Fi] → [Да]

• Соединение можно также разорвать, нажав кнопку [Wi-Fi] на камере (→258).

#### (На смартфоне)

#### Э Закройте "Image App"

#### <использование устройства iOS>

С экрана "Image App" нажмите домашнюю кнопку на смартфоне, чтобы закрыть приложение

#### <Использование устройства Android >

С экрана "Image App" дважды нажмите кнопку возврата назад на смартфоне, чтобы закрыть приложение

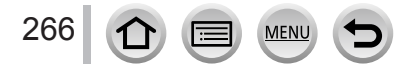

Wi-F

## Съемка изображений через смартфон (удаленная запись)

- 1 Соединитесь со смартфоном (→261)
- Управляйте смартфоном
  - 1 Выберите []
  - ② Снимайте изображения
    - Записанные изображения сохраняются на фотокамере.
    - Некоторые установки недоступны.

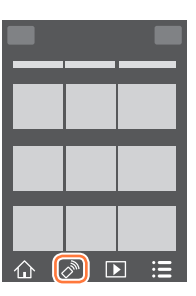

- При записи в режиме [Предв. сер.съемка 4K] со смартфона разрывайте соединение только после переключения на серийную съемку 4K нажатием кнопки [Q.MENU ш⁄⊅] на камере.
- Эта функция недоступна в следующих случаях:
  - Режим панорамного снимка
  - При использовании [Интервал. съемка]
  - Если для опции [Моментальное видео] установлено [ON]

### Съемка изображения в прыжке

Если вы держите свой смартфон и прыгаете, затвор камеры может быть спущен автоматически, когда смартфон обнаружит максимальную высоту прыжка. Эта операция полезна при фотосъемке во время прыжков объекта.

#### 1 [♣] → [♥] → Выберите чувствительность

- [1] будет отображаться на экране удаленной записи на смартфоне.
- Мы рекомендуем сделать тестовые снимки, чтобы определить угол камеры и высоту вашего прыжка, а затем внести необходимые корректировки.
- Подробную информацию о процедуре см. в разделе [Справка] приложения "Image App".

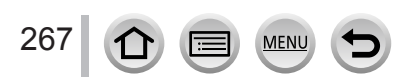

## Воспроизведение изображений с фотокамеры на смартфоне

- 1 Соединитесь со смартфоном (→261)
- Управляйте смартфоном

① Выберите [▶]

- Вы можете переключать изображение для воспроизведения с помощью значка в верхней левой части экрана. Выберите [LUMIX], чтобы отобразить изображение, сохраненное в камере.
- При касании изображения оно воспроизводится с увеличенным размером.

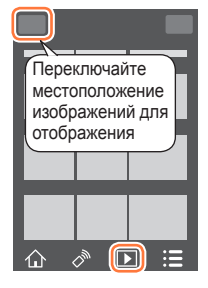

 Во время воспроизведения движущихся изображений уменьшается объем передаваемых данных о записи в приложение "Image App". По этой причине качество изображения может отличаться от реально записанного движущегося изображения. В зависимости от модели смартфона и условий эксплуатации можно наблюдать ухудшение качества изображения или провалы звука во время воспроизведения движущихся изображений и фотоснимков.

## Сохранение изображений с фотокамеры на смартфон

1 Соединитесь со смартфоном (→261)

#### Управляйте смартфоном

Выберите [▶]

- Вы можете переключать изображение для воспроизведения с помощью значка в верхней левой части экрана. Выберите [LUMIX], чтобы отобразить изображение, сохраненное в камере.
- ② Нажмите и удерживайте изображение и перетащите его для сохранения на смартфоне

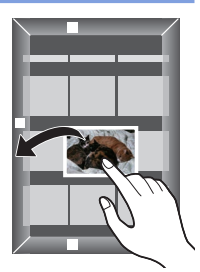

• Функции можно закреплять сверху, снизу, слева или справа по Вашему желанию.

 Невозможно сохранять изображения в формате RAW, движущиеся изображения AVCHD, движущиеся изображения MP4 с установкой [Кач-во зап.] [4К] и файлы серийной съемки 4К.

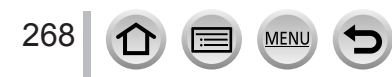

## Отправка изображений с фотокамеры на службы социальных сетей

- 1 Соединитесь со смартфоном (→261)
- Управляйте смартфоном

① Выберите [▶]

- Вы можете переключать изображение для воспроизведения с помощью значка в верхней левой части экрана.
   Выберите [LUMIX], чтобы отобразить изображение, сохраненное в камере.
- ② Нажмите и удерживайте изображение и перетащите его для отправки на службу социальных сетей и т.
  - Изображение будет отправлено на службу социальных сетей или другие веб-службы.

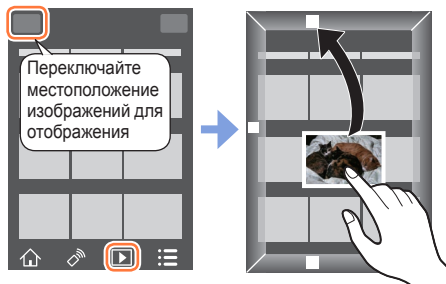

• Функции можно закреплять сверху, снизу, слева или справа по Вашему желанию.

## Добавление информации местоположения к изображениям на фотокамере со смартфона

Вы можете отправлять информацию местоположения, полученную со смартфона, на фотокамеру. После отправки информации вы можете записать ее на изображения на фотокамере.

 Можно также использовать опцию [Вед. журн. местопол.] в меню [Воспроизв.], чтобы записывать на изображения отправленную информацию местоположения.

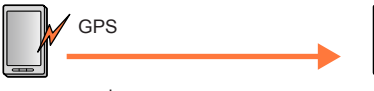

- ① Запуск записи информации местоположения
- ③ Завершение записи информации местоположения
- ④ Отправка и запись информации местоположения

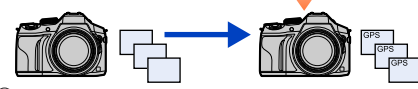

② Начните запись

- Может быть записана информация местоположения, которая отличается от информации, полученной во время записи. Примите следующие меры, чтобы это не происходило.
  - Задайте для опции [Дом. регион] в разделе [Мировое время] ваш домашний регион.
- После того как смартфон начнет запись информации местоположения, не изменяйте установку [Дом. регион] в разделе [Мировое время] камеры.
- Информацию местоположения невозможно записать на изображения, записанные без установки [Уст. часов].

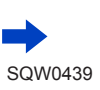

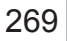

#### Запись информации местоположения и съемка изображений

- П Начните запись информации местоположения на своем смартфоне Запустите "Image App" (→260)
  - 2 Выберите [ 🏠 ]
  - 🚯 Выберите [ 🗙^]
  - Выберите [ \* Запуск географической привязки]
- ② Выполните съемку изображений с помощью камеры
- Завершите запись информации местоположения на своем смартфоне
  - Выберите [\* Выключение географической привязки], чтобы завершить запись информации местоположения

#### Запись информации местоположения на изображение

Подготовка (На фотокамере.) Соединитесь со смартфоном. (→261)

- ④ Управляйте смартфоном
  - Запустите "Image App" (→260)
  - 🛛 Выберите [ 🏠 ]
  - 🕄 Выберите [ 🗙 ]

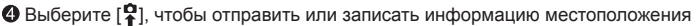

- Выполняйте сообщения на экране для выполнения операции.
- [GPS] отображается для изображений, которые содержат записанную информацию о местоположении.
- Когда записывается информация местоположения, заряд батареи расходуется быстрее. Отключайте запись информации местоположения, когда в этом нет необходимости.
- Подробную информацию о процедуре работы и т. п. см. в команде [Справка] в меню "Image App". На смартфоне можно установить интервал получения информации местоположения и проверить состояние передачи информации местоположения.
- Информацию о местоположении невозможно записать в следующих случаях:
  - Изображения записываются после отправки информации местоположения в фотокамеру
  - Если изображения уже содержат информацию о местоположении
  - Если движущиеся изображения записаны в формате [AVCHD]
  - Защищенные изображения
  - Недостаточно свободного места на карте памяти
  - Переключатель карты памяти находится в положении "LOCK"
  - При подсоединении к компьютеру/принтеру
  - Если изображения записаны с помощью камеры, отличной от этого аппарата

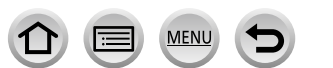

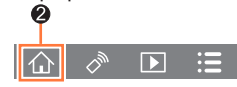

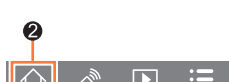

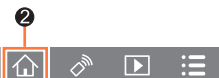

## Объединение движущихся изображений, записанных с помощью функции моментального видео, согласно настройкам вашего смартфона

Используя смартфон, можно объединять движущиеся изображения, записанные с помощью функции [Моментальное видео] камеры (-221). К движущимся изображениям можно добавлять музыку. Кроме того, можно сохранить объединенное движущееся изображение или отправить его на веб-службу.

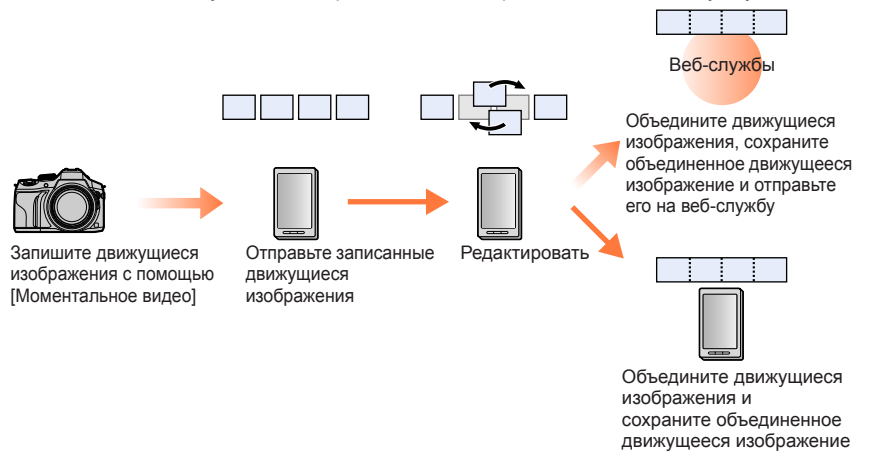

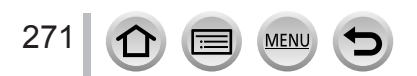

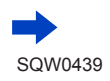

#### Объединение движущихся изображений с помощью смартфона

- Соединитесь со смартфоном (→261)
- ② Управляйте смартфоном
  - 🛾 Выберите [ 🏠 ]

#### Выберите [SNAP]

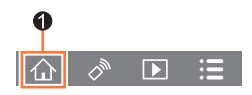

- Движущиеся изображения [Моментальное видео] с последними датами записи будут выбраны и автоматически отправлены на смартфон.
- Если движущиеся изображения с последними датами записи недоступны, появится экран, позволяющий выбрать движущиеся изображения. Выберите движущиеся изображения и отправьте их.
- О Измените движущиеся изображения
  - С помощью смартфона измените движущиеся изображения, например измените их порядок, удалите ненужные или добавьте к ним музыку.
  - Вы можете объединить измененные движущиеся изображения и сохранить объединенный файл на смартфоне или отправить его на веб-службу.
  - Подробнее о работе в режиме [Моментальное видео] приложения "Image App" см. в разделе [Справка] меню приложения "Image App".
- Для режима [Моментальное видео] приложения "Image App" требуется смартфон, поддерживающий Android OS 4.3 или более позднюю версию.
- Устройства iPhone 4 и iPod touch (4-е поколение) не поддерживают режим [Моментальное видео] приложения "Image App".
- Смартфон может не воспроизводить и не сохранять движущиеся изображения [Моментальное видео], записанные на другом устройстве.

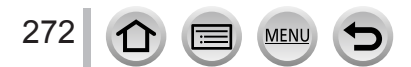

#### Wi-Fi

## Отображение фотоснимков на ТВ

Вы можете отображать фотоснимки на TB, совместимом с функцией DLNAсертифицированного цифрового медиа рендерера (DMR).

#### Подготовка

Установите телевизор в режим ожидания DLNA.

• Прочитайте инструкцию по эксплуатации Вашего телевизора.

1 Установите меню

МЕЛU → ✓ [Настр.] → [Wi-Fi] → [Функция Wi-Fi] → [Новое подключен.] → [Воспроизведение на телевизоре]

2 Выберите [Через сеть] или [Напрямую] для соединения (→293, 296)

#### 3 Выберите устройство, к которому вы хотите подсоединиться

• Когда соединение установлено, отображается экран.

#### 4 Делайте или воспроизводите фотоснимки на этом аппарате

• Чтобы разорвать соединение, выполните следующие действия:

МЕNU → 🔎 [Настр.] → [Wi-Fi] → [Функция Wi-Fi] → [Да]

(Можно также закрыть соединение, нажав кнопку [Wi-Fi]. (→258))

- При показе изображений на телевизоре с помощью функции Wi-Fi они не выводятся с использованием разрешения 4К. Для вывода изображений с использованием разрешения 4К подсоедините это устройство к телевизору с помощью микрокабеля HDMI. (-303)
- Когда телевизор подсоединен к этому аппарату, экран телевизора может временно вернуться к состоянию перед соединением. Изображения отображаются снова, когда вы снимаете или воспроизводите изображения.
- Даже если на этом устройстве установлены опции [Эффект] и [Звук], эти установки отключаются, когда изображения воспроизводятся на телевизоре во время показа слайдов.
- Движущиеся изображения и файлы серийной съемки 4К воспроизводить нельзя.
- Во время мульти/календарного воспроизведения изображения, отображаемые на экране этого аппарата, не отображаются на телевизоре.

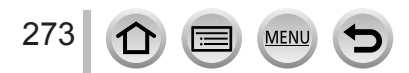

## Отправка изображений

При отправке изображений сначала выберите [Новое подключен.], а затем выберите способ отправки изображений.

После завершения подсоединения вы также можете изменить установки отправления, например, размер изображений для отправки.

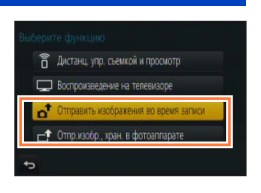

#### Изображения, которые можно отправлять

| Назначение                          | JPEG | RAW | MP4*1       | AVCHD*1, *2 | Файл серийной<br>съемки 4К* <sup>1</sup> |
|-------------------------------------|------|-----|-------------|-------------|------------------------------------------|
| [Смартфон] (→277)                   | 0    | -   | ⊖* <b>3</b> | -           | -                                        |
| <b>[ПК]</b> (→280)                  | 0    | 0   | 0           | 0           | 0                                        |
| [Облач.служба синхрониз.]<br>(→286) | 0    | -   | ⊖ <b>*3</b> | -           | -                                        |
| [Веб-услуга] (→282)                 | 0    | -   | ₀* <b>3</b> | -           | -                                        |
| [АВ устр.] (→279)                   | 0    | _   | -           | -           | -                                        |
| [Принтер]* <sup>1</sup> (→278)      | 0    | -   | -           | -           | -                                        |

\*1 Отправка в режиме [Отправить изображения во время записи] не поддерживается.

\*2 Движущиеся изображения, записанные в формате [AVCHD], можно отправлять при размерах файлов до 4 ГБ. Невозможно отправлять файлы, превышающие 4 ГБ.

- \*3 Кроме движущихся изображений, записанных с опцией [Кач-во зап.] [4К].
- Некоторые изображения могут не воспроизводиться или не отправляться в зависимости от устройства.
- Подробнее о воспроизведении изображений см. в инструкции по эксплуатации целевого устройства или на веб-службе, на которую отправляются изображения.

#### [Отправить изображения во время записи]

Изображение можно автоматически отправлять на указанное устройство при каждом выполнении съемки.

- Значок [?] отображается на экране записи во время соединения с помощью [Отправить изображения во время записи], а во время отправки файлов отображается значок [c<sup>+</sup>].
- Чтобы разорвать соединение, выполните следующие действия:

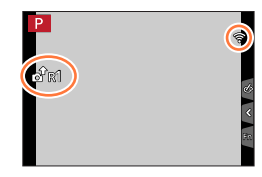

МЕNU → 🔎 [Настр.] → [Wi-Fi] → [Функция Wi-Fi] → [Да]

• Вы можете разорвать соединение или изменить установки отправки, нажав кнопку [Wi-Fi]. (→258)

Невозможно изменять установки во время отправки фотоснимка. Подождите, пока отправление не завершится.

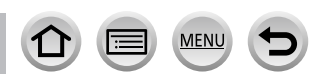

274

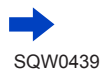

- Так как фотокамера отдает преимущество записи, отправка во время записи может занять больше времени.
- Если вы выключаете фотокамеру до завершения отправки, если вы закрываете соединение Wi-Fi или в подобных ситуациях, неотправленный файлы не будут повторно отправляться.
- Во время отправки файлов может оказаться невозможным удаление файлов или использование меню [Воспроизв.].
- Движущиеся изображения и файлы серийной съемки 4К отправлять нельзя.
- Если выбрать режим [Интервал. съемка], соединение Wi-Fi будет разорвано и им нельзя будет пользоваться.

#### [Отпр.изобр., хран. в фотоаппарате]

Вы можете выбирать и отправлять записанные изображения.

#### Выбор изображений после выбора опций [Одиночн. выбор] или [Множеств. выбор]

#### [Одиночн. выбор]

Выберите изображение
 Выберите [Уст.]

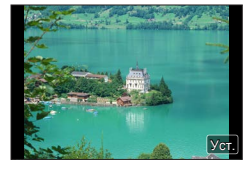

#### [Множеств. выбор]

- ① Выберите изображение (повторно)
  - При повторном выборе установка будет отменена.
- ② Выберите [Выполн.]

275

 Количество изображений, которые можно отправить с помощью опции [Множеств. выбор], ограничено.

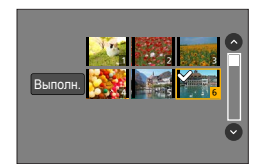

- Чтобы изменить установки отправки на экране, который отображается после отправки изображения, нажмите кнопку [DISP.]. Чтобы закрыть соединение, выберите [Выход].
- Подробные сведения об установках в меню [Воспроизв.] опций [Избранное] или [Уст. печ.] не отправляются.
- Некоторые изображения, снятые с помощью других фотокамер, может быть невозможно отправлять.
- Изображения, которые были изменены или отредактированы на компьютере, может быть невозможно отправлять.

#### Изменение установок для отправки изображений

После завершения подсоединения можно изменить установки отправки, такие как размер изображений для отправки, нажав кнопку [DISP.].

| Пункт                                 | Описание                                                                                                    |
|---------------------------------------|----------------------------------------------------------------------------------------------------|
| [Размер]                              | Изменение размера изображения для отправления.<br>[Первоначальный] / [Авто]*1 / [Измен.]<br>• При выборе опции [Авто] размер изображения определяется<br>условиями в месте назначения.<br>• Можно выбрать для опции [Измен.] значение [М], [S] или [VGA].<br>Соотношение сторон не изменяется.                                                                                                    |
| [Формат файла]* <sup>2</sup>          | [JPG] / [RAW+JPG] / [RAW]                                                                                                    |
| [Удал. дан.о местопол.]* <sup>3</sup> | <ul> <li>Выберите, удалять ли информацию местоположения с изображений перед их отправлением.</li> <li>[ON]: Удалить информацию местоположения и отправить.</li> <li>[OF]: Сохранить информацию местоположения и отправить.</li> <li>Эта операция удаляет только информацию местоположения с изображений, установленных для отправления. (Информация местоположения не будет удаляться с исходных изображений, хранящихся на этом аппарате.)</li> </ul> |
| [Ограничение облака]*4                | Вы можете выбирать, отправлять ли изображения, когда в<br>облачной папке больше нет свободного места.<br>[ON]: Не отправлять изображения.<br>[OFF]: Удалять изображения, начиная с самых старых, а затем<br>отправлять новые изображения.                                                                                                    |

\*1 Доступно только при заданном назначении [Веб-услуга].

\*2 Доступно только при заданном назначении [ПК].

<sup>\*3</sup> Доступно только при заданном для операции [Отпр.изобр., хран. в фотоаппарате] назначении [Облач.служба синхрониз.] или [Веб-услуга].

\*4 Доступно только при заданном назначении [Облач.служба синхрониз.].

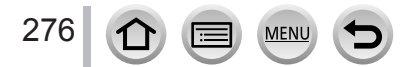

## Отправка изображений на смартфон

#### Подготовка

Заранее установите "Image App". (→260)

#### 1 Установите меню

#### 2 Выберите [Через сеть] или [Напрямую] для соединения (→293, 296)

#### (На смартфоне)

#### Соединение через [Через сеть]

- Эстановите функцию Wi-Fi в состояние "ON"
- ② Выберите беспроводную точку доступа и установите
- ③ Запустите "Image App" (→260)

#### При соединении через [Wi-Fi Direct] или [Подключение WPS] в разделе [Напрямую]

① Запустите "Image App" (→260)

#### При соединении через [Подключение вручную] в разделе [Напрямую]

- Эстановите функцию Wi-Fi в состояние "ON"
- (2) Выберите идентификатор SSID, отображаемый на этом аппарате
- ③ Запустите "Image App" (→260)

#### 3 Выберите устройство, к которому вы хотите подсоединиться

#### Д Проверьте установки отправки и выберите [Уст.]

• Чтобы изменить установку отправки, нажмите кнопку [DISP.]. (→276)

#### [Отправить изображения во время записи]

5 Сделайте фотоснимок (→274)

#### [Отпр.изобр., хран. в фотоаппарате]

5 Выберите изображение (→275)

## Беспроводная печать

Можно печатать записанные фотоснимки беспроводным способом с помощью принтера PictBridge (совместимого с беспроводной локальной сетью)\*.

\* Совместимый с DPS в стандартах IP.

Для получения подробной информации о принтерах PictBridge (совместимых с беспроводной локальной сетью) обратитесь к производителю принтера.

#### 1 Установите меню

МЕЛU → ✓ [Настр.] → [Wi-Fi] → [Функция Wi-Fi] → [Новое подключен.] → [Отпр.изобр., хран. в фотоаппарате] → [Принтер]

2 Выберите [Через сеть] или [Напрямую] для соединения (→293, 296)

#### 3 Выберите принтер, который вы хотите подсоединить

#### 4 Выберите фотоснимки и распечатайте

- Изображения выбираются таким же способом, как и при подсоединении с помощью соединительного кабеля USB. Подробная информация (—314).
- Чтобы разорвать соединение, нажмите [Q.MENU 値/ち]. (Можно также закрыть соединение, нажав кнопку [Wi-Fi]. (→258))

• Движущиеся изображения и файлы серийной съемки 4К напечатать нельзя.

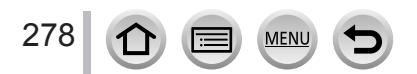

## Отправка изображений на аудиовидеооборудование

Фотоснимки и движущиеся изображения можно отправлять на аудиовидеооборудование из дома (домашнее аудиовидеооборудование), например, на DLNA-совместимые устройства записи.

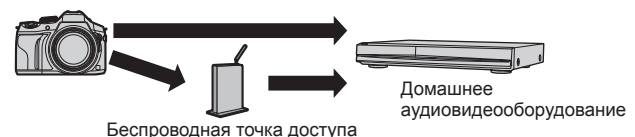

#### Подготовка

При отправлении изображений на аудиовидеооборудование установите устройство в режим ожидания DLNA.

 Для получения более подробной информации прочитайте инструкцию по эксплуатации Вашего устройства.

#### 1 Установите меню

МЕЛU → ✓ [Hacтp.] → [Wi-Fi] → [Функция Wi-Fi] → [Новое подключен.] → [Отправить изображения во время записи] / [Отпр.изобр., хран. в фотоаппарате] → [AB устр.]

- 2 Выберите [Через сеть] или [Напрямую] для соединения (→293, 296)
- 3 Выберите устройство, к которому вы хотите подсоединиться

#### Проверьте установки отправки и выберите [Уст.]

• Чтобы изменить установку отправки, нажмите кнопку [DISP.]. (→276)

#### [Отправить изображения во время записи]

5 Сделайте фотоснимок (→274)

#### [Отпр.изобр., хран. в фотоаппарате]

5 Выберите изображение (→275)

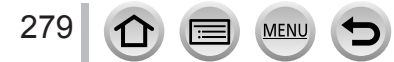

#### Wi-Fi

## Отправка изображений на ПК

Фотоснимки и движущиеся изображения, записанные с помощью фотокамеры, можно отправлять на ПК.

#### Подготовка

- Включите компьютер.
- Подготовьте папки для приема изображений на ПК перед отправкой на него изображения (ниже).
- Если стандартные установки изменяются для рабочей группы на подключенном ПК, необходимо изменить установки в опции [Подключение ПК] на этом аппарате. (->299)

#### Для создания папки, в которую принимаются изображения

 Создайте учетную запись (имя пользователя (до 254 символов) и пароль (до 32 символов)) пользователя ПК, состоящую из буквенно-цифровых символов. Попытка создания папки приема может не удаться, если учетная запись содержит символы, отличающиеся от буквенно-цифровых.

#### При использовании "PHOTOfunSTUDIO"

- ① Установите "PHOTOfunSTUDIO" на ПК
  - Подробнее о требованиях к оборудованию и его установке см. в разделе "Установка прилагаемого программного обеспечения" (→308, 310).
- ② Создайте папку, в которую принимаются изображения, с помощью "PHOTOfunSTUDIO"
  - Чтобы создать папку автоматически, выберите [Авто-создание]. Чтобы указать папку, создать новую папку или задать пароль папки, выберите [Создать вручную].
  - Подробнее см. в инструкции по эксплуатации "PHOTOfunSTUDIO" (PDF).

#### Когда "PHOTOfunSTUDIO" не используется

#### (Для Windows)

Поддерживаемые OC: Windows 8.1 / Windows 8 / Windows 7 / Windows Vista Например: Windows 7

- ① Выберите папку, которую вы собираетесь использовать для приема, а затем щелкните правой клавишей
- 2 Выберите [Свойства] и разрешите общий доступ к папке
  - Для получения подробной информации обратитесь к инструкции по эксплуатации Вашего ПК или к Справке операционной системы.

#### (Для Мас)

Поддерживаемые ОС: ОS X v10.5 до v10.10 Например: OS X v10.8

- Выберите папку, которую следует использовать для приема, а затем щелкните пункты в следующем порядке
  - [Файл] → [Получить информацию]

MEN

- ② Разрешить совместное использование папки
  - Для получения подробной информации обратитесь к инструкции по эксплуатации Вашего ПК или к Справке операционной системы.

#### Отправка изображений на ПК

#### Отправление изображений на ПК

#### 1 Установите меню

МЕЛU → ✓ [Настр.] → [Wi-Fi] → [Функция Wi-Fi] → [Новое подключен.] → [Отправить изображения во время записи] / [Отпр.изобр., хран. в фотоаппарате]

→ [ПК]

#### 2 Выберите [Через сеть] или [Напрямую] для соединения (→293, 296)

#### 3 Выберите ПК, к которому вы хотите подсоединиться

 Если ПК, к которому следует подключиться, не отображается, выберите [Ввод вручную], а затем введите имя компьютера (для Мас введите имя NetBIOS).

#### 4 Выберите папку, которую вы хотите отправить

#### 5 Проверьте установки отправки и выберите [Уст.]

• Чтобы изменить установку отправки, нажмите кнопку [DISP.]. (→276)

#### [Отправить изображения во время записи]

6 Сделайте фотоснимок (→274)

#### [Отпр.изобр., хран. в фотоаппарате]

- **6** Выберите изображение (→275)
- Папки, отсортированные по дате отправления, создаются в указанной папке, и изображения сохраняются в таких папках.
- Если появляется экран для ввода учетной записи и пароля пользователя, введите такие же, как и установленные на ПК.
- Если имя компьютера (для Мас имя NetBIOS) содержит пробелы и т. п. имя может отображаться неправильно. Если вы не можете подсоединиться, рекомендуется изменить имя компьютера (для Мас имя NetBIOS) только на комбинацию из 15 или меньше буквенноцифровых символов.

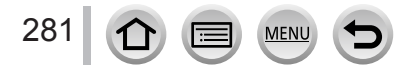

Через "LUMIX CLUB" можно отправлять фотоснимки и движущиеся изображения на службы социальных сетей и т. п. Выбрав установку автоматической передачи фотоснимков и движущихся изображений [Облач.служба синхрониз.], вы можете получать переданные фотоснимки и движущиеся изображения на ПК или смартфон.

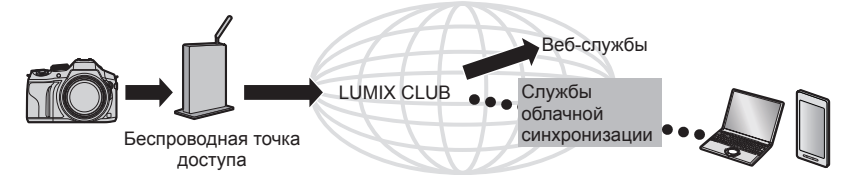

## Отправка изображений на веб-службу

#### Подготовка

Чтобы отправлять изображение на веб-службу, необходимо зарегистрироваться в "LUMIX CLUB" (→287).

Чтобы отправлять изображение на веб-службу, необходимо зарегистрироваться на веб-службе. (→283)

- Panasonic отказывается от ответственности за ущерб, вызванный утечкой, потерей и т.п. изображений, загруженных на веб-службы.
- При загрузке изображений на веб-службу не удаляйте изображения с этой фотокамеры даже после того, как они будут окончательно отправлены, до тех пор, пока вы не проверите, что они успешно загружены на веб-службу. Panasonic отказывается от ответственности за ущерб, вызванный удалением изображений, хранящихся на этом annapare.
- Изображения, загруженные на веб-службу, невозможно отображать или удалять с помощью этой фотокамеры. Проверьте изображения, войдя на веб-службу с помощью смартфона или компьютера.
- Если отправить изображения не удается, то на электронный адрес, зарегистрированный в "LUMIX CLUB", будет отправлено электронное сообщение о сбое.

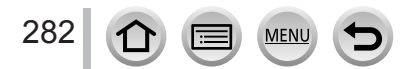

### Регистрация веб-службы в "LUMIX CLUB"

При отправке изображений на веб-службы используемую веб-службу необходимо зарегистрировать в "LUMIX CLUB".

 Проверьте раздел "Часто задаваемые вопросы / Справка" на следующем сайте для получения информации о совместимых веб-службах. http://lumixclub.panasonic.net/rus/c/lumix\_faqs/

#### Подготовка

Убедитесь, что вы создали учетную запись на веб-службе, которую вы хотите использовать, и имеете доступную информацию для входа в систему.

- 1 Подключитесь к сайту "LUMIX CLUB" со смартфона или компьютера http://lumixclub.panasonic.net/rus/c/
- 2 Введите ваши идентификатор и пароль "LUMIX CLUB" и войдите в службу
- 3 Если вы не зарегистрировали свой адрес электронной почты в "LUMIX CLUB", зарегистрируйте адрес электронной почты
- 4 Выберите веб-службу, которая будет использоваться для установки связи веб-службы, и зарегистрируйте ее
  - Следуйте инструкциям на экране для регистрации службы.

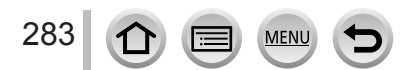

#### Отправка изображений

- 1 Установите меню
  - МЕNU → 🗲 [Настр.] → [Wi-Fi] → [Функция Wi-Fi] → [Новое подключен.]
  - → [Отправить изображения во время записи] / [Отпр.изобр., хран. в фотоаппарате]
  - → [Веб-услуга]
- 2 Выберите [Через сеть] и подключитесь (→293)
- 3 Выберите веб-службу, к который вы хотите подсоединиться
- 4 Проверьте установки отправки и выберите [Уст.]
   Чтобы изменить установку отправки, нажмите кнопку [DISP.]. (→276)
- [Отправить изображения во время записи]
- **5** Сделайте фотоснимок (→274)
- [Отпр.изобр., хран. в фотоаппарате]
- 5 Выберите изображение (→275)

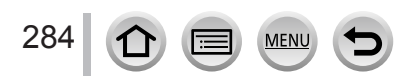

### Быстрая отправка изображений с фотокамеры на веб-службы

Однажды отправив изображение, можно отправлять изображения на веб-службу так же быстро и просто, как со смартфона, если есть подключение к точке беспроводного доступа.

(В следующих инструкциях предполагается, что вы уже зарегистрированы в "LUMIX CLUB", а в камере имеется запись подключения к точке беспроводного доступа.)

- ① Отобразите изображение
- ② С помощью ◀▶ выберите [Да] после нажатия ▼ (Если выбраны групповые изображения, выберите [Загрузить (Wi-Fi)] → [Да].)
  - Эту же операцию можно выполнить касанием []]. (Если выбраны групповые изображения, коснитесь []] и выберите [Загрузить (Wi-Fi)].)
- Эвыберите веб-службу, к который вы хотите подсоединиться
- ④ Проверьте установки отправки и выберите [Уст.]
  - Фотокамера подключается к ранее использовавшейся точке беспроводного доступа, и изображения отправляются на веб-службу.
  - Чтобы изменить установку передачи для изображения, нажмите кнопку [DISP.]. (→276)
  - Шаги (3) и (4) не являются необходимыми, если продолжается отправка других изображений.
     Изображения отправляются с использованием той же веб-службы и тех же настроек передачи, что и ранее.
  - Чтобы разорвать соединение, нажмите [MENU/SET] или уйдите с экрана воспроизведения с помощью других элементов управления. Можно также разорвать соединение, нажав кнопку [Wi-Fi] на камере. (→258)

## Чтобы изменить установки отправки изображений или веб-службы

Закройте соединение Wi-Fi и снова выполните шаг ① и последующие.

- Можно также изменить установки отправки, нажав кнопку [Wi-Fi] во время использования соединения Wi-Fi. (→258)
- Если на фотокамере нет записей подключения к доступным точкам беспроводного доступа, отображается экран с запросом выбрать способ подключения. Выберите способ подсоединения и подсоедините фотокамеру к беспроводной точке доступа. (->293)
- Если вы не зарегистрированы в "LUMIX CLUB", отображается экран с приглашением получить новый идентификатор входа. Введите идентификатор входа в систему и установите пароль. (->288)
- Когда изображения отображаются как группа, отправляются они все. Когда отображается одно изображение в группе, отправляется только отображаемое изображение.

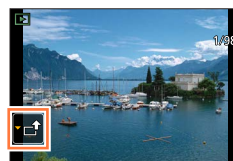

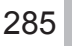

## Отправка изображений на [Облач.служба синхрониз.]

#### Подготовка

Необходимо зарегистрироваться в "LUMIX CLUB" (→287) и настроить параметр облачной службы синхронизации на отправку изображений в облачную папку. Для настройки облачной службы синхронизации используйте "PHOTOfunSTUDIO" на ПК или "Image App" на смартфоне.

#### Об изображениях, отправленных в облачную папку с помощью [Облач. служба синхрониз.] (По состоянию на июль 2015 г.)

- Если для изображений установлено назначение [Облач.служба синхрониз.], отправленные изображения временно сохраняются в облачной папке, и их можно синхронизировать с используемым устройством, например ПК или смартфоном.
- В облачной папке переданные изображения сохраняются в течение 30 дней (до 1000 изображений). Переданные изображения автоматически удаляются через 30 дней после передачи. Более того, когда количество сохраненных изображений превышает 1000, некоторые изображения могут быть удалены в зависимости от установки [Ограничение облака] (→276) даже до истечения 30 дней после передачи.
- Когда скачивание изображений из облачной папки на все указанные устройства завершится, изображения можно удалить из облачной папки даже до истечения 30 дней после передачи.

#### 1 Установите меню

2 Проверьте сообщение и нажмите [MENU/SET]

- З Выберите [Через сеть] и подключитесь (→293)
- 4 Проверьте установки отправки и выберите [Уст.]
   Чтобы изменить установку отправки, нажмите кнопку [DISP.]. (→276)

[Отправить изображения во время записи]

5 Сделайте фотоснимок (→274)

[Отпр.изобр., хран. в фотоаппарате]

**5** Выберите изображение (→275)

#### Wi-Fi

## Использование "LUMIX CLUB"

## О службе [LUMIX CLUB]

Получите идентификатор для входа на "LUMIX CLUB" (бесплатно). Если вы зарегистрируете этот аппарат на "LUMIX CLUB", вы сможете синхронизировать изображения между используемыми устройствами, а также передавать эти изображения на веб-службы.

Используйте "LUMIX CLUB" при отправке изображений на веб-службы.

 Вы можете установить один идентификатор входа на "LUMIX CLUB" для этого аппарата и смартфона. (→290)

> Подробную информацию см. на сайте "LUMIX CLUB". http://lumixclub.panasonic.net/rus/c/

Пожалуйста, обратите внимание;

- Служба может временно не работать из-за проведения регулярного технического обслуживания или неожиданных проблем, а также содержание службы может изменяться или добавляться без предварительного уведомления пользователей.
- Служба может частично или полностью остановлена на значительный период времени после предварительного уведомления.

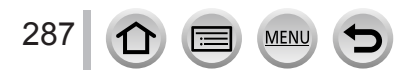

#### Использование "LUMIX CLUB"

#### Получение нового идентификатора входа ([Новая уч.зап.])

#### Установите меню

MENU → 🔎 [Hacтp.] → [Wi-Fi] → [Настройка Wi-Fi] → [LUMIX CLUB]

#### 2 Выберите [Зад./доб. уч. запись]

#### З Выберите [Новая уч.зап.]

- Подсоединитесь к сети. Для перехода к следующей странице выберите [След.].
- Отобразится экран подтверждения, если идентификатор входа в систему уже получен для фотокамеры. Выберите [Да] для получения нового идентификатора входа в систему или [Нет], если получать новый идентификатор входа в систему не требуется.

#### 4 Выберите метод для подсоединения к беспроводной точке доступа и установите

- Подробная информация (→293).
- Экран установок появится только во время первого подсоединения. Способы подсоединения, установленные на этом аппарате, сохраняются и будут использоваться при выполнении последующих подсоединений. Если для соединения требуется изменить точку беспроводного доступа, нажмите кнопку [DISP.], а затем измените назначение соединения.
- Для перехода к следующей странице выберите [След.].

#### 5 Прочитайте условия использования "LUMIX CLUB" и выберите [Согласен]

- Используйте кнопки 🛦 🔻 для перехода по страницам.
- Поверните рычажок трансфокатора в сторону Т, чтобы увеличить отображение страницы (степень увеличения x2).
- Если повернуть рычажок трансфокатора в сторону W после увеличения страницы, страница возвращается к своему исходному размеру (без увеличения).
- Вы можете использовать 🛦 🗸 ┥ ►, чтобы изменить положение увеличиваемой области.
- Нажмите кнопку [Q.MENU ш/ ) для отмены процесса без получения идентификатора входа в систему.

#### 6 Введите пароль

- Введите комбинацию из 8 до 16 символов и цифр для пароля.
- Подробнее о том, как вводить символы, см. в разделе "Ввод текста" (→75).

#### 7 Проверьте идентификатор входа и выберите [OK]

- Идентификатор входа в систему (12-значное число) отобразится автоматически.
   При входе в "LUMIX CLUB" с компьютера вам потребуется только ввести эти цифры.
- Когда подсоединение завершится, отображается сообщение. Выберите [OK].
- Обязательно запомните идентификатор входа в систему и пароль.

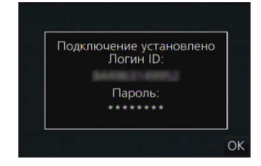

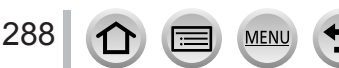
Wi-Fi

#### Использование ранее полученного идентификатора входа в систему или подтверждение и изменение идентификатора входа и пароля ([Задать логин ID])

#### Подготовка

Чтобы использовать ранее полученный идентификатор входа в систему, подтвердите свои идентификатор и пароль.

Чтобы изменить пароль "LUMIX CLUB" на фотокамере, войдите на веб-сайт "LUMIX CLUB" со смартфона или ПК и измените пароль "LUMIX CLUB".

#### 1 Установите меню

MENU  $\rightarrow$   $\checkmark$  [Hactp.]  $\rightarrow$  [Wi-Fi]  $\rightarrow$  [Hactpoйка Wi-Fi]  $\rightarrow$  [LUMIX CLUB]

#### 2 Выберите [Зад./доб. уч. запись]

#### 3 Выберите [Задать логин ID]

- Отображаются идентификатор входа в систему и пароль.
- Пароль отображается как "+".
- Закройте меню, только если вы проверили идентификатор входа в систему.

#### 4 Выберите пункт, который вы хотите изменить

#### 5 Введите свой идентификатор входа в систему или пароль.

- Подробнее о том, как вводить символы, см. в разделе "Ввод текста" (→75).
- Введите новый пароль, который вы создали на смартфоне или ПК, на фотокамеру.
   Если пароль отличается от созданного на смартфоне или ПК, вы не сможете загружать изображения.

#### 6 Выберите [Выход]

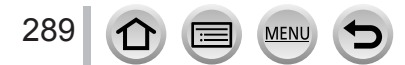

# Чтобы установить один идентификатор входа в систему для фотокамеры и смартфона

 Удобно установить одинаковый идентификатор входа в систему на этом аппарате и на смартфоне для отправления изображений с этого аппарата на другие устройства или веб-службы.

#### Когда одинаковые идентификаторы входа в систему получены на этом аппарате или смартфоне

- ① Присоедините этот аппарат к смартфону (→261)
- 2 В меню "Image App" установите общий идентификатор входа
  - Идентификаторы входа в систему для этого аппарата и смартфона станут одинаковыми.
- После подсоединения этого аппарата к смартфону может появиться экран настройки для общего идентификатора входа в систему при отображении экрана воспроизведения. Вы можете также установить общий идентификатор входа в систему, следуя экранным указаниям.
- Эта операция недоступна для соединения [Wi-Fi Direct].

#### Когда разные идентификаторы входа в систему получены для этого аппарата и смартфона

#### Если требуется использовать идентификатор входа со смартфона для этого устройства

Измените идентификатор входа в систему и пароль для этого аппарата на полученные смартфоном.

#### Если требуется использовать идентификатор входа в систему с этого аппарата для смартфона

Измените идентификатор входа в систему и пароль на смартфоне на полученные этим аппаратом.

# Проверьте правила использования "LUMIX CLUB"

Проверьте подробности, если правила использования были обновлены.

#### **1** Установите меню

MENU → 🗲 [Hacтp.] → [Wi-Fi] → [Настройка Wi-Fi] → [LUMIX CLUB]

#### 2 Выберите [Условия использ.]

• Фотокамера подсоединится к сети, и будут отображаться правила использования.

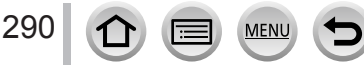

#### Использование "LUMIX CLUB"

#### Удалите идентификатор входа в систему и учетную запись "LUMIX CLUB"

Удалите идентификатор входа в систему с фотокамеры при передаче ее другим людям или при ее утилизации. Вы можете также удалить свою учетную запись "LUMIX CLUB".

#### 1 Установите меню

#### MENU → 🗲 [Hacтp.] → [Wi-Fi] → [Настройка Wi-Fi] → [LUMIX CLUB]

#### 2 Выберите [Удал. уч.зап.]

- Отображается сообщение. Выберите [След.].
- 3 Выберите [Да] на экране подтверждения удаления идентификатора входа в систему
  - Отображается сообщение. Выберите [След.].
- 4 Выберите [Да] на экране подтверждения для удаления учетной записи "LUMIX CLUB"
  - Если требуется продолжить использование службы, то при выборе [Her] будет удален только идентификатор входа в систему. Выйдите из меню после выполнения.

#### 5 Выберите [След.]

 Идентификатор входа в систему удаляется, а затем отображается сообщение, указывающее на удаление учетной записи. Выберите [OK].

 Изменение и другие действия с идентификаторами входа в систему можно выполнять только с помощью идентификатора входа в систему, полученного для фотокамеры.

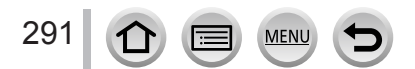

# О подсоединениях

Если было выбрано [Новое подключен.], выберите функцию Wi-Fi и назначение отправки, а затем выберите способ соединения.

Если соединение выполняется с установками, которые использовались ранее, можно быстро начать использовать функцию Wi-Fi, соединяясь с помощью опции [Выбрать получателя из истории] или [Выбрать получателя из избранного]. В этом разделе описаны способы соединения.

Про соединение с ранее использовавшимися установками см. стр. (→297).

Когда отобразится экран, подобный показанному ниже, выберите способ соединения.

Пример операции для отображения экрана:

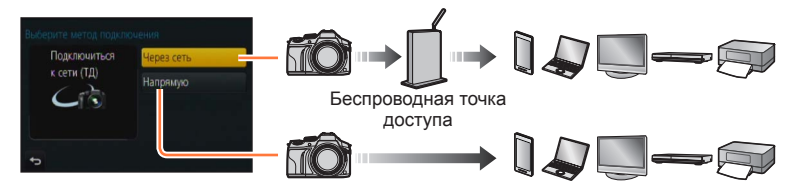

| Способ подсоединения | Описание                                                      |        |
|----------------------|---------------------------------------------------------------|--------|
| [Через сеть]         | Подсоединение через беспроводную точку доступа.               | (→293) |
| [Напрямую]           | Ваше устройство соединяется непосредственно с этим аппаратом. | (→296) |

Если вы находитесь не дома и не можете использовать свою беспроводную точку доступа, при временном подсоединении к оборудованию, которым вы обычно не пользуетесь, а также в подобных ситуациях, удобно выполнить прямое подсоединение.

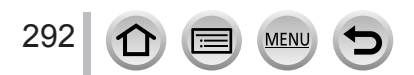

# [Через сеть] Соединение через точку беспроводного доступа

Выберите метод подсоединения к беспроводной точке доступа.

 WPS относится к функции, которая позволяет Вам легко конфигурировать установки, относящиеся к соединению и безопасности беспроводных устройств локальной сети. Чтобы проверить, совместима ли с WPS используемая Вами беспроводная точка доступа, обратитесь к руководству по эксплуатации беспроводной точки доступа.

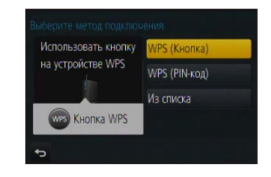

| Способ подсоединения | Описание                                                                                                    |
|----------------------|----------------------------------------------------------------------------------------------------|
| [WPS (Кнопка)]       | Сохраните кнопку точки беспроводного доступа, которая<br>совместима со стандартом Wi-Fi Protected Setup™, с меткой WPS.                                                                 |
|                      | 1 Нажимайте кнопку WPS беспроводной точки<br>доступа, пока она не переключится в режим WPS                                                                                              |
|                      | <ul> <li>Для получения подробной информации обратитесь к<br/>руководству по эксплуатации беспроводной точки доступа.</li> </ul>                                                         |
| [WPS (PIN-код)]      | Сохраните ПИН-код точки беспроводного доступа, которая<br>совместима с Wi-Fi Protected Setup, с пометкой WPS.                                                                           |
|                      | 1 На экране фотокамеры выберите точку<br>беспроводного доступа, к которой вы<br>подключаетесь                                                                                           |
|                      | 2 Введите ПИН-код, отображаемый на экране<br>фотокамеры, для беспроводной точки доступа                                                                                                 |
|                      | 3 Нажмите [MENU/SET] на фотокамере                                                                                                    |
|                      | <ul> <li>Для получения подробной информации обратитесь к<br/>руководству по эксплуатации беспроводной точки доступа.</li> </ul>                                                         |
| [Из списка]          | Выберите эту опцию, когда вы не уверены в WPS-совместимости,<br>или когда вы хотите выполнить поиск и подсоединение к<br>беспроводной точке доступа.<br>• Подробная информация (->294). |

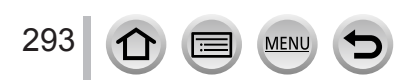

#### Если вы не уверены в WPS-совместимости (соединение с помощью опции [Из списка])

Поиск доступных беспроводных точек доступа.

- Проверьте ключ шифрования выбранной беспроводной точки доступа, если аутентификация в сети зашифрована.
- При соединении с помощью опции [Ввод вручную] подтвердите идентификатор сети SSID, тип аутентификации сети, тип шифрования и ключ шифрования для используемой точки беспроводного доступа.
- Выберите беспроводную точку доступа, к которой вы подсоединены
  - При нажатии кнопки [DISP.] начнется повторный поиск точки беспроводного доступа.
  - Если точка беспроводного доступа не найдена, см. раздел "Соединение через [Ввод вручную]" (—295).

#### 2 (Если аутентификация в сети зашифрована) Введите ключ шифрования

Подробнее о том, как вводить символы, см. в разделе "Ввод текста" (→75).

| выбер | ите получателя (ТД) |            |
|-------|---------------------|------------|
|       | CONTRACTOR OF       | <b>A</b> 🔶 |
| Вва   | од вручную          |            |
|       |                     |            |
|       |                     |            |
| Ð     | DISP. Обновл.       |            |

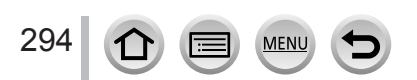

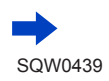

#### Соединение через [Ввод вручную]

- ① На экране на шаге 1 в разделе "Если вы не уверены в WPS-совместимости (соединение с помощью опции [Из списка])", выберите [Ввод вручную] (→294)
- ② Введите идентификатор SSID точки беспроводного доступа, к которой вы подключаетесь, а затем выберите [Уст.]

• Подробнее о том, как вводить символы, см. в разделе "Ввод текста" (→75).

- 3 Выберите тип аутентификации сети
  - Для получения информации об аутентификации сети см. руководство по эксплуатации беспроводной точки доступа.
- ④ Выберите тип шифрования
  - Тип установок, которые можно изменять, может различаться в зависимости от подробностей установок аутентификации сети.

| Тип аутентификации сети | Типы шифрования, которые можно<br>устанавливать |
|-------------------------|-------------------------------------------------|
| [WPA2-PSK] / [WPA-PSK]  | [TKIP] / [AES]                                  |
| [Общий ключ]            | [WEP]                                           |
| [Открытый]              | [Без шифрования] / [WEP]                        |

- (5) (Если выбрана опция, отличная от [Без шифрования]) Введите ключ шифрования
- Проверьте руководство по эксплуатации беспроводной точки доступа и установки при сохранении беспроводной точки доступа.
- Если не удается установить соединение, возможно, радиосигнал точки беспроводного доступа слишком слаб. Подробнее см. в разделах "Индикация сообщений" (→332) и "Устранение неполадок: вопросы и ответы" (→340).
- Скорость передачи может уменьшиться или использование может быть невозможно в зависимости от среды, в которой она используется.

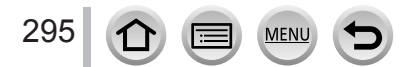

(<sup>1</sup>) ↔ []

# [Напрямую] Прямое присоединение

Вы можете выбрать метод подсоединения к своему оборудованию.

Способ

Выберите метод подсоединения, с которым совместимо Ваше оборудование.

| подсоединения         | Описание                                                                                                    |  |
|-----------------------|----------------------------------------------------------------------------------------------------|--|
|                       | <b>1</b> Задайте для устройства режим Wi-Fi Direct®                                                                                                    |  |
| [Wi-Fi Direct]        | 2 На экране фотокамеры выберите [Wi-Fi Direct]                                                                                                    |  |
|                       | 3 На экране фотокамеры выберите устройство для<br>соединения                                                                                                    |  |
|                       | [WPS (Кнопка)]                                                                                                    |  |
|                       | 1 Выберите [WPS (Кнопка)]                                                                                                    |  |
| [Подключение WPS]     | <ul> <li>2 Установите устройство в режим WPS</li> <li>Вы можете ждать соединения дольше, нажав кнопку [DISP.] на этом аппарате.</li> </ul>                                                                                                  |  |
|                       | [WPS (PIN-код)]                                                                                                    |  |
|                       | 1 Выберите [WPS (PIN-код)]                                                                                                    |  |
|                       | 2 Введите ПИН-код устройства на фотокамере                                                                                                    |  |
| [Подключение вручную] | <ul> <li>Введите имя сети SSID и пароль на устройство. Идентификатор SSID и пароль отображаются на экране ожидания соединения этого аппарата</li> <li>Если соединяемое устройство является. Выберите SSID для соединения. (→261)</li> </ul> |  |

 Для получения более подробной информации прочитайте инструкцию по эксплуатации Вашего устройства.

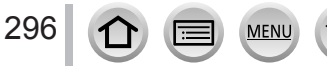

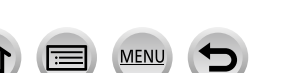

## Быстрое соединение с установками, использовавшимися ранее ([Выбрать получателя из истории] / [Выбрать получателя из избранного])

Фотокамера сохраняет историю сеансов использования функции Wi-Fi. Вы можете зарегистрировать пункты в Истории для Избранного.

Вы можете легко подсоединяться с такими же установками, как и использовавшиеся ранее, подсоединившись из Истории или Избранного.

Проверьте, совпадают ли установки Wi-Fi соединяемого устройства с использовавшимися ранее.

- Если установки соединяемого устройства были изменены, соединение с устройством может оказаться невозможным.
- 1 Установите меню

#### МЕNU → 🔎 [Настр.] → [Wi-Fi] → [Функция Wi-Fi]

2 Выберите [Выбрать получателя из истории] или [Выбрать получателя из избранного]

| Пункт                                 | Описание                                                                        |
|---------------------------------------|---------------------------------------------------------------------------------|
| [Выбрать получателя из<br>истории]    | Подсоединение с помощью<br>таких же установок, как и<br>использовавшихся ранее. |
| [Выбрать получателя из<br>избранного] | Подсоединение с помощью<br>установок, зарегистрированных в<br>Избранном.        |

#### 3 Выберите нужную установку подсоединения

 Если соединяемое устройство (смартфон и т. п.) подключено к точке беспроводного доступа, отличной от камеры, невозможно соединить устройство с фотокамерой с помощью [Напрямую]. Измените установки Wi-Fi соединяемого устройства так, чтобы использовалась точка доступа, заданная для фотокамеры. Можно также выбрать [Новое подключен.] и заново соединить устройства. (→261)

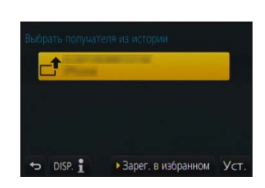

Новое подключени

★ 🗐 Выбрать получателя из избранного

#### Регистрация элементов истории в избранном

#### 1 Установите меню

МЕЛU → 🗲 [Настр.] → [Wi-Fi] → [Функция Wi-Fi] → [Выбрать получателя из истории]

#### 2 Выберите элемент, который следует зарегистрировать, и нажмите 🕨

#### 3 Введите имя регистрации

- Можно вводить до 30 символов. Двухбайтовый символ будет рассматриваться как два символа.

#### Редактирование пунктов, зарегистрированных в Избранном

#### Установите меню

МЕЛU → 🗲 [Настр.] → [Wi-Fi] → [Функция Wi-Fi] → [Выбрать получателя из избранного]

#### 2 Выберите элемент избранного, который следует изменить, и нажмите 🕨

3 Выберите пункт

| Пункт                                | Описание                                                                                   |
|--------------------------------------|--------------------------------------------------------------------------------------------|
| [Удалить из избранного]              | _                                                                                          |
| [Изм.порядок эл. в избранном]        | Выберите назначение                                                                        |
| [Изменить<br>зарегистрированное имя] | <ul> <li>Подробнее о том, как вводить символы, см. в разделе<br/>"Ввод текста" (</li></ul> |

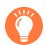

# Регистрация и сохранение часто используемых установок соединения Wi-Fi в Избранном

•Количество установок, которые можно сохранить в истории, ограничено. Рекомендуется зарегистрировать и сохранить часто используемые установки подсоединения Wi-Fi в Избранном. (→297)

# Проверка подробностей подсоединений Истории или Избранного

- При выборе элементов истории или избранного можно просмотреть подробности соединения, нажав кнопку [DISP.].
- При выполнении операции [Сброс.настр.Wi-Fi] удаляется содержимое, зарегистрированное в истории и избранном.
- При использовании опции [Выбрать получателя из истории] или [Выбрать получателя из избранного] для подключения к сети, к которой присоединено много ПК, подключение может оказаться затруднительным, так как фотокамера выполняет поиск ранее соединенного оборудования среди большого числа единиц оборудования. Если соединиться не удается, попробуйте выполнить соединение с помощью опции [Новое подключен.].

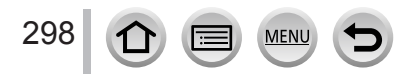

# [Настройка Wi-Fi]

Конфигурирование установок необходимых для функции Wi-Fi. Опция [Настройка Wi-Fi] не может быть изменена при наличии соединения через Wi-Fi.

## Установите меню

1

МЕNU → 🗲 [Настр.] → [Wi-Fi] → [Настройка Wi-Fi] → требуемая установка

| Пункт                                                                                | Описание                                                                                                    |
|--------------------------------------------------------------------------------------|----------------------------------------------------------------------------------------------------|
| [Пароль Wi-Fi]<br>Можно повысить<br>безопасность, включив<br>ввод пароля для прямого | [ON]: соединение камеры и смартфона с помощью SSID и<br>пароля. (→263)<br>[OFF]: соединение камеры и смартфона с помощью SSID.<br>(→261)                                                                                                    |
| соединения со смартфоном.                                                            | <ul> <li>При выбранной опции [ON] можно также установить<br/>соединение путем сканирования QR-кода. (→264, 265)</li> </ul>                                                                                                    |
| [LUMIX CLUB]<br>Получение или изменение<br>идентификатора входа<br>"LUMIX CLUB".     | • Подробная информация (→287).                                                                                                    |
| [Подключение ПК]<br>Вы можете установить<br>рабочую группу.                          | При отправлении изображений на компьютер Вам необходимо<br>подсоединиться к такой же рабочей группе, как и на<br>компьютере назначения.<br>(По умолчанию установлено на "WORKGROUP")<br>[Изменить имя рабочей группы]:<br>Введите рабочую группу подсоединенного компьютера.<br>[Сброс.на настр.по умолч.]:<br>Возврат установок к установкам по умолчанию. |
|                                                                                      | <ul> <li>Подробнее о том, как вводить символы, см. в разделе<br/>"Ввод текста" (</li></ul>                                                                                                    |
| [Имя устройства]<br>Вы можете изменить имя<br>(SSID) этого аппарата.                 | <ul> <li>① Нажмите кнопку [DISP.]</li> <li>② Введите нужное имя устройства</li> <li>• Подробнее о том, как вводить символы, см. в разделе<br/>"Ввод текста" (→75).</li> <li>• Можно вводить до 32 символов.</li> </ul>                                                                                                    |

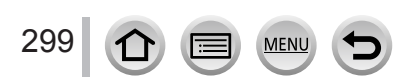

# [Настройка Wi-Fi]

| Пункт                                                                                                    | Описание                                                                                                    |
|----------------------------------------------------------------------------------------------------|----------------------------------------------------------------------------------------------------|
| [Блокировка функции Wi-Fi]<br>Для предотвращения<br>неправильных операций<br>или использования функции<br>Wi-Fi третьими лицами,<br>а также для защиты<br>сохраненной личной<br>информации, рекомендуется<br>защитить функцию Wi-Fi с<br>помощью пароля. | Установка пароля будет автоматически отображаться на экране<br>ввода пароля при использовании функции Wi-Fi.<br>[Hacтр.]: введите в качестве пароля любое четырехзначное<br>число.<br>[Отмен.]                                                                                                    |
|                                                                                                    | <ul> <li>Подробнее о том, как вводить символы, см. в разделе<br/>"Ввод текста" (</li></ul>                                                                                                    |
| [Сетевой адрес]<br>Отображение МАС-адреса и<br>IP-адреса этого аппарата.                                                                                                    | <ul> <li>"МАС-адрес" является уникальным адресом, который<br/>используется для идентификации сетевого оборудования.</li> <li>"IP-адрес" представляет номер, который определяет ПК,<br/>подключенный к сети, например к Интернету. Обычно<br/>адреса для домов автоматически присваиваются с помощью<br/>функции DHCP, например, беспроводной точки доступа.<br/>(Например: 192.168.0.87)</li> </ul> |

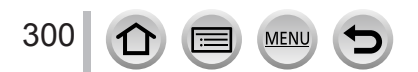

SQW0439

# Использование движущихся изображений 4К

# Просмотр движущихся изображений 4К

#### Просмотр на экране телевизора

При подсоединении этого устройства к 4К-совместимому телевизору и воспроизведении движущегося изображения, записанного с опцией [Кач-во зап.] на [4К], можно смотреть движущиеся изображения 4К с высоким разрешением. Хотя выход разрешения будет ниже, вы также можете воспроизводить движущиеся изображения 4К при подсоединении к телевизору высокой четкости или другим устройствам, не поддерживающим 4К.

#### Подготовка

- Установите для опции [Режим HDMI (воспр.)] (→71) значение [AUTO] или [4K].
- При подключении телевизора без поддержки движущихся изображений в формате 4К выберите [Авто].

Осоедините этот аппарат с 4К-совместимым телевизором микрокабелем HDMI и отобразите экран воспроизведения (→303)

- Если для опции [VIERA link] установлено [ON] и фотокамера подключена к VIERA Link (HDMI)-совместимому телевизору Panasonic (VIERA), телевизор автоматически переключает свой вход и отображается экран воспроизведения. Подробная информация (→305).
- Если имеются движущиеся изображения, записанные с установкой для опции [Формат записи] значения [МР4], и установлено значение [4К] для опции [Кач-во зап.], возможно также их воспроизведение при вставке карты памяти в гнездо SD-карты на телевизоре, который поддерживает движущиеся изображения в 4К.
- Прочитайте инструкцию по эксплуатации телевизора.

#### Просмотр движущихся изображений 4К на экране ПК

Для воспроизведения на ПК движущихся изображений, записанных с установкой для опции [Кач-во зап.] значения [4K], используйте программное обеспечение "PHOTOfunSTUDIO", сохраненное на DVD-диске (прилагается).

- Для воспроизведения и редактирования движущихся изображений 4К требуется среда с ПК высокой производительности.
- Подробнее см. в инструкции по эксплуатации "PHOTOfunSTUDIO" (PDF).

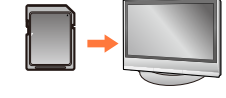

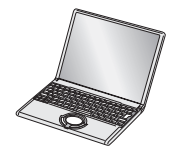

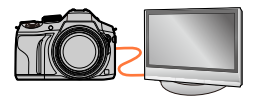

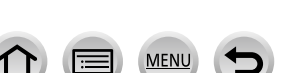

Использование движущихся изображений 4К

## Сохранение движущихся изображений 4К

#### Хранение движущихся изображений 4К на ПК

Подробная информация (→307).

#### Сохранение движущихся изображений 4К на DVD-диске

Невозможно перенести или скопировать движущиеся изображения, записанные с установкой для опции [Кач-во зап.] значения [4K], на диск Blu-ray или DVD-диск с помощью устройства записи Panasonic. (По состоянию на июль 2015 г.) Можно использовать программное обеспечение "PHOTOfunSTUDIO" с прилагаемого DVD-диска, чтобы уменьшить размер файла движущегося изображения или скопировать его на DVD-диск.

• Подробнее см. в инструкции по эксплуатации "PHOTOfunSTUDIO" (PDF).

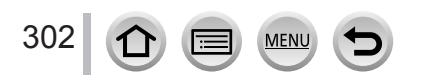

Вы можете просматривать изображения на экране телевизора, подсоединив Вашу фотокамеру к телевизору с помощью микрокабеля HDMI или аудиовидекабеля (дополнительная принадлежность).

#### Подготовка

Выключите фотокамеру и телевизор.

# Подсоедините фотокамеру к телевизору

Проверьте направление вилки и ровно вставьте ее. (Если кабель вставляется в неправильном направлении, вилка может деформироваться, и это приведет к сбою в работе) Также не вставляйте ее в гнездо неправильной формы. Такое действие может повредить этот аппарат.

#### Соединение с помощью микрокабеля HDMI

Микрокабель HDMI можно использовать для просмотра фотоснимков и движущихся изображений с высоким разрешением.

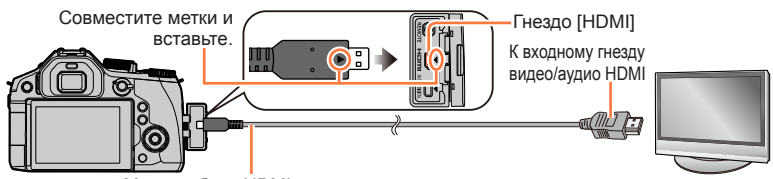

Микрокабель HDMI Используйте "Микрокабель HDMI высокой скорости" с логотипом HDMI. Кабели, не соответствующие стандартам HDMI, работать не будут. "Микрокабель HDMI высокой скорости" (Вилка тип D-тип A, длиной до 2 м)

Соединение с помощью аудиовидеокабеля (дополнительная принадлежность)

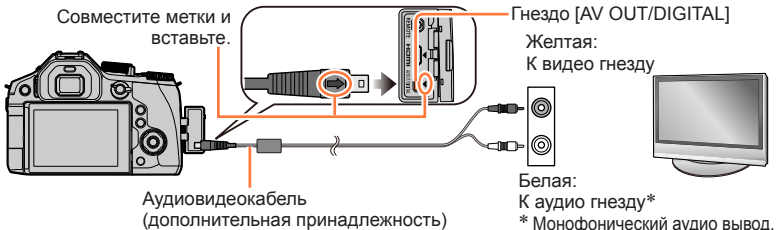

# 2 Включите телевизор и переключите источник входа телевизора для соответствия гнезду подсоединения

# З Включите фотокамеру и нажмите кнопку воспроизведения

 При подсоединении к совместимому с VIERA Link телевизору с помощью микрокабеля HDMI с установленным для опции [VIERA link] значением [ON] вход телевизора автоматически переключится и отобразится экран воспроизведения. (—305)

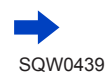

303

- В зависимости от установки соотношения сторон изображения на боковых сторонах или в верхней и нижней частях экрана могут появляться полосы.
- Если отображаемое изображение усечено в верхней или нижней части, измените режим экрана телевизора.
- Изображения могут отображаться неверно в зависимости от типа телевизора.
- Фотоснимки, повернутые до портретной ориентации, могут быть немного размытыми.
- Если одновременно присоединены аудиовидеокабель (дополнительная принадлежность) и микрокабель HDMI, приоритет имеет выход с микрокабеля HDMI.
- Вы можете воспроизводить изображения на телевизорах в других странах (регионах), в которых используется система NTSC или PAL. Опция [Видео вых.] находится в разделе [ТВ подключение] меню [Настр.].
- В зависимости от модели подключенного телевизора файлы серийной съемки 4К могут воспроизводиться некорректно.
- Прочитайте инструкцию по эксплуатации телевизора.

#### Для подсоединения с помощью микрокабеля HDMI

- Проверьте [Режим HDMI (воспр.)]. (→71)
- Для воспроизведения движущихся изображений 24р установите для опции [Режим HDMI (воспр.)] значение [AUTO]. В противном случае изображения не будут выводиться как 24 кадра в секунду.
- В случае подсоединения микрокабеля HDMI изображения не отображаются на экране.
- Выход HDMI будет отменен, если одновременно подсоединен соединительный кабель USB (прилагается).
- Аудио выход стереофонический.

#### Для подсоединения с помощью аудиовидеокабеля (дополнительная принадлежность)

- Проверьте [Формат ТВ]. (→70)
- Всегда используйте оригинальный аудиовидеокабель Panasonic (DMW-AVC1: дополнительная принадлежность).
- Дисплей видоискателя нельзя будет использовать.

#### Записанные изображения можно воспроизводить на телевизоре с гнездом для карты памяти SD.

- Правильное воспроизведение (соотношение сторон) будет зависеть от телевизора, использующегося для просмотра.
- Формат файла движущихся изображений, которые можно воспроизводить, различается в зависимости от модели телевизора.
- Возможно, вы не сможете воспроизводить панорамные изображения. Кроме того, вы не сможете выполнять воспроизведение с автоматической прокруткой панорамных изображений.
- Для получения информации о картах памяти, совместимых с воспроизведением, см. инструкцию по эксплуатации телевизора.

# VIERA Link (HDMI) (HDAVI Control™)

#### Что такое VIERA Link (HDMI)?

- VIERA Link представляет собой функцию, которая автоматически связывает эту фотокамеру с VIERA Link-совместимыми устройствами при подсоединении микрокабелей HDMI для обеспечения легкого управления с помощью пульта дистанционного управления VIERA. (Некоторые операции недоступны.)
- VIERA Link (HDMI) является эксклюзивной функцией компании Panasonic, добавленной к функциям управления промышленного стандарта HDMI, известному как HDMI CEC (Consumer Electronics Control). Функционирование не гарантируется при подсоединении к HDMI CEC-совместимым устройствам производителей, отличных от компании Panasonic. Для подтверждения совместимости со стандартом VIERA Link (HDMI) обратитесь к руководству по эксплуатации Вашего изделия.
- Данная фотокамера поддерживает VIERA Link (HDMI) Версии 5. Это стандарт Panasonic, который также поддерживает предыдущие устройства Panasonic VIERA Link.

#### Подготовка

Установите для опции [VIERA link] значение [ON] (→72).

- 1 Соедините фотокамеру с совместимым с Link (HDMI) телевизором Panasonic (VIERA) с помощью микрокабеля HDMI (→303)
- 2 Включите фотокамеру и нажмите кнопку воспроизведения
- 3 Используйте пульт удаленного управления телевизором
- Для воспроизведения аудио в движущихся изображениях при показе слайдов установите для опции [Звук] значение [AUTO] или [Звук] в установках показа слайдов.
- Рекомендуется подключать этот аппарат к разъему HDMI, отличному от HDMI1, если на телевизоре имеется 2 или более входных разъемов HDMI.
- Если на фотокамере для опции [VIERA link] установлено [ON], управление с помощью кнопок фотокамеры будет ограничено.

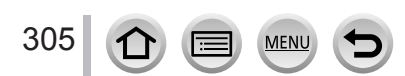

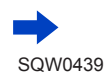

#### Другие связанные операции

#### Выключение устройства

 Фотокамеру можно также выключить при выключении телевизора с помощью дистанционного управления.

#### Автоматический выбор входа

- Эта функция автоматически переключает вход телевизора на экран фотокамеры каждый раз при включении питания фотокамеры, пока они соединены между собой с помощью микрокабеля HDMI. Телевизор также можно включать через фотокамеру из режима ожидания (если опция "Power on link" (Совместное вкл.) на телевизоре установлена в положение "вкл").
- Если VIERA Link (HDMI) работает неверно (→352)
- Если неизвестно, совместим ли телевизор с VIERA Link (HDMI), см. инструкцию по эксплуатации телевизора.
- Используйте "Микрокабель HDMI высокой скорости" с логотипом HDMI. Кабели, не соответствующие стандартам HDMI, работать не будут.
- "Микрокабель HDMI высокой скорости" (Вилка тип D-тип A, длиной до 2 м)
   Когда опция VIERA Link активирована, установка [Режим HDMI (воспр.)] этого устройства
- распознается автоматически.

Фотоснимки/движущиеся изображения можно копировать с фотокамеры на Ваш компьютер, соединив их друг с другом.

• Некоторые компьютеры имеют способность непосредственного считывания с карты памяти фотокамеры.

Подробнее см. в инструкции по эксплуатации вашего компьютера.

• Если компьютер не поддерживает карты памяти SDXC, появится сообщение с запросом отформатировать карту. (Не форматируйте карту памяти. Это приведет к стиранию записанных изображений.)

Если карта памяти не распознается, обратитесь к следующему веб-сайту поддержки.

http://panasonic.net/avc/sdcard/information/SDXC.html

#### Технические характеристики компьютера

Вы можете подсоединить фотокамеру к компьютеру, который может распознавать запоминающее устройство (устройство, которое может хранить большой объем данных).

- · Windows: Windows 8.1 / Windows 8 / Windows 7 / Windows Vista
- Mac: OS X v10.5 v10.10

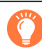

# Некоторые движущиеся изображения, записанные в формате [AVCHD], могут сканироваться неправильно при копировании файла или папки

- При работе с Windows обязательно используйте программное обеспечение "PHOTOfunSTUDIO" с прилагаемого DVD-диска, чтобы копировать движущиеся изображения, записанные в формате [AVCHD].
- При использовании Мас можно копировать движущиеся изображения, записанные в формате [AVCHD], с помощью "iMovie". Однако обратите внимание, что копирование изображений может быть невозможно в зависимости от установок качества изображения.

(Для получения подробной информации о iMovie, пожалуйста, обратитесь в Apple Inc.)

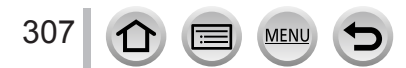

#### О прилагаемом программном обеспечении

Прилагаемый диск DVD содержит следующее программное обеспечение. Перед использованием установите программное обеспечение на Ваш компьютер.

#### PHOTOfunSTUDIO 9.7 PE

Вы можете захватывать фотоснимки или движущиеся изображения на ПК или же организовывать захваченные изображения по категориям по дате записи, названию модели цифровой фотокамеры, использовавшейся для записи, и др. Вы можете также исправлять фотоснимки, редактировать движущиеся изображения или записывать на DVD.

#### • Рабочая среда

| Поддерживаемые<br>ОС             | Windows <sup>®</sup> 8.1 (32-битная/64-битная)<br>Windows <sup>®</sup> 8 (32-битная/64-битная)<br>Windows <sup>®</sup> 7 (32-битная/64-битная) и SP1<br>Windows Vista <sup>®</sup> (32-битная) SP2 |                                                              |  |
|----------------------------------|----------------------------------------------------------------------------------------------------|--------------------------------------------------------------|--|
| ЦПУ                              | Windows <sup>®</sup> 8.1                                                                                                    |                                                              |  |
|                                  | Windows <sup>®</sup> 8                                                                                                    | Pentium <sup>®</sup> III 1ГГц или больше                     |  |
|                                  | Windows <sup>®</sup> 7                                                                                                    |                                                              |  |
|                                  | Windows Vista®                                                                                                    | Pentium <sup>®</sup> III 800 МГц или больше                  |  |
| Дисплей                          | 1024×768 пикселов или больше<br>(рекомендуется 1920×1080 пикселов или больше)                                                                                                    |                                                              |  |
|                                  | Windows <sup>®</sup> 8.1                                                                                                    |                                                              |  |
| ОЗУ                              | Windows <sup>®</sup> 8                                                                                                    | 1 ГБ ИЛИ БОЛЬШЕ (32-БИТНАЯ) /<br>2 ГБ или больше (64-битная) |  |
|                                  | Windows <sup>®</sup> 7                                                                                                    |                                                              |  |
|                                  | Windows Vista®                                                                                                    | 512 МБ или больше                                            |  |
| Свободное место на жестком диске | 450 МБ или больше для установки программного обеспечения                                                                                                    |                                                              |  |

• Для редактирования движущихся изображений 4К Вам потребуется 64-битная версия Windows 8.1, Windows 8 или Windows 7.

• Информацию о рабочей среде см. в инструкции по эксплуатации "PHOTOfunSTUDIO" (PDF).

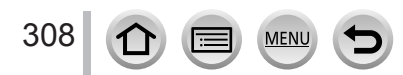

#### SILKYPIX Developer Studio 4.3 SE

Это программное обеспечение обрабатывает и редактирует файлы изображений RAW. Отредактированные изображения можно сохранять в таком формате файла, как например JPEG или TIFF, которые можно отображать на ПК и т.п.

#### • Рабочая среда

| Поддерживаемые<br>ОС | Windows <sup>®</sup> 8.1<br>Windows <sup>®</sup> 8<br>Windows <sup>®</sup> 7<br>Windows Vista <sup>®</sup><br>Mac <sup>®</sup> OS X v 10.6 - v 10.10 |
|----------------------|----------------------------------------------------------------------------------------------------|
|----------------------|----------------------------------------------------------------------------------------------------|

 Подробную информацию об операционной среде и использовании SILKYPIX Developer Studio см. в разделе "Справка" или на веб-сайте поддержки Ichikawa Soft Laboratory:

http://www.isl.co.jp/SILKYPIX/english/p/support/

#### LoiLoScope 30-дневная полная пробная версия

(Windows 8.1 / 8 / 7 / Vista)

Простое редактирование движущихся изображений.

- Здесь будет установлен только ярлык на сайт скачивания пробной версии.
- Подробнее о рабочей среде и об использовании LoiLoScope см. в руководстве по LoiLoScope, доступном для скачивания по следующей ссылке. URL руководства: http://loilo.tv/product/20

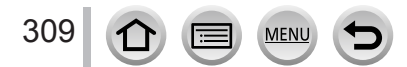

# Установка прилагаемого программного обеспечения

Будет установлено программное обеспечение, совместимое с Вашим ПК.

#### Подготовка

- Проверьте технические характеристики и операционную среду ПК для каждого программного обеспечения.
- Перед тем как вставить диск DVD (прилагается), закройте все работающие приложения.

#### **1** Вставьте диск DVD с прилагаемым программным обеспечением

- Если отображается экран автоматического воспроизведения, можно отобразить меню, выбрав и запустив [Launcher.exe].
- В Windows 8.1 или Windows 8 можно отобразить меню, щелкнув сообщение, которое отображается после вставки DVD-диска, а затем выбрав и запустив [Launcher.exe].
- Можно также отобразить меню, дважды щелкнув [SFMXXXX] в разделе [Компьютер]. (Часть "XXXX" изменяется в зависимости от модели.)

#### 2 Щелкните по [Приложения]

- 3 Щелкните по [Рекомендуемая Установка]
- - ② Дважды щелкните папку приложения на DVD-диске
  - ③ Дважды щелкните папку, которая появляется автоматически
  - ④ Дважды щелкните значок в папке
- PHOTOfunSTUDIO / LoiLoScope не совместимы с Мас.

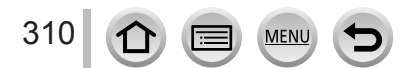

## Копирование фотоснимков и движущихся изображений

#### Подготовка

- Включите фотокамеру и компьютер.

#### 1 Подсоедините фотокамеру к компьютеру

- Поверните дисплей камеры к себе.
- Проверьте направление вилки и ровно вставьте ее. (Если кабель вставляется в неправильном направлении, вилка может деформироваться, и это приведет к сбою в работе) Также не вставляйте ее в гнездо неправильной формы. Такое действие может повредить этот аппарат.
- Не используйте никакие другие соединительные кабели USB за исключением прилагаемого или оригинального соединительного кабеля USB Panasonic (DMW-USBC1: дополнительная принадлежность).

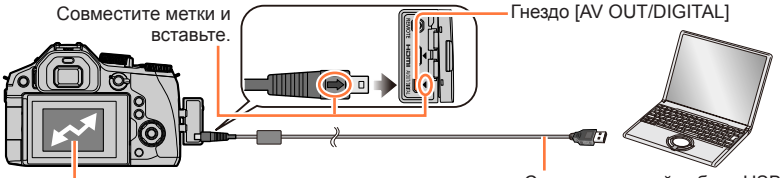

[Доступ] (отправка данных)

Соединительный кабель USB (прилагается)

 Не отсоединяйте соединительный кабель USB (прилагается), пока отображается сообщение [Доступ].

#### 2 Используйте ▲ ▼ для выбора опции [PC] и нажмите [MENU/SET]

- Если заранее задать для опции [Режим USB] (→70) значение [PC] в меню [Настр.], фотокамера будет автоматически подключаться к ПК без отображения экрана выбора [Режим USB].
- Если камера подключается к ПК с установкой [Режим USB] на [PictBridge(PTP)], на экране ПК может появиться сообщение. В таком случае закройте сообщение, безопасно отсоедините соединительный кабель USB, а затем сбросьте опцию [Режим USB] до [PC].

# 3 Используйте программное обеспечение "PHOTOfunSTUDIO" для копирования изображений на компьютер

 Не удаляйте и не перемещайте скопированные файлы и папки с помощью Windows Explorer или других браузеров. В противном случае вы не сможете воспроизводить или редактировать файлы с помощью "PHOTOfunSTUDIO".

#### Для режима РТР

311

- Данные можно будет прочитать только с карты памяти в ПК.
- Импортирование может быть невозможно, если на карте памяти находится свыше 1000 изображений.
- · Движущиеся изображения невозможно воспроизводить в режиме РТР.

#### Копирование на компьютер без использования "PHOTOfunSTUDIO"

Вы можете сохранить изображения для использования на Вашем компьютере, перетащив и оставив папки и файлы в отдельные папки на Вашем компьютере. • На карте памяти этого аппарата содержатся следующие файлы (структура папок).

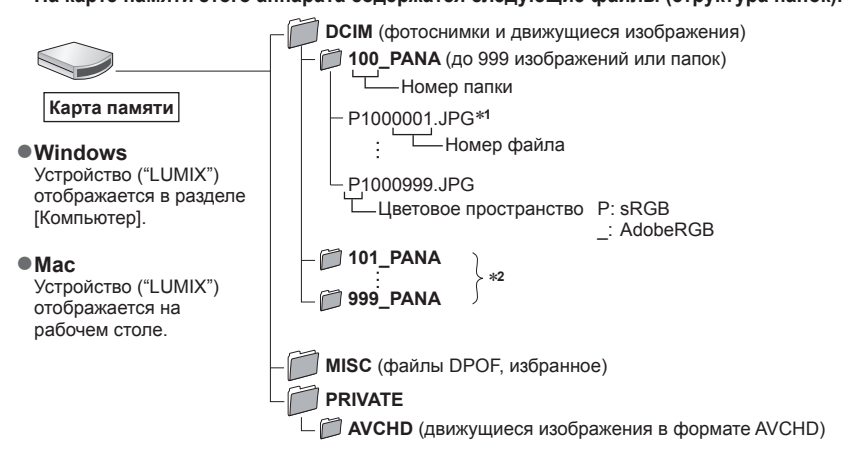

\*1.JPG: Фотоснимки

.RW2: Фотоснимки, записанные в файл RAW

.MP4: [MP4] Движущиеся изображения

\*2 Новые папки создаются в следующих случаях:

- Когда в папке есть изображение с номером файла 999.
- При использовании карт памяти, которые уже содержат папку с таким же номером (например, изображения, сделанные другими фотокамерами и т.д.).
- Запись после выполнения операции [Сброс №]. (→73)
- Перед вставкой или удалением карты памяти выключите фотокамеру и отсоедините соединительный кабель USB. Иначе данные могут быть уничтожены.
- Используйте батарею с достаточным зарядом или сетевой адаптер и DC адаптер (дополнительные принадлежности).
- Когда батарея начинает разряжаться во время подсоединения, раздается предупреждающий звуковой сигнал. Безопасно отсоедините соединительный кабель USB. Иначе данные могут быть уничтожены.
- Перед присоединением или отсоединением сетевого адаптера (дополнительная принадлежность) выключайте камеру.

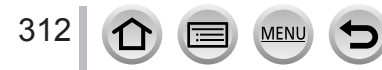

# Сохранение записанных фотоснимков и движущихся изображений в записывающем устройстве

#### Копирование путем вставки карты памяти в записывающее устройство

Вы можете копировать изображения с помощью оборудования Panasonic (например, записывающих устройств дисков Blu-ray) с поддержкой для каждого формата файла.

- Способы копирования фотоснимков и движущихся изображений, записанных с помощью этого аппарата, на другие устройства различаются в зависимости от формата файла (JPEG, RAW, AVCHD или MP4).
- Невозможно скопировать файлы серийной съемки 4К (формат MP4) с опцией [Формат], отличной от [16:9], на жесткие диски, в том числе на устройства записи Panasonic, совместимые с импортом движущихся изображений 4К. (По состоянию на июль 2015 г.)
- Подробные сведения о копировании и воспроизведении см. в инструкции по эксплуатации записывающего устройства.

# Перезапись с несовместимым оборудованием

Можно перезаписать содержимое, воспроизводящееся с помощью этого аппарата, на несовместимое оборудование, например на записывающие устройства и видеопроигрыватели, соединив этот аппарат с несовместимым оборудованием с помощью аудиовидеокабеля (дополнительная принадлежность). Станет возможным воспроизведение содержимого на несовместимом оборудовании. Это удобно, если требуется распространять перезаписанное содержимое. В таком случае содержимое будет воспроизводиться со стандартной, а не с высокой четкостью картинки.

#### 1 Подсоедините фотокамеру к записывающему устройству

 Проверьте направление вилки и ровно вставьте ее. (Если кабель вставляется в неправильном направлении, вилка может деформироваться, и это приведет к сбою в работе) Также не вставляйте ее в гнездо неправильной формы. Такое действие может повредить этот аппарат.

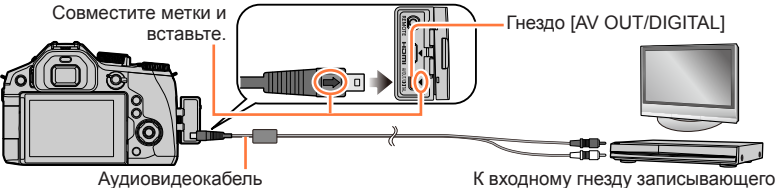

Аудиовидеокаоель (дополнительная принадлежность)

К входному гнезду записывающего устройства

#### 2 Начните воспроизведение на фотокамере

#### 3 Начните запись на записывающем устройстве

- Для остановки записи (перезаписи) перед остановкой воспроизведения на фотокамере сначала остановите запись на Вашем записывающем устройстве.
- Всегда используйте оригинальный аудиовидеокабель Panasonic (DMW-AVC1: дополнительная принадлежность).
- При использовании телевизора с соотношением сторон 4:3 всегда изменяйте установку [Формат ТВ] (→70) на значение [4:3] перед выполнением перезаписи. Движущиеся изображения, скопированные с установкой [16:9], при просмотре на экране телевизора формата 4:3 будут отображаться растянутыми по вертикали.
- Относительно подробностей о методах перезаписи и воспроизведения обратитесь к инструкции по эксплуатации Вашего записывающего устройства.

313

Вы можете выполнить прямое подсоединение к PictBridge-совместимому принтеру для печати.

#### Подготовка

- В случае необходимости настройте качество печати или другие установки принтера.
- Включите фотокамеру и принтер.

#### 1 Подсоедините фотокамеру к принтеру

- Поверните дисплей камеры к себе.
- Проверьте направление вилки и ровно вставьте ее. (Если кабель вставляется в неправильном направлении, вилка может деформироваться, и это приведет к сбою в работе) Также не вставляйте ее в гнездо неправильной формы. Такое действие может повредить этот аппарат.
- Не используйте никакие другие соединительные кабели USB за исключением прилагаемого или оригинального соединительного кабеля USB Panasonic (DMW-USBC1: дополнительная принадлежность). Использование кабелей, отличающихся от указанных выше, может привести к неисправности.

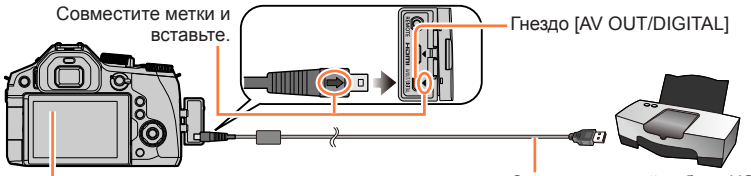

 Не отсоединяйте соединительный кабель USB (прилагается), если отображается значок отсоединения кабеля [發] (может не отображаться для некоторых принтеров).

Соединительный кабель USB (прилагается)

#### 2 Используйте ▲ ▼ для выбора опции [PictBridge(PTP)] и нажмите [MENU/SET]

- 3 Используйте ◀► для выбора изображения и нажмите [MENU/SET]
- 4 Используйте ▲ для выбора опции [Запуск печ.] и нажмите [MENU/SET] (Настройки печати (→317))

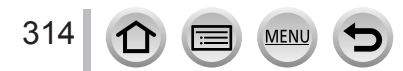

# Печать нескольких фотоснимков

Несколько изображений печатаются одновременно.

- **1** Используйте ▲ для выбора [Груп печать] на шаге **3** (→314)
- 2 Используйте ▲ ▼ для выбора пункта и нажмите [MENU/SET]
  - [Множеств. выбор]: ① Прокручивайте изображения с помощью кнопок ▲ ▼ ◀ ►, выбирайте изображения для печати с помощью [MENU/SET]

(Снова нажмите [MENU/SET] для отмены выбора.)

- [Выбрать все]: Печать всех изображений.
- [Уст. печ.(DPOF)]: Печать изображений, выбранных в [Уст. печ.]. (-253)
- [Избранное]: Печать изображений, выбранных как [Избранное]. (-252)
- 3 Используйте ▲ для выбора опции [Запуск печ.] и нажмите [MENU/SET] (Настройки печати (→317))
- Изображения группы отображаются одно за другим, а не все вместе одновременно.
- Отсоедините соединительный кабель USB (прилагается) после выполнения печати.
- Используйте батарею с достаточным зарядом или сетевой адаптер и DC адаптер (дополнительные принадлежности). Когда батарея начинает разряжаться во время подсоединения, раздается предупреждающий звуковой сигнал. Отмените печать и отсоедините соединительный кабель USB (прилагается).
- Перед присоединением или отсоединением сетевого адаптера (дополнительная принадлежность) выключайте камеру.
- Перед вставкой или удалением карты памяти выключите фотокамеру и отсоедините соединительный кабель USB.
- Некоторые принтеры могут выполнять печать непосредственно с карты памяти фотокамеры.
   Относительно подробностей см. руководство по эксплуатации Вашего принтера.
- Оранжевый значок "•", отображаемый во время печати, указывает на сообщение об ошибке.
- При печати большого количества изображений отображение оставшихся листов может отличаться от количества изображений, установленного для печати.
- Движущиеся изображения и файлы серийной съемки 4К напечатать нельзя.
- Фотоснимки, записанные в файл RAW, невозможно распечатать. (Фотоснимки, записанные в формате файла JPEG, одновременно с файлом RAW можно распечатать.)

# Печать с датой и текстом

Можно задать печать времени и даты на изображении во время съемки, активизировав функцию [Отпеч симв] в меню [Воспроизв.]. (→246)

## Печать даты без [Отпеч симв]

#### Печать в фотолаборатории:

Можно напечатать только дату записи. Попросите напечатать дату в фотолаборатории.

- Предварительная установка опций [Уст. печ.] (→253) на фотокамере позволяет задать количество копий и печать даты перед передачей карты памяти в мастерскую печати.
- Нельзя запрашивать печать в мастерской символов, введенных для значений [Возраст] или [Имя] в опции [Установ. профиля] или [Опред. лица], [Дата поездки], [Геогр. пункт] или [Ред загол].

#### Использование компьютера:

Настройки печати для даты записи и текстовой информации могут быть выполнены с помощью программного обеспечения "PHOTOfunSTUDIO" с прилагаемого DVD-диска.

#### Использование принтера:

Дату записи можно напечатать, установив опцию [Уст. печ.] на фотокамере или задав для опции [Печ. с датой] (→317) значение [ON] при подключении к принтеру, поддерживающему печать даты.

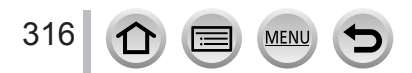

# Выполнение установок печати на фотокамере

Варианты установок включают количество печатаемых изображений и их размер. Выполните установки до выбора пункта [Запуск печ.].

#### 1 Используйте ▲ ▼ для выбора пункта и нажмите [MENU/SET]

| Пункт          | Установки                                                                                                    |
|----------------|----------------------------------------------------------------------------------------------------|
| [Печ. с датой] | [ON] / [OFF]                                                                                                    |
| [Кол. распеч.] | Установите количество изображений (до 999 изображений)                                                                          |
| [Разм. бумаги] | Если выбрана опция [ 👍 ], преимущество имеют установки принтера.                                                                |
| [Распол. стр.] | [금] (принтер имеет преимущество) / [점] (1 снимок, без границ) /<br>[페] (1 снимок, с границей) / [고] (2 снимка) / [멹] (4 снимка) |

#### 2 Используйте ▲ ▼ для выбора установки и нажмите [MENU/SET]

- Если выбрана опция [Уст. печ.(DPOF)], элементы [Печ. с датой] и [Кол. распеч.] не отображаются.
- Если принтер не поддерживает печать даты, напечатать дату на изображении невозможно.
- При установке для опции [Печ. с датой] значения [ON] проверьте установки печати даты на принтере (установки принтера могут иметь преимущество).
- Для печати изображения, на которое нанесены текст или дата, установите для опции [Печ. с датой] значение [OFF]. (Фотоснимок печатается с датой, наложенной на него.)
- На некоторых принтерах даты для изображений, снятых с заданным соотношением сторон [1:1], будут печататься по вертикали.
- В случае несовместимого принтера пункты может быть невозможно отобразить.
- Для печати на бумаге с размерами или с расположением страниц, которые не поддерживаются этой фотокамерой, выберите [] и выполните установки на принтере. (Обратитесь к руководству по эксплуатации принтера.)
- Даже при выполненных установках [Уст. печ.] даты могут не печататься в зависимости от мастерской печати или используемого принтера.

# Объектив-конвертер (дополнительная принадлежность)

Дополнительные объективы-конвертеры позволяют снимать удаленные объекты или снимать малые объекты крупным планом. Выберите пункт меню [Зап.] после закрепления объектива.

#### Закрепление объектива-конвертера

#### Подготовка

Снимите крышку объектива и бленду.

- Прикрепите адаптер объектива
  - Поворачивайте адаптер объектива медленно и осторожно
- ② Прикрепите объектив-телеконвертер
  - Макрообъектив (DMW-LC55: дополнительная принадлежность) можно прикрепить таким же образом.

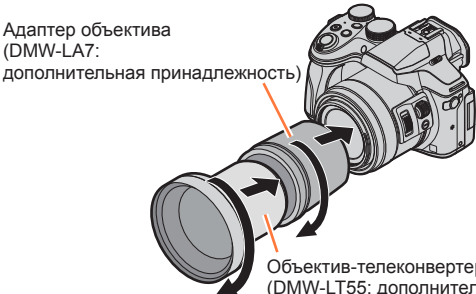

Объектив-телеконвертер (DMW-LT55: дополнительная принадлежность)

|                                                                                                    |           | Объектив-телеконвертер | Макрообъектив   |
|----------------------------------------------------------------------------------------------------|-----------|------------------------|-----------------|
| Фокусное расстояние в<br>эквиваленте пленочной<br>фотокамеры 35 мм <sup>*1</sup><br>(макс. число пикселов <sup>*2</sup> ) |           | 352 мм — 600 мм        | 121 мм — 600 мм |
| Диапазон<br>записи                                                                                                    | Сторона W | 5,5 м — ∞              | 27 см — 50 см   |
|                                                                                                    | Сторона Т |                        | 33 см — 50 см   |
| Максимальная<br>диафрагма                                                                                                 | Сторона W | F4.0                   |                 |
|                                                                                                    | Сторона Т |                        |                 |

\*1 В процессе трансфокации реальное фокусное расстояние становится в 1,7 раза больше, чем отображаемое

<sup>\*2</sup>Если для опции [Формат] установлено [4:3] (→122)

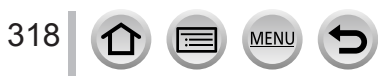

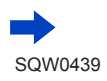

#### Установите меню [Зап.]

Режим записи: 🖻 🗗 РАЅМ 🛲 С 🗆 🕮 🎸

Включите фотокамеру и установите меню

МЕNU → 👩 [Зап.] → [Преоб. линза]

| D     | Если присоединен объектив-телеконвертер. |  |  |
|-------|------------------------------------------|--|--|
| )c    | Если присоединен макрообъектив.          |  |  |
| [OFF] | _                                        |  |  |

- ② Используйте ▲ ▼, чтобы выбрать [[]] или []], а затем нажмите [MENU/SET] для установки
  - Не закрывайте пальцем или другими объектами вентиляционное отверстие (изображено ниже).

Из вентиляционного отверстия может слышаться шум проходящего воздуха. Это не является неисправностью.

• Всегда устанавливайте значение [OFF] при снятии объектива-конвертера.

Например: Как держать фотокамеру при записи с рук с прикрепленным объективом-телеконвертером

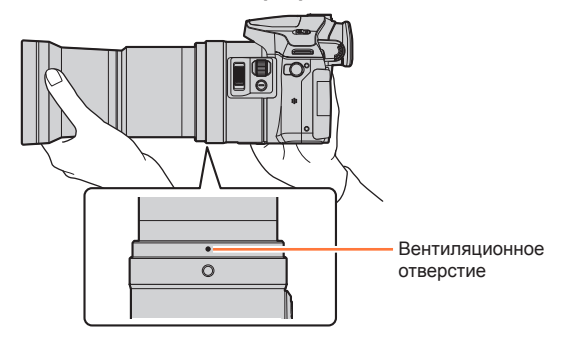

 Для использования объектива-конвертера необходим адаптер объектива (дополнительная принадлежность).

Используйте только с моделями DMW-LC55 или DMW-LT55.

- Защитное устройство МС (дополнительная принадлежность) или ND-фильтры (дополнительная принадлежность) нельзя использовать вместе с объективамиконвертерами. Снимайте их перед установкой объектива-конвертера.
- Использование объектива-телеконвертера:
  - Рекомендуется использовать штатив.

319

- Функция стабилизации может оказаться недостаточной.
- Индикатор фокуса может загореться из-за дрожания, даже если объект не сфокусирован.
- Время, необходимое для фокусировки, может оказаться больше обычного.
- Дополнительные сведения см. в инструкции по эксплуатации объектива-конвертера.

# Фильтр (дополнительная принадлежность)

Фильтр PL (DMW-LPL52: дополнительная принадлежность) будет подавлять свет, отраженный от металлических или несферических поверхностей (плоские неметаллические поверхности, водяной пар или невидимые частицы в воздухе), обеспечивая съемку изображений с повышенным контрастом.

ND-фильтр (DMW-LND52: дополнительная принадлежность) снижает интенсивность света примерно до 1/8 (соответствует корректировке троекратного увеличения диафрагмы) без влияния на цветовой баланс.

Защитное устройство MC (DMW-LMC52: дополнительная принадлежность) является прозрачным фильтром, который не влияет ни на цвета, ни на освещение, поэтому его всегда можно использовать для защиты объектива фотокамеры.

- Не прикрепляйте одновременно несколько фильтров.
- Если фильтр закрутить слишком сильно, есть риск, что его нельзя будет снять. Не закручивайте его слишком сильно.
- Если уронить фильтр, он может сломаться. Будьте осторожны, старайтесь не уронить фильтр во время его прикрепления к фотокамере.
- Внимательно следите, чтобы при прикреплении фильтра на него не попадали отпечатки пальцев, грязь и т. п. В противном случае возможна настройка фокуса на фильтр, в результате чего объект будет не в фокусе.
- Дополнительные сведения см. в инструкции по эксплуатации каждого фильтра.

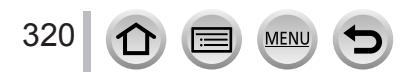

### Внешняя вспышка (дополнительная принадлежность)

После присоединения вспышки (DMW-FL360L, DMW-FL580L: дополнительная принадлежность) эффективный диапазон будет увеличен по сравнению со встроенной вспышкой фотокамеры.

#### Подготовка

Закройте встроенную вспышку и установите переключатель фотокамеры [ON/OFF] в положение [OFF].

#### Использование вспышки (DMW-FL360L: дополнительная принадлежность)

- Прикрепите внешнюю вспышку к колодке для принадлежностей, а затем включите фотокамеру и внешнюю вспышку
- ② Установите меню

#### MENU → 💼 [Зап.] → [Вспышка] → [Режим вспышки]

#### 3 Используйте ▲ ▼ для выбора пункта и нажмите [MENU/SET]

- Пока подсоединена внешняя вспышка, отображаются следующие значки.
  - Внешняя вспышка принудительно включена
  - \$®: Коррекция красных глаз для внешней вспышки принудительно включена\*
  - \$S: Медленная синхронизация внешней вспышки.
  - \*S<sup>®</sup>: Медленная синхронизация коррекции красных глаз для внешней вспышки\*.
  - Э: Внешняя вспышка принудительно выключена
    - Сигнальное мигание с беспроводными вспышками также отменено.
  - \*Если на внешней вспышке для режима вспышки установлено [AUTO] или [MANUAL], выбрать этот элемент невозможно.

#### При использовании других имеющихся в продаже внешних вспышек, которые не предусматривают прямое взаимодействие с фотокамерой (DMC-FZ300)

- Необходимо установить экспозицию на внешней вспышке при ее использовании.
   Если внешняя вспышка используется в автоматическом режиме, используйте внешнюю вспышку, которая позволяет устанавливать такую же величину диафрагмы и чувствительности ISO, как на фотокамере.
- Установите фотокамеру в режим приоритета диафрагмы АЭ или режим ручной экспозиции, а затем установите такие же величины диафрагмы и чувствительности ISO на внешней вспышке. (Невозможно получить подходящую экспозицию, так как величина диафрагмы изменяется в режиме приоритета выдержки АЭ. Свет внешней вспышки невозможно отрегулировать надлежащим образом, так как величину диафрагмы невозможно зафиксировать в режиме программы АЭ.)

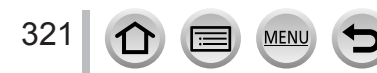

- Вы можете установить величину диафрагмы, скорость затвора и чувствительность ISO на фотокамере, даже когда прикреплена внешняя вспышка.
- Некоторые имеющиеся в продаже внешние вспышки имеют разъемы для синхронизации с высоковольтной или обратной полярностью. Использование таких вспышек может привести к неисправности или препятствовать нормальной работе фотокамеры.
- Если используются имеющиеся в продаже внешние вспышки (с функциями взаимодействия), отличающиеся от совместимых с этим аппаратом, они могут работать неправильно или повредиться. Не используйте их.
- Даже если внешняя вспышка выключена, фотокамера может войти в режим внешней вспышки, когда внешняя вспышка прикреплена. Когда вы не используете внешнюю вспышку, снимите ее.
- Не открывайте встроенную вспышку, если присоединена внешняя вспышка.
- После присоединения внешней вспышки камера станет неустойчивой. Рекомендуется при съемке использовать штатив.
- Отсоедините внешнюю вспышку при переноске фотокамеры.
- Обязательно удерживайте и фотокамеру, и внешнюю вспышку, когда она прикреплена к фотокамере. Если вы удерживаете только внешнюю вспышку, она может отделиться от фотокамеры.
- При съемке изображений, близких к объекту, во время съемки широкоугольных изображений, объектив загораживает свет от вспышки, и нижняя часть экрана может быть темным.
- См. сведения об установках беспроводной вспышки (->213).
- Для получения дополнительных сведений обратитесь к инструкции по эксплуатации внешней вспышки.

### Использование сетевого адаптера (дополнительная принадлежность) и DC адаптера (дополнительная принадлежность) вместо батареи

При использовании сетевого адаптера (DMW-AC10: дополнительная принадлежность) и DC адаптера (DMW-DCC8: дополнительная принадлежность) вы можете выполнять запись и воспроизведение, не принимая во внимание оставшийся заряд батареи. Дополнительный DC адаптер можно использовать только с указанным сетевым адаптером Panasonic.

- Всегда используйте оригинальный сетевой адаптер Panasonic (дополнительная принадлежность).
- Также прочитайте инструкции по эксплуатации для сетевого адаптера и DC адаптера.

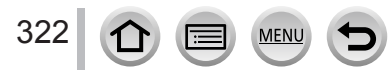

# Дистанционный затвор (дополнительная принадлежность)

Если используется дистанционный затвор (DMW-RSL1: дополнительная принадлежность), можно исключить дрожание камеры с помощью штатива. При этом можно держать затвор полностью нажатым во время съемки с ручной выдержкой [B] (Ручная выдержка) или в режиме серии. Дистанционный затвор работает так же, как кнопка затвора на фотокамере.

- Запись в творческом режиме видео (→108) при съемке движущихся изображений. Запись движущихся изображений можно запускать и останавливать с помощью дистанционного затвора.
- Дополнительные сведения см. в инструкции по эксплуатации дистанционного затвора.
- Нельзя использовать дистанционный затвор для отмены режима пониженного энергопотребления.

# Внешний микрофон (дополнительная принадлежность)

С помощью направленного стереомикрофона (DMW-MS2: дополнительная принадлежность) или стереомикрофона (VW-VMS10: дополнительная принадлежность) можно записывать звуки с качеством, превосходящим качество записи встроенного микрофона.

При использовании направленного стереомикрофона (DMW-MS2: дополнительная принадлежность) можно переключаться между режимами сверхнаправленной записи и стереозаписи в широкой зоне.

#### Подготовка

323

Закройте встроенную вспышку и установите переключатель фотокамеры [ON/OFF] в положение [OFF].

#### Задание диапазона, в пределах которого направленный стереомикрофон (DMW-MS2: дополнительная принадлежность) будет записывать звуки

- Прикрепите выделенный направленный стереомикрофон к колодке для принадлежностей этого аппарата и включите аппарат
- ② Установите меню

|   | МЕNU → ┰╈ [Видео] → [Спец. микрофон]                     |                                                                                    |  |  |  |
|---|----------------------------------------------------------|------------------------------------------------------------------------------------|--|--|--|
| 3 | ў Используйте 🛦 🔻 для выбора пункта и нажмите [MENU/SET] |                                                                                    |  |  |  |
|   | [STEREO]                                                 | Позволяет выполнять стереозапись звука в широкой зоне.                             |  |  |  |
|   | [SHOTGUN]                                                | Позволяет выполнять запись с одного направления, исключая фон и<br>окружающий шум. |  |  |  |

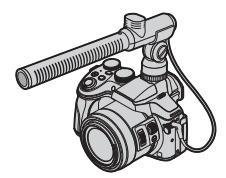

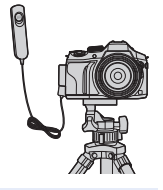

#### Уменьшение шума ветра при использовании внешнего микрофона

Фотокамера будет эффективно уменьшать шум ветра при записи звука с внешним микрофоном.

#### МЕNU → 🔚 [Видео] → [Шумоподавл.]

#### Установки: [HIGH] / [STANDARD] / [LOW] / [OFF]

- Этот элемент доступен только при использовании внешнего микрофона.
- Настройка [Шумоподавл.] может изменять обычное качество звука.

• Если подключен внешний микрофон, на экране отображается [ ].

- Если подключен внешний микрофон, для опции [Пок.ур.микр.] (→226) автоматически устанавливается [ON], а на экране отображается уровень чувствительности микрофона.
- Не забывайте одновременно держать камеру и внешний микрофон, когда он прикреплен к камере. Если держать только внешний микрофон, он может отделиться от камеры.
- Если, когда используется сетевой адаптер (дополнительная принадлежность), записываются шумы, используйте батарею.
- Если используется стереомикрофон (VW-VMS10: дополнительная принадлежность), для опции [Спец. микрофон] фиксируется значение [STEREO].
- Если записывается звук работающей камеры, например звук работы трансфокатора, рекомендуется использовать адаптер колодки.
- Дополнительные сведения см. в инструкции по эксплуатации внешнего микрофона.

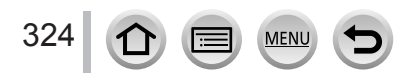
- Следующие изображения являются примерами отображения на дисплее, когда для экрана отображения установлено [.....] (стиль дисплея).
- Отображенная информация, например гистограммы, увеличения и числовые значения, представлена только как справочная информация.

# При записи

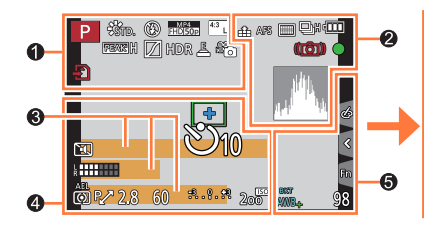

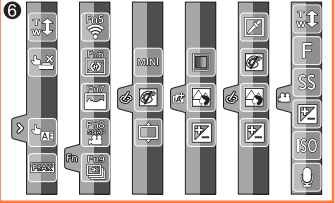

# 0

325

| A P A<br>S M H P                                  | Режим записи (→40)                                                  |
|---------------------------------------------------|---------------------------------------------------------------------|
| C1                                                | Пользовательская установка<br>(→111)                                |
| STD. VIVD NAT<br>MONO SCNY PORT<br>CUST CNED CNEV | [Фото стиль] (→113)                                                 |
| <b>\$ \$₀ \$</b> \$ <b>\$\$ \$</b>                | Режим вспышки (→208, 321)                                           |
| \$2nd \$ WL                                       | Вспышка (→208, 213)                                                 |
| MP4<br>FHD 50p                                    | [Формат записи]/[Кач-во зап.]<br>(→218)                             |
| SNAP<br>4SEC                                      | [Моментальное видео] (→221)                                         |
| 4:3 L                                             | [Формат]/[Разм. кадра] (→122)                                       |
| STD. WDE                                          | Размер изображения (режим панорамного снимка) (→93)                 |
| \$                                                | Индикация настройки<br>эффекта изображения<br>(фильтра) (→102, 115) |
| EXPS                                              | Типы эффектов изображения<br>(Фильтр) (→115)                        |
| Ð                                                 | Карта памяти (отображается<br>только во время записи) (→29)         |
| XXhXXmXXs                                         | Истекшее время записи*1<br>(→215)                                   |
| ۲                                                 | Индикатор одновременной записи (                                    |

MEN

| LVF/<br>MON <sub>AUTO</sub> | Автоматическое переключение<br>между видоискателем и<br>дисплеем (→51) |
|-----------------------------|------------------------------------------------------------------------|
| Peak H Peak L               | [Усиление контуров] (→151)                                             |
|                             | [Свет / тени] (→117)                                                   |
| HDR                         | [HDR] (→126)/[iHDR] (→79)                                              |
|                             | <b>[Множ.экспоз.]</b> (→189)                                           |
| <b>D</b> :: () c            | [Преоб. линза] (→319)                                                  |
| <u>E</u>                    | Электронный затвор (→159)                                              |
| o <sup>#</sup>              | Режим изображения<br>(приоритет фото) (→220)                           |
|                             | Индикатор перегрева<br>(→166, 341, 343)                                |

| Список экранов д | исплея/видоискателя |
|------------------|---------------------|
|------------------|---------------------|

| 2              |                                                                                      |
|----------------|--------------------------------------------------------------------------------------|
| 🔹 🛃 RAW        | <b>[Качество]</b> (→123)                                                             |
| 200fps 100fps  | [Высокоскор. видео] (→109)                                                           |
| AFS AFF AFC MF | Режим фокусировки (→129)                                                             |
| • •            | Режим АФ (→130)                                                                      |
|                | [Перемещение фокуса] (→222)                                                          |
|                | [Опред. лица] (→192)                                                                 |
| AFL            | Блокировка АФ (→152)                                                                 |
| OSH OH WM WL   | Серийная съемка (→161)                                                               |
|                | <b>[4K ΦΟΤΟ]</b> (→164)                                                              |
| ×B             | [Авт.брекетинг] (→178)                                                               |
| Ů10 ♥ \$ 0 2   | [Автотаймер] (→180)                                                                  |
| 4              | Оставшийся заряд батареи<br>(→25)                                                    |
| AF 🌄 🧟         | Макро запись (→145)                                                                  |
|                | [Съемка с выравнив.] (→225)                                                          |
| (())           | [Стабилиз.] (→199)                                                                   |
| ((合))          | Предупреждение о дрожании<br>(→200)                                                  |
| •              | Состояние записи (мигает<br>красным) (→215)/<br>фокусировка (горит зеленый)<br>(→38) |
| LOW            | Фокусировка (при низком<br>освещении) (→128)                                         |
| STAR           | Фокусировка (АФ при свете<br>звезд) (→128)                                           |
| (              | Состояние соединения Wi-Fi                                                           |
|                | Гистограмма (→47)                                                                    |

| 4          |                                            |
|------------|--------------------------------------------|
|            | <b>Область АФ</b> (→128, 137, 141)         |
| +          | Цель точечной фотометрии<br>(→158)         |
| +          | Маркер центра экрана (→196)                |
| Ů10 Č€ Ů2  | [Автотаймер] <sup>*4</sup> (→180)          |
| ZOOM       | <b>[Зум-микрофон]</b> (→227)               |
| <u>ا</u>   | [Пок.ур.микр.] (→226)                      |
| LMT<br>OFF | [Огр. ур. микрофона] ([OFF])<br>(→226)     |
|            | [Бесшумный режим] (→191)                   |
| •          | Внешний микрофон (→323)                    |
| AEL        | Блокировка AE (→152)                       |
| 00•••      | <b>[Режим замера]</b> (→55, 158)           |
| P.∕        | Программное смещение (→84)                 |
| 2.8        | Величина диафрагмы (→84)                   |
| 60         | Скорость затвора (→84)                     |
|            | Величина компенсации<br>экспозиции (→154)  |
| -3 0 +3    | <b>Яркость (экспозиция)</b><br>(→81, 105)  |
|            | Ручная вспомогательная<br>экспозиция (→89) |
| 200        | Чувствительность ISO (→155)                |

# 6

| Имя* <sup>2</sup> (- | →195) |
|----------------------|-------|
|----------------------|-------|

Прошедшие дни путешествия<sup>∗3</sup> (→65)

Возраст в годах/месяцах\*<sup>2</sup> (→195)

Местоположение\*3 (→65)

Текущие дата и время<sup>∗3</sup> Настройка цели путешествия<sup>∗3</sup>: <del>У</del> (→64)

Экспонометр (→84)

Трансфокатор (→203)

| 6             |                                                                    | 6                 |           |                                                                    |
|---------------|--------------------------------------------------------------------|-------------------|-----------|--------------------------------------------------------------------|
| Fn1 F         | [Раб. с лимбом] (→42)                                              | Касані            | ие вкладк | и (→52)                                                            |
| BKT           | Брекетинг баланса белого<br>(→121)                                 |                   | Ţ.        | Касание трансфокатора<br>(→205)                                    |
| AWB +         | Точная установка баланса                                           | <                 | <u> </u>  | Касание затвора (→54)                                              |
| 光 ▲ 수 - 6- 座町 |                                                                    |                   | <u></u>   | [АЭ касанием] (→55)                                                |
|               | Баланс белого (→118)                                               |                   | 6555      | [Усиление контуров] (→151)                                         |
|               | Цвета (→81)                                                        | Fn                |           | Функциональные кнопки<br>(→62)                                     |
| 98            | Количество доступных для<br>записи изображений* <sup>5</sup> (→31) | 7                 |           | Цвета (→81)                                                        |
| RXXmXXs       | Доступное время записи*1, *5<br>(→31)                              |                   |           | Функция управления<br>расфокусировкой (→80, 105)                   |
|               |                                                                    |                   |           | Яркость (экспозиция)<br>(→81, 105)                                 |
|               |                                                                    | ¢                 | Þ         | Тип расфокусировки<br>([Эффект миниатюры])<br>(→106)               |
|               |                                                                    | $\overline{\Box}$ |           | [Цветовой акцент] (→107)                                           |
|               |                                                                    | Ø                 |           | [Солнечное сияние] (→107)                                          |
|               |                                                                    | (-,110)           | Ø         | Индикация установки<br>эффекта изображения<br>(Фильтр) (→102, 115) |
|               |                                                                    | (                 | MINI      | Эффекты изображения<br>(фильтр) (→115)                             |
|               |                                                                    |                   | F         | Величина диафрагмы (→38)                                           |
|               |                                                                    |                   | SS        | Скорость затвора (→38)                                             |
|               |                                                                    |                   | ISO       | Чувствительность ISO (→155)                                        |
|               |                                                                    |                   |           | [Рег.уров.микр.] (→226)                                            |

\*1 [h], [m] и [s] указывают "час", "минута" и "секунда".

- \*2 Отображается примерно 5 секунд, когда включается фотокамера, если задана установка [Установ. профиля].
- \*3 Отображается примерно 5 секунд, когда включается фотокамера, после установки часов и после переключения с режима воспроизведения на режим записи.
- \*4 Отображается во время обратного отсчета.
- \*5 Можно переключать отображение между количеством доступных для записи изображений и доступным временем записи с помощью установки [Отобр. оставш.] в меню[Пользов.].

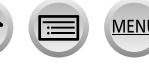

# Экранная информация записи

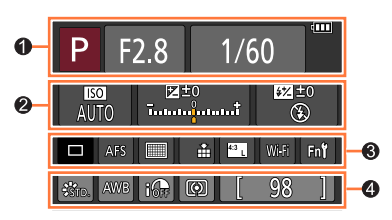

| 0                                            |                                      | 3               |                                       |
|----------------------------------------------|--------------------------------------|-----------------|---------------------------------------|
|                                              | Режим записи (→40)                   |                 | Покадровая съемка (→160)              |
|                                              |                                      | OSH OH WM WL    | Серийная съемка (→161)                |
| F2.8                                         | величина диафрагмы (→38)             |                 | [4K ΦΟΤΟ] (→164)                      |
| 1/60                                         | Скорость затвора (→38)               | BKT 3+1/3       | [Авт.брекетинг] (→178)                |
|                                              | Оставшийся заряд батареи<br>(→25)    | Ů10 Č3∎ Ů2      | [Автотаймер] (→180)                   |
|                                              | · · · ·                              | AFS AFF AFC MF  | Режим фокусировки (→129)              |
|                                              | Чувствительность ISO (→155)          |                 | Режим АФ (→130)                       |
| AUTO                                         | Величина компенсации                 | RAW             | [Качество] (→123)                     |
|                                              | экспозиции (→154)                    | 4:3 L           | [Формат]/[Разм. кадра] (→122)         |
| _ 🗷 ±0 +                                     | Яркость (экспозиция)                 | Wi-Fi           | <b>Wi-Fi</b> (→257)                   |
| 1                                            | (→81, 105)<br>Ручная вспомогательная | Fn <b>ʻʻ</b>    | Установка функциональной кнопки (→61) |
|                                              | экспозиция (→89)                     | <b>A</b>        |                                       |
| <b>\$ \$ © \$ \$ \$ \$ \$ \$ \$ \$ \$ \$</b> | Режим вспышки (→208, 321)            |                 |                                       |
| <b>±0 ‡</b> 2nd <b>¥</b> WL                  | <b>Вспышка</b> (→208, 211, 213)      | STD. SVIVD SNAT | [Фото стиль] (→113)                   |
|                                              |                                      |                 |                                       |
|                                              |                                      | 🕬 🛄 K           | Баланс белого ( $\rightarrow$ 118)    |

**I**OFF

00.4

98

**RXXmXXs** 

(→31)

[Инт.динамич.] (→125)

[Режим замера] (→55, 158) Количество доступных для

записи изображений (→31) Доступное время записи\*

\* [h], [m] и [s] указывают "час", "минута" и "секунда".

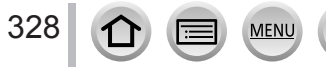

|                       | 3<br>3<br>3<br>3<br>3<br>3<br>3<br>3<br>3<br>3<br>3<br>3<br>3<br>3<br>3<br>3<br>3<br>3<br>3 |       |
|-----------------------|---------------------------------------------------------------------------------------------|-------|
|                       | <b>P</b> F2.0 00                                                                            | 120   |
|                       |                                                                                             | 2     |
|                       | Режим воспроизведения<br>(→238)                                                             |       |
| Or                    | Защищенное изображение<br>(→254)                                                            |       |
| °Ð1                   | Количество отпечатков (→253)                                                                | F     |
| GPS                   | С информацией<br>местоположения (→240, 270)                                                 |       |
| *                     | Избранное (→252)                                                                            | 200fp |
| 孿                     | Значок запрета отсоединения<br>кабеля (→314)                                                |       |
| A 188                 | Воспроизведение<br>движущегося изображения<br>(→229)                                        |       |
|                       | Воспроизведение панорамных изображений (→95)                                                | 15    |
| <b>.</b>              | Непрерывное<br>воспроизведение группы<br>серийных изображений (→232)                        | XXh   |
|                       | Сохранение изображений из<br>серийного файла 4К (→169, 173)                                 |       |
| <ul> <li>D</li> </ul> | Непрерывное воспроизведение<br>группы изображений<br>интервальной съемки (→232)             |       |
|                       | Непрерывное воспроизведение группы мультипликационной анимации (→232)                       |       |
|                       | Отображение нанесенного<br>текста (→246)                                                    |       |
| XhXXmXXs              | Истекшее время<br>воспроизведения*1                                                         |       |

MENU

🗈 🖾 🎦 GPS

**△ t<sup>Ω</sup>Ω** 

0

🖾 📇 🎟

15 изобр.

1/9<mark>8</mark> 0

4 W 200 AMB

6

При воспроизведении

0

X

329

:=

| 2              |                                                           |
|----------------|-----------------------------------------------------------|
| ak             | 4К фото (серийный файл 4К)<br>(→164)                      |
| 4:3 L          | [Формат]/[Разм. кадра] (→122)                             |
| MP4<br>FHD 50p | [Формат записи]/[Кач-во зап.]<br>(→218)                   |
| SNAP           | [Моментальное видео] (→221)                               |
| 🏥 🛃 RAW        | [Качество] (→123)                                         |
| 200fps 100fps  | [Высокоскор. видео] (→109)                                |
|                | Оставшийся заряд батареи<br>(→25)                         |
| 1/98           | Номер изображения/Общее количество изображений            |
| ([:-           | Состояние соединения Wi-Fi                                |
| 15 изобр.      | Количество изображений в<br>группе                        |
| XXhXXmXXs      | Время записи движущегося изображения <sup>*1</sup> (→229) |

| 8               |                                                       |
|-----------------|-------------------------------------------------------|
| ľ               | Значок завершения удаления<br>с помощью ретуши (→244) |
|                 | Значок получения<br>информации (→335)                 |
| Þ               | Воспроизведение<br>(движущиеся изображения)<br>(→229) |
| 🛱 1-Й ДЕНЬ      | Прошедшие дни путешествия<br>(→65)                    |
|                 | Значок загрузки (Wi-Fi) (→285)                        |
| SUB             | Значок подменю (→233, 285)                            |
|                 | [Бесшумный режим] (→191)                              |
| 11 мес. 20 дней | Возраст в годах/месяцах<br>(→194, 195)                |
|                 | Мульти воспроизведение<br>(→231)                      |
| <b></b>         | Удаление (→234)                                       |

# 4

Имя<sup>\*2</sup> (→194, 195)

Местоположение\*2 (→65)

Заголовок\*2 (→245)

# 6

Информация о записи\*3

# Подробный информационный дисплей

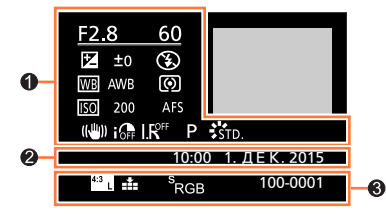

6

# 0

# Информация записи

| OFF | [Инт.динамич.]* <sup>3</sup> (→125) |
|-----|-------------------------------------|
| HDR | [HDR]*4 (→126)/[iHDR]*4 (→79)       |
| I.R | <b>[Инт.разреш.]</b> (→125)         |

MENU

# 2

Дата/время записи Мировое время (→64)

| 4:3 L            | [Формат]/[Разм. кадра] (→122)           |
|------------------|-----------------------------------------|
| MP4<br>FHD 50p   | [Формат записи]/[Кач-во зап.]<br>(→218) |
| 200fps 100fps    | [Высокоскор. видео] (→109)              |
| 🏜 🛨 RAW          | [Качество] (→123)                       |
| <sup>s</sup> RGB | [Цвет. простр] <sup>*4</sup> (→127)     |
| ₹.               | 4К фото (серийный файл 4К)<br>(→164)    |
| 100-0001         | Номер папки/файла <sup>∗3</sup> (→312)  |

| Экран гистограммы |    |      |                                    |                                                |
|-------------------|----|------|------------------------------------|------------------------------------------------|
|                   | 0- | R    | F2.8 60<br>≇ ±0 <sup>150</sup> 200 | -0                                             |
|                   | 6  | 1/98 | 100-0001                           |                                                |
| 0                 |    |      | 8                                  |                                                |
| Гистограмма (→49) |    |      | 1/98                               | Номер изображения/Общее количество изображений |
| 0                 |    |      | 100-0001                           | Номер папки/файла <sup>∗3</sup> (→312)         |

\*1 [h], [m] и [s] указывают "час", "минута" и "секунда".

Информация о записи\*3

- <sup>\*2</sup> Порядок отображения: [Заголовок], [Геогр. пункт], [Имя] ([Ребенок1]/[Ребенок2], [Дом.животное]), [Имя] ([Опред. лица]).
- \*<sup>3</sup> Не отображается для движущихся изображений, записанных в формате [AVCHD].
- \*4 Не отображается для движущихся изображений.

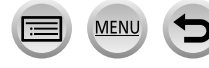

# Индикация сообщений

Ниже приведено объяснение значений основных сообщений, отображаемых на дисплее или видоискателе, и способ реагирования на них.

# Карты памяти

## [Ошибка карты памяти] [Форматировать эту карту?]

- Формат карты памяти невозможно использовать с данной фотокамерой.
   → Сохраните нужные данные на компьютере или другом устройстве, а затем используйте операцию [Форматир.] на фотокамере. (→30)
- Попробуйте с другой картой памяти.

## [Вставьте карту SD снова] [Попробуйте другую карту]

- Доступ к карте памяти невозможен.
   → Вставьте карту памяти еще раз.
- Попробуйте с другой картой памяти.

## [Ошибка счит.] / [Ошибка зап.] [Проверьте карту]

- Невозможно чтение данных.
- → Проверьте, правильно ли вставлена карта памяти (→28).
- Невозможна запись данных.
  - → Выключите фотокамеру и удалите карту памяти. Заново вставьте карту памяти и снова включите фотокамеру.
- Возможно карта памяти была повреждена.
- → Попробуйте с другой картой памяти.

## [Запись движ. изобр. отменена из-за ограничений скорости записи на карту]

- Класс скорости необходимой карты памяти различается в зависимости от настроек [Формат записи] и [Кач-во зап.] движущегося изображения. Для записи 4К фото требуется карта памяти с соответствующим рейтингом класса скорости. Используйте карту памяти, отвечающую требованиям к рейтингу. Обязательно используйте карту памяти рекомендованного класса скорости. Подробную информацию см. в разделе "О записи движущихся изображений / 4К фото и классе скорости" на стр. (→29).
  - → Если запись останавливается даже при использовании карты памяти рекомендованного класса скорости (→29), это означает снижение скорости записи данных. В таком случае рекомендуется выполнить резервное копирование данных на карту памяти и отформатировать ее (→30). В зависимости от типа карты памяти запись может остановиться на середине.

## [Ошибка карты памяти] [Невозможно использовать эту карту памяти.]

Несовместимо с фотокамерой. Используйте совместимую карту памяти. (→29)

## [Невозможно записать из-за несовместимости формата (NTSC/PAL) данных на этой карте.]

Отформатируйте карту памяти после сохранения необходимых данных на ПК и т. п. (→30)
 → Вставьте другую карту памяти.

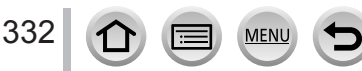

# Индикация сообщений

## Батарея

## [Данный аккумулятор использовать нельзя]

- Используйте оригинальную батарею производства компании Panasonic. Если индикация все еще сохраняется, обратитесь к дилеру или в ближайший сервисный центр.
- Невозможно распознать батарею вследствие загрязнения ее разъемов.
  - Удалите с разъемов батареи все загрязнения.

## Функция Wi-Fi

## [Не удал. подкл. беспр. ТД] / [Подкл. не установл.] / [Получатель не найден]

- Проверьте следующие моменты относительно беспроводной точки доступа.
  - Неправильная информация точки беспроводного доступа, заданная на этом аппарате.
     Проверьте тип аутентификации, тип шифрования и ключ шифрования. (→294)
  - Не включено питание точки беспроводного доступа.
  - Установка точки беспроводного доступа не поддерживается этим аппаратом.
- Проверьте установку сети назначения.
- Радиоволны от других устройств могут блокировать соединение с беспроводной точкой доступа.
  - → Проверьте другие устройства, подсоединенные к точке беспроводного доступа, и устройства, которые используют диапазон частот 2,4 ГГц.

## [Нет изображения для отправки]

 Это отображается, когда нет изображений для передачи из-за ограничения назначения. Проверьте тип файла передаваемого изображения. (->274)

## [Подкл. не уст. Повт. попытку через неск. минут.] / [Сеть отключена. Передача остановлена.]

- Радиоволны от беспроводной точки доступа слабеют.
   Выполните соединение ближе к беспроводной точке доступа.
- Нет отклика от сервера или превышено время обработки взаимодействия.
   → Попробуйте еще раз через некоторое время.
- В зависимости от беспроводной точки доступа соединение может автоматически отсоединяться спустя указанное время.
  - → Заново выполните соединение еще раз.

# [Загрузка в папку облака доступна после выполнения настроек облачной синхронизации на таких доступных для скачивания устройствах, как ПК или смартфон.]

- Устройства, которые скачивают изображения из облачной папки, не зарегистрированы.
- Выполните установку облачной синхронизации. Выполните установку параметров на ПК с помощью "PHOTOfunSTUDIO" или на смартфоне с помощью "Image App". Подробнее о службе [Облач.служба синхрониз.] см (→286).

# Индикация сообщений

## [Подкл. не уст.]

- Проверьте следующие моменты относительно смартфона, который вы хотите подсоединить.
  - → Смартфон не работает.
  - → Измените точку доступа для подсоединения в установках Wi-Fi смартфона на эту фотокамеру.
  - → На смартфоне нет свободного места для сохранения.

## [Неверный логин. Проверьте логин ID и пароль.]

 Неверный идентификатор входа в систему или пароль для "LUMIX CLUB". Пожалуйста, введите его еще раз. Если идентификатор входа в систему или пароль забыт, см. информацию на экране входа веб-сайта "LUMIX CLUB".

## [Некот. файлы нельзя отпр. из-за огранич. получ.] / [Передача завершена. Некот. файлы остались из-за огранич. получателя.]

- Проверьте формат файла изображения для отправления. (→274)
- Отправление движущихся изображений может быть не выполнено, если размер файла слишком большой. Разделите движущееся изображение с помощью [Редакт.видео]. (→247)

## [Недоступно. Задайте настройки логина на веб-сайте LUMIX CLUB.]

 Войдите в "LUMIX CLUB" со смартфона или ПК и задайте подробные сведения для входа в целевую веб-службу.

## [Нельзя однов. выбрать услугу совм. исп. картинок и видео.]

 Невозможно одновременно выбирать веб-службы, разработанные только для изображений, и веб-службы, разработанные только для движущихся изображений. Отмените выбор одной из служб.

### [Не удалось получить IP-адрес. Установите настройку IP-адреса беспроводной точки доступа на DHCP.]

Включите установки DHCP для IP-адреса подсоединенных беспроводных точек доступа.

## [Не удается подключиться к серверу.]

 Если отображается сообщение с запросом на обновление корневого сертификата, согласитесь с обновлением корневого сертификата.

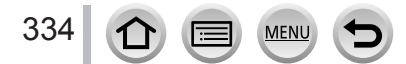

# Прочее

## [Этот снимок защищен]

Удалите изображение после отмены установки защиты (→254).

## [Некоторые снимки нельзя удалить] [Этот снимкок нельзя удалить]

- Невозможно удалить изображения, отличающиеся от DCF (→228).
  - → Сохраните нужные данные на компьютере или другом устройстве, а затем используйте операцию [Форматир.] на фотокамере. (→30)

## [Нельзя установить для этого снимка]

 [Уст. печ.], [Ред загол], [Отпеч симв] и другие функции невозможно использовать для изображений, несовместимых со стандартом DCF (→228).

## [Выключите фотокамеру и снова включите ее] [Ошибка сист.]

- Объектив работает неправильно.
  - → Снова включите камеру. (Если индикация все еще сохраняется, обратитесь к дилеру или в ближайший сервисный центр.)

## [Невозможно создать папку]

- Количество используемых папок достигло 999.
  - → Сохраните нужные данные на компьютер или другое устройство, а затем используйте функцию [Форматир.] на фотокамере (→30). Номер папки сбрасывается на 100 при выполнении операции [Сброс №] (→73).

## [Отображение снимка для 16:9 ТВ] [Отображение снимка для 4:3 ТВ]

- Выберите [Формат ТВ] в меню [Настр.], если требуется изменить формат ТВ. (→70)
- Соединительный кабель USB (прилагается) подсоединен только к фотокамере.
- → Сообщение исчезает, если кабель также подсоединен к другому устройству.

## [Редактирование нельзя выполнить из-за обработки информации.]

- Если перейти на экран воспроизведения, когда на фотокамере содержится много файлов изображений, значок получения информации [] или [] или [] () может отображаться длительное время. Пока отображается хотя бы один из этих значков, невозможно использовать некоторые меню [Воспроизв.]. Невозможно создавать изображения из движущихся изображений или воспроизводить серийные файлы 4K, записанные с помощью функции 4K фото. Если воспроизводится движущесся изображение, остановите воспроизведение и подождите, пока не исчезнет сообщение.
  - → Когда фотокамера выключается во время получения информации, только изображения, информация о которых уже была получена до этого времени, сохраняются как группа. Когда фотокамера снова включается, она снова начинает получать информацию оставшихся изображений в группе.

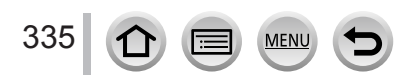

# Список меню

# [Зап.]

 Элементы меню [Фото стиль], [Настройка фильтров], [AFS/AFF], [Режим замера], [Свет / тени], [Инт.динамич.], [Инт.разреш.], [Комп. преломл.], [i.Zoom], [Цифр. увел] и [Преоб. линза] являются общими для меню [Зап.] и [Видео]. Если установка в одном меню изменяется, установка с таким же именем в другом меню также автоматически изменится.

| [Фото стиль]         | <b>→113</b> |
|----------------------|-------------|
| [Настройка фильтров] | →115        |
| [Формат]             | →122        |
| [Разм. кадра]        | →122        |
| [Качество]           | →123        |
| [AFS/AFF]            | →129        |
| [Режим замера]       | →158        |
| [Скор. съемки]       | →161        |
| [4К ФОТО]            | →164        |
| [Авт.брекетинг]      | →178        |
| [Автотаймер]         | →180        |
| [Свет / тени]        | →117        |
| [Инт.динамич.]       | →125        |
| [Инт.разреш.]        | →125        |
| [Ночн. сним. с рук]  | →78         |
| [iHDR]               | →79         |
| [HDR]                | →126        |

MENU

| [Множ.экспоз.]       | →189 |
|----------------------|------|
| [Интервал. съемка]   | →182 |
| [Покадр. анимация]   | →185 |
| [Настр.панор.съемки] | →94  |
| [Тип затвора]        | →159 |
| [Вспышка]            | →208 |
| [Корр.кр.гл.]        | →209 |
| [Уст.огр. ISO]       | →157 |
| [Увеличение ISO]     | →157 |
| [Комп. преломл.]     | →127 |
| [i.Zoom]             | →202 |
| [Цифр. увел]         | →203 |
| [Преоб. линза]       | →319 |
| [Цвет. простр]       | →127 |
| [Стабилиз.]          | →199 |
| [Опред. лица]        | →192 |
| [Установ. профиля]   | →195 |

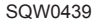

# 🗃 [Видео]

 Элементы меню [Фото стиль], [Настройка фильтров], [AFS/AFF], [Режим замера], [Свет / тени], [Инт.динамич.], [Инт.разреш.], [Комп. преломл.], [i.Zoom], [Цифр. увел] и [Преоб. линза] являются общими для меню [Зап.] и [Видео]. Если установка в одном меню изменяется, установка с таким же именем в другом меню также автоматически изменится.

Подробные сведения см. в описании соответствующего элемента меню [Зап.].

| [Моментальное видео] | →221 |
|----------------------|------|
| [Формат записи]      | →218 |
| [Кач-во зап.]        | →218 |
| [Реж. выдержки]      | →108 |
| [Высокоскор. видео]  | →109 |
| [Реж.кадра]          | →220 |
| [Непрер. АФ]         | →219 |
| [Съемка с выравнив.] | →225 |
| [Умен. мерцан.]      | →225 |

| [Бесшумная работа]   | →110 |
|----------------------|------|
| [Пок.ур.микр.]       | →226 |
| [Рег.уров.микр.]     | →226 |
| [Спец. микрофон]     | →323 |
| [Огр. ур. микрофона] | →226 |
| [Подав.шума ветра]   | →227 |
| [Шумоподавл.]        | →324 |
| [Зум-микрофон]       | →227 |
|                      |      |

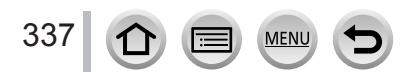

# Список меню

# **у**<sub>С</sub>[Пользов.]

| [Пам. польз уст]     | <b>→111</b>  |
|----------------------|--------------|
| [Бесшумный режим]    | →191         |
| [Блокир. АФ/АЕ]      | →152         |
| [Удер блок АФ/АЕ]    | →152         |
| [Затвор АФ]          | →143         |
| [Спуск полунажатием] | →143         |
| [Быстр. АФ]          | →143         |
| [АФ по глазам]       | →51          |
| [Точный АФ]          | →140         |
| [Отображ.точного АФ] | →140         |
| [Всп. ламп. АФ]      | →144         |
| [Прям.поле фокус.]   | →137<br>→148 |
| [Приор. фок./спуска] | →144         |
| [ΑΦ+ΡΦ]              | →144         |
| [Всп. РФ]            | →150         |
| [Отобр. всп. РФ]     | →148         |
| [Спр по РФ]          | →150         |
| [Усиление контуров]  | →151         |
| [Гистограмма]        | →47          |
| [Контр линии]        | →48          |
| [Маркер центра]      | <b>→196</b>  |
| [Высветить]          | →49          |
| [Шаблон Зебра]       | →196         |

5

| [Монохр. жив. просм.]      | →197       |
|----------------------------|------------|
| [Пост.предпросм] (Режим М) | →89        |
| [Экспонометр]              | →84        |
| [Раб. с лимбом]            | →42        |
| [Стиль видоискат]          | →46<br>→47 |
| [Стиль экрана]             | →46<br>→47 |
| [Отобр. инф. на экране]    | →48        |
| [Рамка зап.]               | →215       |
| [Отобр. оставш.]           | →32        |
| [Авт. просм.]              | →39        |
| [Настр.кн. Fn]             | →61        |
| [Настройки боковой кнопки] | →44        |
| [Перекл. увелич.]          | →204       |
| [Бок.рычаг]                | →204       |
| [Восст. настр. увелич.]    | →204       |
| [Q.MENU]                   | →60        |
| [Настройка лимба]          | →43        |
| [Кнопка Видео]             | →215       |
| [Сенсор глаза]             | →51        |
| [Устан.касан.]             | →52        |
| [Прокрутка кас.]           | →228       |
| [Рук-во меню]              | →100       |
|                            |            |

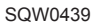

# Список меню

# **/**[Настр.]

| [Уст. часов]         | →34  |
|----------------------|------|
| [Мировое время]      | →64  |
| [Дата поездки]       | →65  |
| [Wi-Fi]              | →299 |
| [Звук. сигн.]        | →66  |
| [Реж. живого просм.] | →66  |
| [Экран]/[Видоискат.] | →67  |
| [Яркость экрана]     | →68  |
| [Эконом. реж.]       | →69  |
| [Режим USB]          | →70  |
| [ТВ подключение]     | →70  |

| [Восстановить меню]    | →72 |
|------------------------|-----|
| [Цвет фона]            | →72 |
| [Информация меню]      | →72 |
| [Язык]                 | →72 |
| [Просм.версии]         | →73 |
| [Сброс компен.экспоз.] | →73 |
| [Автооткл. автотайм.]  | →73 |
| [Сброс №]              | →73 |
| [Сброс]                | →74 |
| [Сброс.настр.Wi-Fi]    | →74 |
| [Форматир.]            | →30 |

# ▶[Воспроизв.]

| [Слайд шоу]            | →237 |
|------------------------|------|
| [Режим воспроизвед.]   | →238 |
| [Вед. журн. местопол.] | →240 |
| [Обработка RAW]        | →241 |
| [Удал. с пом. ретуши]  | →244 |
| [Ред загол]            | →245 |
| [Отпеч симв]           | →246 |
| [Редакт.видео]         | →247 |
| [Видео интер. съемки]  | →248 |
| [Покадровое видео]     | →248 |

| [Изм.разм.]          | →249 |
|----------------------|------|
| [Подрезка]           | →250 |
| [Поверн.]            | →251 |
| [Поверн. ЖКД]        | →251 |
| [Избранное]          | →252 |
| [Уст. печ.]          | →253 |
| [Защитить]           | →254 |
| [Ред. расп. лиц]     | →254 |
| [Сортировка кадров]  | →255 |
| [Подтверж. удаления] | →255 |

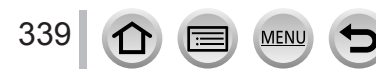

# Прочее

# Устранение неполадок: вопросы и ответы

① Попробуйте сначала проверить эти варианты (→340 — 354).

Если проблема остается,

- ② Выполнение команды [Сброс] в меню [Настр.] может решить проблему (→74). (Обратите внимание, что за исключением некоторых пунктов, таких как [Уст. часов], все установки возвращаются к их значениям при продаже.)
- ③ Последние сведения о поддержке см. также на сайте технической поддержки Panasonic.

http://panasonic.jp/support/global/cs/dsc/

(Этот сайт доступен только на английском языке.)

## Батарея, питание

Фотокамера не работает, даже если она включена. Фотокамера выключается сразу же после ее включения.

- Батарея нуждается в перезарядке.
- Если оставить камеру включенной, батарея будет разряжаться.
   → Часто выключайте камеру с помощью опции [Эконом. реж.] и т. п. (→69)

## Этот аппарат выключается автоматически.

- Режим [Эконом. реж.] активирован. (→69)
- Разрешена операция соединения VIERA Link (HDMI).
- → Если операция VIERA Link (HDMI) не используется, установите для опции [VIERA link] значение [OFF]. (→72)

## Не закрывается дверца карты памяти и батареи.

Аккуратно вставьте батарею до конца. (→28)

## Батарея быстро разряжается.

- Задан режим съемки [4К ФОТО], а для опции [4К ФОТО] установлено [🖼] ([Предв. сер. съемка 4К]).
  - → При выборе [∰] (Предв. сер.съемка 4К]) батарея разряжается быстрее. Выбирайте опцию [∰] (Предв. сер.съемка 4К]) только при записи.
- Соединение Wi-Fi было включено в течение длительного времени.
  - → Батарея разряжается быстрее во время соединения Wi-Fi. По возможности чаще выключайте фотокамеру с помощью опции [Эконом. реж.] (→69) или другими способами.

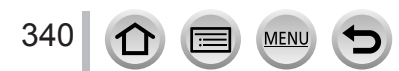

## Запись

## Невозможно записывать изображения. Затвор не срабатывает сразу после нажатия кнопки.

- Если установлен режим 4К фото, а для опции [4К ФОТО] в меню [Зап.] установлено
   [📷] ([Предв. сер.съемка 4К]), температура фотокамеры повышается. В некоторых случаях на фотокамере может отображаться [
   ]. Переключитесь на [
   [Сер.съемка 4К]) и остановите запись, чтобы защитить себя. Подождите, пока фотокамера остывает.
- Фокусировка не настроена.
  - → Если для опции [Приор. фок./спуска] установлено [FOCUS], фотокамера не будет выполнять запись, пока не будет достигнута правильная фокусировка. (→144)

#### Записанные изображении выглядят белесыми.

- Загрязнен объектив (отпечатками пальцев и т.п.).
  - → Выключите фотокамеру и протрите поверхность объектива мягкой сухой тканью.

#### Записанные изображении слишком яркие/слишком темные.

- Отрегулируйте экспозицию (→154).
- Блокировка АЕ (→152) установлена неверно.

### Когда я нажимаю кнопку затвора всего один раз, выполняется съемка несколько изображений.

- Отмените следующие установки:

  - Брекетинг баланса белого (→121)

## Неправильно выполнена фокусировка.

- Объект находится вне диапазона фокусировки. (→38)
- Обусловлено дрожанием или движением объекта. (→199)
- Для опции [Приор. фок./спуска] установлено [RELEASE]. (→144)
- Для опции [Затвор АФ] установлено [OFF]. (→143)
- Блокировка АФ (→152) установлена неверно.
- Если на объектив попадут отпечатки пальцев или грязь, фокусировка может быть настроена на объектив, а не на объект. (Если для режима подсказки для сцены установлено [Нежное изображение цветка], и во время макро записи.)

## Записанные изображении выглядят размытыми. Функция стабилизатора неэффективна.

- Скорость затвора медленнее в темных местах, и функция стабилизатора менее эффективна.
  - → Крепко держите фотокамеру обеими руками, максимально приблизив их к корпусу.
  - → Используйте штатив или таймер автоспуска при использовании пониженной скорости затвора (→180).
- Если вы снимаете изображение движущегося объекта с помощью электронного затвора, объект на изображении в некоторых случаях может быть перекошенным. (—159)

## Съемка изображений с использованием брекетинга баланса белого невозможна.

Осталась ли свободная память на карте памяти?

# Записанные изображении выглядят грубыми или имеется интерференция.

- Рекомендуется попробовать следующие способы.
  - → Понизьте чувствительность ISO (→155).
  - → Выполняйте фотосъемку в более освещенных местах.
  - → Установите для опции [Подав. шума] в меню [Фото стиль] более высокое значение или установите для каждого элемента, отличного от [Подав. шума], более низкое значение. (→114)
  - → Измените установки [Разм. кадра] (→122) и [Качество] (→123).
- Когда используется цифровой трансфокатор, качество изображения будет становиться ниже при усилении увеличения.

# Объект съемки выглядит перекошенным на изображениях.

 Если снимать движущийся объект в режиме электронного затвора, режиме записи движущихся изображений или режиме 4К фото, объект на изображении в некоторых случаях может быть перекошенным. Это является характеристикой датчиков MOS, работающих в качестве датчиков считывания фотокамеры. Это не является неисправностью.

## Могут появиться полосы или мерцания при таком освещении, как флуоресцентное или с помощью светодиодных светильников.

- Это является характеристикой датчиков MOS, работающих в качестве датчиков считывания фотокамеры. Это не является неисправностью.
- При получении фотоснимков с помощью электронного затвора полосы можно уменьшить, установив пониженную скорость затвора. (->87)
- Если при флюоресцентном или светодиодном освещении наблюдается заметное мерцание или образование полос в режиме записи движущихся изображений, можно их уменьшить, установив опцию [Умен. мерцан.] (→225) и зафиксировав скорость затвора. Можно выбрать скорость затвора [1/50], [1/60], [1/100] или [1/120]. Скорость затвора в творческом режиме видео можно задать вручную. (→108)

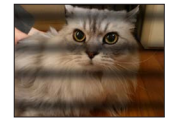

## Яркость или цвета записанного изображения отличается от действительности.

- При записи с флуоресцентным освещением или освещением светодиодными светильниками и др. увеличение скорости затвора может привести к небольшим изменениям яркости и цвета. Это вызвано характеристиками источника освещения и не указывает на неисправность.
- При записи объектов в очень ярких местах или при записи в условиях флуоресцентного освещения, освещения с помощью светодиодных светильников, ртутных ламп, натриевого освещения и т.п., цвета и яркость экрана могут изменяться, или же на экране могут появляться горизонтальные полосы.

## Трансфокатор работает неверно.

• Установите для опции [Преоб. линза] значение [OFF].

## Объект не может быть заблокирован. (Слежение АФ невозможно.)

 Задайте для области АФ различимый цвет объекта, если существует место, цвет которого отличается от окружающего. (→132)

## Слабый или неслышный звук при работе.

• Динамик заблокирован.

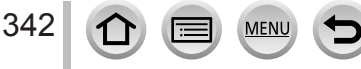

## Запись панорамных изображений останавливается перед завершением.

- Если перемещение фотокамеры слишком медленное, фотокамера воспринимает это, как прекращение операции, и останавливает запись.
- При слишком сильном сотрясении фотокамеры во время перемещения в направлении записи фотокамера прекратит выполнение записи.

### Запись 4К фото останавливается до завершения.

• При высокой окружающей температуре или при непрерывной записи с установками [🔄] ([Сер. съемка 4K]) или [🔄] ([Сер.съемк 4K (S/S)]) функции 4K фото камера может отображать значок [ 🕎] и останавливать запись, чтобы защитить себя. Подождите, пока фотокамера остывает.

## Движущиеся изображения

343

白

### Невозможно записывать движущиеся изображения.

 Когда используется карта памяти большой емкости, возможно, вы не сможете снимать изображения какое-то время после включения фотокамеры.

## Запись движущихся изображений останавливается в процессе.

- При высокой окружающей температуре или при непрерывном выполнении записи движущихся изображений камера может отображать значок [] и останавливать запись, чтобы защитить себя. Подождите, пока камера остывает.
- Класс скорости необходимой карты памяти различается в зависимости от настроек [Формат записи] и [Кач-во зап.] движущегося изображения. Обязательно используйте карту памяти рекомендованного класса скорости. Подробную информацию см. в разделе "О записи движущихся изображений / 4К фото и классе скорости" на стр. (->29).
- Если запись останавливается даже при использовании карты памяти, рекомендованного класса скорости, это означает снижение скорости записи данных. В таком случае рекомендуется выполнить резервное копирование данных на карту памяти и отформатировать ее (-30).

Экран становится темным во время записи движущихся изображений.

 Пока записываются движущиеся изображения, экран может стать с течением времени темным, чтобы уменьшить энергопотребление батареи. Такое состояние, тем не менее, не оказывает влияния на записанное движущееся изображение.

#### Экран на мгновение становится темным, или же записываются помехи.

 Пока записываются движущиеся изображения, экран может на мгновение стать темным или же могут записываться помехи, что вызвано статическим электричеством или сильными электромагнитными волнами (радиопередатчики, высоковольтные линии и т.п.) при некоторых окружающих условиях.

## Иногда регулировка фокуса в режиме автофокусировки затруднительна при записи движущихся изображений 4К.

 Такая ситуация может возникать, когда съемка выполняется с пониженной скоростью автофокусировки для регулировки фокуса с высокой четкостью. Это не является неисправностью.

На движущееся изображение записывается необычный шум, например, щелчки или гудение. Звук записывается с низкой громкостью.

- При записи движущихся изображений в тихой среде могут записываться звуки механизмов фокусировки и диафрагмы. Это не является неисправностью. Для записи движущихся изображений можно переключить операцию фокусировки в состояние [OFF] в разделе [Непрер. АФ] (--219).
- Рекомендуется использовать опцию [Бесшумная работа], если вас беспокоят рабочие звуки. (→110)
- Если вы блокируете микрофон пальцами во время записи движущихся изображений, звук может записываться с низкой громкостью или же вообще не записываться. В таком случае фотокамера может еще легче записывать звуки работы объектива.

## Звуки работы записываются в конце записи движущегося изображения.

- Если вас беспокоит рабочий звук при нажатии кнопки движущихся изображений для окончания записи, попробуйте выполнить следующие действия:
  - → Запишите движущееся изображение примерно на три секунды дольше, а затем отделите последнюю часть движущегося изображения с помощью функции [Редакт.видео] (→247) в меню [Воспроизв.].
  - → Установите камеру в творческий режим видео и используйте дистанционный затвор (DMW-RSL1: дополнительная принадлежность) при записи движущихся изображений. (→323)

## Вспышка

## Не работает вспышка.

Вспышка становится недоступной в следующих случаях.

- Вспышка закрыта. (→206)
- Используется электронный затвор (→159)
- → Установите для опции [Тип затвора] значение [AUTO] или [MSHTR].
- Если для опции [Бесшумный режим] установлено [ON] (→191)
  - → Установите для опции [Бесшумный режим] значение [OFF].

## Вспышка срабатывает дважды.

 Вспышка срабатывает дважды. (За исключением случая, когда [Режим срабат. вспышки] для опции [Вспышка] установлено [MANUAL].) Если установлено уменьшение эффекта красных глаз (->209), интервал срабатывания вспышки может быть длиннее. Убедитесь, что объект не перемещается, пока не закончится срабатывание второй вспышки.

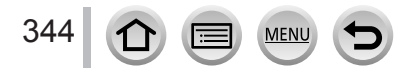

## Дисплей/видоискатель

## Дисплей/видоискатель выключается, хотя фотокамера включена.

- Если в течение установленного периода времени не выполняются никакие операции, активируется операция [Автооткл. LVF/Экран] (→69) и дисплей/видоискатель выключается.
- Когда рядом с сенсором глаз находится рука или предмет, режим отображения дисплея может переключиться на режим отображения видоискателя без Вашего ведома. (-51)

#### Экран слишком яркий/слишком темный.

- Проверьте установку [Яркость экрана]. (→68)
- Для регулировки яркости экрана используйте опцию [Экран]/[Видоискат.]. (→67)

#### Может иметь место мгновенное мерцание или мгновенное изменение яркости экрана.

 Это происходит из-за изменения диафрагмы объектива, когда кнопка затвора нажата наполовину, или изменения яркости объекта. Это не является неисправностью.

### Изображения не показываются на дисплее.

- Активируется режим отображения видоискателя.
   → Нажмите кнопку [LVF] для переключения в режим отображения на дисплее. (→50)
- Дисплей выключается.
   → Нажмите кнопку [DISP.] для переключения отображения информации. (→46)

#### Невозможно переключаться между дисплеем и видоискателем при нажатии кнопки [LVF].

 При подсоединении к компьютеру или принтеру фотокамера может отображать изображения только на дисплее.

## На дисплее/видоискателе появляются черные, белые, красные, синие и зеленые точки.

Это не является неисправностью и не записывается на действительные изображения.

## На дисплее/видоискателе появляются помехи.

В темных местах могут появляться помехи для поддержания яркости дисплея/видоискателя.

### На видоискателе появляются неровно освещенные части или неверные цвета.

 В видоискателе этого аппарата используются органические светодиоды. Если одно изображение отображается слишком долго, может наблюдаться выгорание экрана дисплея/ видоискателя. Это не оказывает влияния на записанные изображения.

## Оттенок цвета видоискателя отличается от фактического.

 Этот эффект присущ видоискателю этого аппарата и не является проблемой. Это не оказывает влияния на записанные изображения.

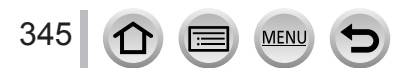

## Воспроизведение

## Изображение при воспроизведении не поворачивается или поворачивается в неверном направлении.

- Если для опции [Поверн. ЖКД] установлено [OFF], изображение отображается без изменения его ориентации. (->251)
- Можно поворачивать изображения с помощью функции [Поверн.]. (→251)

## Невозможно просматривать изображении. Нет записанных изображений.

- Карта памяти не вставлена в фотокамеру.
- На карте памяти нет изображений для воспроизведения.
- Не изменялось ли имя файла изображения на компьютере? Если оно изменялось, воспроизведение на этой фотокамере невозможно.
- → Для записи изображений с ПК на карту памяти рекомендуется использовать программное обеспечение "PHOTOfunSTUDIO" с DVD-диска (прилагается).
- Для опции [Режим воспроизвед.] установлено состояние, отличное от [Норм.воспр.].
   → Установите для опции [Режим воспроизвед.] значение [Норм.воспр.]. (→238)

## Номер папки/файла отображается как [-]. Изображение черное.

- Не является ли оно нестандартным изображением, изображением, отредактированным с помощью ПК, или изображением, снятым другим устройством?
- Батарея извлечена сразу же после записи изображения, или запись выполнялась с использованием батареи с низким оставшимся зарядом.
  - → Сохраните нужные данные на компьютере или другом устройстве, а затем используйте операцию [Форматир.] на фотокамере. (→30)

## Слишком слабый звук при воспроизведении и работе.

Динамик заблокирован. (→18)

## При календарном поиске отображается неправильная дата.

- Правильно ли установлены часы на фотокамере? (→34)
- На изображениях, отредактированных на ПК или записанных на других фотокамерах, может отображаться дата, отличная от записанной даты во время календарного воспроизведения.

# На записанном изображении появляются белые круглые пятна, похожие на мыльные пузыри.

 Если вы снимаете изображение со вспышкой в темном месте или помещении, на изображении могут появиться белые круглые пятна, вызванные отражением вспышки от частичек пыли в воздухе. Это не является неисправностью.

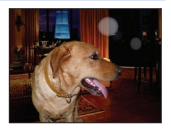

## На экране отображается сообщение [Отображение пиктограммы].

 Возможно, изображения были записаны на другом устройстве. В этом случае они могут отображаться с низким качеством изображения.

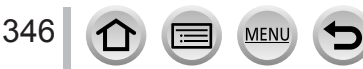

## Красные участки на изображениях выглядят почерневшими.

- Если работает цифровая коррекция красных глаз ([¢©], [¢S©]), красные области могут почернеть.
  - → Рекомендуется перед записью закрыть вспышку либо установить для режима вспышки [4] или [Корр.кр.гл.] значение [OFF]. (→209)

# Движущиеся изображения, снятые этой фотокамерой, невозможно воспроизводить на других фотокамерах.

 Даже если движущееся изображение воспроизводится на совместимом устройстве, звук или картинка могут воспроизводиться с низким качеством или не воспроизводиться. Кроме того, информация о записи может отображаться неправильно.

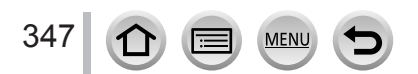

# Функция Wi-Fi

Невозможно подсоединение к беспроводной локальной сети. Радиоволны отсоединяются. Беспроводная точка доступа не отображается.

## Общие советы по использованию соединения Wi-Fi

- Используйте в пределах дальности связи беспроводной локальной сети.
- Не работает ли поблизости устройство, например, микроволновая печь, беспроводной телефон и т.п., использующее частоту 2,4 ГГц?
  - → При одновременном использовании разных устройств радиосигналы могут прерываться. Используйте их на достаточном расстоянии от устройства.
- Когда индикатор батареи мигает красным, соединение с другим устройством может не начаться или же соединение может быть прервано. (Отображается сообщение, например [Ошибка связи].)
- Когда это устройство находится на металлическом столе или полке, возможны затруднения с установкой соединения, так как на фотокамеру оказывают воздействие радиоволны.
   Используйте фотокамеру вдали от металлических поверхностей.

## О точке беспроводного доступа

- Проверьте, находится ли подсоединяемая беспроводная точка доступа в рабочем состоянии.
- Фотокамера может не отображать или не подсоединять беспроводную точку доступа в зависимости от условий радиоволн.
  - → Выполните соединение ближе к беспроводной точке доступа.
  - → Удалите препятствия между этим аппаратом и точкой беспроводного доступа.
  - → Измените направление этого аппарата.
  - → Измените расположение или угол точки беспроводного доступа.
  - → Выполните операцию [Ввод вручную]. (→295)
- Может не отображаться, даже если имеются радиоволны, в зависимости от установки беспроводной точки доступа.
- Установлено ли имя сети SSID беспроводной точки доступа не на вещание?
- → Может не обнаруживаться при его установке не на вещание. Введите и установите имя сети SSID. (→294) Или установите имя сети SSID точки беспроводного доступа на вещание.
- Типы соединения и способы установки безопасности отличаются в зависимости от беспроводной точки доступа.
  - → См. инструкцию по эксплуатации точки беспроводного доступа.
- Нет ли переключаемой 5 ГГц/2,4 ГГц беспроводной точки доступа, подсоединенной к другому оборудованию, использующему диапазон 5 ГГц?
  - → Рекомендуется использовать точку беспроводного доступа, которая может одновременно использовать 5 ГГц и 2,4 ГГц. Ее невозможно использовать одновременно с этой фотокамерой, если она несовместима.

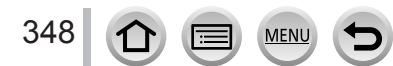

## Каждое подсоединение к смартфону занимает много времени.

 Подсоединение может занимать больше времени в зависимости от установки подсоединения Wi-Fi смартфона, но это не является неисправностью.

### Этот аппарат не отображается на экране установки Wi-Fi смартфона.

• Попробуйте переключить ON/OFF функции Wi-Fi в установках Wi-Fi смартфона.

## Я забыл идентификатор входа в систему или пароль для "LUMIX CLUB".

 Проверьте информацию на экране входа в систему "LUMIX CLUB". http://lumixclub.panasonic.net/rus/c/

# У меня дома нет точки беспроводного доступа, но я хочу зарегистрироваться как пользователь службы "LUMIX CLUB".

 Регистрация пользователя службы для "LUMIX CLUB" невозможна в среде без точки беспроводного доступа.

#### Фотокамера не может подсоединиться к компьютеру Mac/ПК Windows через соединение Wi-Fi.

- → Проверьте правильность написания имени и пароля для входа в систему.
- → Если системное время компьютера Мас или ПК Windows, соединенного с фотокамерой, значительно отличается от системного времени фотокамеры, фотокамера не может соединиться с компьютером или ПК в некоторых ОС. Пожалуйста, проверьте, совпадает ли установка времени и мировое время фотокамеры со временем, датой и временной зоной ПК Windows или компьютера Мас. Когда обе установки имеют значительные различия, пожалуйста, совместите их.

# У меня проблема с подключением к моему ПК с Windows 8. Имя пользователя и пароль не распознаются.

- В зависимости от версии ОС, например на Windows 8, имеются два типа учетной записи пользователя (местная учетная запись/учетная запись Microsoft).
  - → Обязательно установите локальную учетную запись и используйте имя пользователя и пароль для локальной учетной записи.

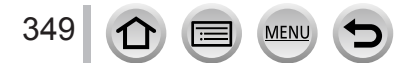

## Соединение Wi-Fi не распознается моим ПК.

- По умолчанию соединение Wi-Fi использует стандартное имя рабочей группы
- "WORKGROUP". Если имя рабочей группы было изменено, оно не будет распознаваться. → Выберите [Подключение ПК], а затем [Изменить имя рабочей группы] в меню [Настройка
  - Wi-Fi], чтобы изменить имя рабочей группы для соответствия имени на ПК. (→299)

## Невозможно передавать изображения на компьютер.

 Если ОС или программой защиты данных разрешен брандмауэр, этот аппарат может быть неспособен подсоединиться к компьютеру.

## Невозможно передавать изображения на веб-службу.

- Проверьте правильность информации для входа на сайт (идентификатор для входа на сайт/ имя пользователя/адрес электронной почты/пароль).
- Возможно сервер веб-службы и сеть заняты.
  - → Попробуйте еще раз через некоторое время.
  - → Проверьте сайт веб-службы, на которую отправляется изображение.

## Для передачи изображения на веб-службу требуется время.

- Не слишком ли большой размер изображения?
  - → Выполните передачу после разделения движущегося изображения с помощью [Редакт.видео] (→247).
  - → Уменьшите размер изображения в опции [Размер] (→276), а затем отправьте.
- Передача может занимать больше времени в случае большого расстояния до беспроводной точки доступа.
  - → Выполняйте передачу ближе к точке беспроводного доступа.

## На веб-службе нет изображения, которое должно было быть туда загружено.

- Загрузка может быть не завершена в случае отсоединения во время передачи изображения.
- Может потребоваться некоторое время после загрузки изображения, чтобы оно появилось на веб-службе, в зависимости от состояния сервера.
   Нонисте подокучто и допробито ощо рос
- → Немного подождите и попробуйте еще раз.
- Можно проверить состояние передачи в установках связи с веб-службой, войдя в систему "LUMIX CLUB".

## Я хочу вернуть изображения с веб-службы на фотокамеру.

 Изображения с веб-службы невозможно сохранить (скачать) на этот аппарат. Не удаляйте загруженные изображения и сделайте их резервную копию.

## Я не могу отображать или удалять изображения, загруженные на веб-службу, на этом аппарате.

- Изображения, загруженные на веб-службу, невозможно отображать или удалять с помощью этого аппарата.
  - → Делайте это с помощью смартфона или ПК.

## Идентификатор входа в систему и пароль для "LUMIX CLUB" были удалены после ремонта фотокамеры.

Установки, хранящиеся в фотокамере, могут быть удалены в зависимости от типа ремонта.
 Обязательно делайте копию важных установок.

## Передача изображения прекратилась в процессе выполнения. Есть изображение, которое невозможно передать.

- Невозможно передавать изображение, когда индикатор батареи мигает красным.
- Не слишком ли большой размер изображения?
  - → Разделите движущееся изображение с помощью [Редакт.видео] (→247).

→ Уменьшите размер изображения в опции [Размер] (→276), а затем отправьте.

- Емкость или количество изображений на веб-службы заполнены.
  - → Войдите в "LUMIX CLUB" и проверьте состояние назначения в установках связи веб-службы.

## Я забыл пароль для Wi-Fi.

→ Выполните [Сброс.настр.Wi-Fi] в меню [Настр.]. (→74) Однако информация, установленная вами в [Настройка Wi-Fi], будет сброшена.

#### Я не могу отправлять изображения на аудиовидеоустройство.

 Отправление может не выполняться в зависимости от функционального состояния аудиовидеоустройства. Кроме того, для отправления может потребоваться некоторое время.

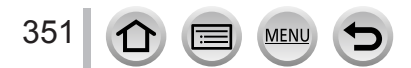

## Телевизор, компьютер, принтер

## На телевизоре не появляются изображения. Изображение размытое или неокрашенное.

- Соединено неправильно (→303).
- Телевизор не переключен на вспомогательный вход.

### Отображение на телевизоре и на фотокамере не совпадают.

 Соотношение сторон может быть неправильным, или на определенных телевизорах могут обрезаться края.

Невозможно воспроизводить движущиеся изображения на телевизоре.

- В телевизор вставлена карта памяти.
  - → Соедините с помощью аудиовидеокабеля (дополнительная принадлежность) или микрокабеля HDMI и воспроизводите на фотокамере (→303).

#### Изображение отображается не на полном экране телевизора.

• Проверьте установки [Формат ТВ] (→70).

## Из динамика фотокамеры не выводится звук.

 Когда к фотокамере подсоединен аудиовидеокабель (дополнительная принадлежность) или микрокабель HDMI, звук от фотокамеры не выводится.

## Функция VIERA Link (HDMI) не работает.

- Правильно ли подсоединен микрокабель HDMI?(→303)
   → Проверьте, полностью ли вставлен микрокабель HDMI.
- Установлено ли для опции [VIERA link] фотокамеры значение [ON]? (→72)
  - → Установка входа может не иметь возможности автоматического изменения для гнезд HDMI определенных телевизоров. В таком случае, пожалуйста, изменяйте установку входа с помощью пульта дистанционного управления Вашего телевизора (относительно подробностей обратитесь к инструкции по эксплуатации Вашего телевизора).
  - → Проверьте установки VIERA Link (HDMI) на подсоединяемом устройстве.
  - → Выключите фотокамеру и снова включите ее.
  - → Выключите, а затем снова включите установку "VIERA Link control (управление устройством HDMI)" на телевизоре (VIERA). (Относительно подробностей обратитесь к инструкции по эксплуатации Вашего устройства VIERA.)

#### Невозможно устанавливать связь с помощью компьютера.

- Соединено неправильно (→311).
- Проверьте, распознает ли компьютер фотокамеру.
  - → Установите для опции [Режим USB] значение [PC] (→70).
  - → Выключите, а затем снова включите фотокамеру.

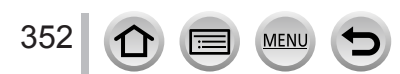

## Компьютер не распознает карту памяти.

- Отсоедините соединительный кабель USB (прилагается) и заново подсоедините с находящейся на месте картой памяти.
- Если на одном ПК имеется два или больше разъема USB, попробуйте подсоединить соединительный кабель USB к другому разъему USB.

### Компьютер не распознает карту памяти. (При использовании карты памяти SDXC)

- → Убедитесь, что компьютер совместим с картами памяти SDXC. http://panasonic.net/avc/sdcard/information/SDXC.html
- → При подсоединении карты памяти может появиться сообщение, предлагающее отформатировать карту памяти. Не форматируйте карту памяти.
- → Если индикатор [Доступ] на дисплее не гаснет, выключите фотокамеру перед отсоединением соединительного кабеля USB.

## Невозможно печатать при подсоединении к принтеру.

- Принтер не совместим с PictBridge.
- Установите для опции [Режим USB] значение [PictBridge(PTP)] (→70, 314).

## Во время печати края изображений обрезаются.

- Перед выполнением печати отмените все установки печати для сокращения или обрезания краев на принтере. (Обратитесь к инструкции по эксплуатации для принтера.)
- Соотношение сторон изображений отличается от соотношения сторон бумаги, используемой для печати.
  - → При печати в мастерской проверьте, можно ли выполнить печать с размером 16:9.

#### Невозможно выполнить правильную печать панорамных изображений.

- Соотношение сторон панорамных изображений отличается от соотношения сторон обычных фотоснимков, и некоторые панорамные изображения могут печататься неправильно.
  - → Используйте принтер с поддержкой для панорамных изображений. (Обратитесь к инструкции по эксплуатации для принтера.)
  - → Рекомендуется настроить размер изображения в соответствии с бумагой для печати, используя программное обеспечение "PHOTOfunSTUDIO" с DVD-диска (прилагается).

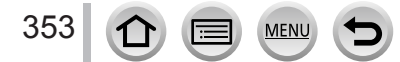

## Прочее

## Меню не отображается на нужном языке.

Измените установку [Язык] (→72).

## Объектив издает щелкающие звуки.

- Когда фотокамера включается или выключается, перемещается объектив или выполняется операция диафрагмы, могут быть слышны подобные звуки. Это не является неисправностью.
- Когда яркость изменяется после операции трансфокации или перемещения фотокамеры, объектив может издавать шум во время регулировки диафрагмы. Это не является неисправностью.

#### Трансфокация мгновенно останавливается.

 При использовании дополнительного оптического трансфокатора работа трансфокатора будет временно останавливаться. Это не является неисправностью.

#### При нажатии на кнопку затвора наполовину в темных местах горит красная лампа.

• Для опции [Всп. ламп. АФ] установлено [ON] (→144).

## Не светится вспомогательная лампа АФ.

- Для опции [Всп. ламп. АФ] установлено [OFF] (→144).
- Не подсвечивается в ярких местах.

## Часть изображения мигает черно-белым.

Для опции [Высветить] установлено [ON]. (→49)

## Фотокамера горячая.

 Фотокамера может немного нагреться во время использования, но это не оказывает влияния на функционирование и качество.

## Часы установлены неправильно.

Если фотокамера не используется длительное время, часы могут быть сброшены.
 → Переустановите часы (→35).

# При использовании трансфокатора изображение становится несколько искаженным, а края объекта становятся окрашенными.

 Изображения могут быть несколько искаженными или окрашенными по краям в зависимость от коэффициента увеличения, но это не является неисправностью.

## Номера файлов записываются не по порядку.

MEN

 Если эта операция выполняется после выполнения определенной операции, изображение может сохраняться в папке с номером, отличающимся от предыдущего номера папки.

## Номера файлов перескочили назад.

 Если вставить или удалить батарею перед выключением камеры, номера папок и файлов для снятых изображений не будут сохранены в памяти. В результате после нового включения камеры и снятия изображений они могут сохраняться с номерами, которые должны были быть назначенными предыдущим изображениям.

# При использовании

- Фотокамера может стать теплой при использовании в течение длительного периода времени, но это не является неисправностью.
- Держите этот аппарат как можно дальше от электромагнитного оборудования (например, микроволновых печей, телевизоров, видеоигр и т.д.).
  - Если вы используете этот аппарат сверху или вблизи телевизора, изображение и/или звук на этом аппарате могут быть искажены из-за излучения электромагнитных волн.
  - Не используйте этот аппарат вблизи сотовых телефонов, так как это может привести к помехам, отрицательно влияющим на изображение и/или звук.
  - Сильные магнитные поля, создаваемые динамиками или большими двигателями, могут привести к повреждению записанных данных или к возможному искажению изображения.
  - Излучение электромагнитных волн может отрицательно влиять на этот аппарат, вызывая искажение изображений и/или звука.
  - Если на этот аппарат оказывает отрицательное влияние электромагнитное оборудование, и он прекращает правильно функционировать, выключите этот аппарат и извлеките батарею или отсоедините сетевой адаптер (дополнительная принадлежность). Затем заново установите батарею или заново подсоедините сетевой адаптер и включите этот аппарат.

Не используйте этот аппарат вблизи радиопередатчиков или высоковольтных линий.

- Если вы выполняете запись вблизи радиопередатчиков или высоковольтных линий, это может оказать отрицательное воздействие на записанные изображения и/или звук.
- Не удлиняйте прилагаемый шнур или кабель.
- Не позволяйте фотокамере контактировать с пестицидами или летучими веществами (это может вызвать повреждение поверхности или облезание покрытия).
- Ни в коем случае не оставляйте фотокамеру и батарею в автомобиле или на капоте автомобиля в летнее время.

Это может привести к утечке электролита из батареи, перегреванию, возгоранию или взрыву батареи из-за высокой температуры.

# Переноска фотокамеры

Чтобы очистить фотокамеру, извлеките батарею и карту памяти, отсоедините DC адаптер (дополнительная принадлежность) либо выньте вилку питания из розетки и протрите камеру мягкой сухой тканью.

- Используйте хорошо отжатую влажную ткань для удаления трудноудалимых пятен, а затем еще раз протрите сухой тканью.
- Не используйте бензин, растворители, алкоголь, средства для мытья посуды, так как они могут повредить внешнее корпус и покрытие фотокамеры.
- При использовании химически обработанной ткани внимательно прочитайте прилагаемую к ней инструкцию.
- •Для видоискателя и наглазника
  - Так как наглазник невозможно снять, сдувайте пыль с поверхности видоискателя с помощью груши (есть в продаже), аккуратно протирайте его сухой и мягкой тканью и не старайтесь снять его.
  - Если вы терли наглазник слишком жестко и он отсоединился, обратитесь к дилеру или в Panasonic.

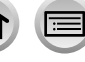

## Когда не планируется использовать в течение длительного времени

- Перед удалением батареи и карты памяти выключите фотокамеру (проверьте, что батарея удалена во избежание повреждения из-за слишком сильной разрядки).
- •Не оставляйте в соприкосновении с резиной или пластиковыми пакетами.
- Храните вместе с осушающим веществом (кремнегелем) в ящике и др. Храните батареи в прохладном (от 15 °C до 25 °C) месте с низкой влажностью (от 40%RH до 60%RH относительной влажности) и не подвергайте их значительным перепадам температуры.
- Заряжайте батарею один раз в год и полностью используйте ее перед тем, как снова поместить ее на хранение.
- Проверьте все детали перед съемкой, если камера долго не использовалась.

# Дисплей/видоискатель

- Не нажимайте сильно на дисплей. Это может привести к неровностям отображения и повредить дисплей.
- В холодных климатических условиях или в других обстоятельствах, когда фотокамера становится холодной, непосредственно после включения фотокамеры дисплей или видоискатель может выглядеть немного более темным, чем обычно. Нормальная яркость вернется после того, как нагреются внутренние компоненты.

Дисплей и видоискатель сделаны с помощью чрезвычайно высокоточной технологии. Однако, на экране могут находиться темные или светлые точки (красные, синие или зеленые). Это не является неисправностью. Экраны дисплея и видоискателя управляются с чрезвычайно высокой точностью, однако некоторые пикселы могут быть неактивными. Точки не записываются на изображения на карте памяти.

# Объектив

- Не нажимайте на объектив с чрезмерной силой.
- Загрязнения (вода, жир, отпечатки пальцев и т. п.) на поверхности объектива могут повлиять на качество изображений. Перед съемкой изображений и после нее осторожно протрите поверхность объектива сухой мягкой тканью.
- Не оставляйте фотокамеру с объективом, обращенным к солнцу, так как воздействие солнечных лучей может привести к ее неисправности. Кроме того, будьте осторожны, размещая камеру вне помещения или около окна.
- Вдвигайте объектив, когда камера переносится.

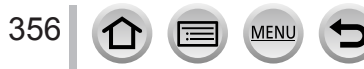

# Батарея

Батарея является перезаряжаемой ионно-литиевой батареей.

Батарея легко подвержена влиянию температуры и влажности, и это влияние усиливается при высокой или низкой температурах.

- Время, необходимое для зарядки, различается в зависимости от условий использования батареи. Зарядка занимает больше времени при высокой или низкой температуре, а также когда батарея не использовалась в течение некоторого времени.
- Во время осуществления зарядки и некоторое время после этого батарея будет теплой.
- Батарея разрядится, если она не использовалась в течение длительного периода времени, даже после зарядки.
- Не оставляйте никакие металлические предметы (например, скрепки) вблизи области контактов сетевой вилки.

В противном случае может произойти возгорание или поражение электрическим током из-за короткого замыкания или разогрева.

- Не рекомендуется часто заряжать батарею.
   (Частая зарядка батареи уменьшает максимальное доступное для использование время и может привести к расширению батареи.)
- Если доступный для использования заряд батареи значительно уменьшается, срок службы батареи подходит к концу. Пожалуйста, приобретите новую батарею.
- При зарядке:

357

- Сотрите загрязнения с разъема батареи с помощью сухой ткани.
- Держите на расстоянии не менее 1 м от АМ радиоприемника (может вызвать радио помехи).
- Не используйте поврежденную или деформированную батарею (особенно в области разъемов), например, вследствие падения (может привести к сбоям в работе).

# Зарядное устройство

- В зависимости от среды во время зарядки лампочка зарядки может мигать изза статического электричества или электромагнитного излучения и т.п. Это не оказывает влияния на зарядку.
- Держите на расстоянии не менее 1 м от АМ радиоприемника (может вызвать радио помехи).
- Зарядное устройство может генерировать жужжащие звуки во время использования. Это не является неисправностью.
- После использования обязательно отсоедините источник подачи питания от электрической розетки. (Если его оставить подсоединенным, потребляется очень незначительный ток.)
- Поддерживайте чистоту разъемов зарядного устройства и батареи. В случае их загрязнения протрите их сухой тканью.

# Карты памяти

•Во избежание повреждения карт памяти и данных

- Избегайте высоких температур, прямых солнечных лучей, электромагнитных волн и статического электричества.
- Не сгибайте, не роняйте и подвергайте сильным ударам.
- После использования помещайте карту памяти в футляр или коробку для хранения при переносе или хранении карты.
- Не прикасайтесь к разъемам на обратной стороне карты памяти и не давайте им становиться грязными или влажными.
- Записанные данные могут быть повреждены или утеряны при поломке фотокамеры из-за неправильного обращения. Panasonic не несет ответственность ни за какой ущерб, вызванный потерей записанных данных.
- При утилизации/передаче карт памяти
  - При использовании функций "форматирование" или "удаление" на фотокамере или компьютере изменяется только информация об управлении файлами, а данные с карты памяти не удаляются. При утилизации или передаче Ваших карт памяти рекомендуется физически разрушить их или использовать имеющееся в продаже компьютерное программное обеспечение для стирания данных, чтобы полностью удалить данные с карты памяти. Данные на картах памяти должны управляться соответствующим образом.

## При использовании штатива или подставки

- Не прилагайте чрезмерных усилий, а также не закручивайте винты, когда они изогнуты. (Это может повредить фотокамеру, отверстие под винт или метку.)
- •Убедитесь в устойчивости штатива. (Обратитесь к инструкции штатива.)
- Возможно, вы не сможете извлечь карту памяти или батарею при использовании штатива или подставки.

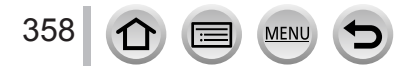

# Персональная информация

Для защиты личной информации рекомендуется установить пароль Wi-Fi или блокировку функции Wi-Fi. (→299, 300)

Если имена или даты рождения установлены в опции [Установ. профиля] или [Опред. лица], помните, что персональная информация будет содержаться в самой фотокамере и на записанных изображениях.

Обращайте особое внимание на конфиденциальность, права сходства и т. п. для объекта и принимайте на себя ответственность, когда используются [Бесшумный режим] или такие функции, как информация о местоположении, изменение шума затвора и т. п.

Отказ от ответственности

 Данные, содержащие персональную информацию, могут быть изменены или утеряны из-за неисправности, статического электричества, несчастных случаев, поломок, ремонта или других операций.

Panasonic не будет нести никакой ответственности за изменение или утерю данных, содержащих личную информацию.

- При обращении за ремонтом или при передаче третьим лицам/утилизации фотокамеры
  - После записи персональной информации выполните операции [Сброс.настр. Wi-Fi] или [Удал. уч.зап.], чтобы удалить данные, содержащие персональную информацию, такие как установки беспроводного подключения к локальным сетям, которые были зарегистрированы или установлены на этом аппарате. (—74, 291)
  - Для защиты Вашей персональной информации, пожалуйста, выполните сброс установок. (→74)
  - Извлеките карту памяти из фотокамеры.
  - При выполнении ремонта установки могут вернуться к первоначальному состоянию на момент продажи.
  - Если невозможно выполнить перечисленные выше операции вследствие неисправности фотокамеры, обратитесь к дилеру или в ближайший сервисный центр.
- ●Для передачи или утилизации Ваших карт памяти обращайтесь к разделу "При утилизации/передаче карт памяти" (Предыдущий). (→358)
- •Загрузка изображений на веб-службы
  - Изображения могут содержать персональную информацию, которую можно использовать для идентификации пользователя, например, заголовки, даты и времена записи и информация о месте. Перед загрузкой изображений на веб-службы внимательно проверьте изображения на наличие нежелательной информации.

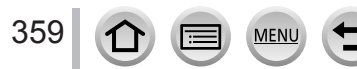

# Функция Wi-Fi

# Используйте фотокамеру в качестве беспроводного устройства локальной сети

При использовании оборудования или компьютерных систем, требующих повышенной безопасности по сравнению с беспроводными устройствами локальной сети, убедитесь в том, что приняты соответствующие меры для обеспечения безопасности и предотвращения недостатков используемых систем. Рапаsonic не будет нести никакой ответственности ни за какие повреждения, вызванные использованием фотокамеры для любых других целей за исключением беспроводного устройства локальной сети.

# Использование функции Wi-Fi этой фотокамеры допускается в тех странах, где такая фотокамера продается

Существует риск, что фотокамера будет нарушать правила регулирования радиочастот, если она используется в странах, в которых она не продается. Panasonic не несет ответственности за подобные нарушения.

# Существует опасность возможного перехвата данных, отправляемых и получаемых с помощью радиоволн

Пожалуйста, обратите внимание, что существует опасность перехвата третьими лицами данных, отправляемых или получаемых с помощью радиоволн. Настоятельно рекомендуется включить шифрование в установках беспроводной точки доступа для обеспечения безопасности информации.

# Не используйте фотокамеру в местах с магнитными полями, статическим электричеством или интерференцией

- Не используйте фотокамеру в местах с магнитными полями, статическим электричеством или интерференцией, например, вблизи микроволновых печей. Радиоволны могут не достигать фотокамеры.
- Использование фотокамеры вблизи таких устройств, как микроволновые печи или беспроводные телефоны, которые используют диапазон радиоволн 2,4 ГГц, может привести к ухудшению работы обоих устройств.

# Не подсоединяйте к беспроводной сети, пользоваться которой вы не имеете разрешения

Когда фотокамера использует функцию Wi-Fi, будет автоматически выполняться поиск беспроводных сетей. Когда это происходит, могут отображаться беспроводные сети, пользоваться которыми вы не имеете разрешения (SSID\*), тем не менее не пытайтесь подсоединяться к такой сети, так как это может быть расценено как запрещенный доступ.

\*SSID означает имя, которое используется для идентификации в беспроводной локальной сети. Если SSID совпадает для обоих устройств, передача возможна.

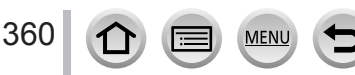
## Предупреждения и примечания по использованию

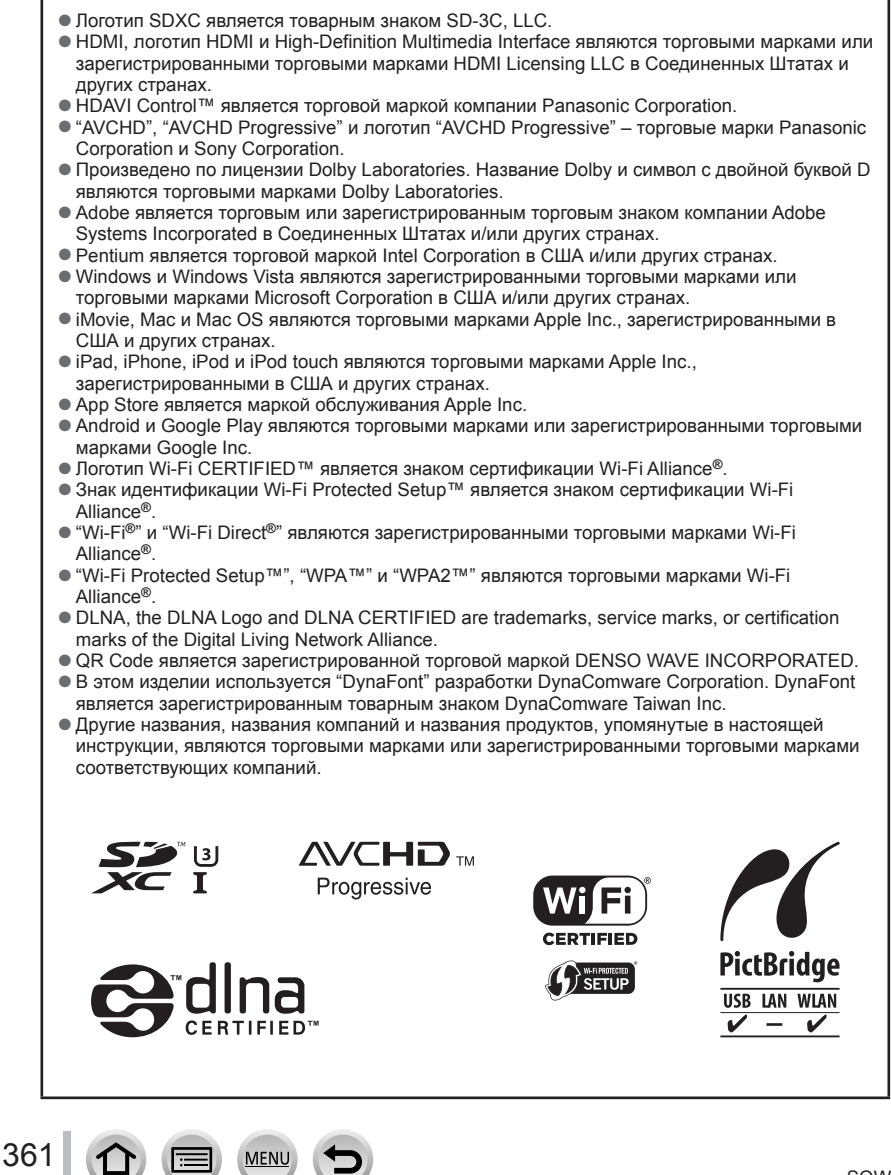

## Предупреждения и примечания по использованию

Данный продукт лицензирован по лицензии на пакет патентов AVC (средств аудиовизуальной связи), для личного использования пользователем или для других целей, согласно которому вознаграждение за (i) кодирование видеоматериалов в соответствии со стандартом AVC ("AVC Video") и/или (ii) декодирование видеоматериалов AVC Video, которые были закодированы пользователем для частной и некоммерческой деятельности и/или были получены от видеопровайдера, имеющего лицензию на работу с AVC Video, не выплачивается. Лицензия не предоставляется ни при каких других условиях и ни для каких иных целей. Дополнительную информацию можно получить от MPEG LA, L.L.C.

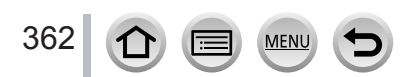

## Предупреждения и примечания по использованию

Это изделие включает следующее программное обеспечение:

- (1) программное обеспечение, разработанное независимо или для Panasonic Corporation,
- (2) программное обеспечение, принадлежащее третьей стороне и лицензированное для Panasonic Corporation и/или
- (3) программное обеспечение с открытыми исходными кодами

Программное обеспечение, относящееся к группе (3), распространяется с предположением, что его можно будет использовать, однако БЕЗ ГАРАНТИИ, даже без подразумеваемой гарантии ТОВАРНОГО СОСТОЯНИЯ или СООТВЕТСТВИЯ ОПРЕДЕЛЕННЫМ ЦЕЛЯМ. Обращайтесь к соответствующим подробным условиям и положениям, отображаемым при выборе опций

[MENU/SET] → [Настр.] → [Просм.версии] → [Инфо о программах].

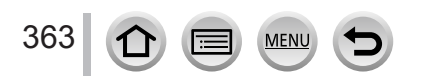